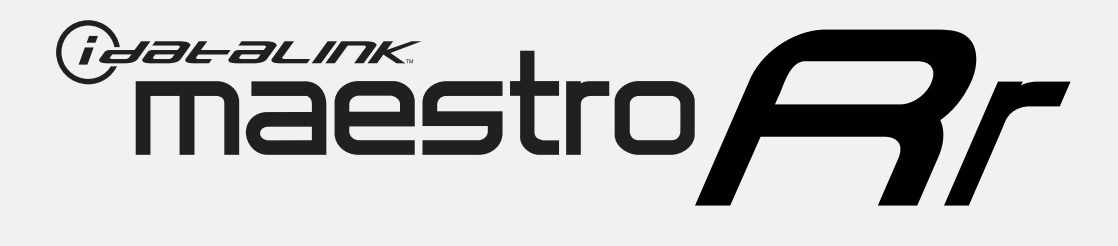

## HOW TO USE THIS INSTALL GUIDE

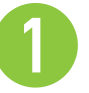

Open the Bookmarks menu and find your vehicle OR scroll down until you find the install guide for your vehicle.

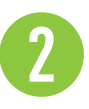

Print only the pages for your vehicle using the advanced options in the Print menu.

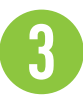

Install your Maestro RR according to the guide for your vehicle.

### WARNING

Pressing the printer icon or "quick printing" this document will print all of the guides in this compilation.

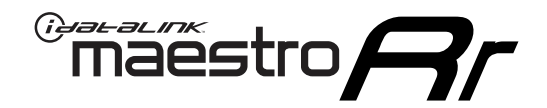

# **INSTALL GUIDE**

### 2008-2014 FORD ECONOLINE

#### **RETAINS STEERING WHEEL CONTROLS, SYNC VOICE COMMANDS, SYNC BLUETOOTH AND MORE!**

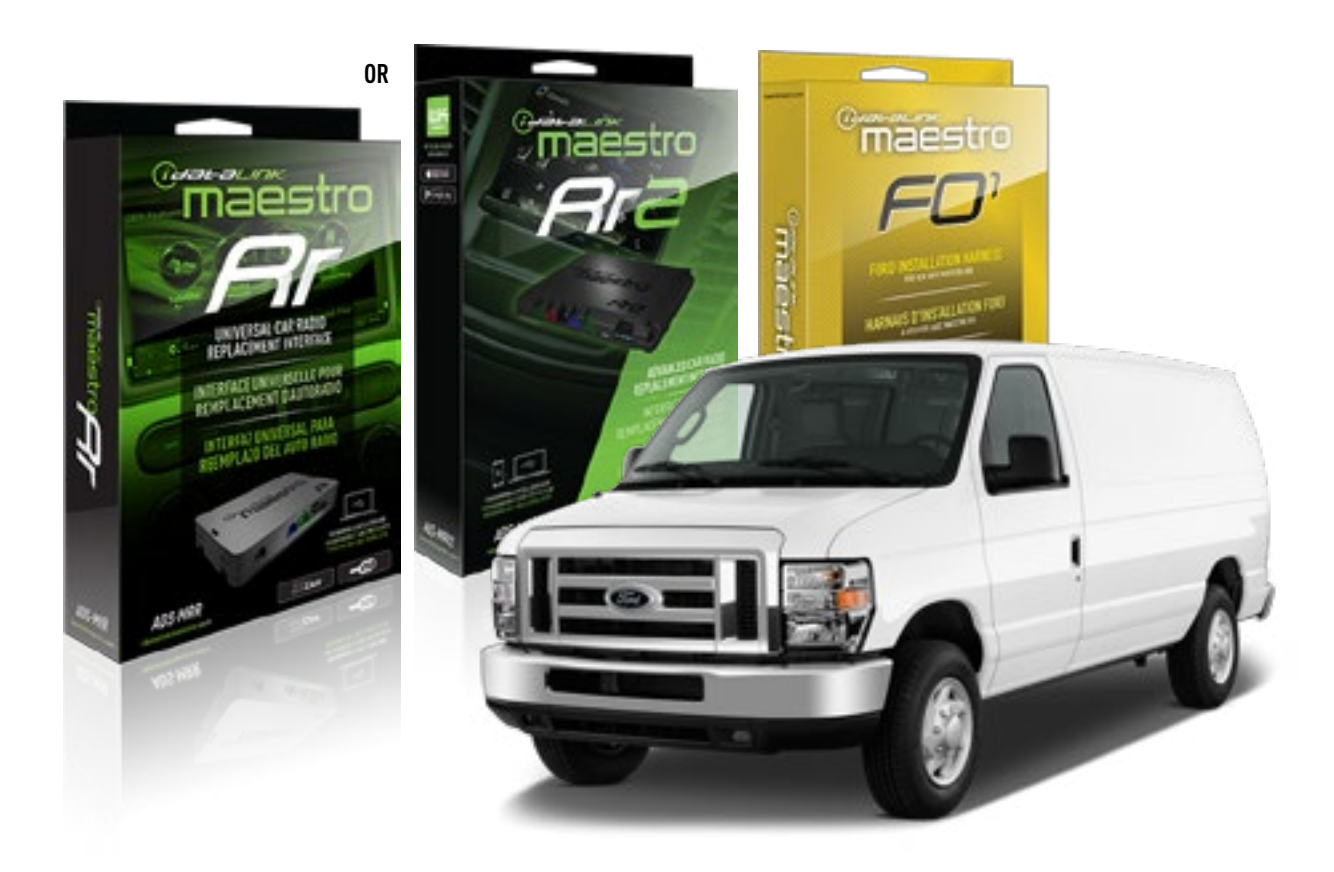

#### **PRODUCTS REQUIRED**

iDatalink Maestro RR or RR2 Radio Replacement Interface iDatalink Maestro F01 Installation Harness

PROGRAMMED FIRMWARE ADS-RR(SR)-FOR01-DS

ADDITIONAL RESOURCES Maestro RR2 Programmable Outputs Guide

#### **OPTIONAL ACCESSORIES**

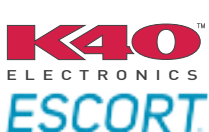

Click here for: Radar Installation Guides

NOTICE: Automotive Data Solutions Inc. (ADS) recommends having this installation performed by a certified technician. Logos and trademarks used here in are the properties of their respective owners.

### **WELCOME**

<sup>®</sup>maestro

Congratulations on the purchase of your iDatalink Maestro RR Radio replacement solution. You are now a few simple steps away from enjoying your new car radio with enhanced features.

Before starting your installation, please ensure that your iDatalink Maestro module is programmed with the correct firmware for your vehicle and that you carefully review the install guide.

Please note that Maestro RR will only retain functionalities that were originally available in the vehicle.

#### **TABLE OF CONTENTS**

| Installation Instructions  | 3 |
|----------------------------|---|
| Wiring Diagram             | 4 |
| Radio Wire Reference Chart | 5 |
| Troubleshooting Table      | 6 |

### **NEED HELP?**

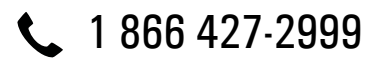

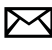

maestro.support@idatalink.com

maestro.idatalink.com/support www.12voltdata.com/forum

Automotive Data Solutions Inc. © 2019

maestro 🎮

### **INSTALLATION INSTRUCTIONS**

#### STEP 1

- Unbox the aftermarket radio and locate its main harness.
- Cut the WHITE, GRAY, GREEN and PURPLE RCA tips. Connect every wire to the aftermarket radio main harness and match the wire colors.
- Connect every wire from the aftermarket radio main harness to the FO1 T-harness and match the wire colors. (Refer to Diagram)

#### STEP 2

#### Vehicles equipped with navigation radios skip to Step 3.

(Required for vehicles equipped with SYNC, without factory navigation system; refer to Vehicle Wire Chart)

- Disassemble the dashboard carefully and remove the factory radio from its housing without disconnecting it.
- See the WIRE CHART for vehicle wire color and location.
- Use a multimeter to test the SWI 2 wire. Connect the BLACK test probe to ground (-) and connect the RED test probe to the wire SWI 2 wire. Have the ignition and the radio ON. If the SWI 2 wire is connected, the multimeter will display approximately 5 volts. This value will drop upon pressing the steering wheel voice, phone or OK button.
- Cut the SWI 2 INPUT wire.
- Connect the PINK/RED wire of FO1 T-harness to the SWI 2 INPUT wire going to the steering wheel. Insulate the wire side going to the SYNC module and plug the SYNC harness into the SYNC module.

#### **STEP 3**

• Connect the factory harness to the FO1 T-harness. Connect only the available connectors. For example, if the factory harness has two connectors, connect only these two connectors.

#### **STEP 4**

• Plug the OBDII connector into the OBDII of the vehicle.

#### STEP 5

- Plug the aftermarket radio harnesses into the aftermarket radio.
- Plug the Data cable to the data port of the aftermarket radio.

• Insert the Audio cable into the iDatalink 3.5 mm audio jack of the aftermarket radio (if there is no iDatalink audio input, connect to AUX).

### Note: On Pioneer radio, ensure that there is nothing plugged into the W/R port.

• Insert the RCA connectors into the aftermarket radio. NOTES:

The RCA connectors labeled SUB IN can be used to feed the subwoofer channel of the factory amplifier.

The RCA connector labeled CENTER IN can be used to feed the center channel of the THX system or as a second subwoofer channel (if applicable).

The RCA connectors labeled AUX IN can be used to connect the factory 3.5 mm audio jack, in vehicles that are NOT equipped with SYNC, to the auxiliary input of the aftermarket radio.

#### STEP 6

- Secure the aftermarket radio in the dashboardhousing.
- Connect all the harnesses to the Maestro RR module then test your installation.

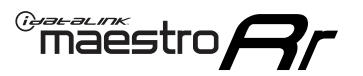

### WIRING DIAGRAM

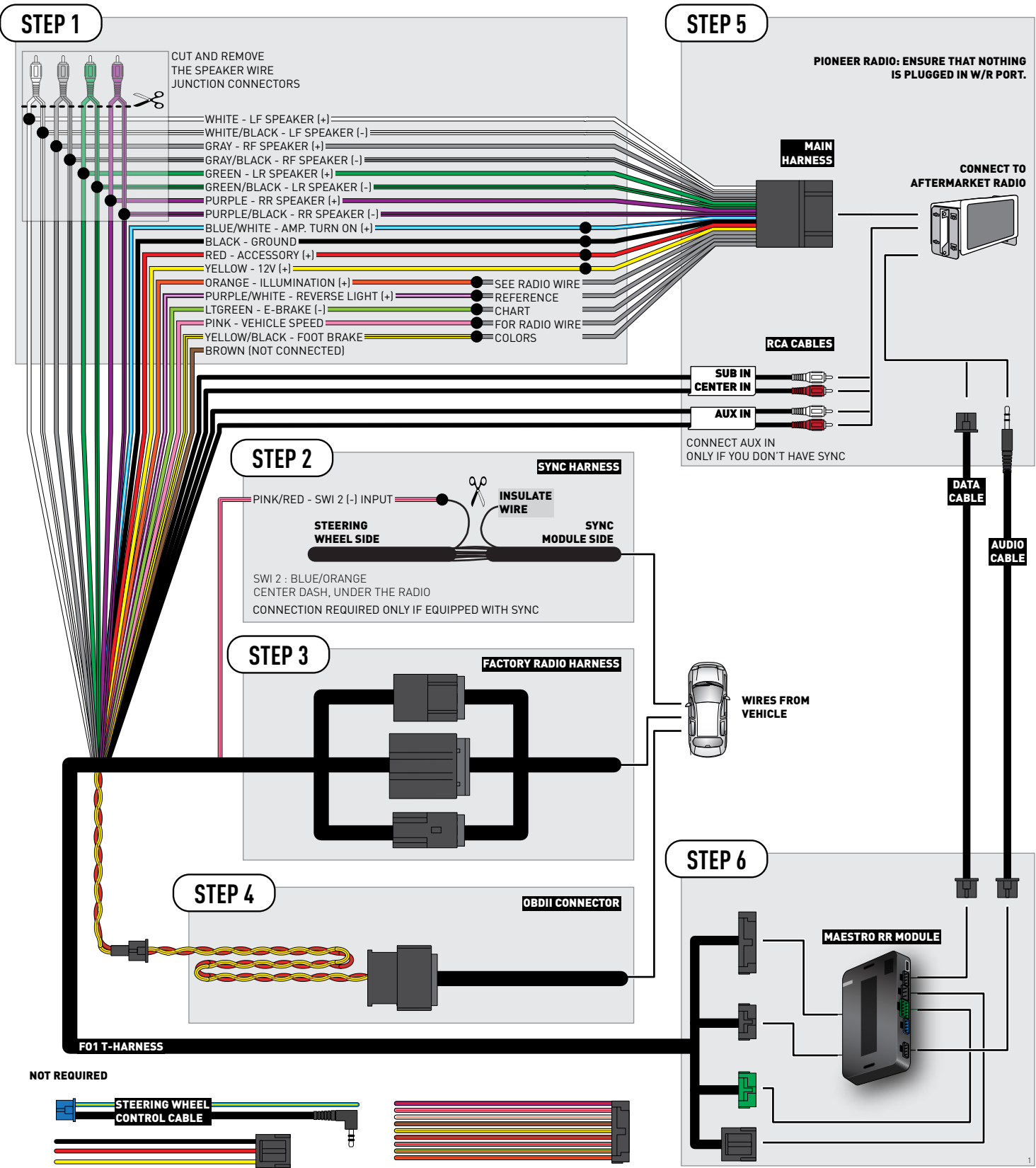

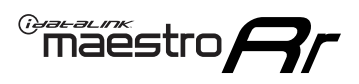

### **RADIO WIRE REFERENCE CHART**

| Wire<br>Description        | Polarity | Wire Color on Maestro<br>T-Harness | Wire Color on Alpine<br>cable | Wire Color on Kenwood<br>cable | Wire Color on Pioneer<br>cable | Wire Color on Sony<br>cable |
|----------------------------|----------|------------------------------------|-------------------------------|--------------------------------|--------------------------------|-----------------------------|
| Illumination               | [+]      | Orange                             | N/A                           | Orange/White                   | Orange/White                   | Orange                      |
| Reverse Light              | [+]      | Purple/White                       | Orange/White                  | Purple/White                   | Purple/White                   | Purple/White                |
| E-Brake                    | (-)      | Lt Green                           | Yellow/Blue                   | Lt Green                       | Lt Green                       | Lt Green                    |
| Foot Brake                 | (+)      | Yellow/Black                       | Yellow/Black                  | N⁄A                            | N/A                            | N/A                         |
| VSS (vehicle speed sensor) | (DATA)   | Pink                               | Green/White                   | Pink                           | Pink                           | N/A                         |

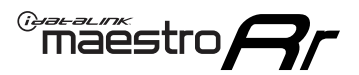

### TROUBLESHOOTING TABLE

| PROBLEM                                                                              | SOLUTION                                                                                                    |
|--------------------------------------------------------------------------------------|----------------------------------------------------------------------------------------------------|
| Gauges do not work, radio shows OBD2 Error 1 or Error 2.                             | Ensure OBDII connector is securely attached to the OBDII connector of the vehicle.<br>If you hardwired connections at the OBDII, check connections at the OBDII connector. Make sure the <b>RED/ BROWN</b> wire is on <b>PIN 6</b> and the <b>YELLOW/BROWN</b> wire is connected to <b>PIN 14</b> of the OBDII connector. Do not use T-Taps. Soldering or military splicing methods are recommended.<br>Reset the RR.                                                                                   |
| There is no sound from Sync (if equipped).                                           | Ensure the all black, 3-pin to 3.5mm audio cable is connected between the RR and the radio. Make sure it is in the correct radio input.                                                                                                    |
| The radio will not turn on, and there was no 16-pin plug connected to the OEM radio. | The data lines are not present behind the radio and must be connected at the OBDII. Extend and connect the <b>BROWN/RED</b> and <b>BROWN/YELLOW</b> wires from the FO1's 16-pin plug to:<br><b>BROWN/RED</b> to pin 3 ( <b>GRAY/ORANGE</b> ) and <b>BROWN/YELLOW</b> to pin 11 ( <b>VIOLET/ORANGE</b> ) at the OBDII.                                                                                                    |
| The light on the Maestro is flashing <b>RED ONCE</b> .                               | There is no firmware on the module; flash the RR module.                                                                                                    |
| The light on the Maestro is blinking <b>RED TWICE</b> .                              | Ensure the 4-pin data cable is connected between the radio and the RR, and<br>that it is plugged into the black port on the Maestro RR. The red and blue<br>ports on the RR should be empty.<br>Make sure the correct radio model and serial number were entered during<br>the flash. Verify the radio's serial number entered during the flash matches<br>what is listed on the radio screen. This can be found in the settings of the<br>radio, listed as Device Id, Device Number, or Serial Number. |

#### MAESTRO RR RESET PROCEDURE:

Turn the key to the OFF position, then disconnect all connectors from the module.

Press and hold the module's programming button and connect all the connectors back to the module. Wait, the module's LED will flash RED rapidly (this may take up to 10 seconds).

Release the programming button. Wait, the LED will turn solid GREEN for 2 seconds to show the reset was successful.

#### TECHNICAL ASSISTANCE

Phone: 1-866-427-2999

Email: maestro.support@idatalink.com

Web: maestro.idatalink.com/support add www.12voltdata.com/forum/

IMPORTANT: To ensure proper operation, the aftermarket radio needs to have the latest firmware from the manufacturer. Please visit the radio manufacturer's website and look for any updates pertaining to your radio.

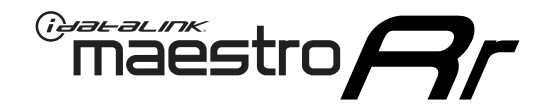

# **INSTALL GUIDE**

### 2007-2010 FORD EDGE

#### **RETAINS STEERING WHEEL CONTROLS, SYNC VOICE COMMANDS, SYNC BLUETOOTH AND MORE!**

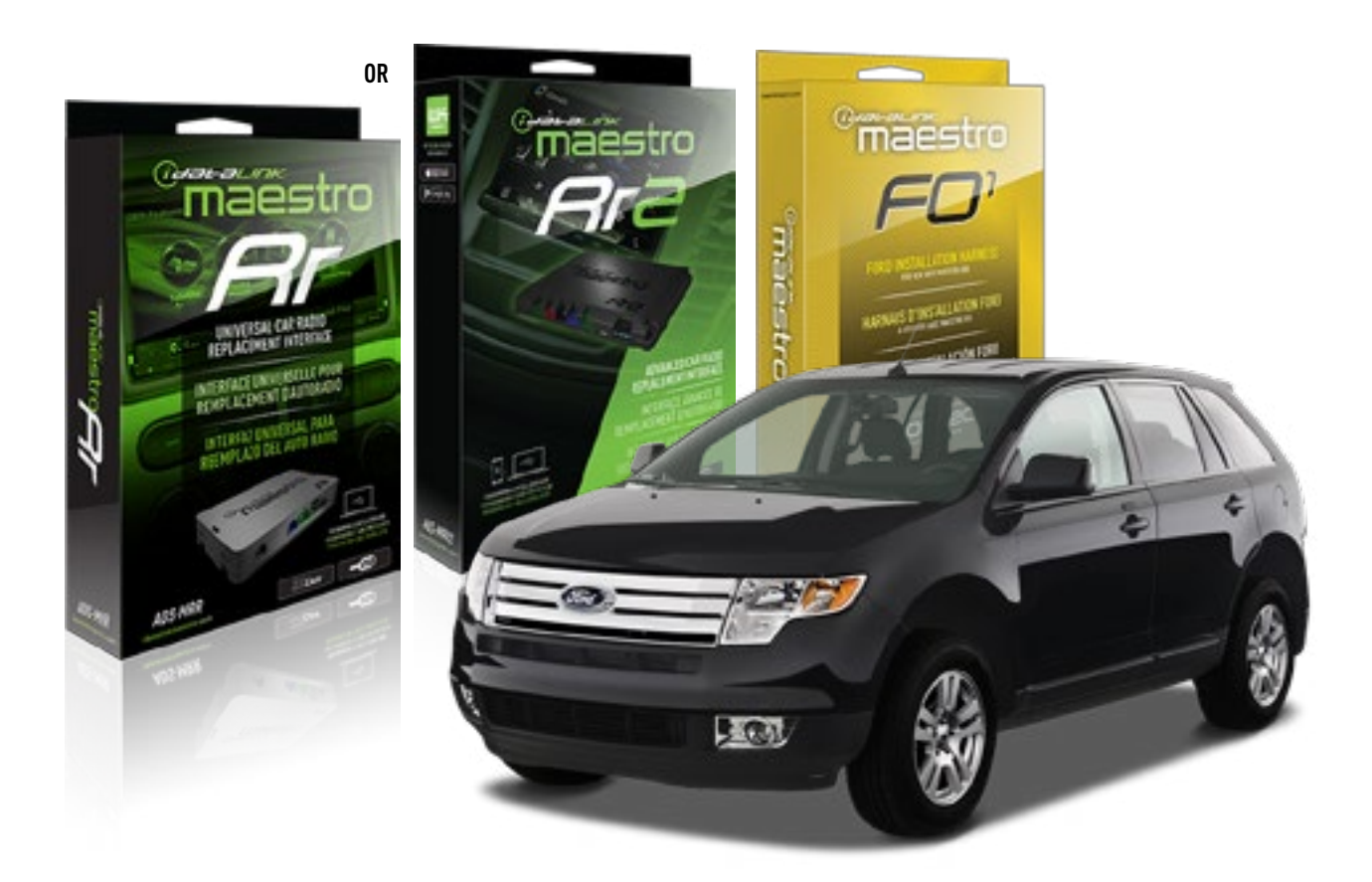

#### **PRODUCTS REQUIRED**

iDatalink Maestro RR or RR2 Radio Replacement Interface iDatalink Maestro F01 Installation Harness

PROGRAMMED FIRMWARE ADS-RR(SR)-FOR01-DS

ADDITIONAL RESOURCES Maestro RR2 Programmable Outputs Guide

#### **OPTIONAL ACCESSORIES**

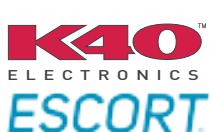

Click here for: Radar Installation Guides

NOTICE: Automotive Data Solutions Inc. (ADS) recommends having this installation performed by a certified technician. Logos and trademarks used here in are the properties of their respective owners.

### **WELCOME**

<sup>®</sup>maestro

Congratulations on the purchase of your iDatalink Maestro RR Radio replacement solution. You are now a few simple steps away from enjoying your new car radio with enhanced features.

Before starting your installation, please ensure that your iDatalink Maestro module is programmed with the correct firmware for your vehicle and that you carefully review the install guide.

Please note that Maestro RR will only retain functionalities that were originally available in the vehicle.

#### **TABLE OF CONTENTS**

| Installation Instructions  | 3 |
|----------------------------|---|
| Wiring Diagram             | 4 |
| Radio Wire Reference Chart | 5 |
| Troubleshooting Table      | 6 |

### **NEED HELP?**

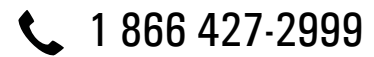

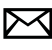

maestro.support@idatalink.com

maestro.idatalink.com/support www.12voltdata.com/forum

### **INSTALLATION INSTRUCTIONS**

#### STEP 1

maestro 🎮

- Unbox the aftermarket radio and locate its main harness.
- Cut the WHITE, GRAY, GREEN and PURPLE RCA tips. Connect every wire to the aftermarket radio main harness and match the wire colors.
- Connect every wire from the aftermarket radio main harness to the FO1 T-harness and match the wire colors. (Refer to Diagram)

#### STEP 2

#### Vehicles equipped with navigation radios skip to Step 3.

(Required for vehicles equipped with SYNC, without factory navigation system; refer to Vehicle Wire Chart)

- Disassemble the dashboard carefully and remove the factory radio from its housing without disconnecting it.
- See the WIRE CHART for vehicle wire color and location.
- Use a multimeter to test the SWI 2 wire. Connect the BLACK test probe to ground (-) and connect the RED test probe to the wire SWI 2 wire. Have the ignition and the radio ON. If the SWI 2 wire is connected, the multimeter will display approximately 5 volts. This value will drop upon pressing the steering wheel voice, phone or OK button.
- Cut the SWI 2 INPUT wire.
- Connect the PINK/RED wire of FO1 T-harness to the SWI 2 INPUT wire going to the steering wheel. Insulate the wire side going to the SYNC module and plug the SYNC harness into the SYNC module.

#### **STEP 3**

• Connect the factory harness to the FO1 T-harness. Connect only the available connectors. For example, if the factory harness has two connectors, connect only these two connectors.

#### **STEP 4**

• Plug the OBDII connector into the OBDII of the vehicle.

#### STEP 5

- Plug the aftermarket radio harnesses into the aftermarket radio.
- Plug the Data cable to the data port of the aftermarket radio.

• Insert the Audio cable into the iDatalink 3.5 mm audio jack of the aftermarket radio (if there is no iDatalink audio input, connect to AUX).

### Note: On Pioneer radio, ensure that there is nothing plugged into the W/R port.

• Insert the RCA connectors into the aftermarket radio. NOTES:

The RCA connectors labeled SUB IN can be used to feed the subwoofer channel of the factory amplifier.

The RCA connector labeled CENTER IN can be used to feed the center channel of the THX system or as a second subwoofer channel (if applicable).

The RCA connectors labeled AUX IN can be used to connect the factory 3.5 mm audio jack, in vehicles that are NOT equipped with SYNC, to the auxiliary input of the aftermarket radio.

#### **STEP 6**

- Secure the aftermarket radio in the dashboardhousing.
- Connect all the harnesses to the Maestro RR module then test your installation.

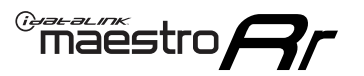

### WIRING DIAGRAM

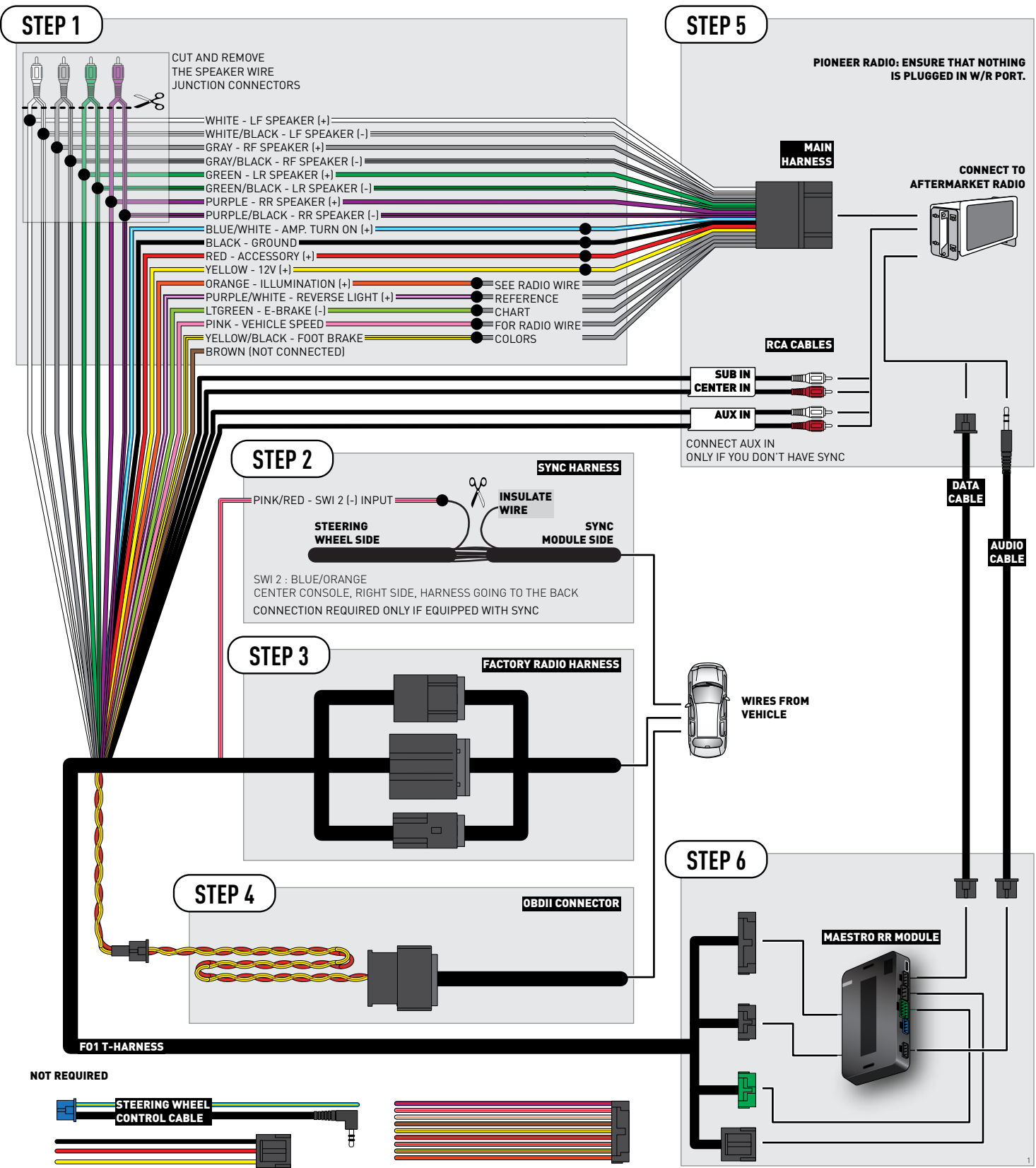

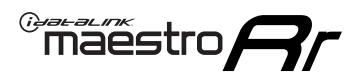

### **RADIO WIRE REFERENCE CHART**

| Wire<br>Description        | Polarity | Wire Color on Maestro<br>T-Harness | Wire Color on Alpine<br>cable | Wire Color on Kenwood<br>cable | Wire Color on Pioneer<br>cable | Wire Color on Sony<br>cable |
|----------------------------|----------|------------------------------------|-------------------------------|--------------------------------|--------------------------------|-----------------------------|
| Illumination               | (+)      | Orange                             | N/A                           | Orange/White                   | Orange/White                   | Orange                      |
| Reverse Light              | (+)      | Purple/White                       | Orange/White                  | Purple/White                   | Purple/White                   | Purple/White                |
| E-Brake                    | (-)      | Lt Green                           | Yellow/Blue                   | Lt Green                       | Lt Green                       | Lt Green                    |
| Foot Brake                 | (+)      | Yellow/Black                       | Yellow/Black                  | N/A                            | N/A                            | N/A                         |
| VSS (vehicle speed sensor) | (DATA)   | Pink                               | Green/White                   | Pink                           | Pink                           | N/A                         |

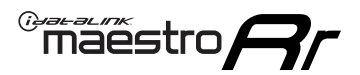

### **TROUBLESHOOTING TABLE**

| PROBLEM                                                                              | SOLUTION                                                                                                    |
|--------------------------------------------------------------------------------------|----------------------------------------------------------------------------------------------------|
| Gauges do not work, radio shows OBD2 Error 1 or Error 2.                             | Ensure OBDII connector is securely attached to the OBDII connector of the vehicle.<br>If you hardwired connections at the OBDII, check connections at the OBDII connector. Make sure the <b>RED/ BROWN</b> wire is on <b>PIN 6</b> and the <b>YELLOW/BROWN</b> wire is connected to <b>PIN 14</b> of the OBDII connector. Do not use T-Taps. Soldering or military splicing methods are recommended.<br>Reset the RR.                                                                                   |
| There is no sound from Sync (if equipped).                                           | Ensure the all black, 3-pin to 3.5mm audio cable is connected between the RR and the radio. Make sure it is in the correct radio input.                                                                                                    |
| The radio will not turn on, and there was no 16-pin plug connected to the OEM radio. | The data lines are not present behind the radio and must be connected at the OBDII. Extend and connect the <b>BROWN/RED</b> and <b>BROWN/YELLOW</b> wires from the FO1's 16-pin plug to:<br><b>BROWN/RED</b> to pin 3 ( <b>GRAY/ORANGE</b> ) and <b>BROWN/YELLOW</b> to pin 11 ( <b>VIOLET/ORANGE</b> ) at the OBDII.                                                                                                    |
| The light on the Maestro is flashing <b>RED ONCE</b> .                               | There is no firmware on the module; flash the RR module.                                                                                                    |
| The light on the Maestro is blinking <b>RED TWICE</b> .                              | Ensure the 4-pin data cable is connected between the radio and the RR, and<br>that it is plugged into the black port on the Maestro RR. The red and blue<br>ports on the RR should be empty.<br>Make sure the correct radio model and serial number were entered during<br>the flash. Verify the radio's serial number entered during the flash matches<br>what is listed on the radio screen. This can be found in the settings of the<br>radio, listed as Device Id, Device Number, or Serial Number. |

#### MAESTRO RR RESET PROCEDURE:

Turn the key to the OFF position, then disconnect all connectors from the module.

Press and hold the module's programming button and connect all the connectors back to the module. Wait, the module's LED will flash RED rapidly (this may take up to 10 seconds).

Release the programming button. Wait, the LED will turn solid GREEN for 2 seconds to show the reset was successful.

#### TECHNICAL ASSISTANCE

Phone: 1-866-427-2999

Email: maestro.support@idatalink.com

Web: maestro.idatalink.com/support add www.12voltdata.com/forum/

IMPORTANT: To ensure proper operation, the aftermarket radio needs to have the latest firmware from the manufacturer. Please visit the radio manufacturer's website and look for any updates pertaining to your radio.

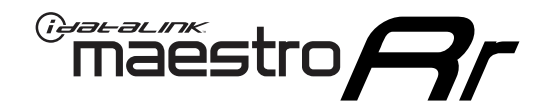

# **INSTALL GUIDE**

### 2008-2012 FORD ESCAPE

#### **RETAINS STEERING WHEEL CONTROLS, SYNC VOICE COMMANDS, SYNC BLUETOOTH AND MORE!**

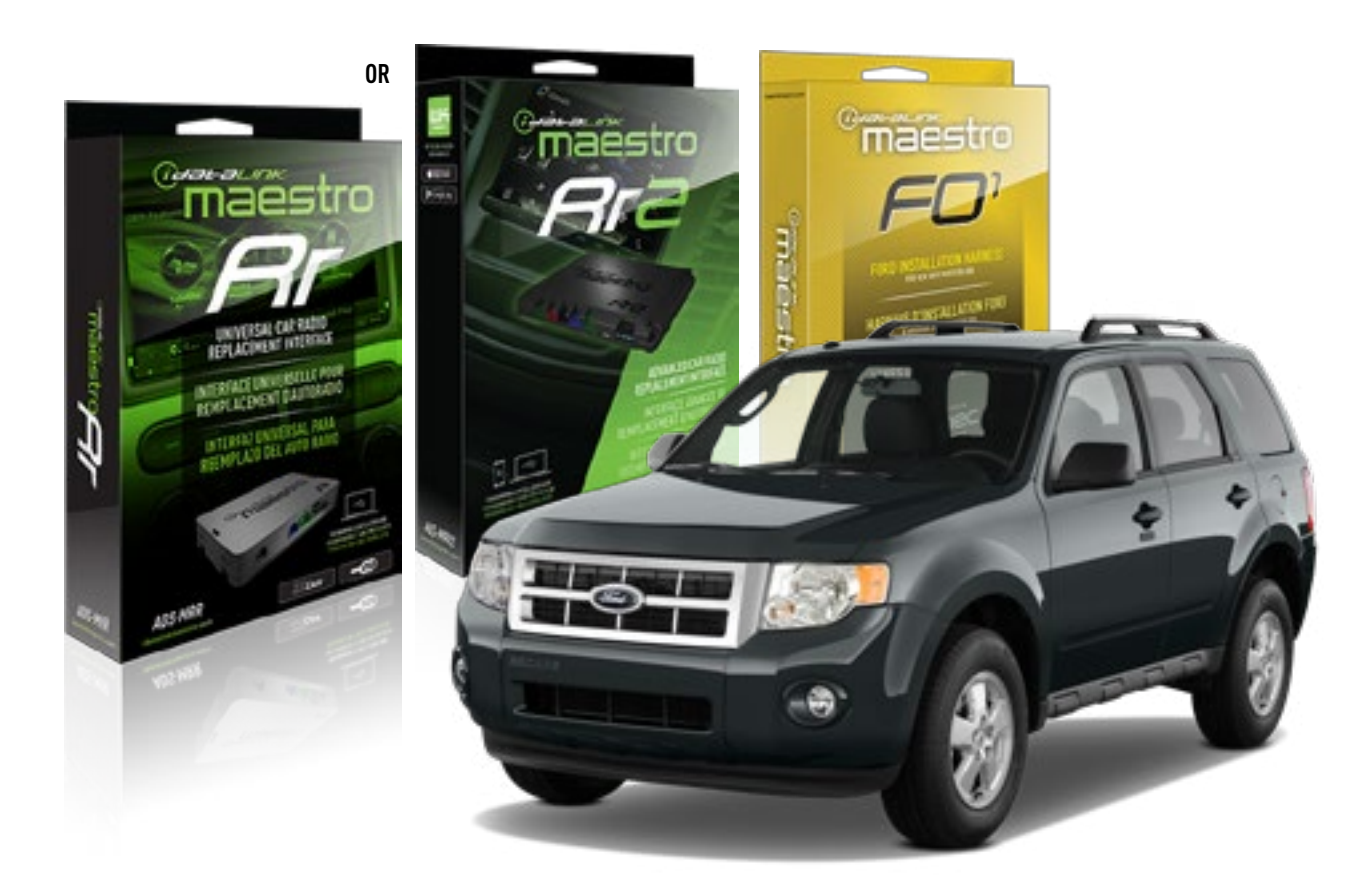

#### **PRODUCTS REQUIRED**

iDatalink Maestro RR or RR2 Radio Replacement Interface iDatalink Maestro F01 Installation Harness

PROGRAMMED FIRMWARE ADS-RR(SR)-FOR01-DS

ADDITIONAL RESOURCES Maestro RR2 Programmable Outputs Guide

#### **OPTIONAL ACCESSORIES**

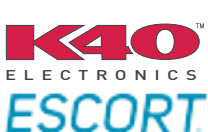

Click here for: Radar Installation Guides

NOTICE: Automotive Data Solutions Inc. (ADS) recommends having this installation performed by a certified technician. Logos and trademarks used here in are the properties of their respective owners.

### **WELCOME**

<sup>®</sup>maestro

Congratulations on the purchase of your iDatalink Maestro RR Radio replacement solution. You are now a few simple steps away from enjoying your new car radio with enhanced features.

Before starting your installation, please ensure that your iDatalink Maestro module is programmed with the correct firmware for your vehicle and that you carefully review the install guide.

Please note that Maestro RR will only retain functionalities that were originally available in the vehicle.

#### **TABLE OF CONTENTS**

| Installation Instructions  | 3 |
|----------------------------|---|
| Wiring Diagram             | 4 |
| Radio Wire Reference Chart | 5 |
| Troubleshooting Table      | 6 |

### **NEED HELP?**

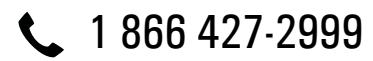

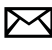

maestro.support@idatalink.com

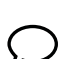

maestro.idatalink.com/support www.12voltdata.com/forum

Automotive Data Solutions Inc. © 2019

### **INSTALLATION INSTRUCTIONS**

#### STEP 1

maestro 🎮

- Unbox the aftermarket radio and locate its main harness.
- Cut the WHITE, GRAY, GREEN and PURPLE RCA tips. Connect every wire to the aftermarket radio main harness and match the wire colors.
- Connect every wire from the aftermarket radio main harness to the FO1 T-harness and match the wire colors. (Refer to Diagram)

#### STEP 2

#### Vehicles equipped with navigation radios skip to Step 3.

(Required for vehicles equipped with SYNC, without factory navigation system; refer to Vehicle Wire Chart)

- Disassemble the dashboard carefully and remove the factory radio from its housing without disconnecting it.
- See the WIRE CHART for vehicle wire color and location.
- Use a multimeter to test the SWI 2 wire. Connect the BLACK test probe to ground (-) and connect the RED test probe to the wire SWI 2 wire. Have the ignition and the radio ON. If the SWI 2 wire is connected, the multimeter will display approximately 5 volts. This value will drop upon pressing the steering wheel voice, phone or OK button.
- Cut the SWI 2 INPUT wire.
- Connect the PINK/RED wire of FO1 T-harness to the SWI 2 INPUT wire going to the steering wheel. Insulate the wire side going to the SYNC module and plug the SYNC harness into the SYNC module.

#### **STEP 3**

• Connect the factory harness to the FO1 T-harness. Connect only the available connectors. For example, if the factory harness has two connectors, connect only these two connectors.

#### STEP 4

• Plug the OBDII connector into the OBDII of the vehicle.

#### STEP 5

- Plug the aftermarket radio harnesses into the aftermarket radio.
- Plug the Data cable to the data port of the aftermarket radio.

• Insert the Audio cable into the iDatalink 3.5 mm audio jack of the aftermarket radio (if there is no iDatalink audio input, connect to AUX).

### Note: On Pioneer radio, ensure that there is nothing plugged into the W/R port.

• Insert the RCA connectors into the aftermarket radio. NOTES:

The RCA connectors labeled SUB IN can be used to feed the subwoofer channel of the factory amplifier.

The RCA connector labeled CENTER IN can be used to feed the center channel of the THX system or as a second subwoofer channel (if applicable).

The RCA connectors labeled AUX IN can be used to connect the factory 3.5 mm audio jack, in vehicles that are NOT equipped with SYNC, to the auxiliary input of the aftermarket radio.

#### **STEP 6**

- Secure the aftermarket radio in the dashboardhousing.
- Connect all the harnesses to the Maestro RR module then test your installation.

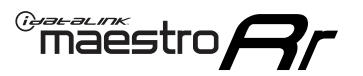

### WIRING DIAGRAM

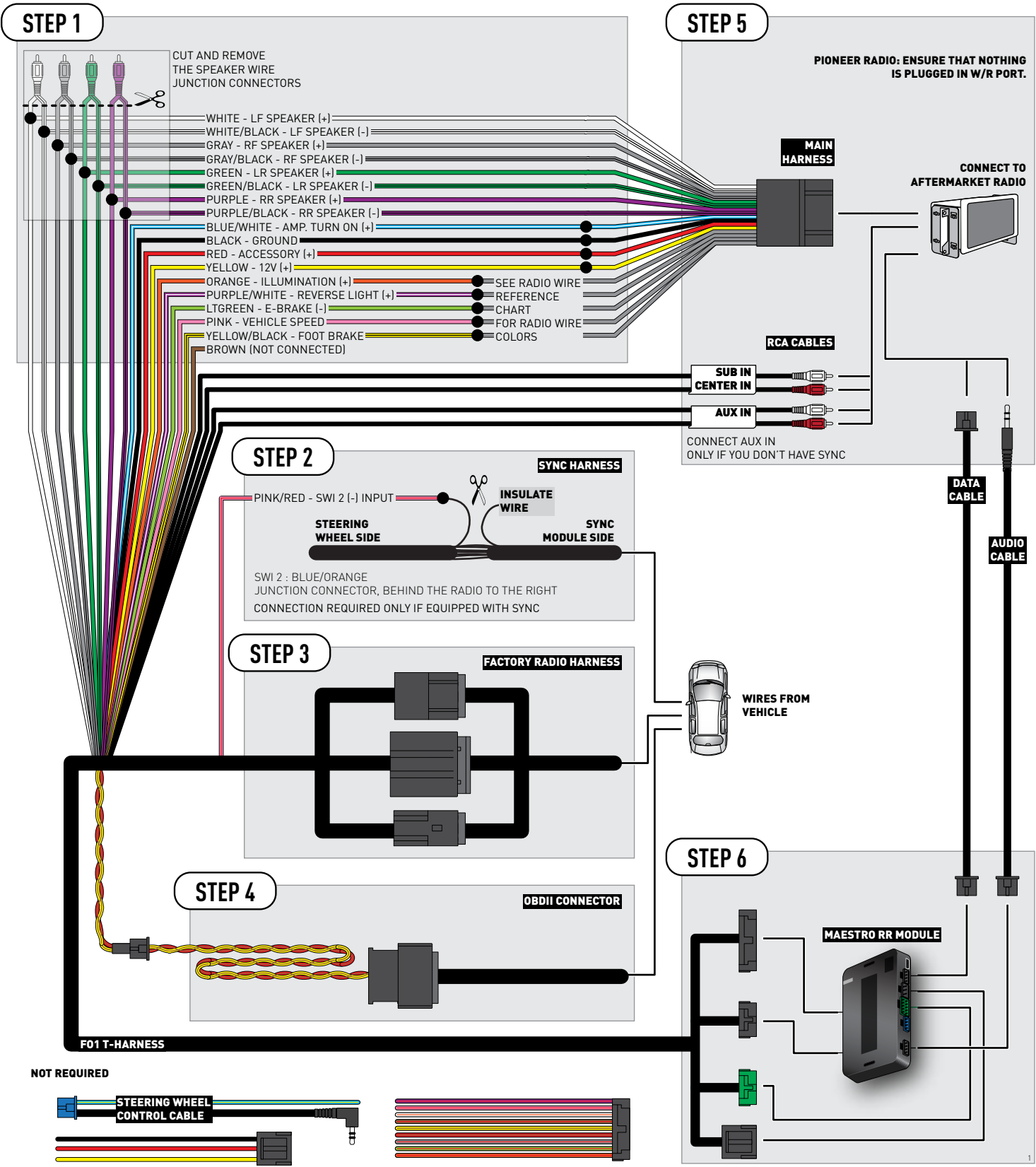

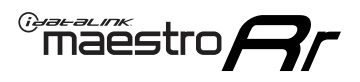

### **RADIO WIRE REFERENCE CHART**

| Wire<br>Description        | Polarity | Wire Color on Maestro<br>T-Harness | Wire Color on Alpine<br>cable | Wire Color on Kenwood<br>cable | Wire Color on Pioneer<br>cable | Wire Color on Sony<br>cable |
|----------------------------|----------|------------------------------------|-------------------------------|--------------------------------|--------------------------------|-----------------------------|
| Illumination               | (+)      | Orange                             | N/A                           | Orange/White                   | Orange/White                   | Orange                      |
| Reverse Light              | (+)      | Purple/White                       | Orange/White                  | Purple/White                   | Purple/White                   | Purple/White                |
| E-Brake                    | (-)      | Lt Green                           | Yellow/Blue                   | Lt Green                       | Lt Green                       | Lt Green                    |
| Foot Brake                 | (+)      | Yellow/Black                       | Yellow/Black                  | N⁄A                            | N/A                            | N/A                         |
| VSS (vehicle speed sensor) | (DATA)   | Pink                               | Green/White                   | Pink                           | Pink                           | N/A                         |

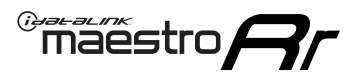

### TROUBLESHOOTING TABLE

| PROBLEM                                                                              | SOLUTION                                                                                                    |
|--------------------------------------------------------------------------------------|----------------------------------------------------------------------------------------------------|
| Gauges do not work, radio shows OBD2 Error 1 or Error 2.                             | Ensure OBDII connector is securely attached to the OBDII connector of the vehicle.<br>If you hardwired connections at the OBDII, check connections at the OBDII connector. Make sure the <b>RED/ BROWN</b> wire is on <b>PIN 6</b> and the <b>YELLOW/BROWN</b> wire is connected to <b>PIN 14</b> of the OBDII connector. Do not use T-Taps. Soldering or military splicing methods are recommended.<br>Reset the RR.                                                                                   |
| There is no sound from Sync (if equipped).                                           | Ensure the all black, 3-pin to 3.5mm audio cable is connected between the RR and the radio. Make sure it is in the correct radio input.                                                                                                    |
| The radio will not turn on, and there was no 16-pin plug connected to the OEM radio. | The data lines are not present behind the radio and must be connected at the OBDII. Extend and connect the <b>BROWN/RED</b> and <b>BROWN/YELLOW</b> wires from the FO1's 16-pin plug to:<br><b>BROWN/RED</b> to pin 3 ( <b>GRAY/ORANGE</b> ) and <b>BROWN/YELLOW</b> to pin 11 ( <b>VIOLET/ORANGE</b> ) at the OBDII.                                                                                                    |
| The light on the Maestro is flashing <b>RED ONCE</b> .                               | There is no firmware on the module; flash the RR module.                                                                                                    |
| The light on the Maestro is blinking <b>RED TWICE</b> .                              | Ensure the 4-pin data cable is connected between the radio and the RR, and<br>that it is plugged into the black port on the Maestro RR. The red and blue<br>ports on the RR should be empty.<br>Make sure the correct radio model and serial number were entered during<br>the flash. Verify the radio's serial number entered during the flash matches<br>what is listed on the radio screen. This can be found in the settings of the<br>radio, listed as Device Id, Device Number, or Serial Number. |

#### MAESTRO RR RESET PROCEDURE:

Turn the key to the OFF position, then disconnect all connectors from the module.

Press and hold the module's programming button and connect all the connectors back to the module. Wait, the module's LED will flash RED rapidly (this may take up to 10 seconds).

Release the programming button. Wait, the LED will turn solid GREEN for 2 seconds to show the reset was successful.

#### TECHNICAL ASSISTANCE

Phone: 1-866-427-2999

Email: maestro.support@idatalink.com

Web: maestro.idatalink.com/support add www.12voltdata.com/forum/

IMPORTANT: To ensure proper operation, the aftermarket radio needs to have the latest firmware from the manufacturer. Please visit the radio manufacturer's website and look for any updates pertaining to your radio.

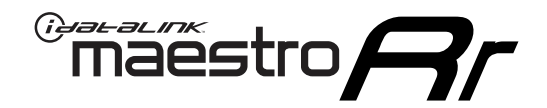

# **INSTALL GUIDE** 2007-2014

# FORD EXPEDITION

#### **RETAINS STEERING WHEEL CONTROLS, SYNC VOICE COMMANDS, SYNC BLUETOOTH AND MORE!**

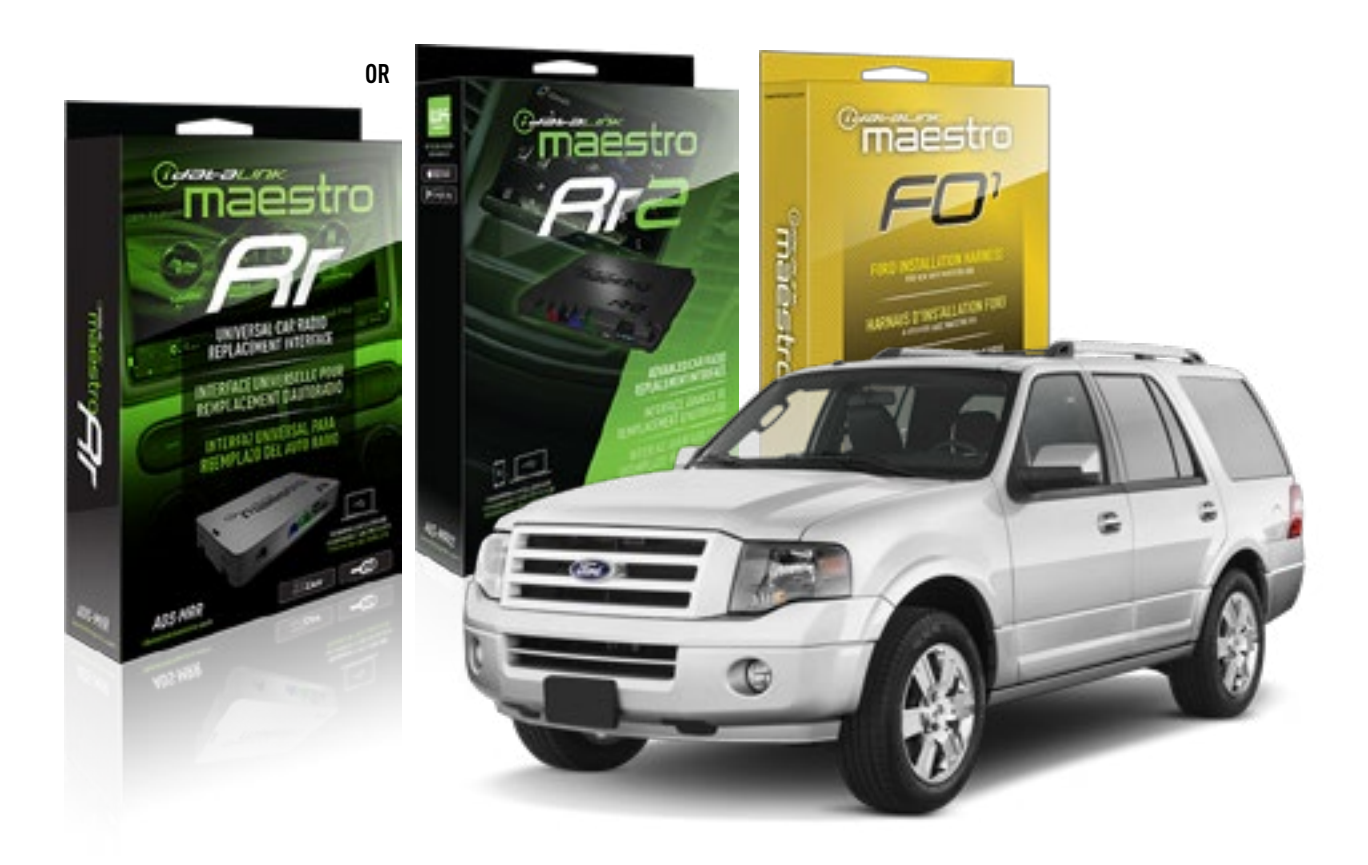

#### **PRODUCTS REQUIRED**

iDatalink Maestro RR or RR2 Radio Replacement Interface iDatalink Maestro F01 Installation Harness

PROGRAMMED FIRMWARE ADS-RR(SR)-FOR01-DS

ADDITIONAL RESOURCES Maestro RR2 Programmable Outputs Guide

#### **OPTIONAL ACCESSORIES**

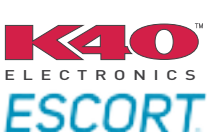

Click here for: Radar Installation Guides

NOTICE: Automotive Data Solutions Inc. (ADS) recommends having this installation performed by a certified technician. Logos and trademarks used here in are the properties of their respective owners.

### **WELCOME**

<sup>®</sup>maestro

Congratulations on the purchase of your iDatalink Maestro RR Radio replacement solution. You are now a few simple steps away from enjoying your new car radio with enhanced features.

Before starting your installation, please ensure that your iDatalink Maestro module is programmed with the correct firmware for your vehicle and that you carefully review the install guide.

Please note that Maestro RR will only retain functionalities that were originally available in the vehicle.

#### **TABLE OF CONTENTS**

| Installation Instructions  | 3 |
|----------------------------|---|
| Wiring Diagram             | 4 |
| Radio Wire Reference Chart | 5 |
| Troubleshooting Table      | 6 |

### **NEED HELP?**

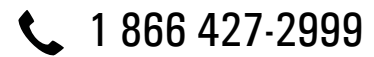

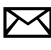

maestro.support@idatalink.com

maestro.idatalink.com/support www.12voltdata.com/forum

Automotive Data Solutions Inc. © 2019

maestro 🎮

### **INSTALLATION INSTRUCTIONS**

#### STEP 1

- Unbox the aftermarket radio and locate its main harness.
- Cut the WHITE, GRAY, GREEN and PURPLE RCA tips. Connect every wire to the aftermarket radio main harness and match the wire colors.
- Connect every wire from the aftermarket radio main harness to the FO1 T-harness and match the wire colors. (Refer to Diagram)

#### STEP 2

#### Vehicles equipped with navigation radios skip to Step 3.

(Required for vehicles equipped with SYNC, without factory navigation system; refer to Vehicle Wire Chart)

- Disassemble the dashboard carefully and remove the factory radio from its housing without disconnecting it.
- See the WIRE CHART for vehicle wire color and location.
- Use a multimeter to test the SWI 2 wire. Connect the BLACK test probe to ground (-) and connect the RED test probe to the wire SWI 2 wire. Have the ignition and the radio ON. If the SWI 2 wire is connected, the multimeter will display approximately 5 volts. This value will drop upon pressing the steering wheel voice, phone or OK button.
- Cut the SWI 2 INPUT wire.
- Connect the PINK/RED wire of FO1 T-harness to the SWI 2 INPUT wire going to the steering wheel. Insulate the wire side going to the SYNC module and plug the SYNC harness into the SYNC module.

#### **STEP 3**

• Connect the factory harness to the FO1 T-harness. Connect only the available connectors. For example, if the factory harness has two connectors, connect only these two connectors.

#### STEP 4

• Plug the OBDII connector into the OBDII of the vehicle.

#### STEP 5

- Plug the aftermarket radio harnesses into the aftermarket radio.
- Plug the Data cable to the data port of the aftermarket radio.

• Insert the Audio cable into the iDatalink 3.5 mm audio jack of the aftermarket radio (if there is no iDatalink audio input, connect to AUX).

### Note: On Pioneer radio, ensure that there is nothing plugged into the W/R port.

• Insert the RCA connectors into the aftermarket radio. NOTES:

The RCA connectors labeled SUB IN can be used to feed the subwoofer channel of the factory amplifier.

The RCA connector labeled CENTER IN can be used to feed the center channel of the THX system or as a second subwoofer channel (if applicable).

The RCA connectors labeled AUX IN can be used to connect the factory 3.5 mm audio jack, in vehicles that are NOT equipped with SYNC, to the auxiliary input of the aftermarket radio.

#### STEP 6

- Secure the aftermarket radio in the dashboardhousing.
- Connect all the harnesses to the Maestro RR module then test your installation.

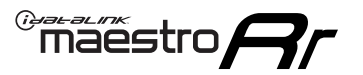

### WIRING DIAGRAM

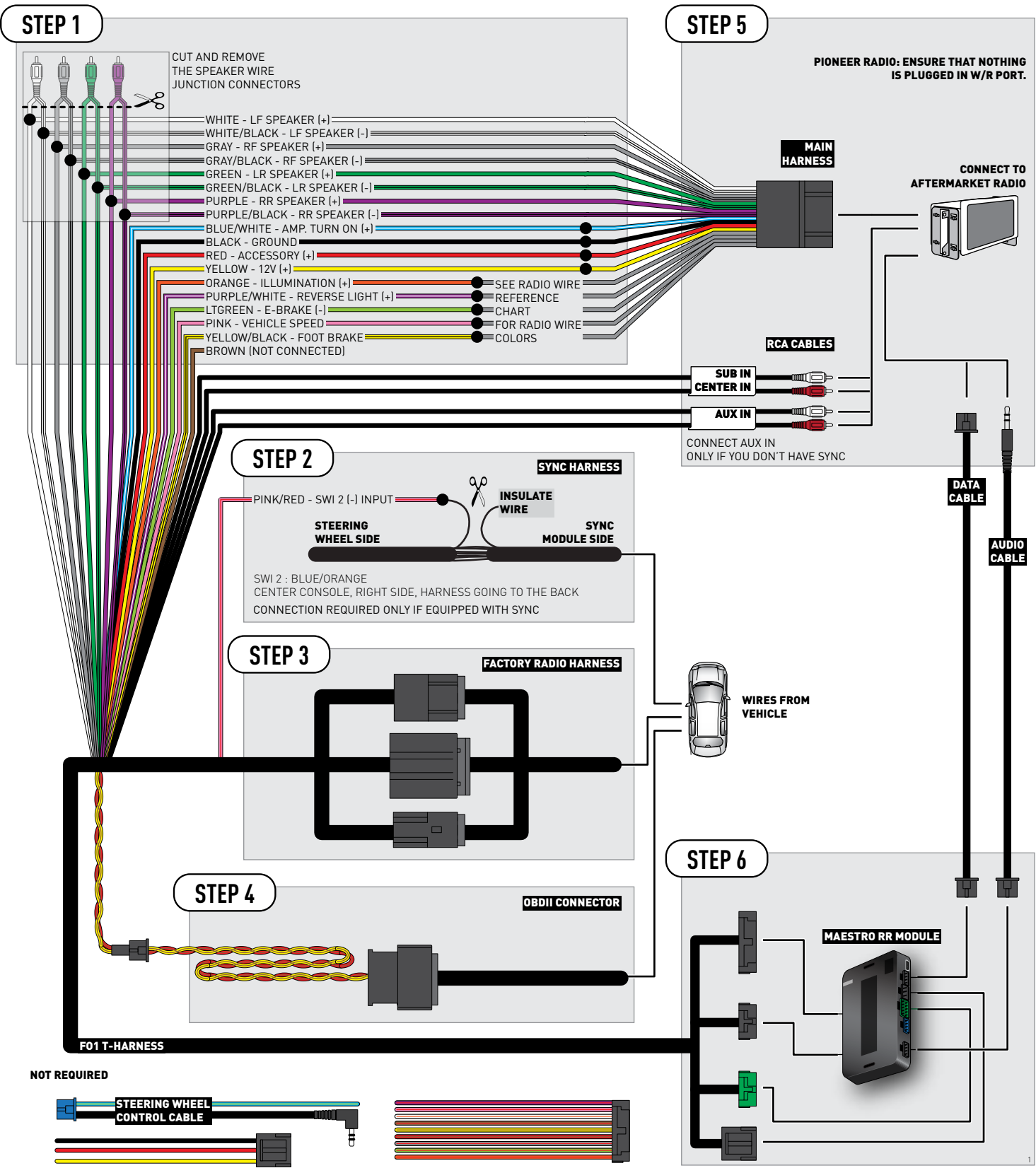

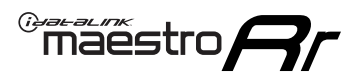

### **RADIO WIRE REFERENCE CHART**

| Wire<br>Description        | Polarity | Wire Color on Maestro<br>T-Harness | Wire Color on Alpine<br>cable | Wire Color on Kenwood<br>cable | Wire Color on Pioneer<br>cable | Wire Color on Sony<br>cable |
|----------------------------|----------|------------------------------------|-------------------------------|--------------------------------|--------------------------------|-----------------------------|
| Illumination               | [+]      | Orange                             | N/A                           | Orange/White                   | Orange/White                   | Orange                      |
| Reverse Light              | [+]      | Purple/White                       | Orange/White                  | Purple/White                   | Purple/White                   | Purple/White                |
| E-Brake                    | (-)      | Lt Green                           | Yellow/Blue                   | Lt Green                       | Lt Green                       | Lt Green                    |
| Foot Brake                 | (+)      | Yellow/Black                       | Yellow/Black                  | N⁄A                            | N/A                            | N/A                         |
| VSS (vehicle speed sensor) | (DATA)   | Pink                               | Green/White                   | Pink                           | Pink                           | N/A                         |

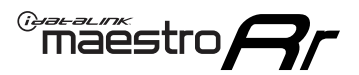

### **TROUBLESHOOTING TABLE**

| PROBLEM                                                                              | SOLUTION                                                                                                    |
|--------------------------------------------------------------------------------------|----------------------------------------------------------------------------------------------------|
| Gauges do not work, radio shows OBD2 Error 1 or Error 2.                             | Ensure OBDII connector is securely attached to the OBDII connector of the vehicle.<br>If you hardwired connections at the OBDII, check connections at the OBDII connector. Make sure the <b>RED/ BROWN</b> wire is on <b>PIN 6</b> and the <b>YELLOW/BROWN</b> wire is connected to <b>PIN 14</b> of the OBDII connector. Do not use T-Taps. Soldering or military splicing methods are recommended.<br>Reset the RR.                                                                                   |
| There is no sound from Sync (if equipped).                                           | Ensure the all black, 3-pin to 3.5mm audio cable is connected between the RR and the radio. Make sure it is in the correct radio input.                                                                                                    |
| The radio will not turn on, and there was no 16-pin plug connected to the OEM radio. | The data lines are not present behind the radio and must be connected at the OBDII. Extend and connect the <b>BROWN/RED</b> and <b>BROWN/YELLOW</b> wires from the FO1's 16-pin plug to:<br><b>BROWN/RED</b> to pin 3 ( <b>GRAY/ORANGE</b> ) and <b>BROWN/YELLOW</b> to pin 11 ( <b>VIOLET/ORANGE</b> ) at the OBDII.                                                                                                    |
| The light on the Maestro is flashing <b>RED ONCE</b> .                               | There is no firmware on the module; flash the RR module.                                                                                                    |
| The light on the Maestro is blinking <b>RED TWICE</b> .                              | Ensure the 4-pin data cable is connected between the radio and the RR, and<br>that it is plugged into the black port on the Maestro RR. The red and blue<br>ports on the RR should be empty.<br>Make sure the correct radio model and serial number were entered during<br>the flash. Verify the radio's serial number entered during the flash matches<br>what is listed on the radio screen. This can be found in the settings of the<br>radio, listed as Device Id, Device Number, or Serial Number. |

#### MAESTRO RR RESET PROCEDURE:

Turn the key to the OFF position, then disconnect all connectors from the module.

Press and hold the module's programming button and connect all the connectors back to the module. Wait, the module's LED will flash RED rapidly (this may take up to 10 seconds).

Release the programming button. Wait, the LED will turn solid GREEN for 2 seconds to show the reset was successful.

#### TECHNICAL ASSISTANCE

Phone: 1-866-427-2999

Email: maestro.support@idatalink.com

Web: maestro.idatalink.com/support add www.12voltdata.com/forum/

IMPORTANT: To ensure proper operation, the aftermarket radio needs to have the latest firmware from the manufacturer. Please visit the radio manufacturer's website and look for any updates pertaining to your radio.

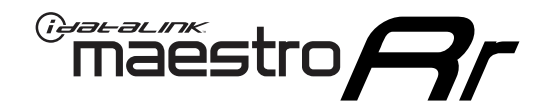

# **INSTALL GUIDE**

### 2006-2010 FORD EXPLORER

#### **RETAINS STEERING WHEEL CONTROLS, SYNC VOICE COMMANDS, SYNC BLUETOOTH AND MORE!**

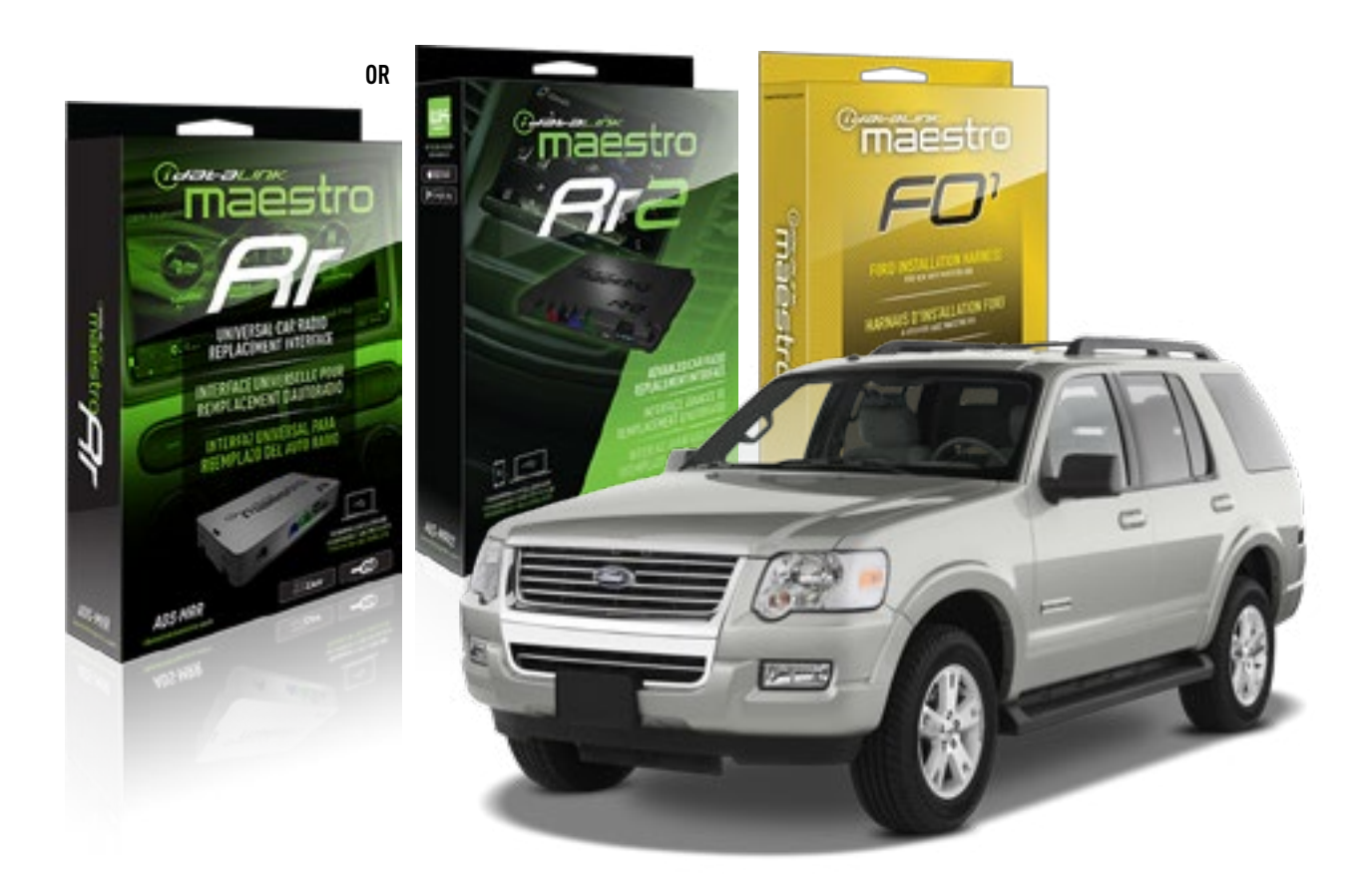

#### **PRODUCTS REQUIRED**

iDatalink Maestro RR or RR2 Radio Replacement Interface iDatalink Maestro F01 Installation Harness

PROGRAMMED FIRMWARE ADS-RR(SR)-FOR01-DS

ADDITIONAL RESOURCES Maestro RR2 Programmable Outputs Guide

#### **OPTIONAL ACCESSORIES**

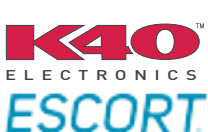

Click here for: Radar Installation Guides

NOTICE: Automotive Data Solutions Inc. (ADS) recommends having this installation performed by a certified technician. Logos and trademarks used here in are the properties of their respective owners.

### **WELCOME**

<sup>®</sup>maestro

Congratulations on the purchase of your iDatalink Maestro RR Radio replacement solution. You are now a few simple steps away from enjoying your new car radio with enhanced features.

Before starting your installation, please ensure that your iDatalink Maestro module is programmed with the correct firmware for your vehicle and that you carefully review the install guide.

Please note that Maestro RR will only retain functionalities that were originally available in the vehicle.

#### **TABLE OF CONTENTS**

| Installation Instructions  | 3 |
|----------------------------|---|
| Wiring Diagram             | 4 |
| Radio Wire Reference Chart | 5 |
| Troubleshooting Table      | 6 |

### **NEED HELP?**

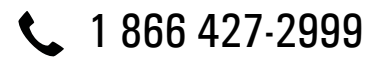

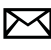

maestro.support@idatalink.com

maestro.idatalink.com/support www.12voltdata.com/forum

Automotive Data Solutions Inc. © 2019

### **INSTALLATION INSTRUCTIONS**

#### STEP 1

maestro 🎮

- Unbox the aftermarket radio and locate its main harness.
- Cut the WHITE, GRAY, GREEN and PURPLE RCA tips. Connect every wire to the aftermarket radio main harness and match the wire colors.
- Connect every wire from the aftermarket radio main harness to the FO1 T-harness and match the wire colors. (Refer to Diagram)

#### STEP 2

#### Vehicles equipped with navigation radios skip to Step 3.

(Required for vehicles equipped with SYNC, without factory navigation system; refer to Vehicle Wire Chart)

- Disassemble the dashboard carefully and remove the factory radio from its housing without disconnecting it.
- See the WIRE CHART for vehicle wire color and location.
- Use a multimeter to test the SWI 2 wire. Connect the BLACK test probe to ground (-) and connect the RED test probe to the wire SWI 2 wire. Have the ignition and the radio ON. If the SWI 2 wire is connected, the multimeter will display approximately 5 volts. This value will drop upon pressing the steering wheel voice, phone or OK button.
- Cut the SWI 2 INPUT wire.
- Connect the PINK/RED wire of FO1 T-harness to the SWI 2 INPUT wire going to the steering wheel. Insulate the wire side going to the SYNC module and plug the SYNC harness into the SYNC module.

#### **STEP 3**

• Connect the factory harness to the FO1 T-harness. Connect only the available connectors. For example, if the factory harness has two connectors, connect only these two connectors.

#### STEP 4

• Plug the OBDII connector into the OBDII of the vehicle.

#### STEP 5

- Plug the aftermarket radio harnesses into the aftermarket radio.
- Plug the Data cable to the data port of the aftermarket radio.

• Insert the Audio cable into the iDatalink 3.5 mm audio jack of the aftermarket radio (if there is no iDatalink audio input, connect to AUX).

### Note: On Pioneer radio, ensure that there is nothing plugged into the W/R port.

• Insert the RCA connectors into the aftermarket radio. NOTES:

The RCA connectors labeled SUB IN can be used to feed the subwoofer channel of the factory amplifier.

The RCA connector labeled CENTER IN can be used to feed the center channel of the THX system or as a second subwoofer channel (if applicable).

The RCA connectors labeled AUX IN can be used to connect the factory 3.5 mm audio jack, in vehicles that are NOT equipped with SYNC, to the auxiliary input of the aftermarket radio.

#### **STEP 6**

- Secure the aftermarket radio in the dashboardhousing.
- Connect all the harnesses to the Maestro RR module then test your installation.

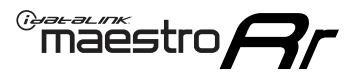

### WIRING DIAGRAM

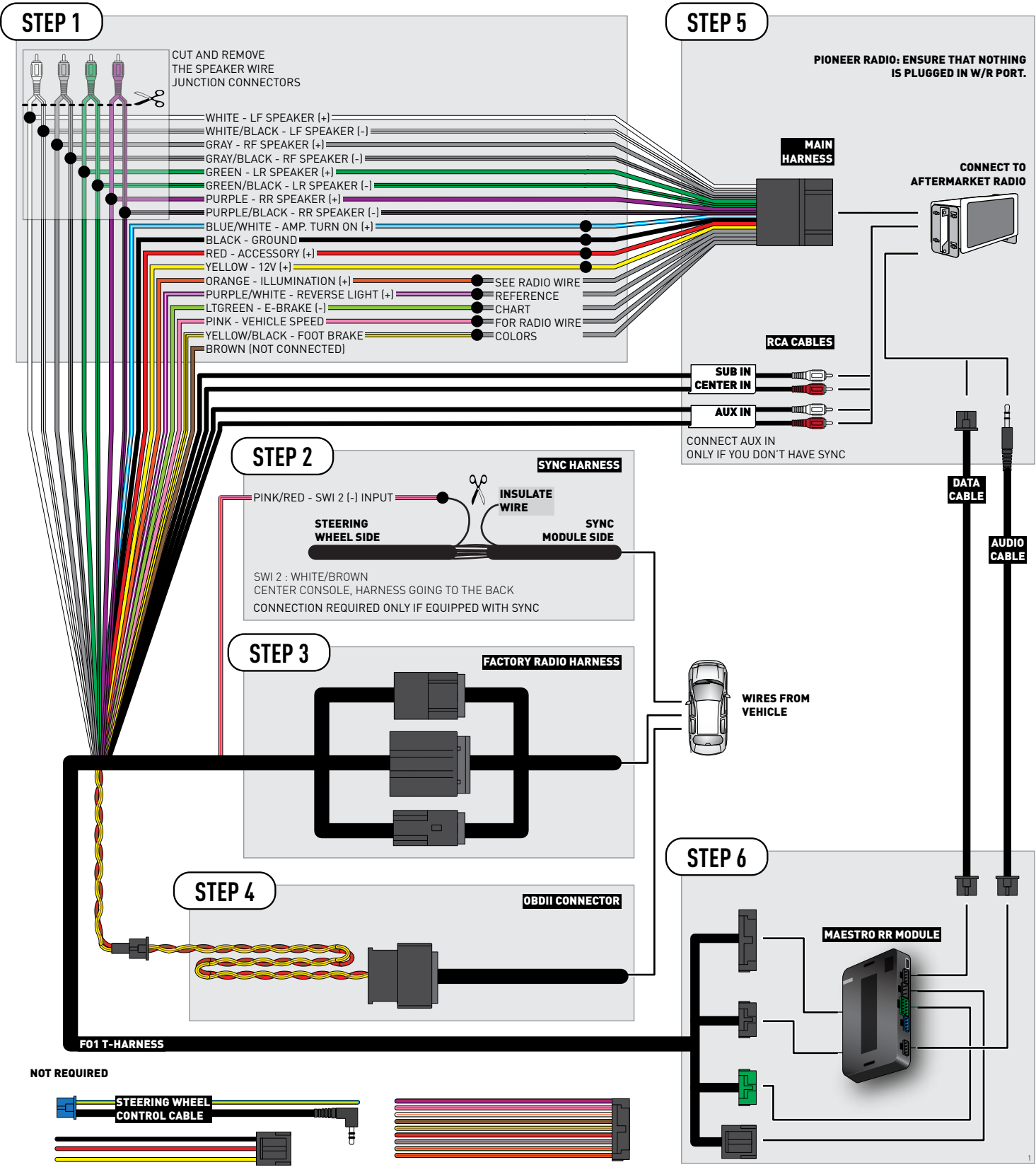

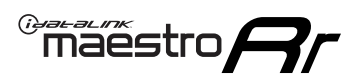

### **RADIO WIRE REFERENCE CHART**

| Wire<br>Description        | Polarity | Wire Color on Maestro<br>T-Harness | Wire Color on Alpine<br>cable | Wire Color on Kenwood<br>cable | Wire Color on Pioneer<br>cable | Wire Color on Sony<br>cable |
|----------------------------|----------|------------------------------------|-------------------------------|--------------------------------|--------------------------------|-----------------------------|
| Illumination               | (+)      | Orange                             | N/A                           | Orange/White                   | Orange/White                   | Orange                      |
| Reverse Light              | [+]      | Purple/White                       | Orange/White                  | Purple/White                   | Purple/White                   | Purple/White                |
| E-Brake                    | (-)      | Lt Green                           | Yellow/Blue                   | Lt Green                       | Lt Green                       | Lt Green                    |
| Foot Brake                 | (+)      | Yellow/Black                       | Yellow/Black                  | N⁄A                            | N/A                            | N/A                         |
| VSS (vehicle speed sensor) | (DATA)   | Pink                               | Green/White                   | Pink                           | Pink                           | N/A                         |

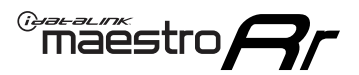

### TROUBLESHOOTING TABLE

| PROBLEM                                                                              | SOLUTION                                                                                                    |
|--------------------------------------------------------------------------------------|----------------------------------------------------------------------------------------------------|
| Gauges do not work, radio shows OBD2 Error 1 or Error 2.                             | Ensure OBDII connector is securely attached to the OBDII connector of the vehicle.<br>If you hardwired connections at the OBDII, check connections at the OBDII connector. Make sure the <b>RED/ BROWN</b> wire is on <b>PIN 6</b> and the <b>YELLOW/BROWN</b> wire is connected to <b>PIN 14</b> of the OBDII connector. Do not use T-Taps. Soldering or military splicing methods are recommended.<br>Reset the RR.                                                                                   |
| There is no sound from Sync (if equipped).                                           | Ensure the all black, 3-pin to 3.5mm audio cable is connected between the RR and the radio. Make sure it is in the correct radio input.                                                                                                    |
| The radio will not turn on, and there was no 16-pin plug connected to the OEM radio. | The data lines are not present behind the radio and must be connected at the OBDII. Extend and connect the <b>BROWN/RED</b> and <b>BROWN/YELLOW</b> wires from the FO1's 16-pin plug to:<br><b>BROWN/RED</b> to pin 3 ( <b>GRAY/ORANGE</b> ) and <b>BROWN/YELLOW</b> to pin 11 ( <b>VIOLET/ORANGE</b> ) at the OBDII.                                                                                                    |
| The light on the Maestro is flashing <b>RED ONCE</b> .                               | There is no firmware on the module; flash the RR module.                                                                                                    |
| The light on the Maestro is blinking <b>RED TWICE</b> .                              | Ensure the 4-pin data cable is connected between the radio and the RR, and<br>that it is plugged into the black port on the Maestro RR. The red and blue<br>ports on the RR should be empty.<br>Make sure the correct radio model and serial number were entered during<br>the flash. Verify the radio's serial number entered during the flash matches<br>what is listed on the radio screen. This can be found in the settings of the<br>radio, listed as Device Id, Device Number, or Serial Number. |

#### MAESTRO RR RESET PROCEDURE:

Turn the key to the OFF position, then disconnect all connectors from the module.

Press and hold the module's programming button and connect all the connectors back to the module. Wait, the module's LED will flash RED rapidly (this may take up to 10 seconds).

Release the programming button. Wait, the LED will turn solid GREEN for 2 seconds to show the reset was successful.

#### TECHNICAL ASSISTANCE

Phone: 1-866-427-2999

Email: maestro.support@idatalink.com

Web: maestro.idatalink.com/support add www.12voltdata.com/forum/

IMPORTANT: To ensure proper operation, the aftermarket radio needs to have the latest firmware from the manufacturer. Please visit the radio manufacturer's website and look for any updates pertaining to your radio.

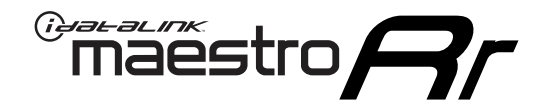

# **INSTALL GUIDE**

### 2006-2010 FORD EXPLORER SPORT TRAC

#### **RETAINS STEERING WHEEL CONTROLS, SYNC VOICE COMMANDS, SYNC BLUETOOTH AND MORE!**

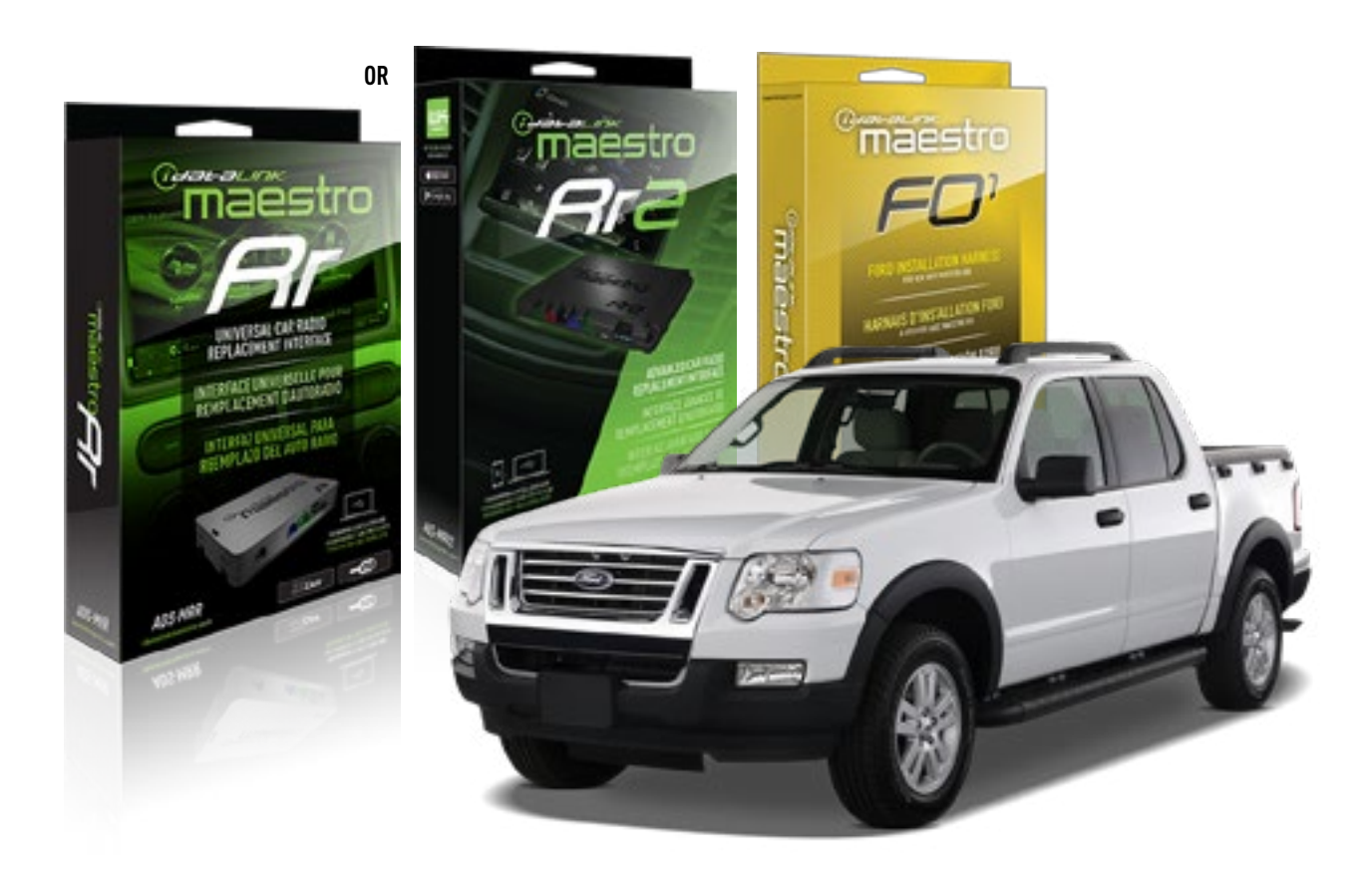

#### **PRODUCTS REQUIRED**

iDatalink Maestro RR or RR2 Radio Replacement Interface iDatalink Maestro F01 Installation Harness

PROGRAMMED FIRMWARE ADS-RR(SR)-FOR01-DS

ADDITIONAL RESOURCES Maestro RR2 Programmable Outputs Guide

#### **OPTIONAL ACCESSORIES**

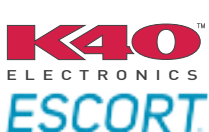

Click here for: Radar Installation Guides

NOTICE: Automotive Data Solutions Inc. (ADS) recommends having this installation performed by a certified technician. Logos and trademarks used here in are the properties of their respective owners.

### **WELCOME**

<sup>®</sup>maestro

Congratulations on the purchase of your iDatalink Maestro RR Radio replacement solution. You are now a few simple steps away from enjoying your new car radio with enhanced features.

Before starting your installation, please ensure that your iDatalink Maestro module is programmed with the correct firmware for your vehicle and that you carefully review the install guide.

Please note that Maestro RR will only retain functionalities that were originally available in the vehicle.

#### **TABLE OF CONTENTS**

| Installation Instructions  | 3 |
|----------------------------|---|
| Wiring Diagram             | 4 |
| Radio Wire Reference Chart | 5 |
| Troubleshooting Table      | 6 |

### **NEED HELP?**

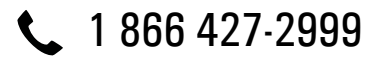

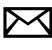

maestro.support@idatalink.com

maestro.idatalink.com/support www.12voltdata.com/forum

### maestro **Ar**

### **INSTALLATION INSTRUCTIONS**

#### STEP 1

- Unbox the aftermarket radio and locate its main harness.
- Cut the WHITE, GRAY, GREEN and PURPLE RCA tips. Connect every wire to the aftermarket radio main harness and match the wire colors.
- Connect every wire from the aftermarket radio main harness to the FO1 T-harness and match the wire colors. [Refer to Diagram]

#### STEP 2

#### Vehicles equipped with navigation radios skip to Step 3.

(Required for vehicles equipped with SYNC, without factory navigation system; refer to Vehicle Wire Chart)

- Disassemble the dashboard carefully and remove the factory radio from its housing without disconnecting it.
- See the WIRE CHART for vehicle wire color and location.
- Use a multimeter to test the SWI 2 wire. Connect the BLACK test probe to ground (-) and connect the RED test probe to the wire SWI 2 wire. Have the ignition and the radio ON. If the SWI 2 wire is connected, the multimeter will display approximately 5 volts. This value will drop upon pressing the steering wheel voice, phone or OK button.
- Cut the SWI 2 INPUT wire.
- Connect the PINK/RED wire of FO1 T-harness to the SWI 2 INPUT wire going to the steering wheel. Insulate the wire side going to the SYNC module and plug the SYNC harness into the SYNC module.

#### **STEP 3**

• Connect the factory harness to the FO1 T-harness. Connect only the available connectors. For example, if the factory harness has two connectors, connect only these two connectors.

#### **STEP 4**

• Plug the OBDII connector into the OBDII of the vehicle.

#### **STEP 5**

- Plug the aftermarket radio harnesses into the aftermarket radio.
- Plug the Data cable to the data port of the aftermarket radio.

• Insert the Audio cable into the iDatalink 3.5 mm audio jack of the aftermarket radio (if there is no iDatalink audio input, connect to AUX).

### Note: On Pioneer radio, ensure that there is nothing plugged into the W/R port.

• Insert the RCA connectors into the aftermarket radio. NOTES:

The RCA connectors labeled SUB IN can be used to feed the subwoofer channel of the factory amplifier.

The RCA connector labeled CENTER IN can be used to feed the center channel of the THX system or as a second subwoofer channel (if applicable).

The RCA connectors labeled AUX IN can be used to connect the factory 3.5 mm audio jack, in vehicles that are NOT equipped with SYNC, to the auxiliary input of the aftermarket radio.

#### STEP 6

- Secure the aftermarket radio in the dashboardhousing.
- Connect all the harnesses to the Maestro RR module then test your installation.

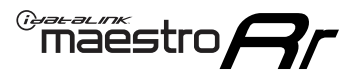

### WIRING DIAGRAM

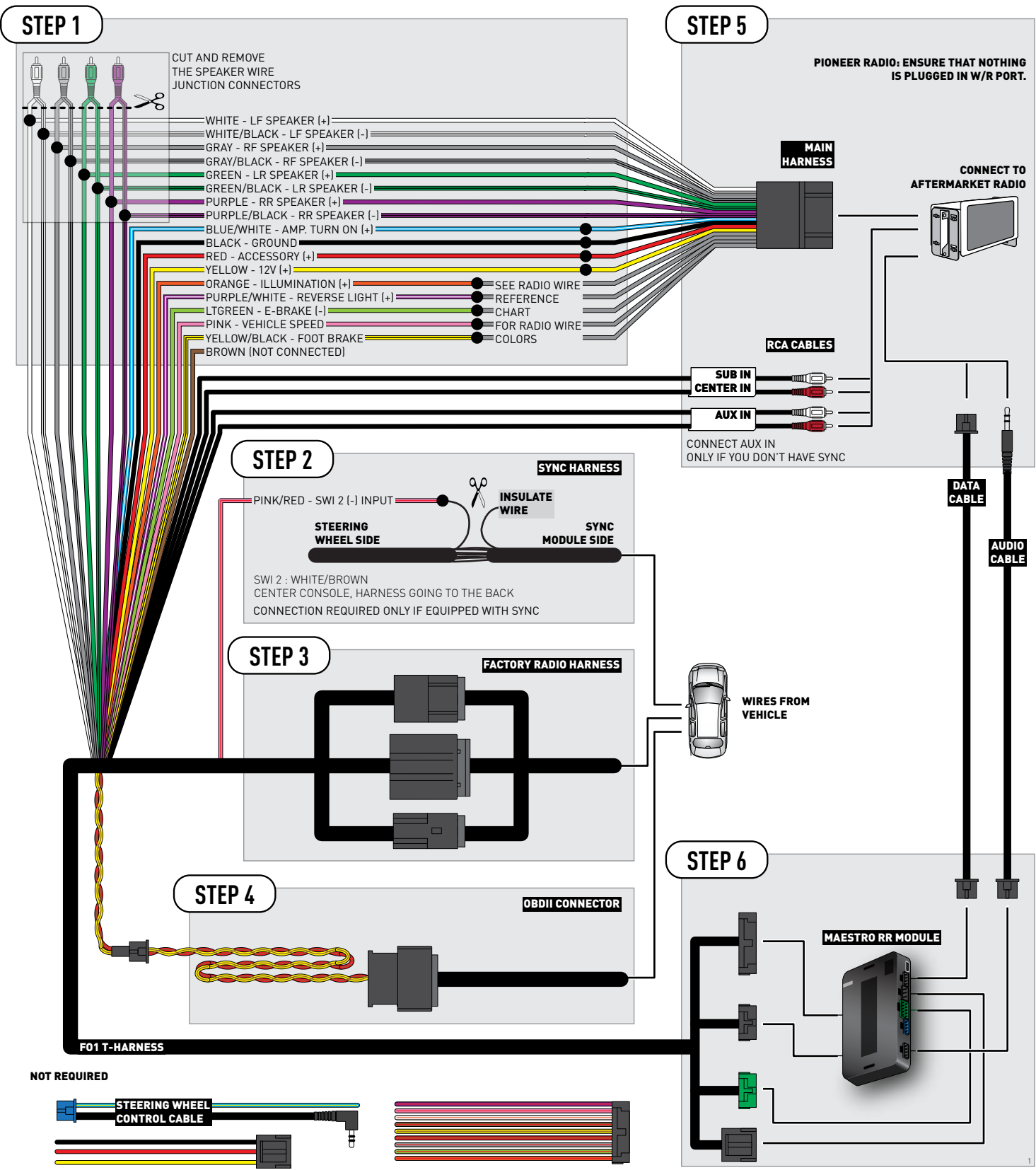

### **RADIO WIRE REFERENCE CHART**

| Wire<br>Description        | Polarity | Wire Color on Maestro<br>T-Harness | Wire Color on Alpine<br>cable | Wire Color on Kenwood<br>cable | Wire Color on Pioneer<br>cable | Wire Color on Sony<br>cable |
|----------------------------|----------|------------------------------------|-------------------------------|--------------------------------|--------------------------------|-----------------------------|
| Illumination               | [+]      | Orange                             | N/A                           | Orange/White                   | Orange/White                   | Orange                      |
| Reverse Light              | (+)      | Purple/White                       | Orange/White                  | Purple/White                   | Purple/White                   | Purple/White                |
| E-Brake                    | (-)      | Lt Green                           | Yellow/Blue                   | Lt Green                       | Lt Green                       | Lt Green                    |
| Foot Brake                 | [+]      | Yellow/Black                       | Yellow/Black                  | N⁄A                            | N/A                            | N/A                         |
| VSS (vehicle speed sensor) | (DATA)   | Pink                               | Green/White                   | Pink                           | Pink                           | N/A                         |
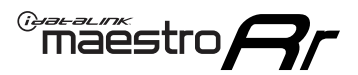

## TROUBLESHOOTING TABLE

| PROBLEM                                                                              | SOLUTION                                                                                                    |
|--------------------------------------------------------------------------------------|----------------------------------------------------------------------------------------------------|
| Gauges do not work, radio shows OBD2 Error 1 or Error 2.                             | Ensure OBDII connector is securely attached to the OBDII connector of the vehicle.<br>If you hardwired connections at the OBDII, check connections at the OBDII connector. Make sure the <b>RED/ BROWN</b> wire is on <b>PIN 6</b> and the <b>YELLOW/BROWN</b> wire is connected to <b>PIN 14</b> of the OBDII connector. Do not use T-Taps. Soldering or military splicing methods are recommended.<br>Reset the RR.                                                                                   |
| There is no sound from Sync (if equipped).                                           | Ensure the all black, 3-pin to 3.5mm audio cable is connected between the RR and the radio. Make sure it is in the correct radio input.                                                                                                    |
| The radio will not turn on, and there was no 16-pin plug connected to the OEM radio. | The data lines are not present behind the radio and must be connected at the OBDII. Extend and connect the <b>BROWN/RED</b> and <b>BROWN/YELLOW</b> wires from the FO1's 16-pin plug to:<br><b>BROWN/RED</b> to pin 3 ( <b>GRAY/ORANGE</b> ) and <b>BROWN/YELLOW</b> to pin 11 ( <b>VIOLET/ORANGE</b> ) at the OBDII.                                                                                                    |
| The light on the Maestro is flashing <b>RED ONCE</b> .                               | There is no firmware on the module; flash the RR module.                                                                                                    |
| The light on the Maestro is blinking <b>RED TWICE</b> .                              | Ensure the 4-pin data cable is connected between the radio and the RR, and<br>that it is plugged into the black port on the Maestro RR. The red and blue<br>ports on the RR should be empty.<br>Make sure the correct radio model and serial number were entered during<br>the flash. Verify the radio's serial number entered during the flash matches<br>what is listed on the radio screen. This can be found in the settings of the<br>radio, listed as Device Id, Device Number, or Serial Number. |

#### MAESTRO RR RESET PROCEDURE:

Turn the key to the OFF position, then disconnect all connectors from the module.

Press and hold the module's programming button and connect all the connectors back to the module. Wait, the module's LED will flash RED rapidly (this may take up to 10 seconds).

Release the programming button. Wait, the LED will turn solid GREEN for 2 seconds to show the reset was successful.

#### TECHNICAL ASSISTANCE

Phone: 1-866-427-2999

Email: maestro.support@idatalink.com

Web: maestro.idatalink.com/support add www.12voltdata.com/forum/

IMPORTANT: To ensure proper operation, the aftermarket radio needs to have the latest firmware from the manufacturer. Please visit the radio manufacturer's website and look for any updates pertaining to your radio.

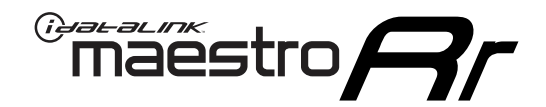

## **INSTALL GUIDE** 2008-2010 FORD F-SERIES SUPER DUTY

## RETAINS STEERING WHEEL CONTROLS, SYNC VOICE COMMANDS, SYNC BLUETOOTH AND MORE!

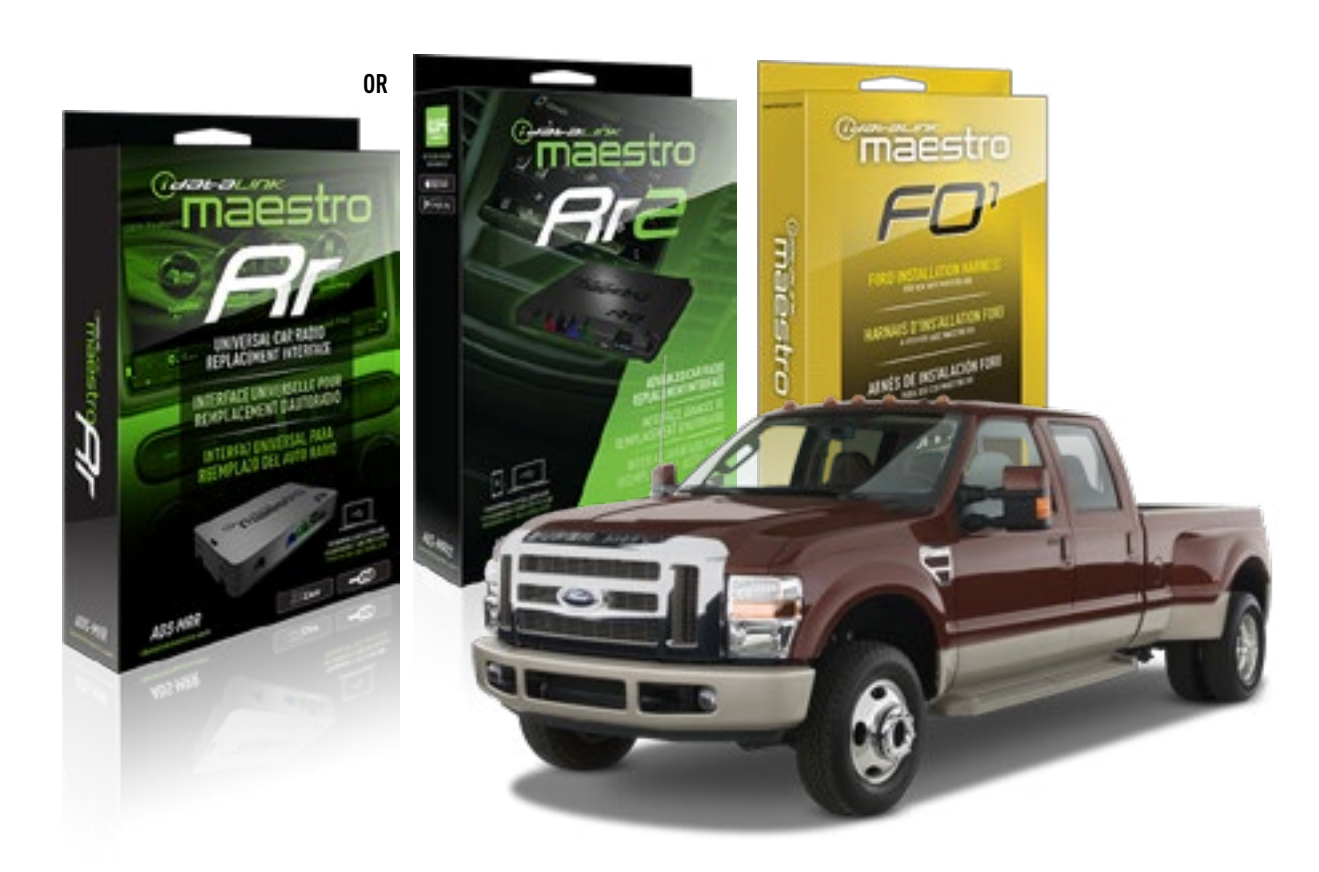

#### **PRODUCTS REQUIRED**

iDatalink Maestro RR or RR2 Radio Replacement Interface iDatalink Maestro F01 Installation Harness

**PROGRAMMED FIRMWARE** ADS-RR(SR)-FOR01-DS

ADDITIONAL RESOURCES Maestro RR2 Programmable Outputs Guide

#### **OPTIONAL ACCESSORIES**

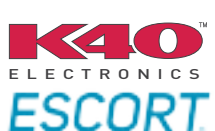

Click here for: Radar Installation Guides

NOTICE: Automotive Data Solutions Inc. (ADS) recommends having this installation performed by a certified technician. Logos and trademarks used here in are the properties of their respective owners.

## **WELCOME**

<sup>®</sup>maestro

Congratulations on the purchase of your iDatalink Maestro RR Radio replacement solution. You are now a few simple steps away from enjoying your new car radio with enhanced features.

Before starting your installation, please ensure that your iDatalink Maestro module is programmed with the correct firmware for your vehicle and that you carefully review the install guide.

Please note that Maestro RR will only retain functionalities that were originally available in the vehicle.

### **TABLE OF CONTENTS**

| Installation Instructions  | 3 |
|----------------------------|---|
| Wiring Diagram             | 4 |
| Radio Wire Reference Chart | 5 |
| Troubleshooting Table      | 6 |

## **NEED HELP?**

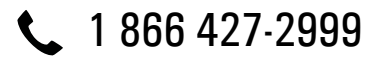

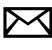

maestro.support@idatalink.com

maestro.idatalink.com/support www.12voltdata.com/forum

## maestro **Ar**

## **INSTALLATION INSTRUCTIONS**

### STEP 1

- Unbox the aftermarket radio and locate its main harness.
- Cut the WHITE, GRAY, GREEN and PURPLE RCA tips. Connect every wire to the aftermarket radio main harness and match the wire colors.
- Connect every wire from the aftermarket radio main harness to the FO1 T-harness and match the wire colors. (Refer to Diagram)

### STEP 2

#### Vehicles equipped with navigation radios skip to Step 3.

(Required for vehicles equipped with SYNC, without factory navigation system; refer to Vehicle Wire Chart)

- Disassemble the dashboard carefully and remove the factory radio from its housing without disconnecting it.
- See the WIRE CHART for vehicle wire color and location.
- Use a multimeter to test the SWI 2 wire. Connect the BLACK test probe to ground (-) and connect the RED test probe to the wire SWI 2 wire. Have the ignition and the radio ON. If the SWI 2 wire is connected, the multimeter will display approximately 5 volts. This value will drop upon pressing the steering wheel voice, phone or OK button.
- Cut the SWI 2 INPUT wire.
- Connect the PINK/RED wire of FO1 T-harness to the SWI 2 INPUT wire going to the steering wheel. Insulate the wire side going to the SYNC module and plug the SYNC harness into the SYNC module.

### **STEP 3**

• Connect the factory harness to the FO1 T-harness. Connect only the available connectors. For example, if the factory harness has two connectors, connect only these two connectors.

### **STEP 4**

• Plug the OBDII connector into the OBDII of the vehicle.

### **STEP 5**

- Plug the aftermarket radio harnesses into the aftermarket radio.
- Plug the Data cable to the data port of the aftermarket radio.

• Insert the Audio cable into the iDatalink 3.5 mm audio jack of the aftermarket radio (if there is no iDatalink audio input, connect to AUX).

## Note: On Pioneer radio, ensure that there is nothing plugged into the W/R port.

• Insert the RCA connectors into the aftermarket radio. NOTES:

The RCA connectors labeled SUB IN can be used to feed the subwoofer channel of the factory amplifier.

The RCA connector labeled CENTER IN can be used to feed the center channel of the THX system or as a second subwoofer channel (if applicable).

The RCA connectors labeled AUX IN can be used to connect the factory 3.5 mm audio jack, in vehicles that are NOT equipped with SYNC, to the auxiliary input of the aftermarket radio.

### STEP 6

- Secure the aftermarket radio in the dashboardhousing.
- Connect all the harnesses to the Maestro RR module then test your installation.

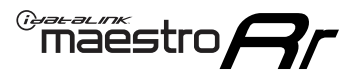

## WIRING DIAGRAM

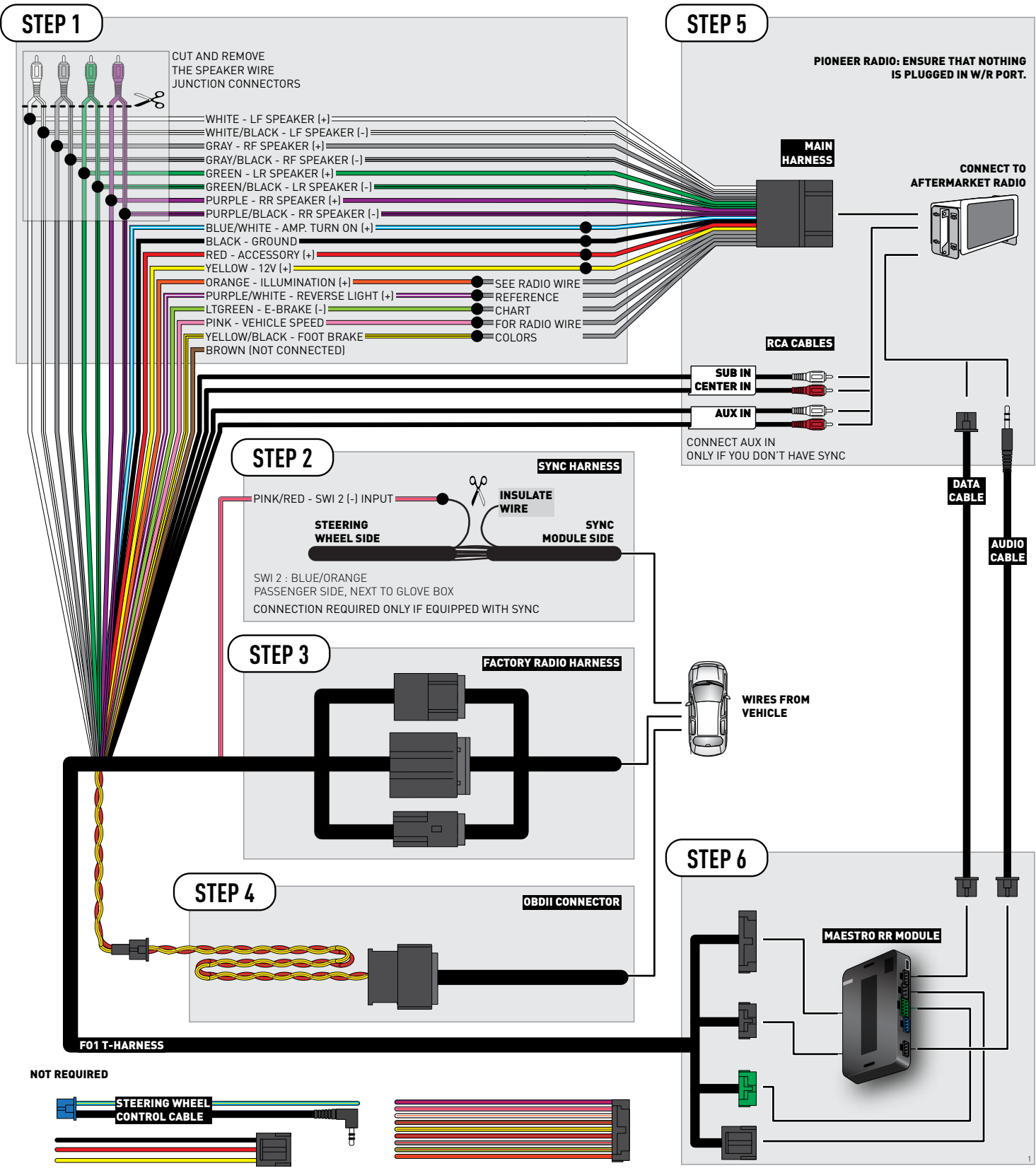

## **RADIO WIRE REFERENCE CHART**

| Wire<br>Description        | Polarity | Wire Color on Maestro<br>T-Harness | Wire Color on Alpine<br>cable | Wire Color on Kenwood<br>cable | Wire Color on Pioneer<br>cable | Wire Color on Sony<br>cable |
|----------------------------|----------|------------------------------------|-------------------------------|--------------------------------|--------------------------------|-----------------------------|
| Illumination               | [+]      | Orange                             | N/A                           | Orange/White                   | Orange/White                   | Orange                      |
| Reverse Light              | (+)      | Purple/White                       | Orange/White                  | Purple/White                   | Purple/White                   | Purple/White                |
| E-Brake                    | (-)      | Lt Green                           | Yellow/Blue                   | Lt Green                       | Lt Green                       | Lt Green                    |
| Foot Brake                 | [+]      | Yellow/Black                       | Yellow/Black                  | N⁄A                            | N/A                            | N/A                         |
| VSS (vehicle speed sensor) | (DATA)   | Pink                               | Green/White                   | Pink                           | Pink                           | N/A                         |

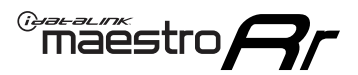

## TROUBLESHOOTING TABLE

| PROBLEM                                                                              | SOLUTION                                                                                                    |
|--------------------------------------------------------------------------------------|----------------------------------------------------------------------------------------------------|
| Gauges do not work, radio shows OBD2 Error 1 or Error 2.                             | Ensure OBDII connector is securely attached to the OBDII connector of the vehicle.<br>If you hardwired connections at the OBDII, check connections at the OBDII connector. Make sure the <b>RED/ BROWN</b> wire is on <b>PIN 6</b> and the <b>YELLOW/BROWN</b> wire is connected to <b>PIN 14</b> of the OBDII connector. Do not use T-Taps. Soldering or military splicing methods are recommended.<br>Reset the RR.                                                                                   |
| There is no sound from Sync (if equipped).                                           | Ensure the all black, 3-pin to 3.5mm audio cable is connected between the RR and the radio. Make sure it is in the correct radio input.                                                                                                    |
| The radio will not turn on, and there was no 16-pin plug connected to the OEM radio. | The data lines are not present behind the radio and must be connected at the OBDII. Extend and connect the <b>BROWN/RED</b> and <b>BROWN/YELLOW</b> wires from the FO1's 16-pin plug to:<br><b>BROWN/RED</b> to pin 3 ( <b>GRAY/ORANGE</b> ) and <b>BROWN/YELLOW</b> to pin 11 ( <b>VIOLET/ORANGE</b> ) at the OBDII.                                                                                                    |
| The light on the Maestro is flashing <b>RED ONCE</b> .                               | There is no firmware on the module; flash the RR module.                                                                                                    |
| The light on the Maestro is blinking <b>RED TWICE</b> .                              | Ensure the 4-pin data cable is connected between the radio and the RR, and<br>that it is plugged into the black port on the Maestro RR. The red and blue<br>ports on the RR should be empty.<br>Make sure the correct radio model and serial number were entered during<br>the flash. Verify the radio's serial number entered during the flash matches<br>what is listed on the radio screen. This can be found in the settings of the<br>radio, listed as Device Id, Device Number, or Serial Number. |

#### MAESTRO RR RESET PROCEDURE:

Turn the key to the OFF position, then disconnect all connectors from the module.

Press and hold the module's programming button and connect all the connectors back to the module. Wait, the module's LED will flash RED rapidly (this may take up to 10 seconds).

Release the programming button. Wait, the LED will turn solid GREEN for 2 seconds to show the reset was successful.

#### TECHNICAL ASSISTANCE

Phone: 1-866-427-2999

Email: maestro.support@idatalink.com

Web: maestro.idatalink.com/support add www.12voltdata.com/forum/

IMPORTANT: To ensure proper operation, the aftermarket radio needs to have the latest firmware from the manufacturer. Please visit the radio manufacturer's website and look for any updates pertaining to your radio.

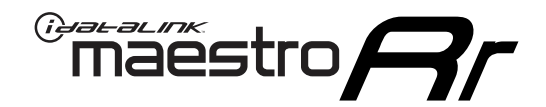

## **INSTALL GUIDE** 2011-2016 FORD F-SERIES SUPER DUTY

### **RETAINS STEERING WHEEL CONTROLS, SYNC VOICE COMMANDS, SYNC BLUETOOTH AND MORE!**

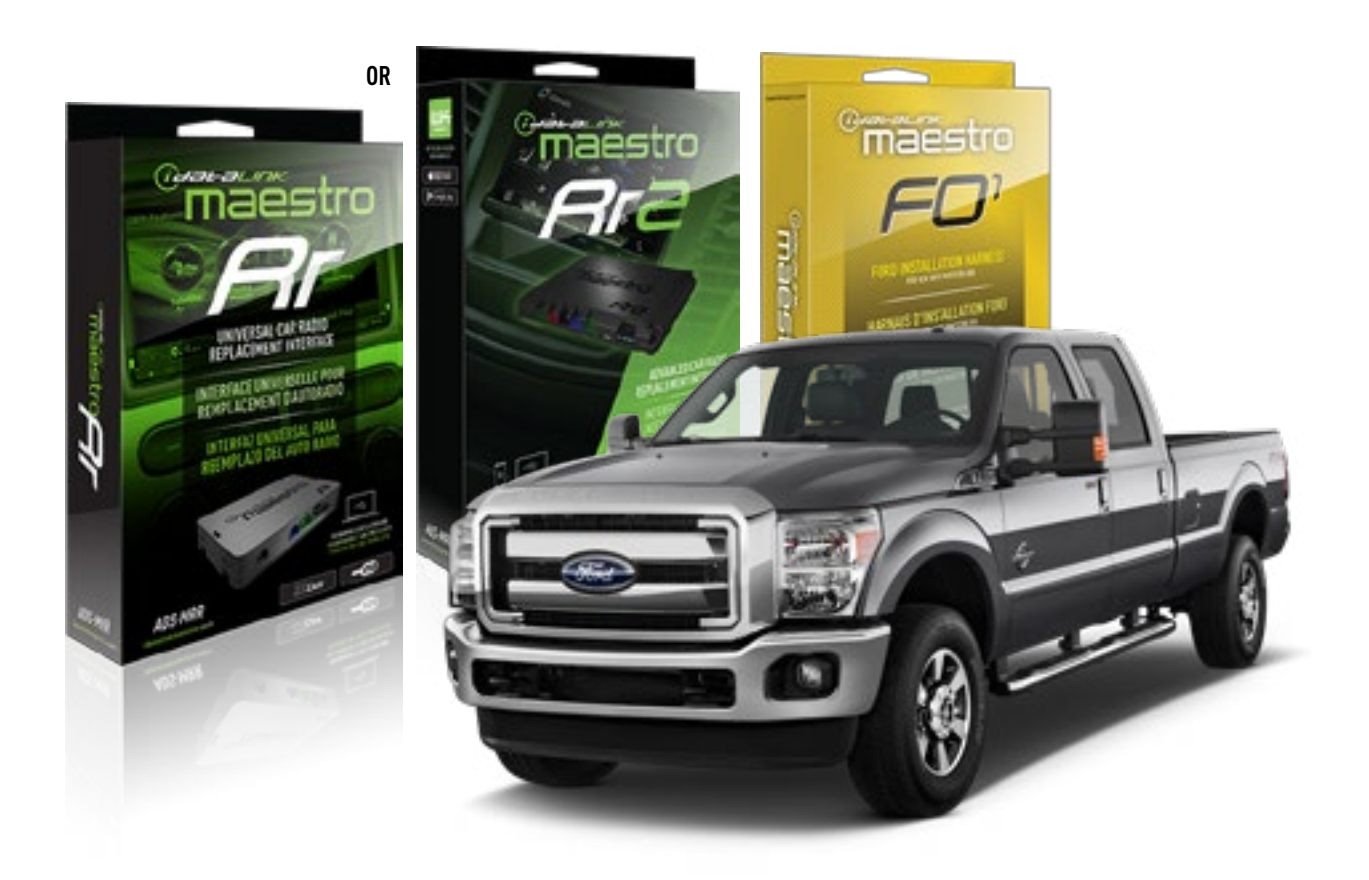

#### **PRODUCTS REQUIRED**

iDatalink Maestro RR or RR2 Radio Replacement Interface iDatalink Maestro F01 Installation Harness

**PROGRAMMED FIRMWARE** ADS-RR(SR)-FOR01-DS

ADDITIONAL RESOURCES Maestro RR2 Programmable Outputs Guide

#### **OPTIONAL ACCESSORIES**

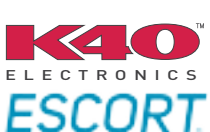

Click here for: Radar Installation Guides

NOTICE: Automotive Data Solutions Inc. (ADS) recommends having this installation performed by a certified technician. Logos and trademarks used here in are the properties of their respective owners.

## **WELCOME**

<sup>®</sup>maestro

Congratulations on the purchase of your iDatalink Maestro RR Radio replacement solution. You are now a few simple steps away from enjoying your new car radio with enhanced features.

Before starting your installation, please ensure that your iDatalink Maestro module is programmed with the correct firmware for your vehicle and that you carefully review the install guide.

Please note that Maestro RR will only retain functionalities that were originally available in the vehicle.

### **TABLE OF CONTENTS**

| Installation Instructions  | 3 |
|----------------------------|---|
| Wiring Diagram             | 4 |
| Radio Wire Reference Chart | 5 |
| Troubleshooting Table      | 6 |

## **NEED HELP?**

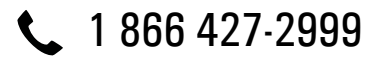

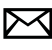

maestro.support@idatalink.com

maestro.idatalink.com/support www.12voltdata.com/forum

Automotive Data Solutions Inc. © 2019

## maestro **Ar**

## **INSTALLATION INSTRUCTIONS**

### STEP 1

- Unbox the aftermarket radio and locate its main harness.
- Cut the WHITE, GRAY, GREEN and PURPLE RCA tips. Connect every wire to the aftermarket radio main harness and match the wire colors.
- Connect every wire from the aftermarket radio main harness to the FO1 T-harness and match the wire colors. (Refer to Diagram)
- Remove the factory radio.

### STEP 2

• Connect the factory harness to the FO1 T-harness. Connect only the available connectors. For example, if the factory harness has two connectors, connect only these two connectors.

### **STEP 3**

• Plug the OBDII connector into the OBDII of the vehicle.

### STEP 4

- Plug the aftermarket radio harnesses into the aftermarket radio.
- Plug the Data cable to the data port of the aftermarket radio.
- Insert the Audio cable into the iDatalink 3.5 mm audio jack of the aftermarket radio (if there is no iDatalink audio input, connect to AUX).

## Note: On Pioneer radio, ensure that there is nothing plugged into the W/R port.

• Insert the RCA connectors into the aftermarket radio.

#### NOTES:

The RCA connectors labeled SUB IN can be used to feed the subwoofer channel of the factory amplifier.

The RCA connector labeled CENTER IN can be used to feed the center channel of the THX system or as a second subwoofer channel (if applicable).

The RCA connectors labeled AUX IN can be used to connect the factory 3.5 mm audio jack, in vehicles that are NOT equipped with SYNC, to the auxiliary input of the aftermarket radio.

### STEP 5

- Secure the aftermarket radio in the dashboardhousing.
- Connect all the harnesses to the Maestro RR module then test your installation.

3

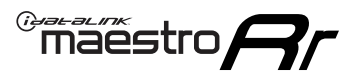

## WIRING DIAGRAM

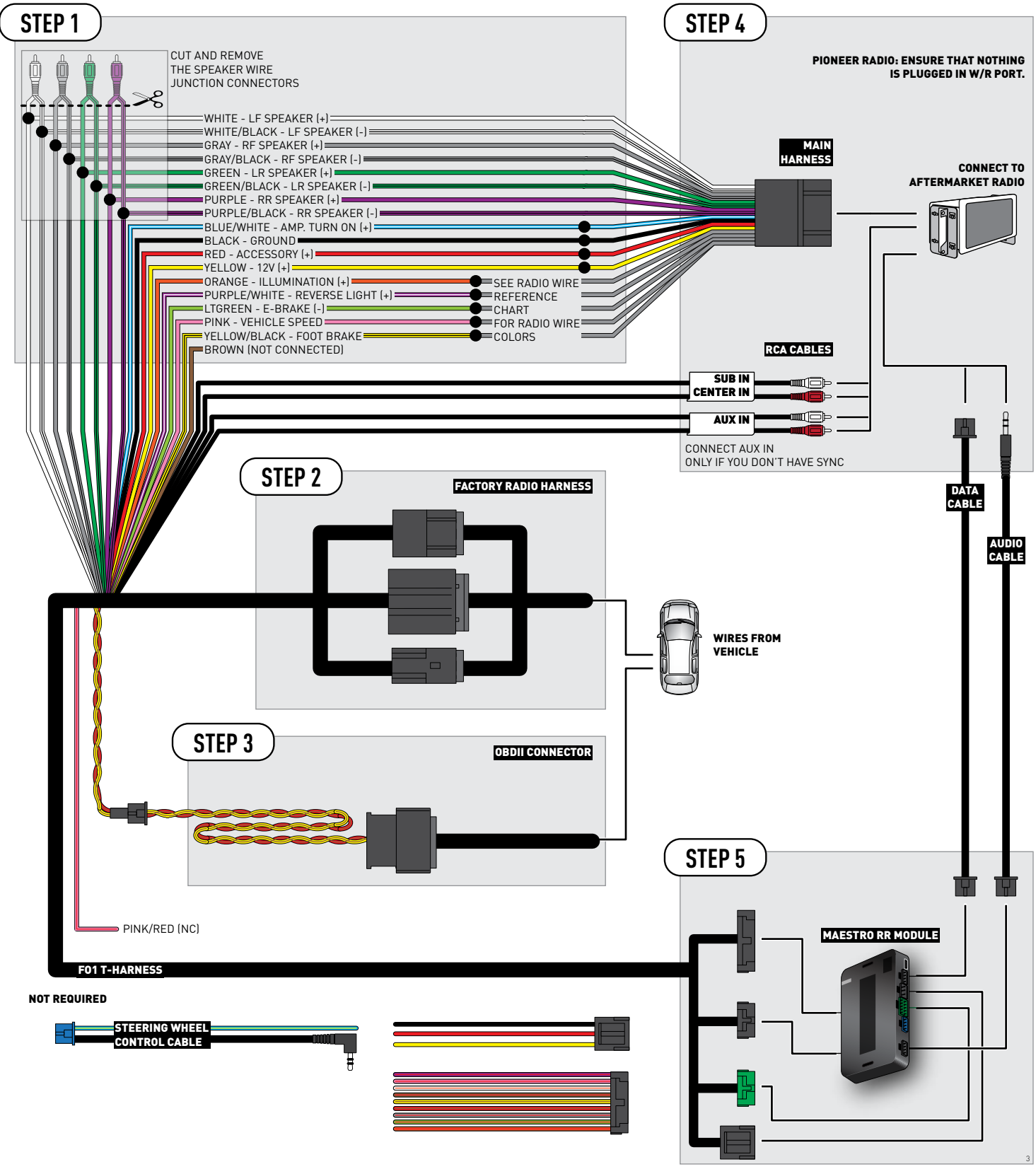

## **RADIO WIRE REFERENCE CHART**

| Wire<br>Description        | Polarity | Wire Color on Maestro<br>T-Harness | Wire Color on Alpine<br>cable | Wire Color on Kenwood<br>cable | Wire Color on Pioneer<br>cable | Wire Color on Sony<br>cable |
|----------------------------|----------|------------------------------------|-------------------------------|--------------------------------|--------------------------------|-----------------------------|
| Illumination               | [+]      | Orange                             | N/A                           | Orange/White                   | Orange/White                   | Orange                      |
| Reverse Light              | (+)      | Purple/White                       | Orange/White                  | Purple/White                   | Purple/White                   | Purple/White                |
| E-Brake                    | (-)      | Lt Green                           | Yellow/Blue                   | Lt Green                       | Lt Green                       | Lt Green                    |
| Foot Brake                 | [+]      | Yellow/Black                       | Yellow/Black                  | N⁄A                            | N/A                            | N/A                         |
| VSS (vehicle speed sensor) | (DATA)   | Pink                               | Green/White                   | Pink                           | Pink                           | N/A                         |

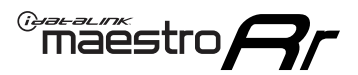

## TROUBLESHOOTING TABLE

| PROBLEM                                                                              | SOLUTION                                                                                                    |
|--------------------------------------------------------------------------------------|----------------------------------------------------------------------------------------------------|
| Gauges do not work, radio shows OBD2 Error 1 or Error 2.                             | Ensure OBDII connector is securely attached to the OBDII connector of the vehicle.<br>If you hardwired connections at the OBDII, check connections at the OBDII connector. Make sure the <b>RED/ BROWN</b> wire is on <b>PIN 6</b> and the <b>YELLOW/BROWN</b> wire is connected to <b>PIN 14</b> of the OBDII connector. Do not use T-Taps. Soldering or military splicing methods are recommended.<br>Reset the RR.                                                                                   |
| There is no sound from Sync (if equipped).                                           | Ensure the all black, 3-pin to 3.5mm audio cable is connected between the RR and the radio. Make sure it is in the correct radio input.                                                                                                    |
| The radio will not turn on, and there was no 16-pin plug connected to the OEM radio. | The data lines are not present behind the radio and must be connected at the OBDII. Extend and connect the <b>BROWN/RED</b> and <b>BROWN/YELLOW</b> wires from the FO1's 16-pin plug to:<br><b>BROWN/RED</b> to pin 3 ( <b>GRAY/ORANGE</b> ) and <b>BROWN/YELLOW</b> to pin 11 ( <b>VIOLET/ORANGE</b> ) at the OBDII.                                                                                                    |
| The light on the Maestro is flashing <b>RED ONCE</b> .                               | There is no firmware on the module; flash the RR module.                                                                                                    |
| The light on the Maestro is blinking <b>RED TWICE</b> .                              | Ensure the 4-pin data cable is connected between the radio and the RR, and<br>that it is plugged into the black port on the Maestro RR. The red and blue<br>ports on the RR should be empty.<br>Make sure the correct radio model and serial number were entered during<br>the flash. Verify the radio's serial number entered during the flash matches<br>what is listed on the radio screen. This can be found in the settings of the<br>radio, listed as Device Id, Device Number, or Serial Number. |

#### MAESTRO RR RESET PROCEDURE:

Turn the key to the OFF position, then disconnect all connectors from the module.

Press and hold the module's programming button and connect all the connectors back to the module. Wait, the module's LED will flash RED rapidly (this may take up to 10 seconds).

Release the programming button. Wait, the LED will turn solid GREEN for 2 seconds to show the reset was successful.

#### TECHNICAL ASSISTANCE

Phone: 1-866-427-2999

Email: maestro.support@idatalink.com

Web: maestro.idatalink.com/support add www.12voltdata.com/forum/

IMPORTANT: To ensure proper operation, the aftermarket radio needs to have the latest firmware from the manufacturer. Please visit the radio manufacturer's website and look for any updates pertaining to your radio.

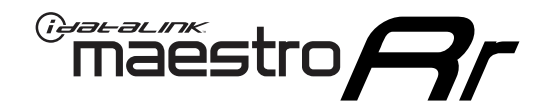

# **INSTALL GUIDE**

2009-2010 FORD F150

### **RETAINS STEERING WHEEL CONTROLS, SYNC VOICE COMMANDS, SYNC BLUETOOTH AND MORE!**

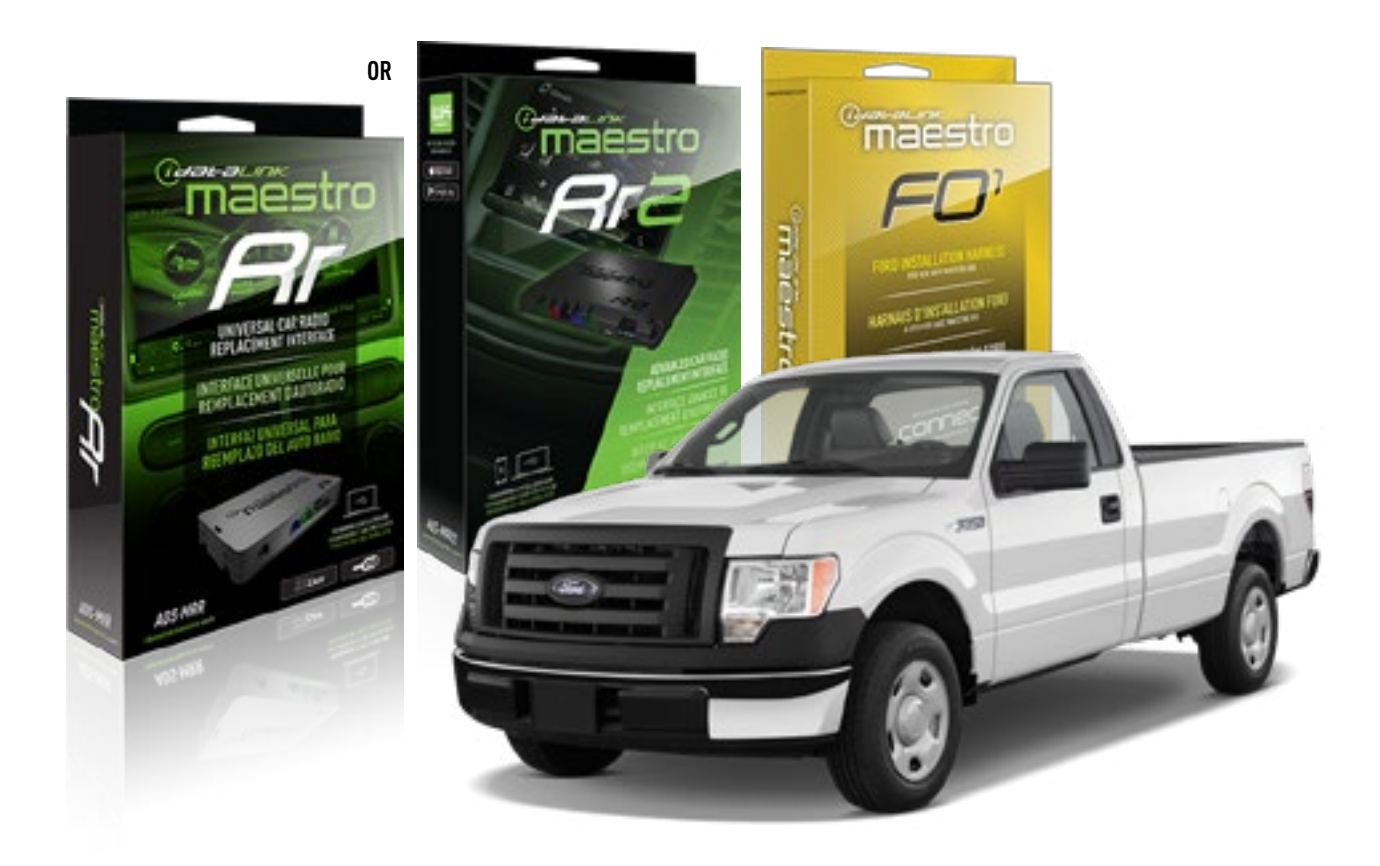

#### **PRODUCTS REQUIRED**

iDatalink Maestro RR or RR2 Radio Replacement Interface iDatalink Maestro F01 Installation Harness

**PROGRAMMED FIRMWARE** ADS-RR(SR)-FOR01-DS

ADDITIONAL RESOURCES Maestro RR2 Programmable Outputs Guide

#### **OPTIONAL ACCESSORIES**

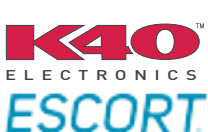

Click here for: Radar Installation Guides

NOTICE: Automotive Data Solutions Inc. (ADS) recommends having this installation performed by a certified technician. Logos and trademarks used here in are the properties of their respective owners.

## **WELCOME**

<sup>®</sup>maestro

Congratulations on the purchase of your iDatalink Maestro RR Radio replacement solution. You are now a few simple steps away from enjoying your new car radio with enhanced features.

Before starting your installation, please ensure that your iDatalink Maestro module is programmed with the correct firmware for your vehicle and that you carefully review the install guide.

Please note that Maestro RR will only retain functionalities that were originally available in the vehicle.

### **TABLE OF CONTENTS**

| Installation Instructions  | 3 |
|----------------------------|---|
| Wiring Diagram             | 4 |
| Radio Wire Reference Chart | 5 |
| Troubleshooting Table      | 6 |

## **NEED HELP?**

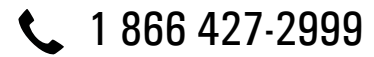

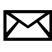

maestro.support@idatalink.com

maestro.idatalink.com/support www.12voltdata.com/forum

## **INSTALLATION INSTRUCTIONS**

### STEP 1

maestro 🎮

- Unbox the aftermarket radio and locate its main harness.
- Cut the WHITE, GRAY, GREEN and PURPLE RCA tips. Connect every wire to the aftermarket radio main harness and match the wire colors.
- Connect every wire from the aftermarket radio main harness to the FO1 T-harness and match the wire colors. (Refer to Diagram)

### STEP 2

#### Vehicles equipped with navigation radios skip to Step 3.

(Required for vehicles equipped with SYNC, without factory navigation system; refer to Vehicle Wire Chart)

- Disassemble the dashboard carefully and remove the factory radio from its housing without disconnecting it.
- See the WIRE CHART for vehicle wire color and location.
- Use a multimeter to test the SWI 2 wire. Connect the BLACK test probe to ground (-) and connect the RED test probe to the wire SWI 2 wire. Have the ignition and the radio ON. If the SWI 2 wire is connected, the multimeter will display approximately 5 volts. This value will drop upon pressing the steering wheel voice, phone or OK button.
- Cut the SWI 2 INPUT wire.
- Connect the PINK/RED wire of F01 T-harness to the SWI 2 INPUT wire going to the steering wheel. Insulate the wire side going to the SYNC module and plug the SYNC harness into the SYNC module.

### **STEP 3**

• Connect the factory harness to the FO1 T-harness. Connect only the available connectors. For example, if the factory harness has two connectors, connect only these two connectors.

### **STEP 4**

• Plug the OBDII connector into the OBDII of the vehicle.

### STEP 5

- Plug the aftermarket radio harnesses into the aftermarket radio.
- Plug the Data cable to the data port of the aftermarket radio.

• Insert the Audio cable into the iDatalink 3.5 mm audio jack of the aftermarket radio (if there is no iDatalink audio input, connect to AUX).

## Note: On Pioneer radio, ensure that there is nothing plugged into the W/R port.

• Insert the RCA connectors into the aftermarket radio. NOTES:

The RCA connectors labeled SUB IN can be used to feed the subwoofer channel of the factory amplifier.

The RCA connector labeled CENTER IN can be used to feed the center channel of the THX system or as a second subwoofer channel (if applicable).

The RCA connectors labeled AUX IN can be used to connect the factory 3.5 mm audio jack, in vehicles that are NOT equipped with SYNC, to the auxiliary input of the aftermarket radio.

### **STEP 6**

- Secure the aftermarket radio in the dashboardhousing.
- Connect all the harnesses to the Maestro RR module then test your installation.

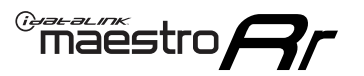

## WIRING DIAGRAM

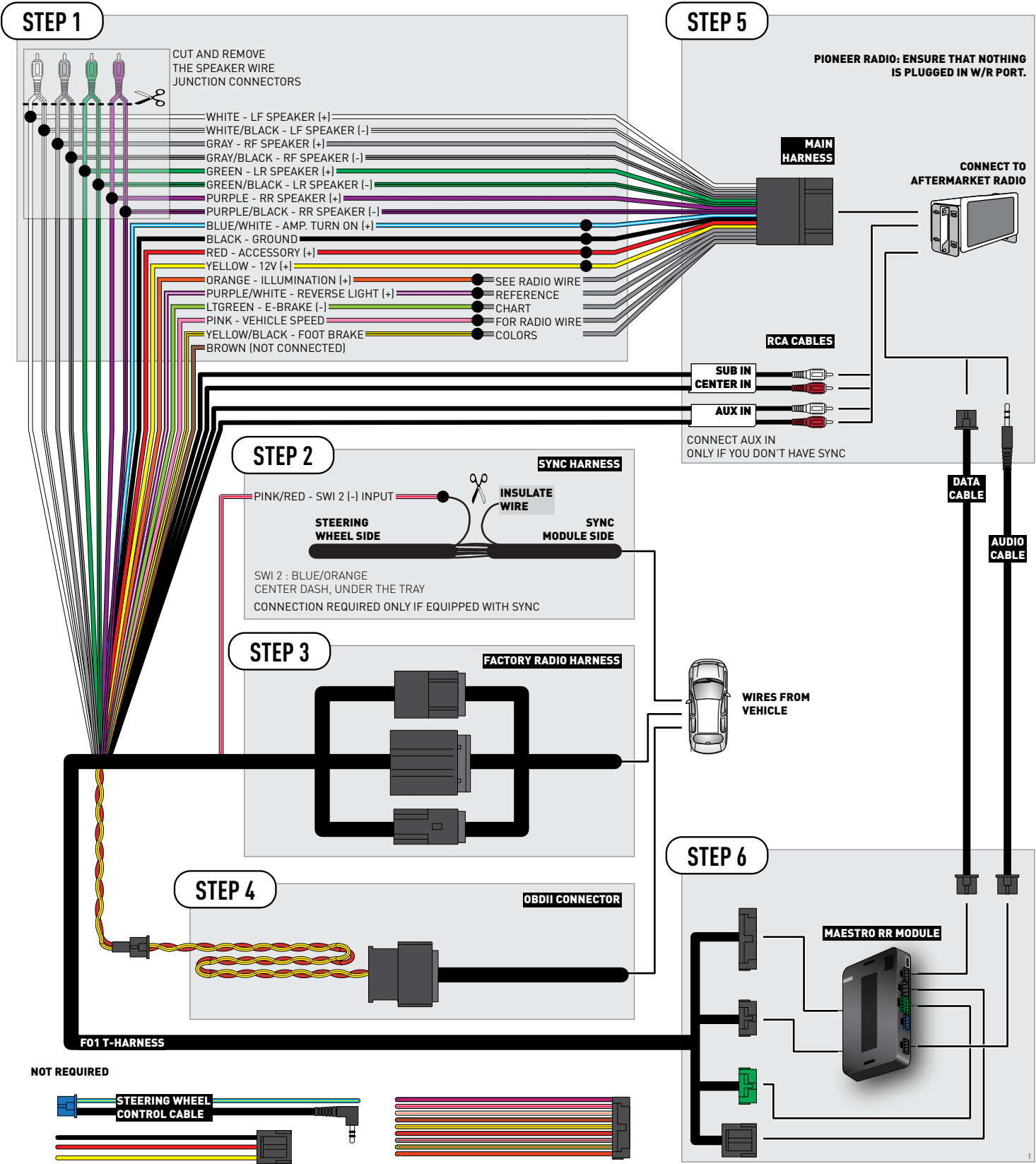

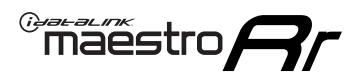

## **RADIO WIRE REFERENCE CHART**

| Wire<br>Description        | Polarity | Wire Color on Maestro<br>T-Harness | Wire Color on Alpine<br>cable | Wire Color on Kenwood<br>cable | Wire Color on Pioneer<br>cable | Wire Color on Sony<br>cable |
|----------------------------|----------|------------------------------------|-------------------------------|--------------------------------|--------------------------------|-----------------------------|
| Illumination               | (+)      | Orange                             | N/A                           | Orange/White                   | Orange/White                   | Orange                      |
| Reverse Light              | (+)      | Purple/White                       | Orange/White                  | Purple/White                   | Purple/White                   | Purple/White                |
| E-Brake                    | (-)      | Lt Green                           | Yellow/Blue                   | Lt Green                       | Lt Green                       | Lt Green                    |
| Foot Brake                 | (+)      | Yellow/Black                       | Yellow/Black                  | N⁄A                            | N/A                            | N/A                         |
| VSS (vehicle speed sensor) | (DATA)   | Pink                               | Green/White                   | Pink                           | Pink                           | N/A                         |

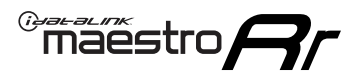

## **TROUBLESHOOTING TABLE**

| PROBLEM                                                                              | SOLUTION                                                                                                    |
|--------------------------------------------------------------------------------------|----------------------------------------------------------------------------------------------------|
| Gauges do not work, radio shows OBD2 Error 1 or Error 2.                             | Ensure OBDII connector is securely attached to the OBDII connector of the vehicle.<br>If you hardwired connections at the OBDII, check connections at the OBDII connector. Make sure the <b>RED/ BROWN</b> wire is on <b>PIN 6</b> and the <b>YELLOW/BROWN</b> wire is connected to <b>PIN 14</b> of the OBDII connector. Do not use T-Taps. Soldering or military splicing methods are recommended.<br>Reset the RR.                                                                                   |
| There is no sound from Sync (if equipped).                                           | Ensure the all black, 3-pin to 3.5mm audio cable is connected between the RR and the radio. Make sure it is in the correct radio input.                                                                                                    |
| The radio will not turn on, and there was no 16-pin plug connected to the OEM radio. | The data lines are not present behind the radio and must be connected at the OBDII. Extend and connect the <b>BROWN/RED</b> and <b>BROWN/YELLOW</b> wires from the FO1's 16-pin plug to:<br><b>BROWN/RED</b> to pin 3 ( <b>GRAY/ORANGE</b> ) and <b>BROWN/YELLOW</b> to pin 11 ( <b>VIOLET/ORANGE</b> ) at the OBDII.                                                                                                    |
| The light on the Maestro is flashing <b>RED ONCE</b> .                               | There is no firmware on the module; flash the RR module.                                                                                                    |
| The light on the Maestro is blinking <b>RED TWICE</b> .                              | Ensure the 4-pin data cable is connected between the radio and the RR, and<br>that it is plugged into the black port on the Maestro RR. The red and blue<br>ports on the RR should be empty.<br>Make sure the correct radio model and serial number were entered during<br>the flash. Verify the radio's serial number entered during the flash matches<br>what is listed on the radio screen. This can be found in the settings of the<br>radio, listed as Device Id, Device Number, or Serial Number. |

#### MAESTRO RR RESET PROCEDURE:

Turn the key to the OFF position, then disconnect all connectors from the module.

Press and hold the module's programming button and connect all the connectors back to the module. Wait, the module's LED will flash RED rapidly (this may take up to 10 seconds).

Release the programming button. Wait, the LED will turn solid GREEN for 2 seconds to show the reset was successful.

#### TECHNICAL ASSISTANCE

Phone: 1-866-427-2999

Email: maestro.support@idatalink.com

Web: maestro.idatalink.com/support add www.12voltdata.com/forum/

IMPORTANT: To ensure proper operation, the aftermarket radio needs to have the latest firmware from the manufacturer. Please visit the radio manufacturer's website and look for any updates pertaining to your radio.

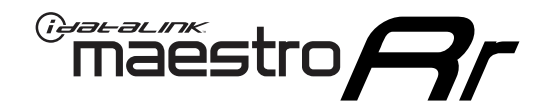

# **INSTALL GUIDE**

2011-2014 FORD F150

### **RETAINS STEERING WHEEL CONTROLS, SYNC VOICE COMMANDS, SYNC BLUETOOTH AND MORE!**

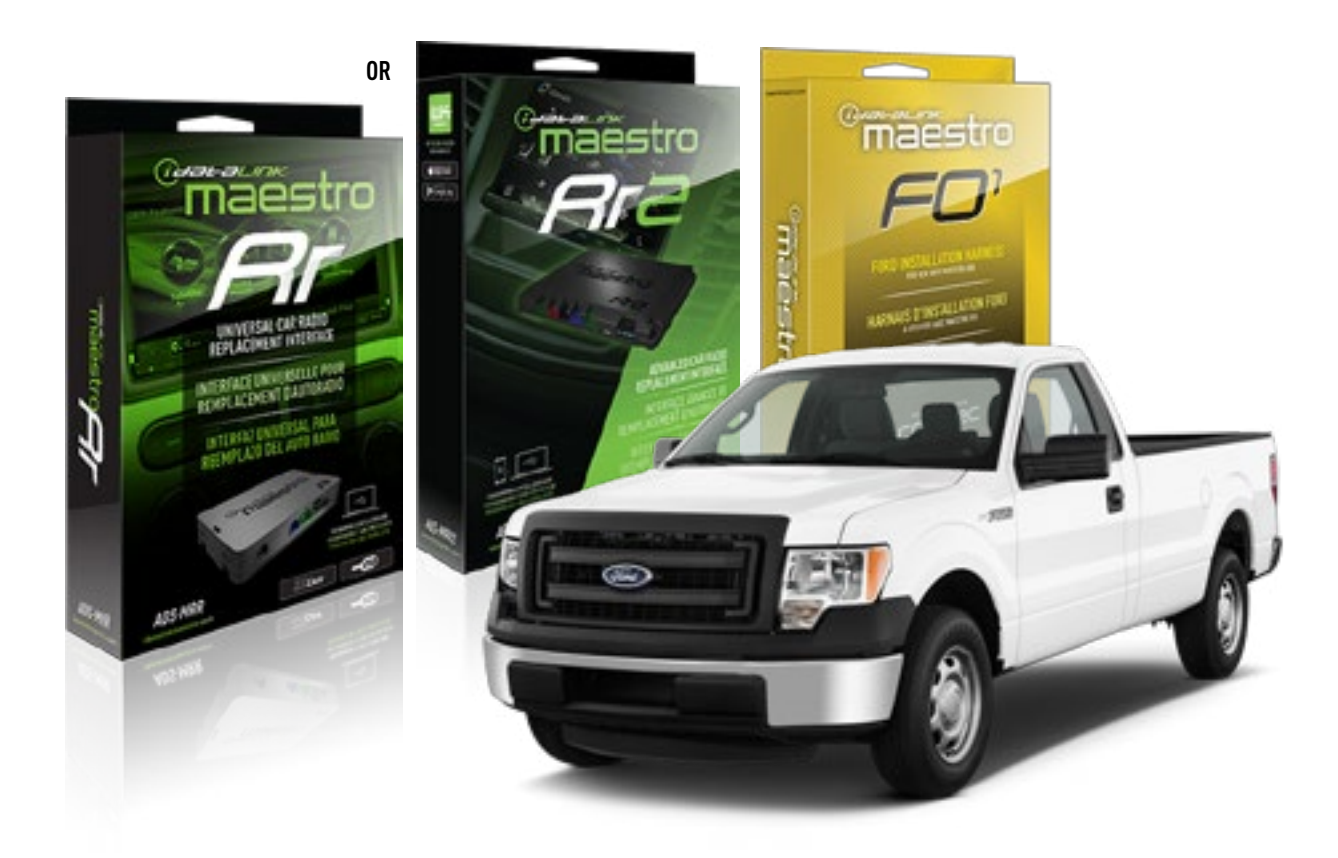

#### **PRODUCTS REQUIRED**

iDatalink Maestro RR or RR2 Radio Replacement Interface iDatalink Maestro F01 Installation Harness

PROGRAMMED FIRMWARE ADS-RR(SR)-FOR01-DS

ADDITIONAL RESOURCES Maestro RR2 Programmable Outputs Guide

#### **OPTIONAL ACCESSORIES**

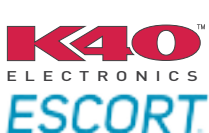

Click here for: Radar Installation Guides

NOTICE: Automotive Data Solutions Inc. (ADS) recommends having this installation performed by a certified technician. Logos and trademarks used here in are the properties of their respective owners.

## **WELCOME**

<sup>®</sup>maestro

Congratulations on the purchase of your iDatalink Maestro RR Radio replacement solution. You are now a few simple steps away from enjoying your new car radio with enhanced features.

Before starting your installation, please ensure that your iDatalink Maestro module is programmed with the correct firmware for your vehicle and that you carefully review the install guide.

Please note that Maestro RR will only retain functionalities that were originally available in the vehicle.

### **TABLE OF CONTENTS**

| Installation Instructions  | 3 |
|----------------------------|---|
| Wiring Diagram             | 4 |
| Radio Wire Reference Chart | 5 |
| Troubleshooting Table      | 6 |

## **NEED HELP?**

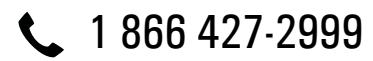

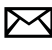

maestro.support@idatalink.com

maestro.idatalink.com/support www.12voltdata.com/forum

## **INSTALLATION INSTRUCTIONS**

### STEP 1

maestro 🎮

- Unbox the aftermarket radio and locate its main harness.
- Cut the WHITE, GRAY, GREEN and PURPLE RCA tips. Connect every wire to the aftermarket radio main harness and match the wire colors.
- Connect every wire from the aftermarket radio main harness to the FO1 T-harness and match the wire colors. (Refer to Diagram)
- Remove the factory radio.

### STEP 2

• Connect the factory harness to the FO1 T-harness. Connect only the available connectors. For example, if the factory harness has two connectors, connect only these two connectors.

### **STEP 3**

• Plug the OBDII connector into the OBDII of the vehicle.

### STEP 4

- Plug the aftermarket radio harnesses into the aftermarket radio.
- Plug the Data cable to the data port of the aftermarket radio.
- Insert the Audio cable into the iDatalink 3.5 mm audio jack of the aftermarket radio (if there is no iDatalink audio input, connect to AUX).

### Note: On Pioneer radio, ensure that there is nothing plugged into the W/R port.

• Insert the RCA connectors into the aftermarket radio.

#### NOTES:

The RCA connectors labeled SUB IN can be used to feed the subwoofer channel of the factory amplifier.

The RCA connector labeled CENTER IN can be used to feed the center channel of the THX system or as a second subwoofer channel (if applicable).

The RCA connectors labeled AUX IN can be used to connect the factory 3.5 mm audio jack, in vehicles that are NOT equipped with SYNC, to the auxiliary input of the aftermarket radio.

### STEP 5

- Secure the aftermarket radio in the dashboardhousing.
- Connect all the harnesses to the Maestro RR module then test your installation.

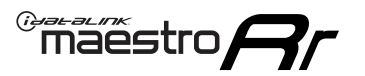

## WIRING DIAGRAM

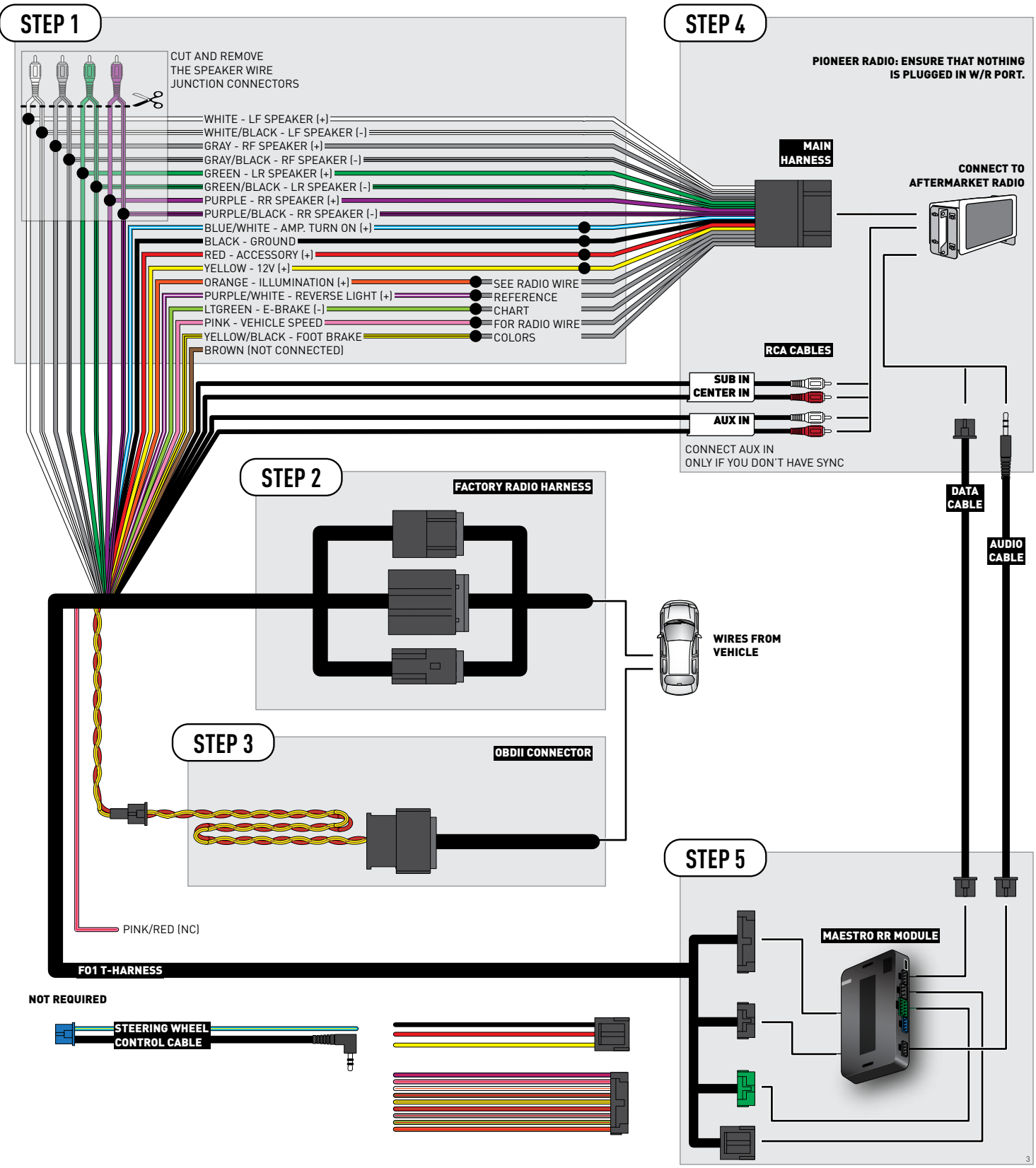

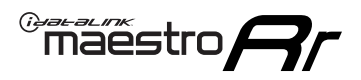

## **RADIO WIRE REFERENCE CHART**

| Wire<br>Description        | Polarity | Wire Color on Maestro<br>T-Harness | Wire Color on Alpine<br>cable | Wire Color on Kenwood<br>cable | Wire Color on Pioneer<br>cable | Wire Color on Sony<br>cable |
|----------------------------|----------|------------------------------------|-------------------------------|--------------------------------|--------------------------------|-----------------------------|
| Illumination               | (+)      | Orange                             | N/A                           | Orange/White                   | Orange/White                   | Orange                      |
| Reverse Light              | (+)      | Purple/White                       | Orange/White                  | Purple/White                   | Purple/White                   | Purple/White                |
| E-Brake                    | (-)      | Lt Green                           | Yellow/Blue                   | Lt Green                       | Lt Green                       | Lt Green                    |
| Foot Brake                 | (+)      | Yellow/Black                       | Yellow/Black                  | N/A                            | N/A                            | N/A                         |
| VSS (vehicle speed sensor) | (DATA)   | Pink                               | Green/White                   | Pink                           | Pink                           | N/A                         |

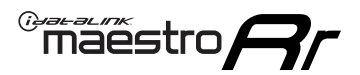

## **TROUBLESHOOTING TABLE**

| PROBLEM                                                                              | SOLUTION                                                                                                    |
|--------------------------------------------------------------------------------------|----------------------------------------------------------------------------------------------------|
| Gauges do not work, radio shows OBD2 Error 1 or Error 2.                             | Ensure OBDII connector is securely attached to the OBDII connector of the vehicle.<br>If you hardwired connections at the OBDII, check connections at the OBDII connector. Make sure the <b>RED/ BROWN</b> wire is on <b>PIN 6</b> and the <b>YELLOW/BROWN</b> wire is connected to <b>PIN 14</b> of the OBDII connector. Do not use T-Taps. Soldering or military splicing methods are recommended.<br>Reset the RR.                                                                                   |
| There is no sound from Sync (if equipped).                                           | Ensure the all black, 3-pin to 3.5mm audio cable is connected between the RR and the radio. Make sure it is in the correct radio input.                                                                                                    |
| The radio will not turn on, and there was no 16-pin plug connected to the OEM radio. | The data lines are not present behind the radio and must be connected at the OBDII. Extend and connect the <b>BROWN/RED</b> and <b>BROWN/YELLOW</b> wires from the FO1's 16-pin plug to:<br><b>BROWN/RED</b> to pin 3 ( <b>GRAY/ORANGE</b> ) and <b>BROWN/YELLOW</b> to pin 11 ( <b>VIOLET/ORANGE</b> ) at the OBDII.                                                                                                    |
| The light on the Maestro is flashing <b>RED ONCE</b> .                               | There is no firmware on the module; flash the RR module.                                                                                                    |
| The light on the Maestro is blinking <b>RED TWICE</b> .                              | Ensure the 4-pin data cable is connected between the radio and the RR, and<br>that it is plugged into the black port on the Maestro RR. The red and blue<br>ports on the RR should be empty.<br>Make sure the correct radio model and serial number were entered during<br>the flash. Verify the radio's serial number entered during the flash matches<br>what is listed on the radio screen. This can be found in the settings of the<br>radio, listed as Device Id, Device Number, or Serial Number. |

#### MAESTRO RR RESET PROCEDURE:

Turn the key to the OFF position, then disconnect all connectors from the module.

Press and hold the module's programming button and connect all the connectors back to the module. Wait, the module's LED will flash RED rapidly (this may take up to 10 seconds).

Release the programming button. Wait, the LED will turn solid GREEN for 2 seconds to show the reset was successful.

#### TECHNICAL ASSISTANCE

Phone: 1-866-427-2999

Email: maestro.support@idatalink.com

Web: maestro.idatalink.com/support add www.12voltdata.com/forum/

IMPORTANT: To ensure proper operation, the aftermarket radio needs to have the latest firmware from the manufacturer. Please visit the radio manufacturer's website and look for any updates pertaining to your radio.

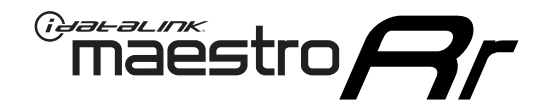

# **INSTALL GUIDE**

## 2006-2007 FORD FIVE HUNDRED

### **RETAINS STEERING WHEEL CONTROLS, SYNC VOICE COMMANDS, SYNC BLUETOOTH AND MORE!**

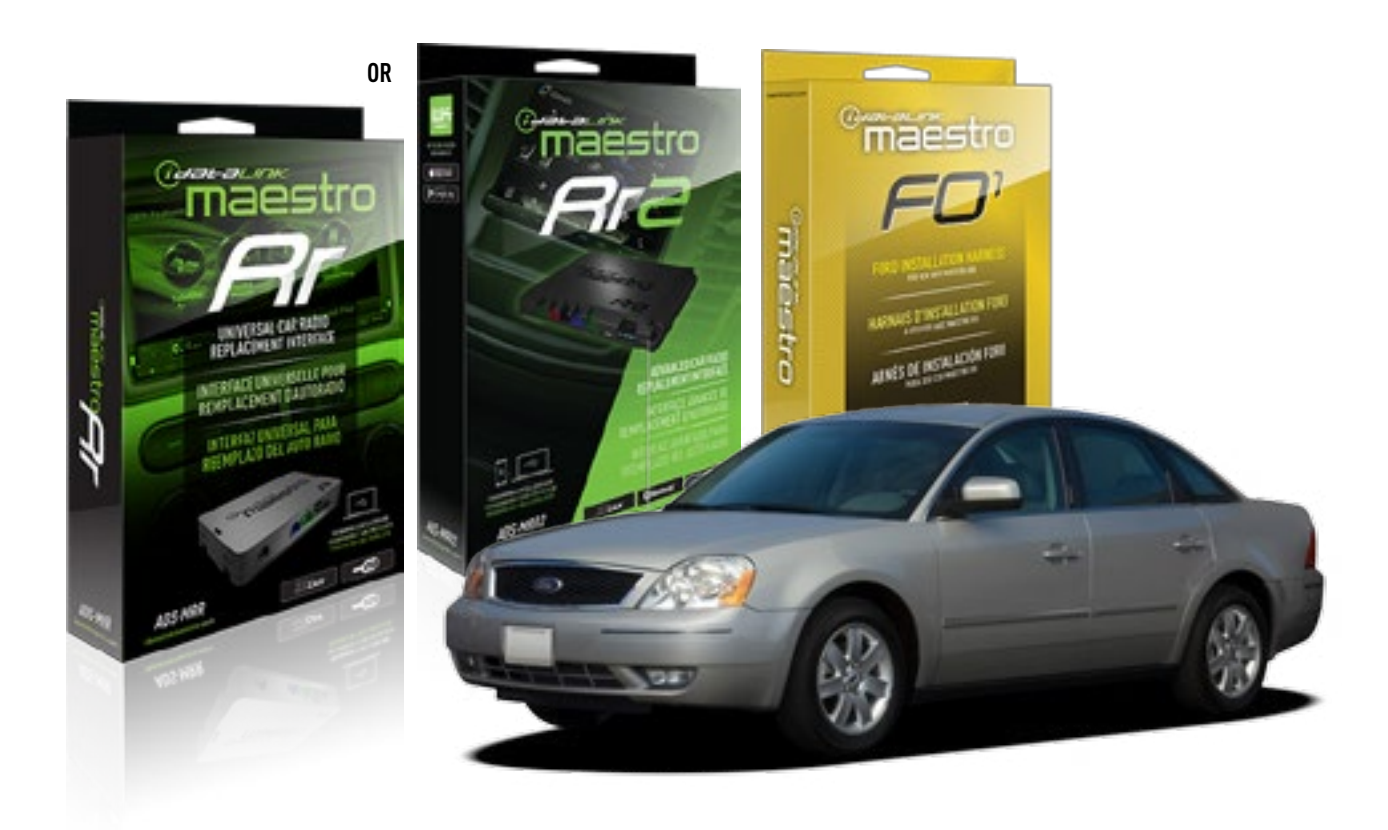

#### **PRODUCTS REQUIRED**

iDatalink Maestro RR or RR2 Radio Replacement Interface iDatalink Maestro F01 Installation Harness

**PROGRAMMED FIRMWARE** ADS-RR(SR)-FOR01-DS

ADDITIONAL RESOURCES Maestro RR2 Programmable Outputs Guide

#### **OPTIONAL ACCESSORIES**

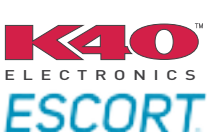

Click here for: Radar Installation Guides

NOTICE: Automotive Data Solutions Inc. (ADS) recommends having this installation performed by a certified technician. Logos and trademarks used here in are the properties of their respective owners.

## **WELCOME**

<sup>®</sup>maestro

Congratulations on the purchase of your iDatalink Maestro RR Radio replacement solution. You are now a few simple steps away from enjoying your new car radio with enhanced features.

Before starting your installation, please ensure that your iDatalink Maestro module is programmed with the correct firmware for your vehicle and that you carefully review the install guide.

Please note that Maestro RR will only retain functionalities that were originally available in the vehicle.

### **TABLE OF CONTENTS**

| Installation Instructions  | 3 |
|----------------------------|---|
| Wiring Diagram             | 4 |
| Radio Wire Reference Chart | 5 |
| Troubleshooting Table      | 6 |

## **NEED HELP?**

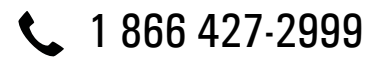

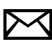

maestro.support@idatalink.com

maestro.idatalink.com/support www.12voltdata.com/forum

## **INSTALLATION INSTRUCTIONS**

### STEP 1

maestro ///

- Unbox the aftermarket radio and locate its main harness.
- Cut the WHITE, GRAY, GREEN and PURPLE RCA tips. Connect every wire to the aftermarket radio main harness and match the wire colors.
- Connect every wire from the aftermarket radio main harness to the FO1 T-harness and match the wire colors. (Refer to Diagram)
- Remove the factory radio.

### STEP 2

• Connect the factory harness to the FO1 T-harness. Connect only the available connectors. For example, if the factory harness has two connectors, connect only these two connectors.

### **STEP 3**

• Plug the OBDII connector into the OBDII of the vehicle.

### STEP 4

- Plug the aftermarket radio harnesses into the aftermarket radio.
- Plug the Data cable to the data port of the aftermarket radio.
- Insert the Audio cable into the iDatalink 3.5 mm audio jack of the aftermarket radio (if there is no iDatalink audio input, connect to AUX).

### Note: On Pioneer radio, ensure that there is nothing plugged into the W/R port.

• Insert the RCA connectors into the aftermarket radio.

#### NOTES:

The RCA connectors labeled SUB IN can be used to feed the subwoofer channel of the factory amplifier.

The RCA connector labeled CENTER IN can be used to feed the center channel of the THX system or as a second subwoofer channel (if applicable).

The RCA connectors labeled AUX IN can be used to connect the factory 3.5 mm audio jack, in vehicles that are NOT equipped with SYNC, to the auxiliary input of the aftermarket radio.

### STEP 5

- Secure the aftermarket radio in the dashboardhousing.
- Connect all the harnesses to the Maestro RR module then test your installation.

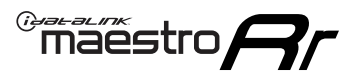

## WIRING DIAGRAM

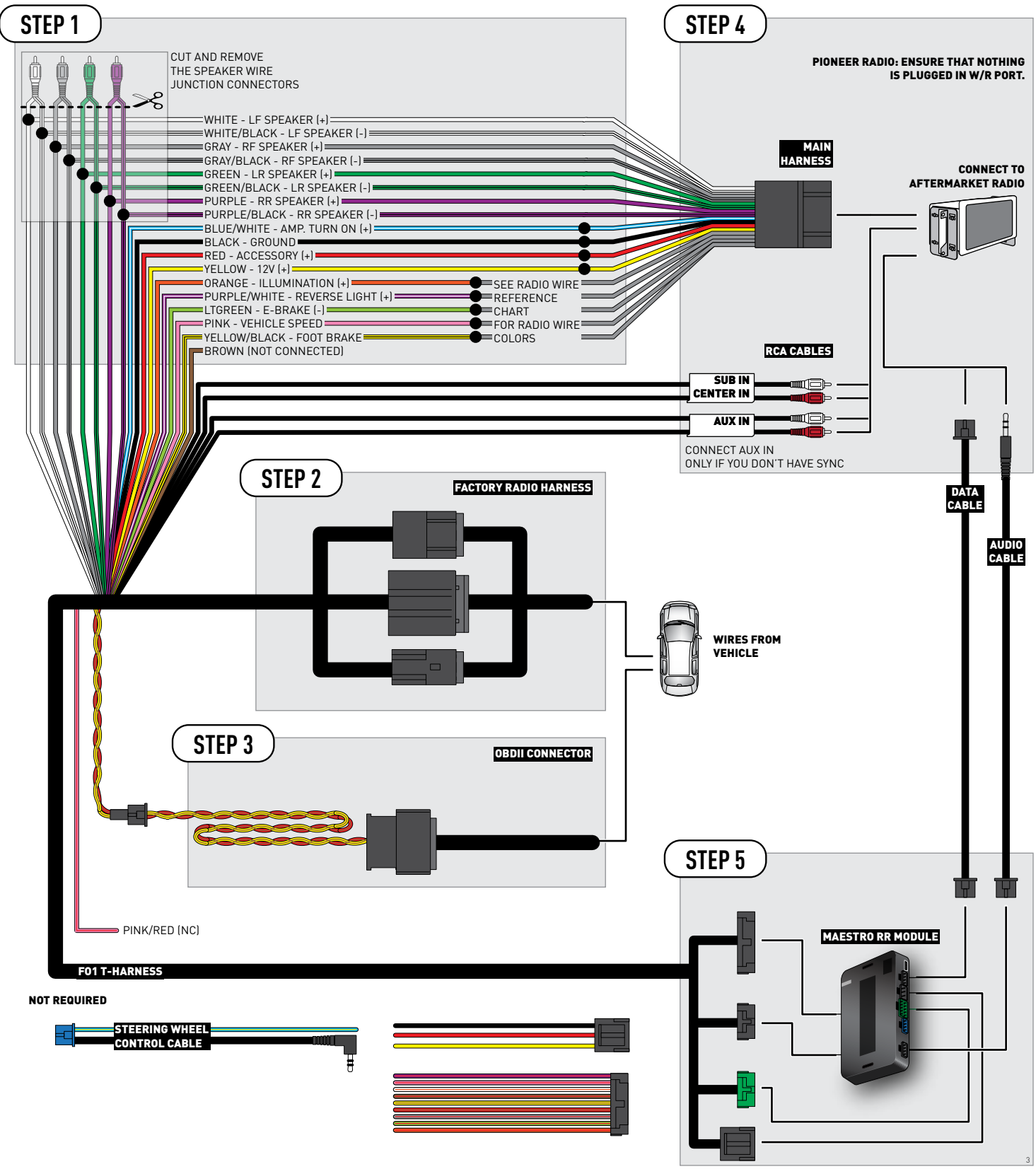

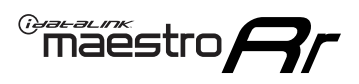

## **RADIO WIRE REFERENCE CHART**

| Wire<br>Description        | Polarity | Wire Color on Maestro<br>T-Harness | Wire Color on Alpine<br>cable | Wire Color on Kenwood<br>cable | Wire Color on Pioneer<br>cable | Wire Color on Sony<br>cable |
|----------------------------|----------|------------------------------------|-------------------------------|--------------------------------|--------------------------------|-----------------------------|
| Illumination               | (+)      | Orange                             | N/A                           | Orange/White                   | Orange/White                   | Orange                      |
| Reverse Light              | [+]      | Purple/White                       | Orange/White                  | Purple/White                   | Purple/White                   | Purple/White                |
| E-Brake                    | (-)      | Lt Green                           | Yellow/Blue                   | Lt Green                       | Lt Green                       | Lt Green                    |
| Foot Brake                 | [+]      | Yellow/Black                       | Yellow/Black                  | N/A                            | N⁄A                            | N/A                         |
| VSS (vehicle speed sensor) | (DATA)   | Pink                               | Green/White                   | Pink                           | Pink                           | N/A                         |

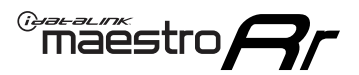

## **TROUBLESHOOTING TABLE**

| PROBLEM                                                                              | SOLUTION                                                                                                    |
|--------------------------------------------------------------------------------------|----------------------------------------------------------------------------------------------------|
| Gauges do not work, radio shows OBD2 Error 1 or Error 2.                             | Ensure OBDII connector is securely attached to the OBDII connector of the vehicle.<br>If you hardwired connections at the OBDII, check connections at the OBDII connector. Make sure the <b>RED/ BROWN</b> wire is on <b>PIN 6</b> and the <b>YELLOW/BROWN</b> wire is connected to <b>PIN 14</b> of the OBDII connector. Do not use T-Taps. Soldering or military splicing methods are recommended.<br>Reset the RR.                                                                                   |
| There is no sound from Sync (if equipped).                                           | Ensure the all black, 3-pin to 3.5mm audio cable is connected between the RR and the radio. Make sure it is in the correct radio input.                                                                                                    |
| The radio will not turn on, and there was no 16-pin plug connected to the OEM radio. | The data lines are not present behind the radio and must be connected at the OBDII. Extend and connect the <b>BROWN/RED</b> and <b>BROWN/YELLOW</b> wires from the FO1's 16-pin plug to:<br><b>BROWN/RED</b> to pin 3 ( <b>GRAY/ORANGE</b> ) and <b>BROWN/YELLOW</b> to pin 11 ( <b>VIOLET/ORANGE</b> ) at the OBDII.                                                                                                    |
| The light on the Maestro is flashing <b>RED ONCE</b> .                               | There is no firmware on the module; flash the RR module.                                                                                                    |
| The light on the Maestro is blinking <b>RED TWICE</b> .                              | Ensure the 4-pin data cable is connected between the radio and the RR, and<br>that it is plugged into the black port on the Maestro RR. The red and blue<br>ports on the RR should be empty.<br>Make sure the correct radio model and serial number were entered during<br>the flash. Verify the radio's serial number entered during the flash matches<br>what is listed on the radio screen. This can be found in the settings of the<br>radio, listed as Device Id, Device Number, or Serial Number. |

#### MAESTRO RR RESET PROCEDURE:

Turn the key to the OFF position, then disconnect all connectors from the module.

Press and hold the module's programming button and connect all the connectors back to the module. Wait, the module's LED will flash RED rapidly (this may take up to 10 seconds).

Release the programming button. Wait, the LED will turn solid GREEN for 2 seconds to show the reset was successful.

#### TECHNICAL ASSISTANCE

Phone: 1-866-427-2999

Email: maestro.support@idatalink.com

Web: maestro.idatalink.com/support add www.12voltdata.com/forum/

IMPORTANT: To ensure proper operation, the aftermarket radio needs to have the latest firmware from the manufacturer. Please visit the radio manufacturer's website and look for any updates pertaining to your radio.

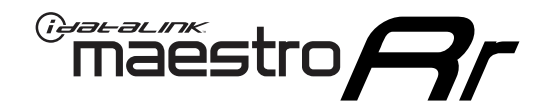

# **INSTALL GUIDE**

2009-2012 FORD FLEX

### **RETAINS STEERING WHEEL CONTROLS, SYNC VOICE COMMANDS, SYNC BLUETOOTH AND MORE!**

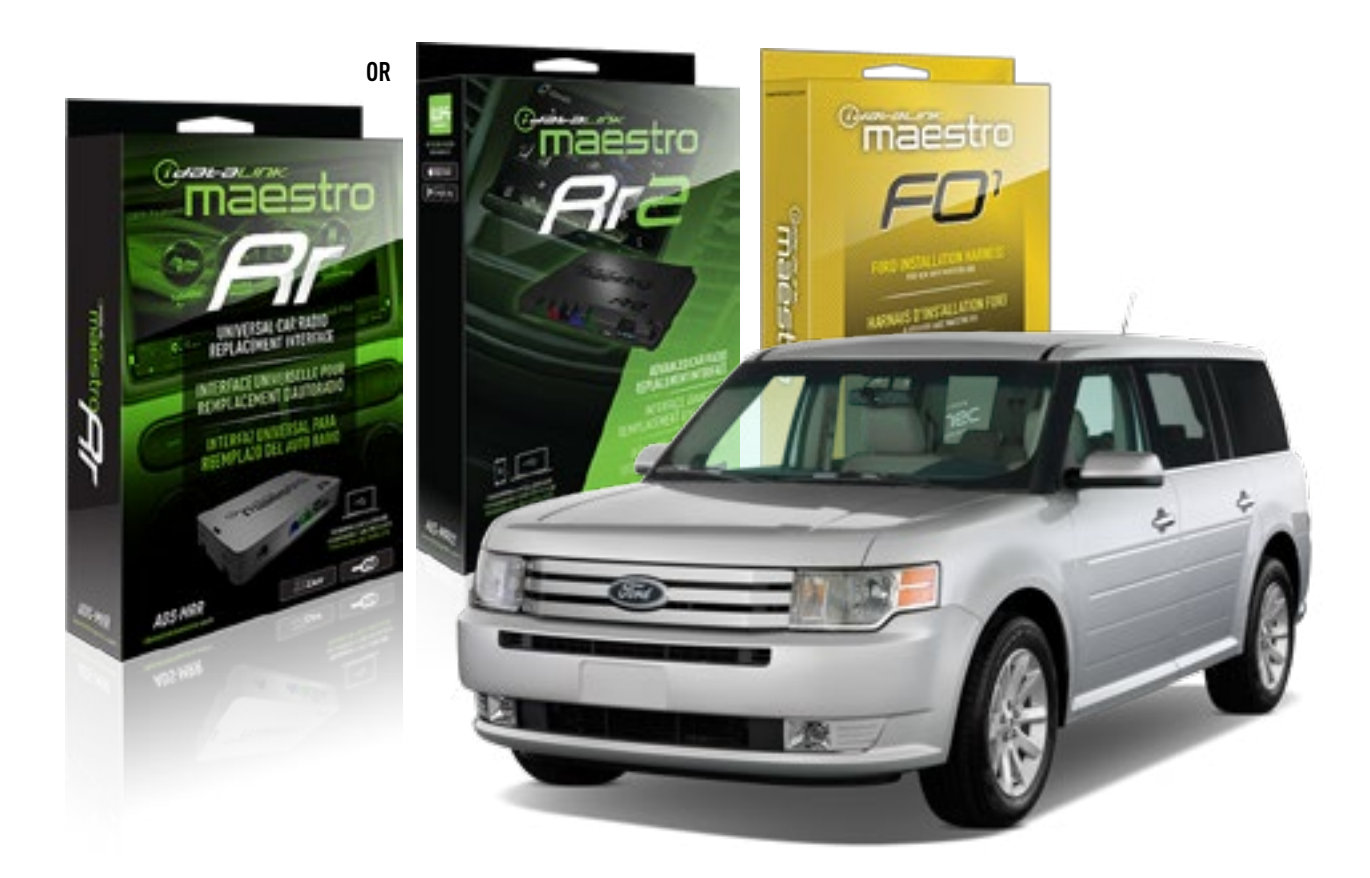

#### **PRODUCTS REQUIRED**

iDatalink Maestro RR or RR2 Radio Replacement Interface iDatalink Maestro F01 Installation Harness

PROGRAMMED FIRMWARE ADS-RR(SR)-FOR01-DS

ADDITIONAL RESOURCES Maestro RR2 Programmable Outputs Guide

#### **OPTIONAL ACCESSORIES**

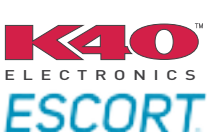

Click here for: Radar Installation Guides

NOTICE: Automotive Data Solutions Inc. (ADS) recommends having this installation performed by a certified technician. Logos and trademarks used here in are the properties of their respective owners.

## **WELCOME**

<sup>®</sup>maestro

Congratulations on the purchase of your iDatalink Maestro RR Radio replacement solution. You are now a few simple steps away from enjoying your new car radio with enhanced features.

Before starting your installation, please ensure that your iDatalink Maestro module is programmed with the correct firmware for your vehicle and that you carefully review the install guide.

Please note that Maestro RR will only retain functionalities that were originally available in the vehicle.

### **TABLE OF CONTENTS**

| Installation Instructions  | 3 |
|----------------------------|---|
| Wiring Diagram             | 4 |
| Radio Wire Reference Chart | 5 |
| Troubleshooting Table      | 6 |

## **NEED HELP?**

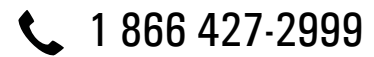

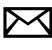

maestro.support@idatalink.com

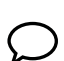

maestro.idatalink.com/support www.12voltdata.com/forum

## **INSTALLATION INSTRUCTIONS**

### STEP 1

maestro 🎮

- Unbox the aftermarket radio and locate its main harness.
- Cut the WHITE, GRAY, GREEN and PURPLE RCA tips. Connect every wire to the aftermarket radio main harness and match the wire colors.
- Connect every wire from the aftermarket radio main harness to the FO1 T-harness and match the wire colors. (Refer to Diagram)

### STEP 2

#### Vehicles equipped with navigation radios skip to Step 3.

(Required for vehicles equipped with SYNC, without factory navigation system; refer to Vehicle Wire Chart)

- Disassemble the dashboard carefully and remove the factory radio from its housing without disconnecting it.
- See the WIRE CHART for vehicle wire color and location.
- Use a multimeter to test the SWI 2 wire. Connect the BLACK test probe to ground (-) and connect the RED test probe to the wire SWI 2 wire. Have the ignition and the radio ON. If the SWI 2 wire is connected, the multimeter will display approximately 5 volts. This value will drop upon pressing the steering wheel voice, phone or OK button.
- Cut the SWI 2 INPUT wire.
- Connect the PINK/RED wire of FO1 T-harness to the SWI 2 INPUT wire going to the steering wheel. Insulate the wire side going to the SYNC module and plug the SYNC harness into the SYNC module.

### **STEP 3**

• Connect the factory harness to the FO1 T-harness. Connect only the available connectors. For example, if the factory harness has two connectors, connect only these two connectors.

### **STEP 4**

• Plug the OBDII connector into the OBDII of the vehicle.

### STEP 5

- Plug the aftermarket radio harnesses into the aftermarket radio.
- Plug the Data cable to the data port of the aftermarket radio.

• Insert the Audio cable into the iDatalink 3.5 mm audio jack of the aftermarket radio (if there is no iDatalink audio input, connect to AUX).

## Note: On Pioneer radio, ensure that there is nothing plugged into the W/R port.

• Insert the RCA connectors into the aftermarket radio. NOTES:

The RCA connectors labeled SUB IN can be used to feed the subwoofer channel of the factory amplifier.

The RCA connector labeled CENTER IN can be used to feed the center channel of the THX system or as a second subwoofer channel (if applicable).

The RCA connectors labeled AUX IN can be used to connect the factory 3.5 mm audio jack, in vehicles that are NOT equipped with SYNC, to the auxiliary input of the aftermarket radio.

### **STEP 6**

- Secure the aftermarket radio in the dashboardhousing.
- Connect all the harnesses to the Maestro RR module then test your installation.

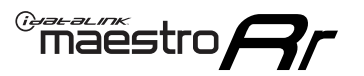

## WIRING DIAGRAM

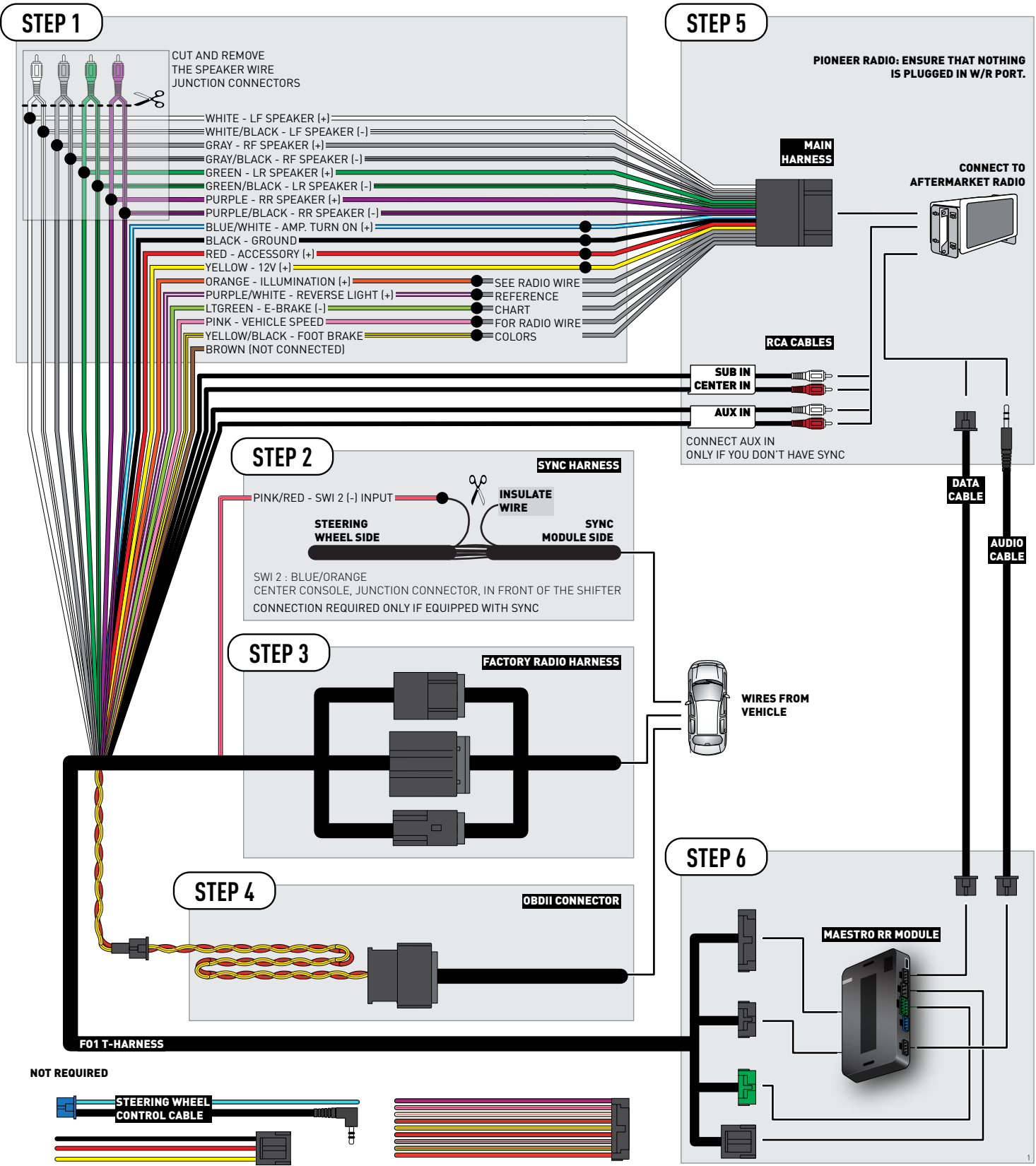

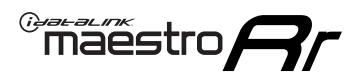

## **RADIO WIRE REFERENCE CHART**

| Wire<br>Description        | Polarity | Wire Color on Maestro<br>T-Harness | Wire Color on Alpine<br>cable | Wire Color on Kenwood<br>cable | Wire Color on Pioneer<br>cable | Wire Color on Sony<br>cable |
|----------------------------|----------|------------------------------------|-------------------------------|--------------------------------|--------------------------------|-----------------------------|
| Illumination               | (+)      | Orange                             | N/A                           | Orange/White                   | Orange/White                   | Orange                      |
| Reverse Light              | (+)      | Purple/White                       | Orange/White                  | Purple/White                   | Purple/White                   | Purple/White                |
| E-Brake                    | (-)      | Lt Green                           | Yellow/Blue                   | Lt Green                       | Lt Green                       | Lt Green                    |
| Foot Brake                 | (+)      | Yellow/Black                       | Yellow/Black                  | N⁄A                            | N/A                            | N/A                         |
| VSS (vehicle speed sensor) | (DATA)   | Pink                               | Green/White                   | Pink                           | Pink                           | N/A                         |
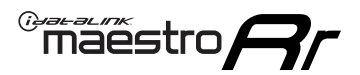

## **TROUBLESHOOTING TABLE**

| PROBLEM                                                                              | SOLUTION                                                                                                    |
|--------------------------------------------------------------------------------------|----------------------------------------------------------------------------------------------------|
| Gauges do not work, radio shows OBD2 Error 1 or Error 2.                             | Ensure OBDII connector is securely attached to the OBDII connector of the vehicle.<br>If you hardwired connections at the OBDII, check connections at the OBDII connector. Make sure the <b>RED/ BROWN</b> wire is on <b>PIN 6</b> and the <b>YELLOW/BROWN</b> wire is connected to <b>PIN 14</b> of the OBDII connector. Do not use T-Taps. Soldering or military splicing methods are recommended.<br>Reset the RR.                                                                                   |
| There is no sound from Sync (if equipped).                                           | Ensure the all black, 3-pin to 3.5mm audio cable is connected between the RR and the radio. Make sure it is in the correct radio input.                                                                                                    |
| The radio will not turn on, and there was no 16-pin plug connected to the OEM radio. | The data lines are not present behind the radio and must be connected at the OBDII. Extend and connect the <b>BROWN/RED</b> and <b>BROWN/YELLOW</b> wires from the FO1's 16-pin plug to:<br><b>BROWN/RED</b> to pin 3 ( <b>GRAY/ORANGE</b> ) and <b>BROWN/YELLOW</b> to pin 11 ( <b>VIOLET/ORANGE</b> ) at the OBDII.                                                                                                    |
| The light on the Maestro is flashing <b>RED ONCE</b> .                               | There is no firmware on the module; flash the RR module.                                                                                                    |
| The light on the Maestro is blinking <b>RED TWICE</b> .                              | Ensure the 4-pin data cable is connected between the radio and the RR, and<br>that it is plugged into the black port on the Maestro RR. The red and blue<br>ports on the RR should be empty.<br>Make sure the correct radio model and serial number were entered during<br>the flash. Verify the radio's serial number entered during the flash matches<br>what is listed on the radio screen. This can be found in the settings of the<br>radio, listed as Device Id, Device Number, or Serial Number. |

#### MAESTRO RR RESET PROCEDURE:

Turn the key to the OFF position, then disconnect all connectors from the module.

Press and hold the module's programming button and connect all the connectors back to the module. Wait, the module's LED will flash RED rapidly (this may take up to 10 seconds).

Release the programming button. Wait, the LED will turn solid GREEN for 2 seconds to show the reset was successful.

#### TECHNICAL ASSISTANCE

Phone: 1-866-427-2999

Email: maestro.support@idatalink.com

Web: maestro.idatalink.com/support add www.12voltdata.com/forum/

IMPORTANT: To ensure proper operation, the aftermarket radio needs to have the latest firmware from the manufacturer. Please visit the radio manufacturer's website and look for any updates pertaining to your radio.

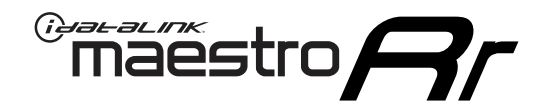

# **INSTALL GUIDE**

### 2008-2011 FORD FOCUS

#### **RETAINS STEERING WHEEL CONTROLS, SYNC VOICE COMMANDS, SYNC BLUETOOTH AND MORE!**

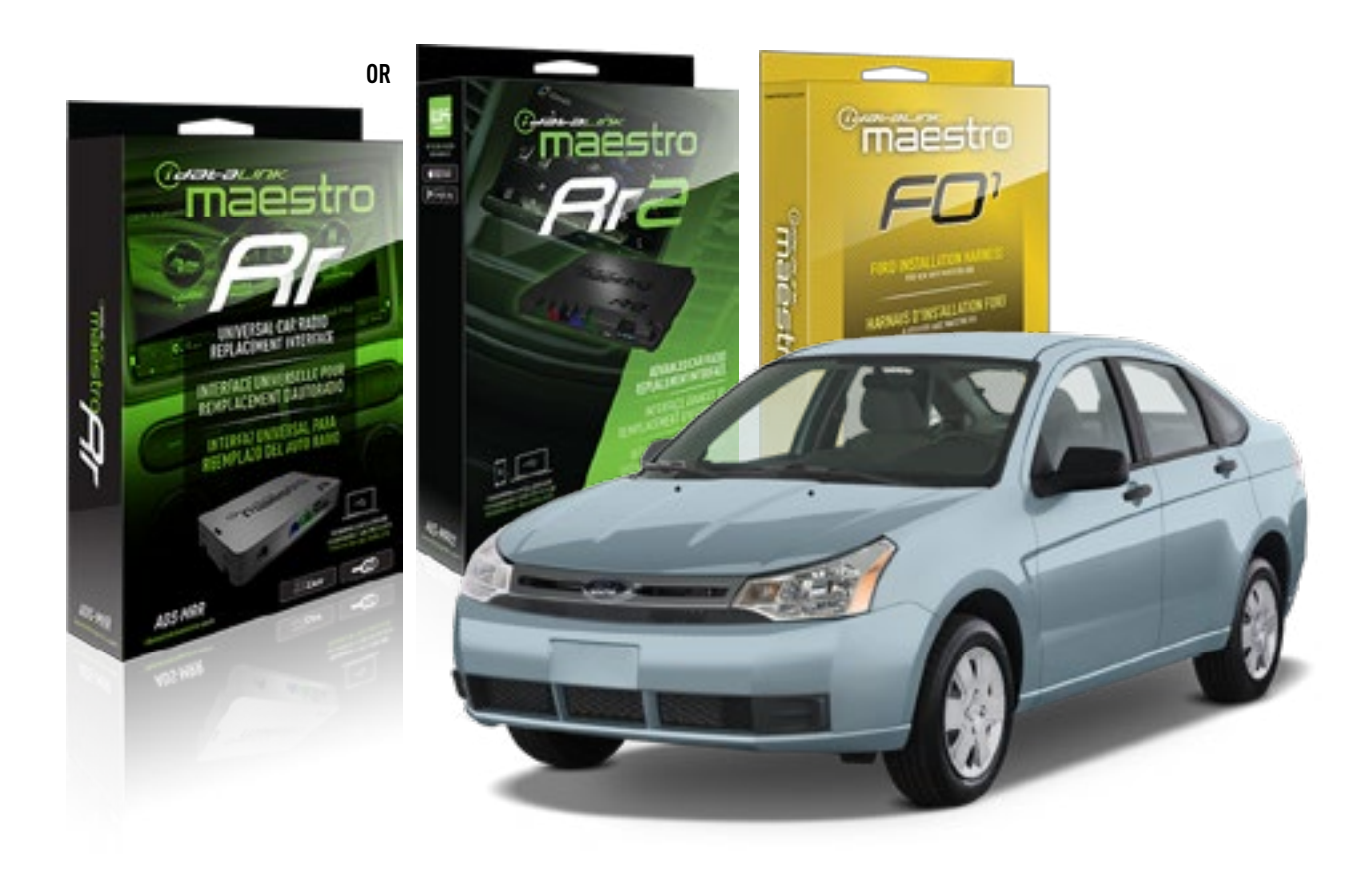

#### **PRODUCTS REQUIRED**

iDatalink Maestro RR or RR2 Radio Replacement Interface iDatalink Maestro F01 Installation Harness

**PROGRAMMED FIRMWARE** ADS-RR(SR)-FOR01-DS

ADDITIONAL RESOURCES Maestro RR2 Programmable Outputs Guide

#### **OPTIONAL ACCESSORIES**

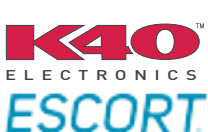

Click here for: Radar Installation Guides

NOTICE: Automotive Data Solutions Inc. (ADS) recommends having this installation performed by a certified technician. Logos and trademarks used here in are the properties of their respective owners.

## **WELCOME**

<sup>®</sup>maestro

Congratulations on the purchase of your iDatalink Maestro RR Radio replacement solution. You are now a few simple steps away from enjoying your new car radio with enhanced features.

Before starting your installation, please ensure that your iDatalink Maestro module is programmed with the correct firmware for your vehicle and that you carefully review the install guide.

Please note that Maestro RR will only retain functionalities that were originally available in the vehicle.

### **TABLE OF CONTENTS**

| Installation Instructions  | 3 |
|----------------------------|---|
| Wiring Diagram             | 4 |
| Radio Wire Reference Chart | 5 |
| Troubleshooting Table      | 6 |

## **NEED HELP?**

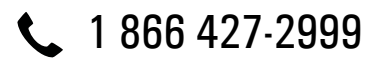

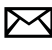

maestro.support@idatalink.com

maestro.idatalink.com/support www.12voltdata.com/forum

## **INSTALLATION INSTRUCTIONS**

### STEP 1

maestro 🎮

- Unbox the aftermarket radio and locate its main harness.
- Cut the WHITE, GRAY, GREEN and PURPLE RCA tips. Connect every wire to the aftermarket radio main harness and match the wire colors.
- Connect every wire from the aftermarket radio main harness to the FO1 T-harness and match the wire colors. (Refer to Diagram)

### STEP 2

#### Vehicles equipped with navigation radios skip to Step 3.

(Required for vehicles equipped with SYNC, without factory navigation system; refer to Vehicle Wire Chart)

- Disassemble the dashboard carefully and remove the factory radio from its housing without disconnecting it.
- See the WIRE CHART for vehicle wire color and location.
- Use a multimeter to test the SWI 2 wire. Connect the BLACK test probe to ground (-) and connect the RED test probe to the wire SWI 2 wire. Have the ignition and the radio ON. If the SWI 2 wire is connected, the multimeter will display approximately 5 volts. This value will drop upon pressing the steering wheel voice, phone or OK button.
- Cut the SWI 2 INPUT wire.
- Connect the PINK/RED wire of F01 T-harness to the SWI 2 INPUT wire going to the steering wheel. Insulate the wire side going to the SYNC module and plug the SYNC harness into the SYNC module.

#### **STEP 3**

• Connect the factory harness to the FO1 T-harness. Connect only the available connectors. For example, if the factory harness has two connectors, connect only these two connectors.

#### **STEP 4**

• Plug the OBDII connector into the OBDII of the vehicle.

### STEP 5

- Plug the aftermarket radio harnesses into the aftermarket radio.
- Plug the Data cable to the data port of the aftermarket radio.

• Insert the Audio cable into the iDatalink 3.5 mm audio jack of the aftermarket radio (if there is no iDatalink audio input, connect to AUX).

### Note: On Pioneer radio, ensure that there is nothing plugged into the W/R port.

• Insert the RCA connectors into the aftermarket radio. NOTES:

The RCA connectors labeled SUB IN can be used to feed the subwoofer channel of the factory amplifier.

The RCA connector labeled CENTER IN can be used to feed the center channel of the THX system or as a second subwoofer channel (if applicable).

The RCA connectors labeled AUX IN can be used to connect the factory 3.5 mm audio jack, in vehicles that are NOT equipped with SYNC, to the auxiliary input of the aftermarket radio.

### **STEP 6**

- Secure the aftermarket radio in the dashboardhousing.
- Connect all the harnesses to the Maestro RR module then test your installation.

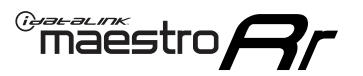

## WIRING DIAGRAM

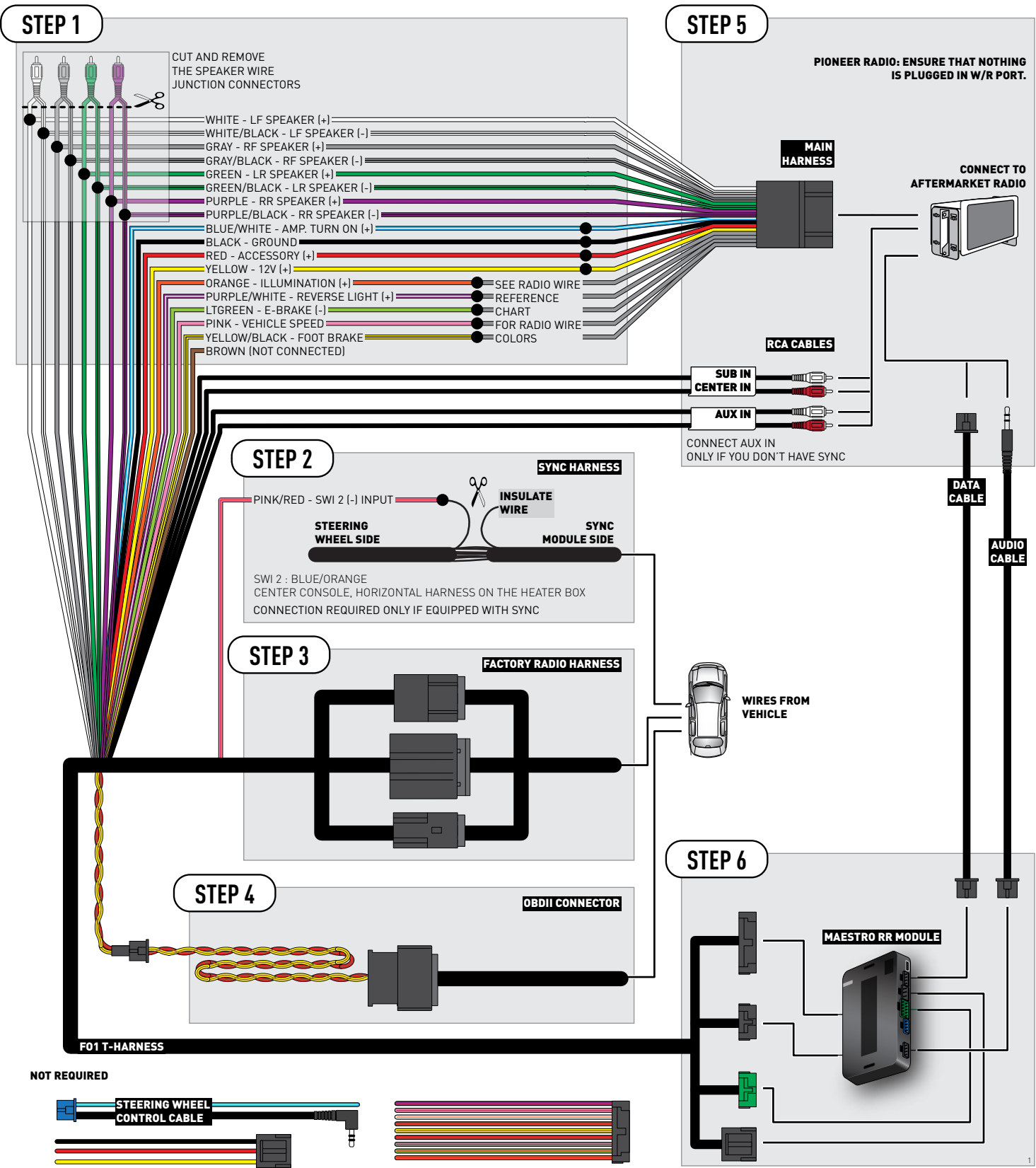

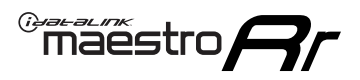

### **RADIO WIRE REFERENCE CHART**

| Wire<br>Description        | Polarity | Wire Color on Maestro<br>T-Harness | Wire Color on Alpine<br>cable | Wire Color on Kenwood<br>cable | Wire Color on Pioneer<br>cable | Wire Color on Sony<br>cable |
|----------------------------|----------|------------------------------------|-------------------------------|--------------------------------|--------------------------------|-----------------------------|
| Illumination               | (+)      | Orange                             | N/A                           | Orange/White                   | Orange/White                   | Orange                      |
| Reverse Light              | (+)      | Purple/White                       | Orange/White                  | Purple/White                   | Purple/White                   | Purple/White                |
| E-Brake                    | (-)      | Lt Green                           | Yellow/Blue                   | Lt Green                       | Lt Green                       | Lt Green                    |
| Foot Brake                 | (+)      | Yellow/Black                       | Yellow/Black                  | N/A                            | N/A                            | N/A                         |
| VSS (vehicle speed sensor) | (DATA)   | Pink                               | Green/White                   | Pink                           | Pink                           | N/A                         |

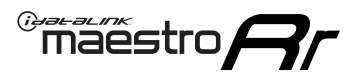

## **TROUBLESHOOTING TABLE**

| PROBLEM                                                                              | SOLUTION                                                                                                    |
|--------------------------------------------------------------------------------------|----------------------------------------------------------------------------------------------------|
| Gauges do not work, radio shows OBD2 Error 1 or Error 2.                             | Ensure OBDII connector is securely attached to the OBDII connector of the vehicle.<br>If you hardwired connections at the OBDII, check connections at the OBDII connector. Make sure the <b>RED/ BROWN</b> wire is on <b>PIN 6</b> and the <b>YELLOW/BROWN</b> wire is connected to <b>PIN 14</b> of the OBDII connector. Do not use T-Taps. Soldering or military splicing methods are recommended.<br>Reset the RR.                                                                                   |
| There is no sound from Sync (if equipped).                                           | Ensure the all black, 3-pin to 3.5mm audio cable is connected between the RR and the radio. Make sure it is in the correct radio input.                                                                                                    |
| The radio will not turn on, and there was no 16-pin plug connected to the OEM radio. | The data lines are not present behind the radio and must be connected at the OBDII. Extend and connect the <b>BROWN/RED</b> and <b>BROWN/YELLOW</b> wires from the FO1's 16-pin plug to:<br><b>BROWN/RED</b> to pin 3 ( <b>GRAY/ORANGE</b> ) and <b>BROWN/YELLOW</b> to pin 11 ( <b>VIOLET/ORANGE</b> ) at the OBDII.                                                                                                    |
| The light on the Maestro is flashing <b>RED ONCE</b> .                               | There is no firmware on the module; flash the RR module.                                                                                                    |
| The light on the Maestro is blinking <b>RED TWICE</b> .                              | Ensure the 4-pin data cable is connected between the radio and the RR, and<br>that it is plugged into the black port on the Maestro RR. The red and blue<br>ports on the RR should be empty.<br>Make sure the correct radio model and serial number were entered during<br>the flash. Verify the radio's serial number entered during the flash matches<br>what is listed on the radio screen. This can be found in the settings of the<br>radio, listed as Device Id, Device Number, or Serial Number. |

#### MAESTRO RR RESET PROCEDURE:

Turn the key to the OFF position, then disconnect all connectors from the module.

Press and hold the module's programming button and connect all the connectors back to the module. Wait, the module's LED will flash RED rapidly (this may take up to 10 seconds).

Release the programming button. Wait, the LED will turn solid GREEN for 2 seconds to show the reset was successful.

#### TECHNICAL ASSISTANCE

Phone: 1-866-427-2999

Email: maestro.support@idatalink.com

Web: maestro.idatalink.com/support add www.12voltdata.com/forum/

IMPORTANT: To ensure proper operation, the aftermarket radio needs to have the latest firmware from the manufacturer. Please visit the radio manufacturer's website and look for any updates pertaining to your radio.

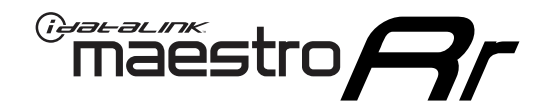

# **INSTALL GUIDE**

### 2006-2012 FORD FUSION

#### **RETAINS STEERING WHEEL CONTROLS, SYNC VOICE COMMANDS, SYNC BLUETOOTH AND MORE!**

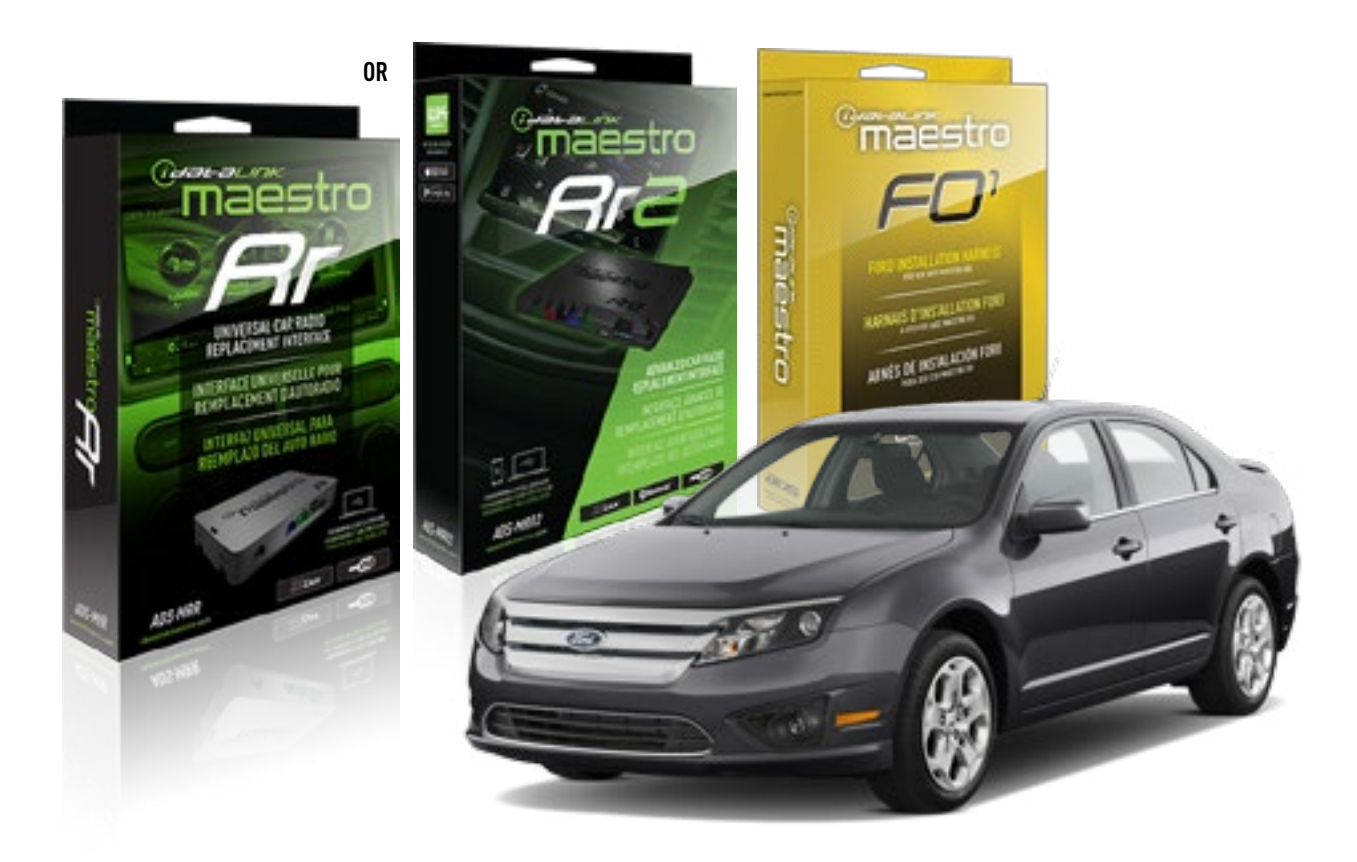

#### **PRODUCTS REQUIRED**

iDatalink Maestro RR or RR2 Radio Replacement Interface iDatalink Maestro F01 Installation Harness

PROGRAMMED FIRMWARE ADS-RR(SR)-FOR01-DS

ADDITIONAL RESOURCES Maestro RR2 Programmable Outputs Guide

#### **OPTIONAL ACCESSORIES**

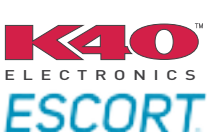

Click here for: Radar Installation Guides

NOTICE: Automotive Data Solutions Inc. (ADS) recommends having this installation performed by a certified technician. Logos and trademarks used here in are the properties of their respective owners.

## **WELCOME**

<sup>®</sup>maestro

Congratulations on the purchase of your iDatalink Maestro RR Radio replacement solution. You are now a few simple steps away from enjoying your new car radio with enhanced features.

Before starting your installation, please ensure that your iDatalink Maestro module is programmed with the correct firmware for your vehicle and that you carefully review the install guide.

Please note that Maestro RR will only retain functionalities that were originally available in the vehicle.

### **TABLE OF CONTENTS**

| Installation Instructions  | 3 |
|----------------------------|---|
| Wiring Diagram             | 4 |
| Radio Wire Reference Chart | 5 |
| Troubleshooting Table      | 6 |

## **NEED HELP?**

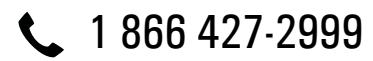

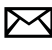

maestro.support@idatalink.com

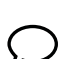

maestro.idatalink.com/support www.12voltdata.com/forum

Automotive Data Solutions Inc. © 2019

## **INSTALLATION INSTRUCTIONS**

### STEP 1

maestro 🎮

- Unbox the aftermarket radio and locate its main harness.
- Cut the WHITE, GRAY, GREEN and PURPLE RCA tips. Connect every wire to the aftermarket radio main harness and match the wire colors.
- Connect every wire from the aftermarket radio main harness to the FO1 T-harness and match the wire colors. (Refer to Diagram)

### STEP 2

#### Vehicles equipped with navigation radios skip to Step 3.

(Required for vehicles equipped with SYNC, without factory navigation system; refer to Vehicle Wire Chart)

- Disassemble the dashboard carefully and remove the factory radio from its housing without disconnecting it.
- See the WIRE CHART for vehicle wire color and location.
- Use a multimeter to test the SWI 2 wire. Connect the BLACK test probe to ground (-) and connect the RED test probe to the wire SWI 2 wire. Have the ignition and the radio ON. If the SWI 2 wire is connected, the multimeter will display approximately 5 volts. This value will drop upon pressing the steering wheel voice, phone or OK button.
- Cut the SWI 2 INPUT wire.
- Connect the PINK/RED wire of FO1 T-harness to the SWI 2 INPUT wire going to the steering wheel. Insulate the wire side going to the SYNC module and plug the SYNC harness into the SYNC module.

### **STEP 3**

• Connect the factory harness to the FO1 T-harness. Connect only the available connectors. For example, if the factory harness has two connectors, connect only these two connectors.

#### STEP 4

• Plug the OBDII connector into the OBDII of the vehicle.

### STEP 5

- Plug the aftermarket radio harnesses into the aftermarket radio.
- Plug the Data cable to the data port of the aftermarket radio.

• Insert the Audio cable into the iDatalink 3.5 mm audio jack of the aftermarket radio (if there is no iDatalink audio input, connect to AUX).

### Note: On Pioneer radio, ensure that there is nothing plugged into the W/R port.

• Insert the RCA connectors into the aftermarket radio. NOTES:

The RCA connectors labeled SUB IN can be used to feed the subwoofer channel of the factory amplifier.

The RCA connector labeled CENTER IN can be used to feed the center channel of the THX system or as a second subwoofer channel (if applicable).

The RCA connectors labeled AUX IN can be used to connect the factory 3.5 mm audio jack, in vehicles that are NOT equipped with SYNC, to the auxiliary input of the aftermarket radio.

### STEP 6

- Secure the aftermarket radio in the dashboardhousing.
- Connect all the harnesses to the Maestro RR module then test your installation.

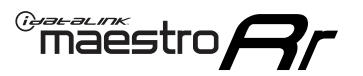

## WIRING DIAGRAM

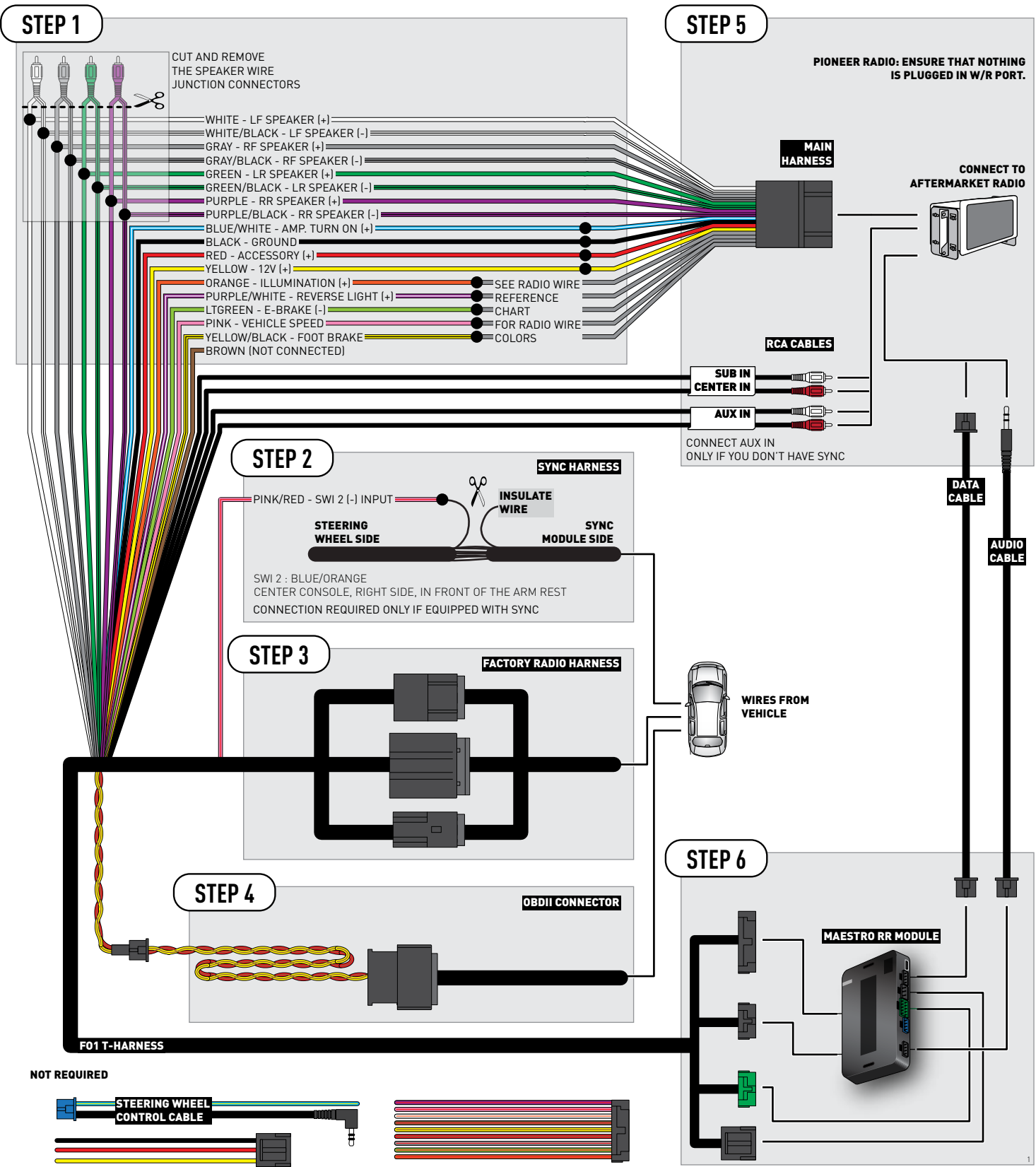

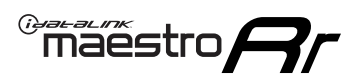

### **RADIO WIRE REFERENCE CHART**

| Wire<br>Description        | Polarity | Wire Color on Maestro<br>T-Harness | Wire Color on Alpine<br>cable | Wire Color on Kenwood<br>cable | Wire Color on Pioneer<br>cable | Wire Color on Sony<br>cable |
|----------------------------|----------|------------------------------------|-------------------------------|--------------------------------|--------------------------------|-----------------------------|
| Illumination               | [+]      | Orange                             | N/A                           | Orange/White                   | Orange/White                   | Orange                      |
| Reverse Light              | [+]      | Purple/White                       | Orange/White                  | Purple/White                   | Purple/White                   | Purple/White                |
| E-Brake                    | (-)      | Lt Green                           | Yellow/Blue                   | Lt Green                       | Lt Green                       | Lt Green                    |
| Foot Brake                 | [+]      | Yellow/Black                       | Yellow/Black                  | N/A                            | N/A                            | N/A                         |
| VSS (vehicle speed sensor) | (DATA)   | Pink                               | Green/White                   | Pink                           | Pink                           | N/A                         |

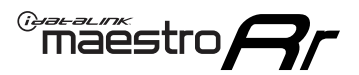

## TROUBLESHOOTING TABLE

| PROBLEM                                                                              | SOLUTION                                                                                                    |
|--------------------------------------------------------------------------------------|----------------------------------------------------------------------------------------------------|
| Gauges do not work, radio shows OBD2 Error 1 or Error 2.                             | Ensure OBDII connector is securely attached to the OBDII connector of the vehicle.<br>If you hardwired connections at the OBDII, check connections at the OBDII connector. Make sure the <b>RED/ BROWN</b> wire is on <b>PIN 6</b> and the <b>YELLOW/BROWN</b> wire is connected to <b>PIN 14</b> of the OBDII connector. Do not use T-Taps. Soldering or military splicing methods are recommended.<br>Reset the RR.                                                                                   |
| There is no sound from Sync (if equipped).                                           | Ensure the all black, 3-pin to 3.5mm audio cable is connected between the RR and the radio. Make sure it is in the correct radio input.                                                                                                    |
| The radio will not turn on, and there was no 16-pin plug connected to the OEM radio. | The data lines are not present behind the radio and must be connected at the OBDII. Extend and connect the <b>BROWN/RED</b> and <b>BROWN/YELLOW</b> wires from the FO1's 16-pin plug to:<br><b>BROWN/RED</b> to pin 3 ( <b>GRAY/ORANGE</b> ) and <b>BROWN/YELLOW</b> to pin 11 ( <b>VIOLET/ORANGE</b> ) at the OBDII.                                                                                                    |
| The light on the Maestro is flashing <b>RED ONCE</b> .                               | There is no firmware on the module; flash the RR module.                                                                                                    |
| The light on the Maestro is blinking <b>RED TWICE</b> .                              | Ensure the 4-pin data cable is connected between the radio and the RR, and<br>that it is plugged into the black port on the Maestro RR. The red and blue<br>ports on the RR should be empty.<br>Make sure the correct radio model and serial number were entered during<br>the flash. Verify the radio's serial number entered during the flash matches<br>what is listed on the radio screen. This can be found in the settings of the<br>radio, listed as Device Id, Device Number, or Serial Number. |

#### MAESTRO RR RESET PROCEDURE:

Turn the key to the OFF position, then disconnect all connectors from the module.

Press and hold the module's programming button and connect all the connectors back to the module. Wait, the module's LED will flash RED rapidly (this may take up to 10 seconds).

Release the programming button. Wait, the LED will turn solid GREEN for 2 seconds to show the reset was successful.

#### TECHNICAL ASSISTANCE

Phone: 1-866-427-2999

Email: maestro.support@idatalink.com

Web: maestro.idatalink.com/support add www.12voltdata.com/forum/

IMPORTANT: To ensure proper operation, the aftermarket radio needs to have the latest firmware from the manufacturer. Please visit the radio manufacturer's website and look for any updates pertaining to your radio.

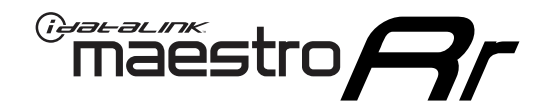

# **INSTALL GUIDE**

### 2007-2012 FORD MUSTANG

#### **RETAINS STEERING WHEEL CONTROLS, SYNC VOICE COMMANDS, SYNC BLUETOOTH AND MORE!**

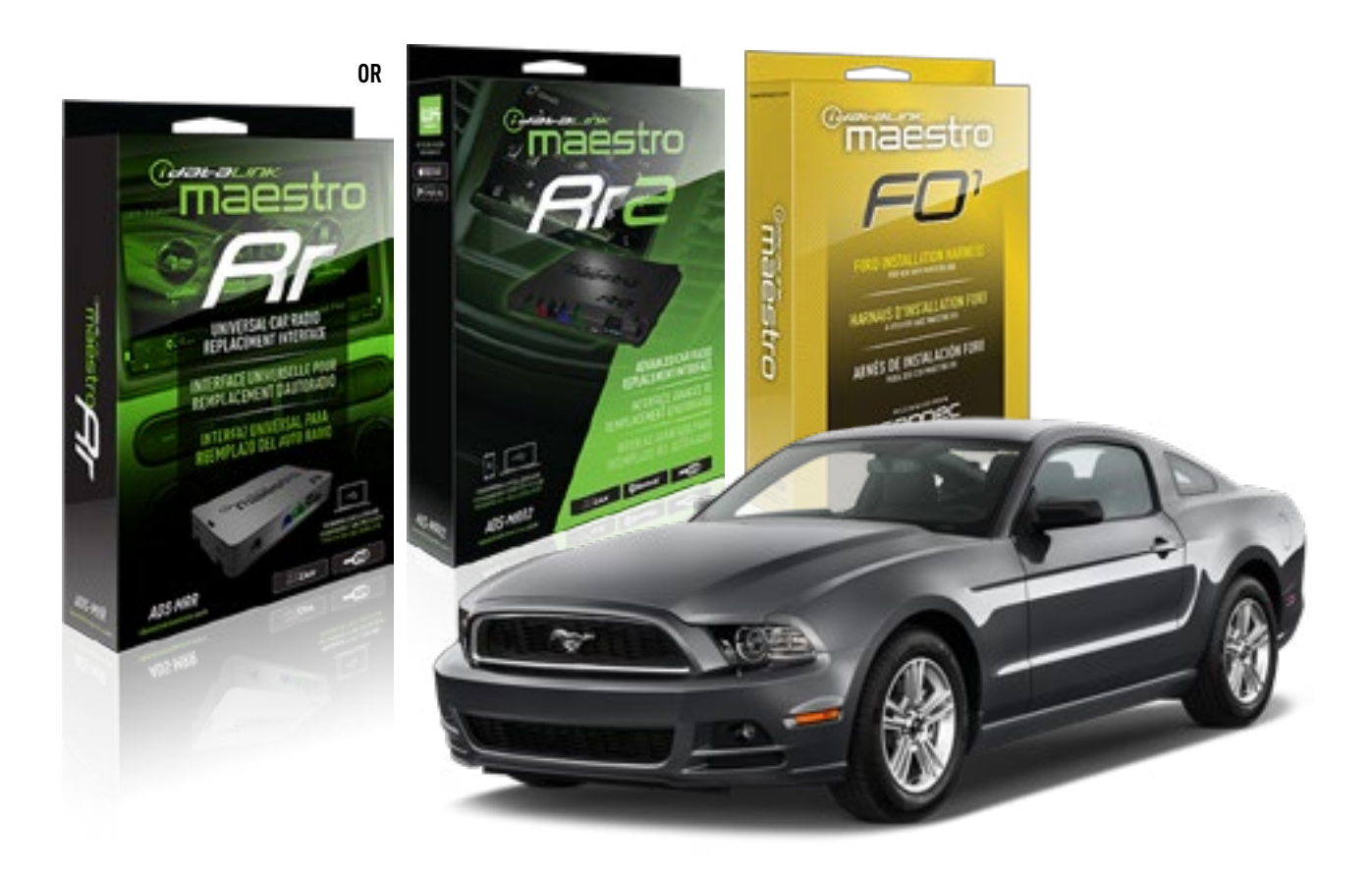

#### **PRODUCTS REQUIRED**

iDatalink Maestro RR or RR2 Radio Replacement Interface iDatalink Maestro F01 Installation Harness

PROGRAMMED FIRMWARE ADS-RR(SR)-FOR01-DS

ADDITIONAL RESOURCES Maestro RR2 Programmable Outputs Guide

#### **OPTIONAL ACCESSORIES**

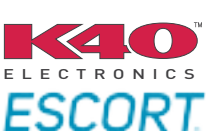

Click here for: Radar Installation Guides

NOTICE: Automotive Data Solutions Inc. (ADS) recommends having this installation performed by a certified technician. Logos and trademarks used here in are the properties of their respective owners.

## **WELCOME**

<sup>®</sup>maestro

Congratulations on the purchase of your iDatalink Maestro RR Radio replacement solution. You are now a few simple steps away from enjoying your new car radio with enhanced features.

Before starting your installation, please ensure that your iDatalink Maestro module is programmed with the correct firmware for your vehicle and that you carefully review the install guide.

Please note that Maestro RR will only retain functionalities that were originally available in the vehicle.

### **TABLE OF CONTENTS**

| Installation Instructions  | 3 |
|----------------------------|---|
| Wiring Diagram             | 4 |
| Radio Wire Reference Chart | 5 |
| Troubleshooting Table      | 6 |

## **NEED HELP?**

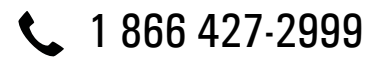

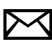

maestro.support@idatalink.com

maestro.idatalink.com/support www.12voltdata.com/forum

## **INSTALLATION INSTRUCTIONS**

### STEP 1

maestro 🎮

- Unbox the aftermarket radio and locate its main harness.
- Cut the WHITE, GRAY, GREEN and PURPLE RCA tips. Connect every wire to the aftermarket radio main harness and match the wire colors.
- Connect every wire from the aftermarket radio main harness to the FO1 T-harness and match the wire colors. (Refer to Diagram)

### STEP 2

#### Vehicles equipped with navigation radios skip to Step 3.

(Required for vehicles equipped with SYNC, without factory navigation system; refer to Vehicle Wire Chart)

- Disassemble the dashboard carefully and remove the factory radio from its housing without disconnecting it.
- See the WIRE CHART for vehicle wire color and location.
- Use a multimeter to test the SWI 2 wire. Connect the BLACK test probe to ground (-) and connect the RED test probe to the wire SWI 2 wire. Have the ignition and the radio ON. If the SWI 2 wire is connected, the multimeter will display approximately 5 volts. This value will drop upon pressing the steering wheel voice, phone or OK button.
- Cut the SWI 2 INPUT wire.
- Connect the PINK/RED wire of FO1 T-harness to the SWI 2 INPUT wire going to the steering wheel. Insulate the wire side going to the SYNC module and plug the SYNC harness into the SYNC module.

#### **STEP 3**

• Connect the factory harness to the FO1 T-harness. Connect only the available connectors. For example, if the factory harness has two connectors, connect only these two connectors.

#### **STEP 4**

• Plug the OBDII connector into the OBDII of the vehicle.

### STEP 5

- Plug the aftermarket radio harnesses into the aftermarket radio.
- Plug the Data cable to the data port of the aftermarket radio.

• Insert the Audio cable into the iDatalink 3.5 mm audio jack of the aftermarket radio (if there is no iDatalink audio input, connect to AUX).

### Note: On Pioneer radio, ensure that there is nothing plugged into the W/R port.

• Insert the RCA connectors into the aftermarket radio. NOTES:

The RCA connectors labeled SUB IN can be used to feed the subwoofer channel of the factory amplifier.

The RCA connector labeled CENTER IN can be used to feed the center channel of the THX system or as a second subwoofer channel (if applicable).

The RCA connectors labeled AUX IN can be used to connect the factory 3.5 mm audio jack, in vehicles that are NOT equipped with SYNC, to the auxiliary input of the aftermarket radio.

### **STEP 6**

- Secure the aftermarket radio in the dashboardhousing.
- Connect all the harnesses to the Maestro RR module then test your installation.

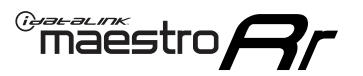

## WIRING DIAGRAM

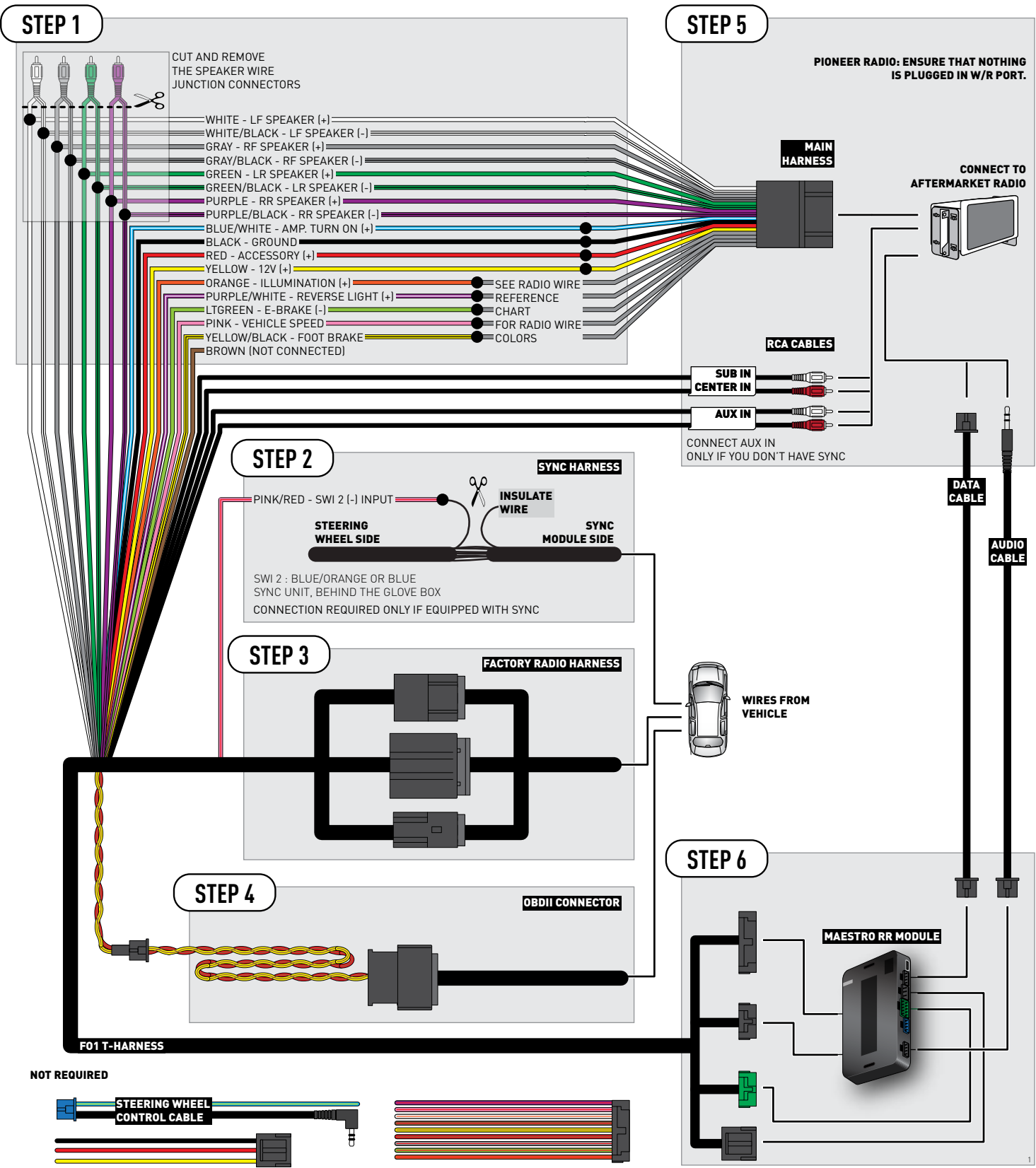

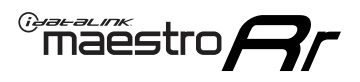

### **RADIO WIRE REFERENCE CHART**

| Wire<br>Description        | Polarity | Wire Color on Maestro<br>T-Harness | Wire Color on Alpine<br>cable | Wire Color on Kenwood<br>cable | Wire Color on Pioneer<br>cable | Wire Color on Sony<br>cable |
|----------------------------|----------|------------------------------------|-------------------------------|--------------------------------|--------------------------------|-----------------------------|
| Illumination               | [+]      | Orange                             | N/A                           | Orange/White                   | Orange/White                   | Orange                      |
| Reverse Light              | (+)      | Purple/White                       | Orange/White                  | Purple/White                   | Purple/White                   | Purple/White                |
| E-Brake                    | (-)      | Lt Green                           | Yellow/Blue                   | Lt Green                       | Lt Green                       | Lt Green                    |
| Foot Brake                 | [+]      | Yellow/Black                       | Yellow/Black                  | N/A                            | N/A                            | N/A                         |
| VSS (vehicle speed sensor) | (DATA)   | Pink                               | Green/White                   | Pink                           | Pink                           | N/A                         |

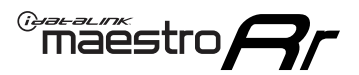

## TROUBLESHOOTING TABLE

| PROBLEM                                                                              | SOLUTION                                                                                                    |
|--------------------------------------------------------------------------------------|----------------------------------------------------------------------------------------------------|
| Gauges do not work, radio shows OBD2 Error 1 or Error 2.                             | Ensure OBDII connector is securely attached to the OBDII connector of the vehicle.<br>If you hardwired connections at the OBDII, check connections at the OBDII connector. Make sure the <b>RED/ BROWN</b> wire is on <b>PIN 6</b> and the <b>YELLOW/BROWN</b> wire is connected to <b>PIN 14</b> of the OBDII connector. Do not use T-Taps. Soldering or military splicing methods are recommended.<br>Reset the RR.                                                                                   |
| There is no sound from Sync (if equipped).                                           | Ensure the all black, 3-pin to 3.5mm audio cable is connected between the RR and the radio. Make sure it is in the correct radio input.                                                                                                    |
| The radio will not turn on, and there was no 16-pin plug connected to the OEM radio. | The data lines are not present behind the radio and must be connected at the OBDII. Extend and connect the <b>BROWN/RED</b> and <b>BROWN/YELLOW</b> wires from the FO1's 16-pin plug to:<br><b>BROWN/RED</b> to pin 3 ( <b>GRAY/ORANGE</b> ) and <b>BROWN/YELLOW</b> to pin 11 ( <b>VIOLET/ORANGE</b> ) at the OBDII.                                                                                                    |
| The light on the Maestro is flashing <b>RED ONCE</b> .                               | There is no firmware on the module; flash the RR module.                                                                                                    |
| The light on the Maestro is blinking <b>RED TWICE</b> .                              | Ensure the 4-pin data cable is connected between the radio and the RR, and<br>that it is plugged into the black port on the Maestro RR. The red and blue<br>ports on the RR should be empty.<br>Make sure the correct radio model and serial number were entered during<br>the flash. Verify the radio's serial number entered during the flash matches<br>what is listed on the radio screen. This can be found in the settings of the<br>radio, listed as Device Id, Device Number, or Serial Number. |

#### MAESTRO RR RESET PROCEDURE:

Turn the key to the OFF position, then disconnect all connectors from the module.

Press and hold the module's programming button and connect all the connectors back to the module. Wait, the module's LED will flash RED rapidly (this may take up to 10 seconds).

Release the programming button. Wait, the LED will turn solid GREEN for 2 seconds to show the reset was successful.

#### TECHNICAL ASSISTANCE

Phone: 1-866-427-2999

Email: maestro.support@idatalink.com

Web: maestro.idatalink.com/support add www.12voltdata.com/forum/

IMPORTANT: To ensure proper operation, the aftermarket radio needs to have the latest firmware from the manufacturer. Please visit the radio manufacturer's website and look for any updates pertaining to your radio.

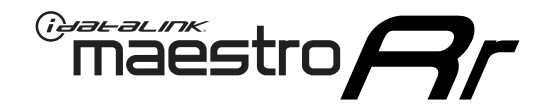

# **INSTALL GUIDE**

### 2013-2014 FORD MUSTANG BASE

#### **RETAINS STEERING WHEEL CONTROLS, SYNC VOICE COMMANDS, SYNC BLUETOOTH AND MORE!**

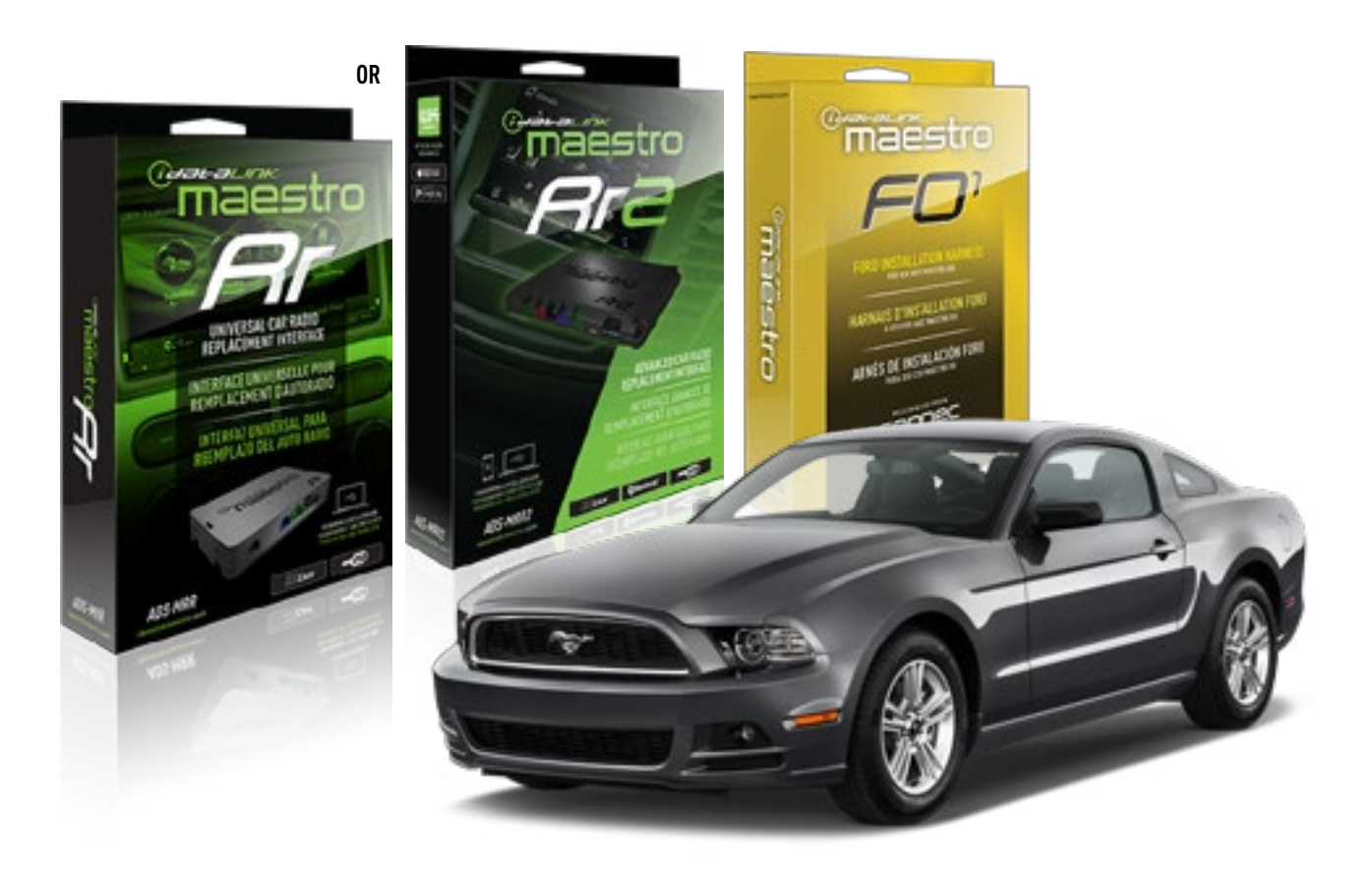

#### **PRODUCTS REQUIRED**

iDatalink Maestro RR or RR2 Radio Replacement Interface iDatalink Maestro F01 Installation Harness

PROGRAMMED FIRMWARE ADS-RR(SR)-FOR01-DS

ADDITIONAL RESOURCES Maestro RR2 Programmable Outputs Guide

#### **OPTIONAL ACCESSORIES**

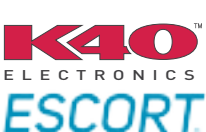

Click here for: Radar Installation Guides

NOTICE: Automotive Data Solutions Inc. (ADS) recommends having this installation performed by a certified technician. Logos and trademarks used here in are the properties of their respective owners.

## **WELCOME**

<sup>®</sup>maestro

Congratulations on the purchase of your iDatalink Maestro RR Radio replacement solution. You are now a few simple steps away from enjoying your new car radio with enhanced features.

Before starting your installation, please ensure that your iDatalink Maestro module is programmed with the correct firmware for your vehicle and that you carefully review the install guide.

Please note that Maestro RR will only retain functionalities that were originally available in the vehicle.

### **TABLE OF CONTENTS**

| Installation Instructions  | 3 |
|----------------------------|---|
| Wiring Diagram             | 4 |
| Radio Wire Reference Chart | 5 |
| Troubleshooting Table      | 6 |

## **NEED HELP?**

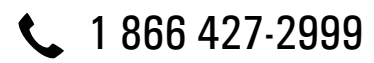

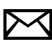

maestro.support@idatalink.com

maestro.idatalink.com/support www.12voltdata.com/forum

Automotive Data Solutions Inc. © 2019

### maestro **Ar**

## **INSTALLATION INSTRUCTIONS**

### STEP 1

- Unbox the aftermarket radio and locate its main harness.
- Cut the WHITE, GRAY, GREEN and PURPLE RCA tips. Connect every wire to the aftermarket radio main harness and match the wire colors.
- Connect every wire from the aftermarket radio main harness to the FO1 T-harness and match the wire colors. (Refer to Diagram)

### STEP 2

#### Vehicles equipped with navigation radios skip to Step 3.

(Required for vehicles equipped with SYNC, without factory navigation system; refer to Vehicle Wire Chart)

- Disassemble the dashboard carefully and remove the factory radio from its housing without disconnecting it.
- See the WIRE CHART for vehicle wire color and location.
- Use a multimeter to test the SWI 2 wire. Connect the BLACK test probe to ground (-) and connect the RED test probe to the wire SWI 2 wire. Have the ignition and the radio ON. If the SWI 2 wire is connected, the multimeter will display approximately 5 volts. This value will drop upon pressing the steering wheel voice, phone or OK button.
- Cut the SWI 2 INPUT wire.
- Connect the PINK/RED wire of FO1 T-harness to the SWI 2 INPUT wire going to the steering wheel. Insulate the wire side going to the SYNC module and plug the SYNC harness into the SYNC module.

### **STEP 3**

• Connect the factory harness to the FO1 T-harness. Connect only the available connectors. For example, if the factory harness has two connectors, connect only these two connectors.

### STEP 4

• Plug the OBDII connector into the OBDII of the vehicle.

### **STEP 5**

- Plug the aftermarket radio harnesses into the aftermarket radio.
- Plug the Data cable to the data port of the aftermarket radio.

• Insert the Audio cable into the iDatalink 3.5 mm audio jack of the aftermarket radio (if there is no iDatalink audio input, connect to AUX).

### Note: On Pioneer radio, ensure that there is nothing plugged into the W/R port.

• Insert the RCA connectors into the aftermarket radio. NOTES:

The RCA connectors labeled SUB IN can be used to feed the subwoofer channel of the factory amplifier.

The RCA connector labeled CENTER IN can be used to feed the center channel of the THX system or as a second subwoofer channel (if applicable).

The RCA connectors labeled AUX IN can be used to connect the factory 3.5 mm audio jack, in vehicles that are NOT equipped with SYNC, to the auxiliary input of the aftermarket radio.

### STEP 6

- Secure the aftermarket radio in the dashboardhousing.
- Connect all the harnesses to the Maestro RR module then test your installation.

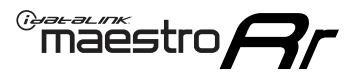

## WIRING DIAGRAM

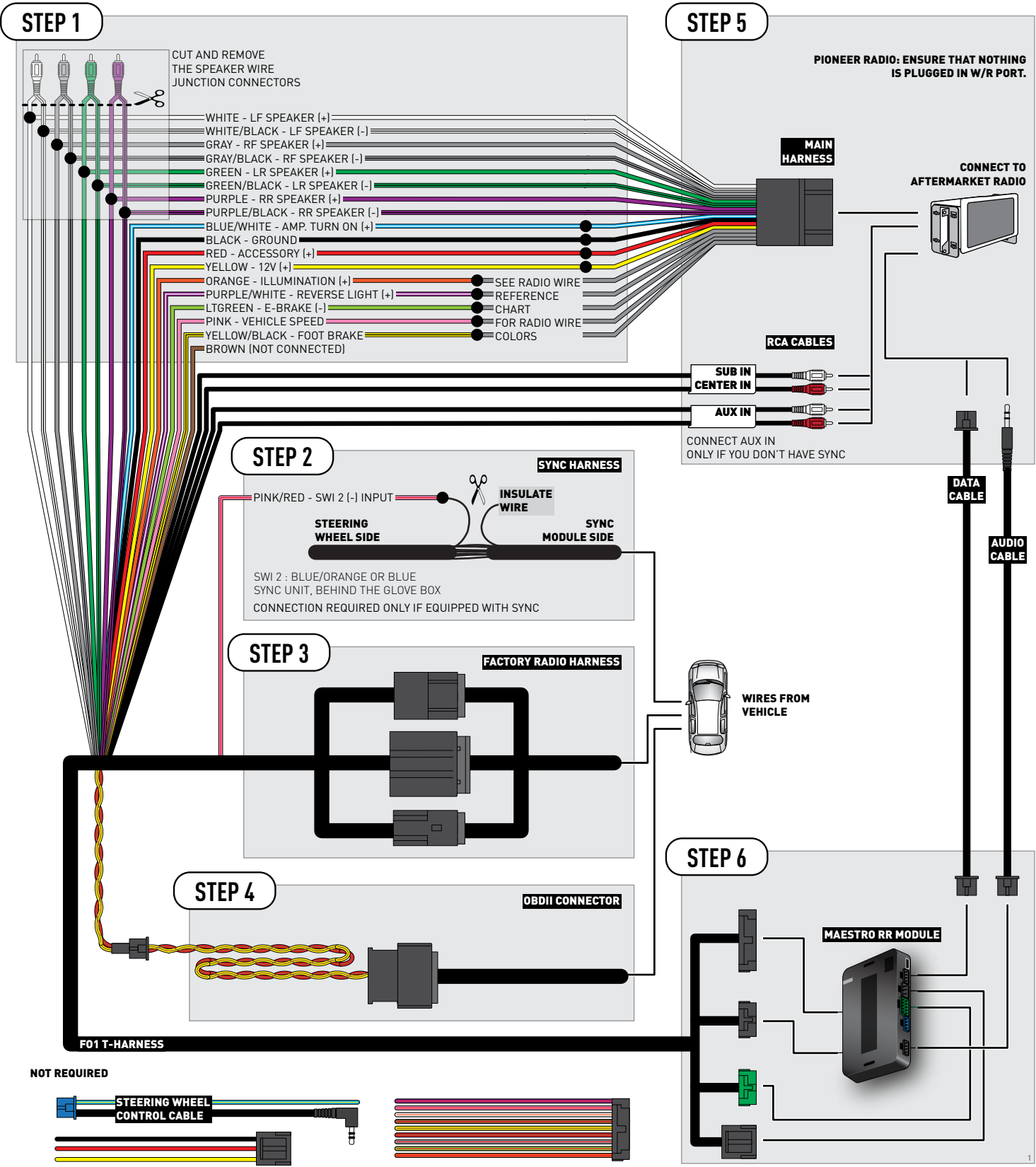

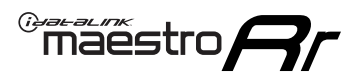

## **RADIO WIRE REFERENCE CHART**

| Wire<br>Description        | Polarity | Wire Color on Maestro<br>T-Harness | Wire Color on Alpine<br>cable | Wire Color on Kenwood<br>cable | Wire Color on Pioneer<br>cable | Wire Color on Sony<br>cable |
|----------------------------|----------|------------------------------------|-------------------------------|--------------------------------|--------------------------------|-----------------------------|
| Illumination               | [+]      | Orange                             | N/A                           | Orange/White                   | Orange/White                   | Orange                      |
| Reverse Light              | [+]      | Purple/White                       | Orange/White                  | Purple/White                   | Purple/White                   | Purple/White                |
| E-Brake                    | (-)      | Lt Green                           | Yellow/Blue                   | Lt Green                       | Lt Green                       | Lt Green                    |
| Foot Brake                 | [+]      | Yellow/Black                       | Yellow/Black                  | N/A                            | N/A                            | N/A                         |
| VSS (vehicle speed sensor) | (DATA)   | Pink                               | Green/White                   | Pink                           | Pink                           | N/A                         |

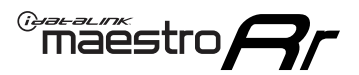

## TROUBLESHOOTING TABLE

| PROBLEM                                                                              | SOLUTION                                                                                                    |
|--------------------------------------------------------------------------------------|----------------------------------------------------------------------------------------------------|
| Gauges do not work, radio shows OBD2 Error 1 or Error 2.                             | Ensure OBDII connector is securely attached to the OBDII connector of the vehicle.<br>If you hardwired connections at the OBDII, check connections at the OBDII connector. Make sure the <b>RED/ BROWN</b> wire is on <b>PIN 6</b> and the <b>YELLOW/BROWN</b> wire is connected to <b>PIN 14</b> of the OBDII connector. Do not use T-Taps. Soldering or military splicing methods are recommended.<br>Reset the RR.                                                                                   |
| There is no sound from Sync (if equipped).                                           | Ensure the all black, 3-pin to 3.5mm audio cable is connected between the RR and the radio. Make sure it is in the correct radio input.                                                                                                    |
| The radio will not turn on, and there was no 16-pin plug connected to the OEM radio. | The data lines are not present behind the radio and must be connected at the OBDII. Extend and connect the <b>BROWN/RED</b> and <b>BROWN/YELLOW</b> wires from the FO1's 16-pin plug to:<br><b>BROWN/RED</b> to pin 3 ( <b>GRAY/ORANGE</b> ) and <b>BROWN/YELLOW</b> to pin 11 ( <b>VIOLET/ORANGE</b> ) at the OBDII.                                                                                                    |
| The light on the Maestro is flashing <b>RED ONCE</b> .                               | There is no firmware on the module; flash the RR module.                                                                                                    |
| The light on the Maestro is blinking <b>RED TWICE</b> .                              | Ensure the 4-pin data cable is connected between the radio and the RR, and<br>that it is plugged into the black port on the Maestro RR. The red and blue<br>ports on the RR should be empty.<br>Make sure the correct radio model and serial number were entered during<br>the flash. Verify the radio's serial number entered during the flash matches<br>what is listed on the radio screen. This can be found in the settings of the<br>radio, listed as Device Id, Device Number, or Serial Number. |

#### MAESTRO RR RESET PROCEDURE:

Turn the key to the OFF position, then disconnect all connectors from the module.

Press and hold the module's programming button and connect all the connectors back to the module. Wait, the module's LED will flash RED rapidly (this may take up to 10 seconds).

Release the programming button. Wait, the LED will turn solid GREEN for 2 seconds to show the reset was successful.

#### TECHNICAL ASSISTANCE

Phone: 1-866-427-2999

Email: maestro.support@idatalink.com

Web: maestro.idatalink.com/support add www.12voltdata.com/forum/

IMPORTANT: To ensure proper operation, the aftermarket radio needs to have the latest firmware from the manufacturer. Please visit the radio manufacturer's website and look for any updates pertaining to your radio.

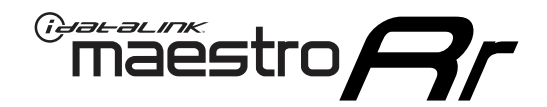

# **INSTALL GUIDE**

### 2013-2014 FORD MUSTANG SHAKER

#### **RETAINS STEERING WHEEL CONTROLS, SYNC VOICE COMMANDS, SYNC BLUETOOTH AND MORE!**

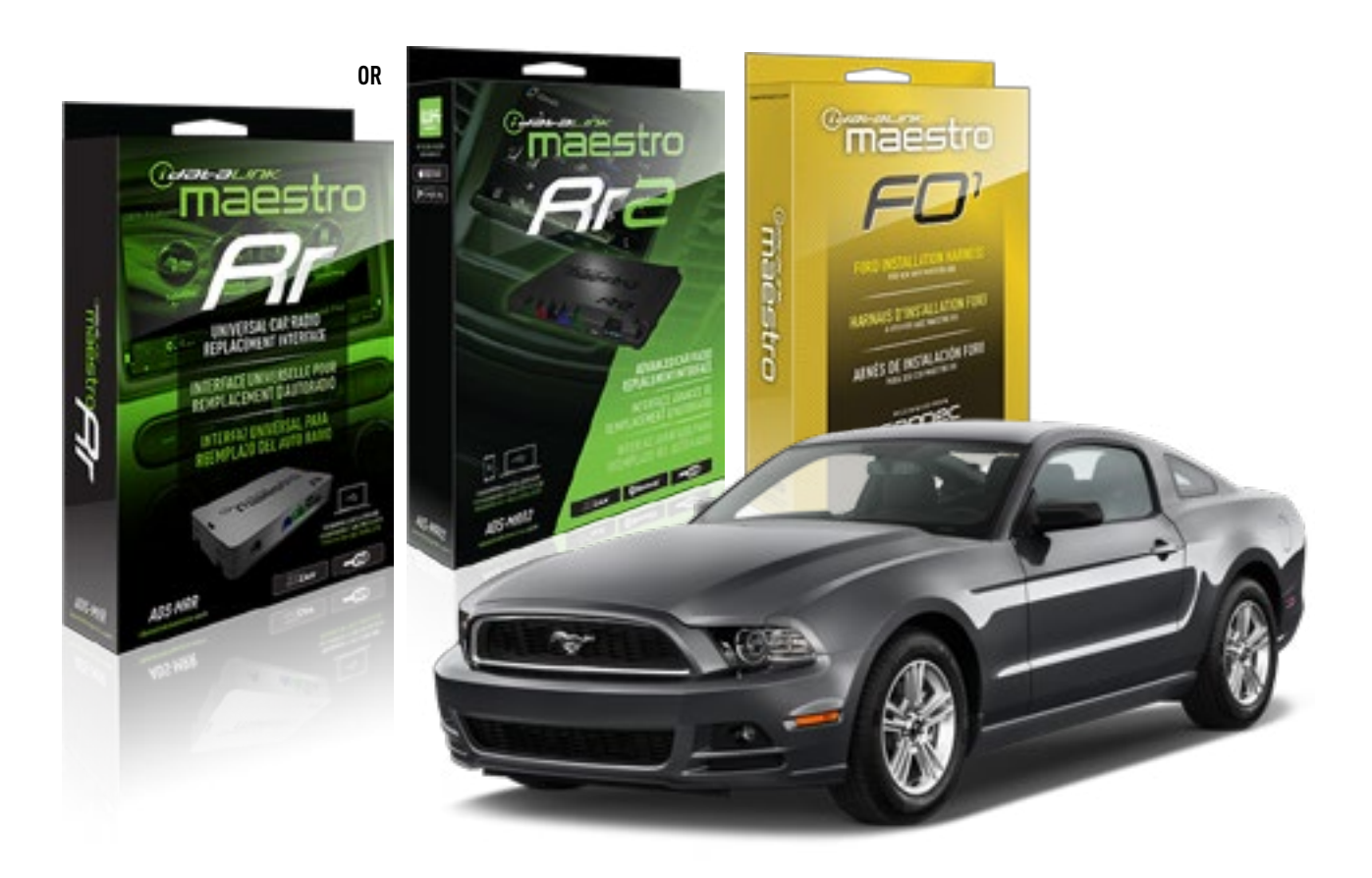

#### **PRODUCTS REQUIRED**

iDatalink Maestro RR or RR2 Radio Replacement Interface iDatalink Maestro F01 Installation Harness

PROGRAMMED FIRMWARE ADS-RR(SR)-FOR01-DS

ADDITIONAL RESOURCES Maestro RR2 Programmable Outputs Guide

#### **OPTIONAL ACCESSORIES**

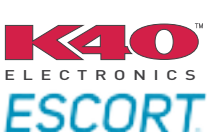

Click here for: Radar Installation Guides

NOTICE: Automotive Data Solutions Inc. (ADS) recommends having this installation performed by a certified technician. Logos and trademarks used here in are the properties of their respective owners.

## **WELCOME**

<sup>®</sup>maestro

Congratulations on the purchase of your iDatalink Maestro RR Radio replacement solution. You are now a few simple steps away from enjoying your new car radio with enhanced features.

Before starting your installation, please ensure that your iDatalink Maestro module is programmed with the correct firmware for your vehicle and that you carefully review the install guide.

Please note that Maestro RR will only retain functionalities that were originally available in the vehicle.

### **TABLE OF CONTENTS**

| Installation Instructions  | 3 |
|----------------------------|---|
| Wiring Diagram             | 4 |
| Radio Wire Reference Chart | 5 |
| Troubleshooting Table      | 6 |

## **NEED HELP?**

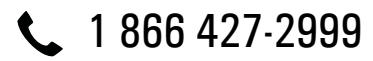

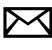

maestro.support@idatalink.com

maestro.idatalink.com/support www.12voltdata.com/forum

### maestro **Ar**

## **INSTALLATION INSTRUCTIONS**

### STEP 1

- Unbox the aftermarket radio and locate its main harness.
- Connect every wire from the aftermarket radio main harness to the FO1 T-harness and match the wire colors. (Refer to Diagram)

#### STEP 2

#### Vehicles equipped with navigation radios skip to Step 3.

(Required for vehicles equipped with SYNC, without factory navigation system; refer to Vehicle Wire Chart)

- Disassemble the dashboard carefully and remove the factory radio from its housing without disconnecting it.
- See the WIRE CHART for vehicle wire color and location.
- Use a multimeter to test the SWI 2 wire. Connect the BLACK test probe to ground (-) and connect the RED test probe to the wire SWI 2 wire. Have the ignition and the radio ON. If the SWI 2 wire is connected, the multimeter will display approximately 5 volts. This value will drop upon pressing the steering wheel voice, phone or OK button.
- Cut the SWI 2 INPUT wire.
- Connect the PINK/RED wire of F01 T-harness to the SWI 2 INPUT wire going to the steering wheel. Insulate the wire side going to the SYNC module and plug the SYNC harness into the SYNC module.

#### **STEP 3**

• Connect the factory harness to the FO1 T-harness. Connect only the available connectors. For example, if the factory harness has two connectors, connect only these two connectors.

### **STEP 4**

• Plug the OBDII connector into the OBDII of the vehicle.

#### **STEP 5**

- Plug the aftermarket radio harnesses into the aftermarket radio.
- Plug the Data cable to the data port of the aftermarket radio.
- Insert the Audio cable into the iDatalink 3.5 mm audio jack of the aftermarket radio (if there is no iDatalink audio input, connect to AUX).

### Note: On Pioneer radio, ensure that there is nothing plugged into the W/R port.

• Insert the RCA connectors into the aftermarket radio. NOTES:

The RCA connectors labeled SUB IN can be used to feed the subwoofer channel of the factory amplifier.

The RCA connector labeled CENTER IN can be used to feed the center channel of the THX system or as a second subwoofer channel (if applicable).

The RCA connectors labeled AUX IN can be used to connect the factory 3.5 mm audio jack, in vehicles that are NOT equipped with SYNC, to the auxiliary input of the aftermarket radio.

### STEP 6

- Secure the aftermarket radio in the dashboardhousing.
- Connect all the harnesses to the Maestro RR module then test your installation.

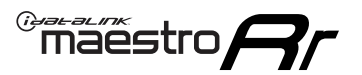

## WIRING DIAGRAM

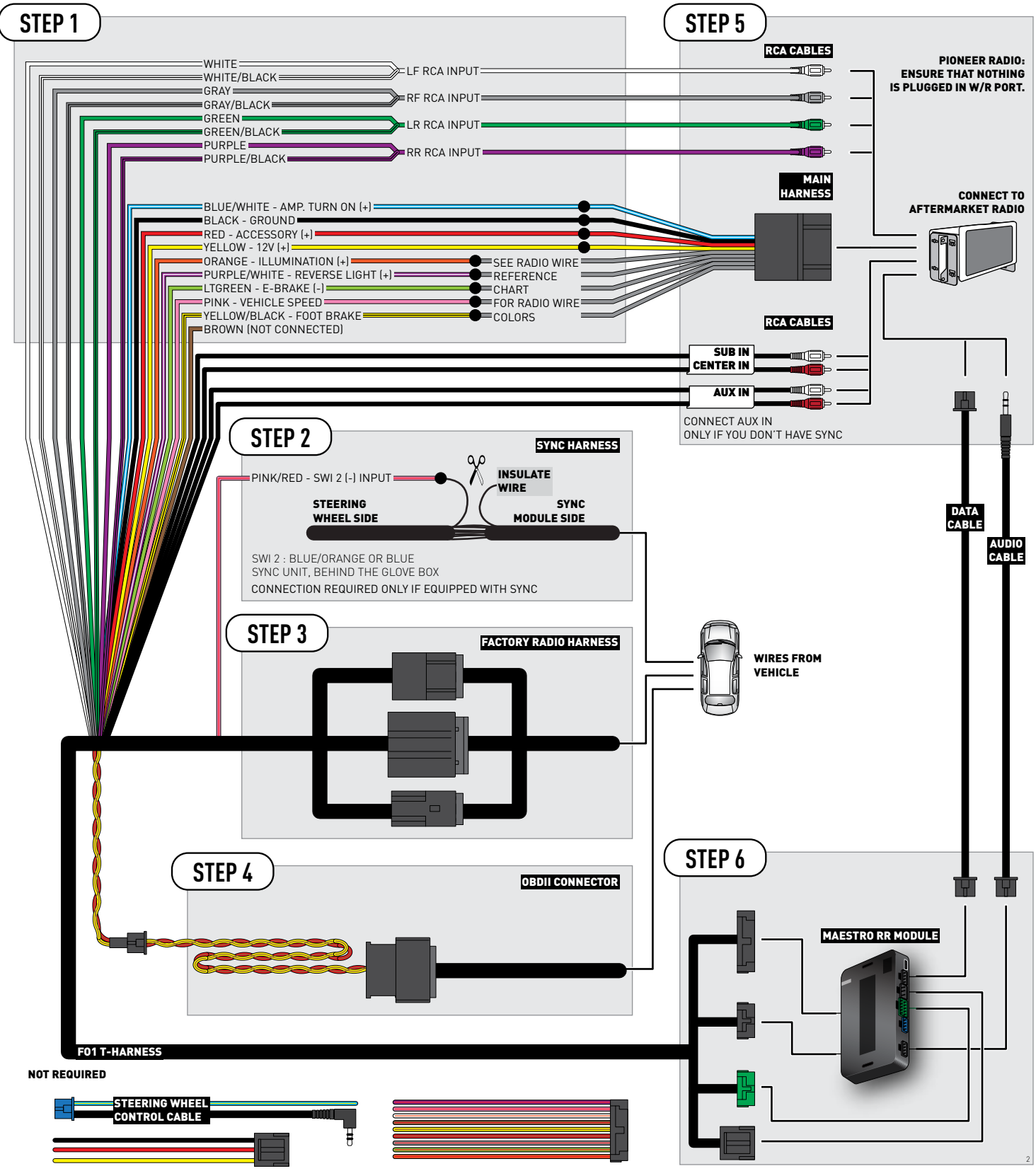

## **RADIO WIRE REFERENCE CHART**

| Wire<br>Description        | Polarity | Wire Color on Maestro<br>T-Harness | Wire Color on Alpine<br>cable | Wire Color on Kenwood<br>cable | Wire Color on Pioneer<br>cable | Wire Color on Sony<br>cable |
|----------------------------|----------|------------------------------------|-------------------------------|--------------------------------|--------------------------------|-----------------------------|
| Illumination               | [+]      | Orange                             | N/A                           | Orange/White                   | Orange/White                   | Orange                      |
| Reverse Light              | [+]      | Purple/White                       | Orange/White                  | Purple/White                   | Purple/White                   | Purple/White                |
| E-Brake                    | (-)      | Lt Green                           | Yellow/Blue                   | Lt Green                       | Lt Green                       | Lt Green                    |
| Foot Brake                 | (+)      | Yellow/Black                       | Yellow/Black                  | N⁄A                            | N/A                            | N/A                         |
| VSS (vehicle speed sensor) | (DATA)   | Pink                               | Green/White                   | Pink                           | Pink                           | N/A                         |

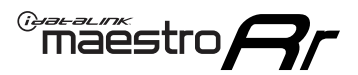

## **TROUBLESHOOTING TABLE**

| PROBLEM                                                                              | SOLUTION                                                                                                    |
|--------------------------------------------------------------------------------------|----------------------------------------------------------------------------------------------------|
| Gauges do not work, radio shows OBD2 Error 1 or Error 2.                             | Ensure OBDII connector is securely attached to the OBDII connector of the vehicle.<br>If you hardwired connections at the OBDII, check connections at the OBDII connector. Make sure the <b>RED/ BROWN</b> wire is on <b>PIN 6</b> and the <b>YELLOW/BROWN</b> wire is connected to <b>PIN 14</b> of the OBDII connector. Do not use T-Taps. Soldering or military splicing methods are recommended.<br>Reset the RR.                                                                                   |
| There is no sound from Sync (if equipped).                                           | Ensure the all black, 3-pin to 3.5mm audio cable is connected between the RR and the radio. Make sure it is in the correct radio input.                                                                                                    |
| The radio will not turn on, and there was no 16-pin plug connected to the OEM radio. | The data lines are not present behind the radio and must be connected at the OBDII. Extend and connect the <b>BROWN/RED</b> and <b>BROWN/YELLOW</b> wires from the FO1's 16-pin plug to:<br><b>BROWN/RED</b> to pin 3 ( <b>GRAY/ORANGE</b> ) and <b>BROWN/YELLOW</b> to pin 11 ( <b>VIOLET/ORANGE</b> ) at the OBDII.                                                                                                    |
| The light on the Maestro is flashing <b>RED ONCE</b> .                               | There is no firmware on the module; flash the RR module.                                                                                                    |
| The light on the Maestro is blinking <b>RED TWICE</b> .                              | Ensure the 4-pin data cable is connected between the radio and the RR, and<br>that it is plugged into the black port on the Maestro RR. The red and blue<br>ports on the RR should be empty.<br>Make sure the correct radio model and serial number were entered during<br>the flash. Verify the radio's serial number entered during the flash matches<br>what is listed on the radio screen. This can be found in the settings of the<br>radio, listed as Device Id, Device Number, or Serial Number. |

#### MAESTRO RR RESET PROCEDURE:

Turn the key to the OFF position, then disconnect all connectors from the module.

Press and hold the module's programming button and connect all the connectors back to the module. Wait, the module's LED will flash RED rapidly (this may take up to 10 seconds).

Release the programming button. Wait, the LED will turn solid GREEN for 2 seconds to show the reset was successful.

#### TECHNICAL ASSISTANCE

Phone: 1-866-427-2999

Email: maestro.support@idatalink.com

Web: maestro.idatalink.com/support add www.12voltdata.com/forum/

IMPORTANT: To ensure proper operation, the aftermarket radio needs to have the latest firmware from the manufacturer. Please visit the radio manufacturer's website and look for any updates pertaining to your radio.

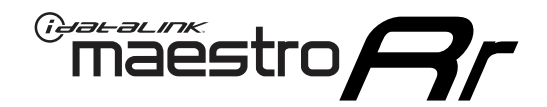

# **INSTALL GUIDE**

### 2013-2014 FORD MUSTANG SHAKER PRO

#### **RETAINS STEERING WHEEL CONTROLS, SYNC VOICE COMMANDS, SYNC BLUETOOTH AND MORE!**

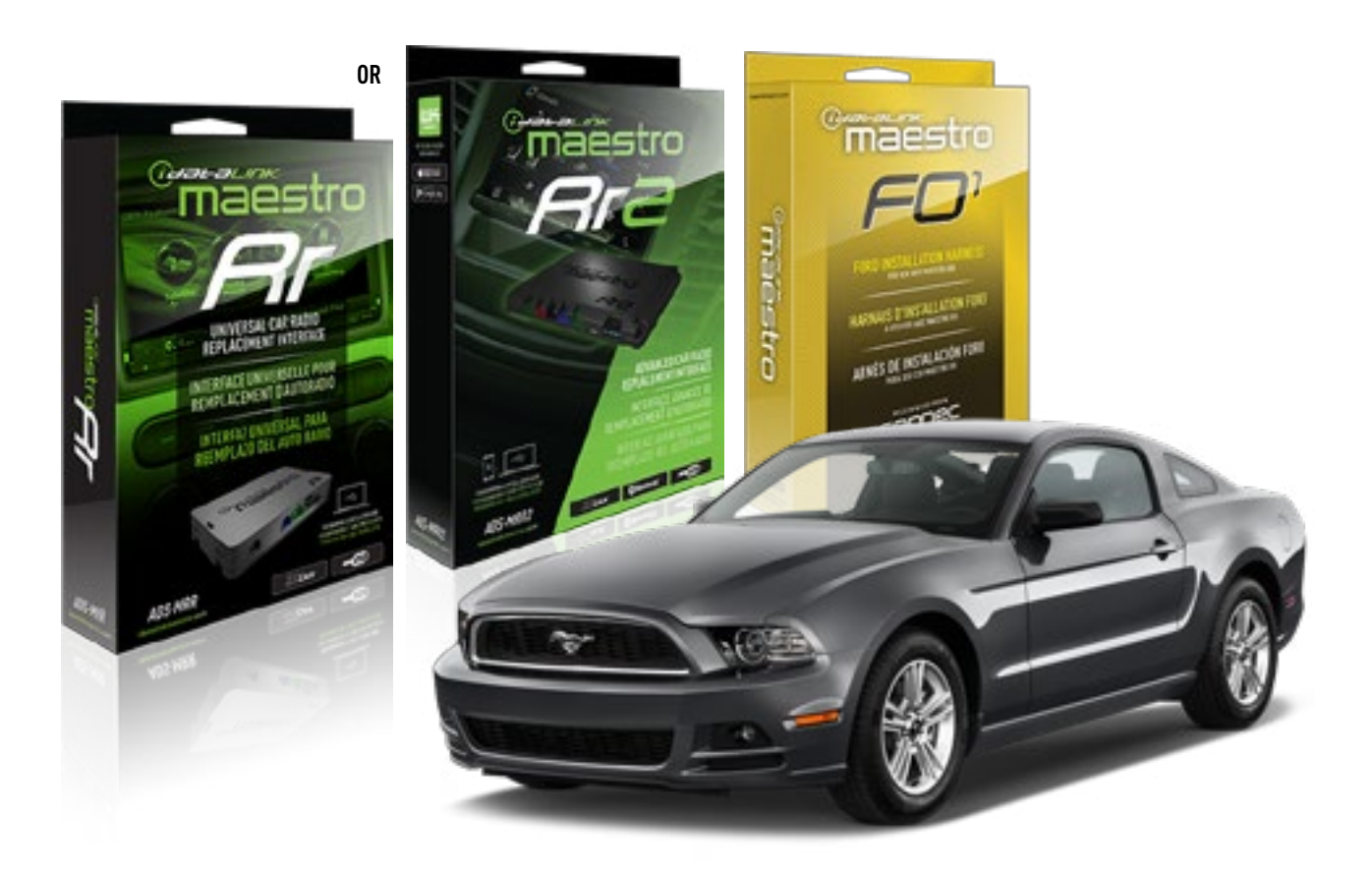

#### **PRODUCTS REQUIRED**

iDatalink Maestro RR or RR2 Radio Replacement Interface iDatalink Maestro F01 Installation Harness

PROGRAMMED FIRMWARE ADS-RR(SR)-FOR01-DS

ADDITIONAL RESOURCES Maestro RR2 Programmable Outputs Guide

#### **OPTIONAL ACCESSORIES**

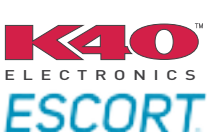

Click here for: Radar Installation Guides

NOTICE: Automotive Data Solutions Inc. (ADS) recommends having this installation performed by a certified technician. Logos and trademarks used here in are the properties of their respective owners.

## **WELCOME**

<sup>®</sup>maestro

Congratulations on the purchase of your iDatalink Maestro RR Radio replacement solution. You are now a few simple steps away from enjoying your new car radio with enhanced features.

Before starting your installation, please ensure that your iDatalink Maestro module is programmed with the correct firmware for your vehicle and that you carefully review the install guide.

Please note that Maestro RR will only retain functionalities that were originally available in the vehicle.

### **TABLE OF CONTENTS**

| Installation Instructions  | 3 |
|----------------------------|---|
| Wiring Diagram             | 4 |
| Radio Wire Reference Chart | 5 |
| Troubleshooting Table      | 6 |

## **NEED HELP?**

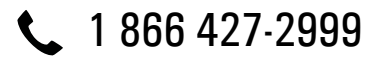

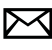

maestro.support@idatalink.com

maestro.idatalink.com/support www.12voltdata.com/forum

Automotive Data Solutions Inc. © 2019

### maestro **Ar**

## **INSTALLATION INSTRUCTIONS**

### STEP 1

- Unbox the aftermarket radio and locate its main harness.
- Connect every wire from the aftermarket radio main harness to the FO1 T-harness and match the wire colors. (Refer to Diagram)

#### STEP 2

#### Vehicles equipped with navigation radios skip to Step 3.

(Required for vehicles equipped with SYNC, without factory navigation system; refer to Vehicle Wire Chart)

- Disassemble the dashboard carefully and remove the factory radio from its housing without disconnecting it.
- See the WIRE CHART for vehicle wire color and location.
- Use a multimeter to test the SWI 2 wire. Connect the BLACK test probe to ground (-) and connect the RED test probe to the wire SWI 2 wire. Have the ignition and the radio ON. If the SWI 2 wire is connected, the multimeter will display approximately 5 volts. This value will drop upon pressing the steering wheel voice, phone or OK button.
- Cut the SWI 2 INPUT wire.
- Connect the PINK/RED wire of F01 T-harness to the SWI 2 INPUT wire going to the steering wheel. Insulate the wire side going to the SYNC module and plug the SYNC harness into the SYNC module.

### **STEP 3**

• Connect the factory harness to the FO1 T-harness. Connect only the available connectors. For example, if the factory harness has two connectors, connect only these two connectors.

### **STEP 4**

• Plug the OBDII connector into the OBDII of the vehicle.

#### **STEP 5**

- Plug the aftermarket radio harnesses into the aftermarket radio.
- Plug the Data cable to the data port of the aftermarket radio.
- Insert the Audio cable into the iDatalink 3.5 mm audio jack of the aftermarket radio (if there is no iDatalink audio input, connect to AUX).

### Note: On Pioneer radio, ensure that there is nothing plugged into the W/R port.

• Insert the RCA connectors into the aftermarket radio. NOTES:

The RCA connectors labeled SUB IN can be used to feed the subwoofer channel of the factory amplifier.

The RCA connector labeled CENTER IN can be used to feed the center channel of the THX system or as a second subwoofer channel (if applicable).

The RCA connectors labeled AUX IN can be used to connect the factory 3.5 mm audio jack, in vehicles that are NOT equipped with SYNC, to the auxiliary input of the aftermarket radio.

### STEP 6

- Secure the aftermarket radio in the dashboardhousing.
- Connect all the harnesses to the Maestro RR module then test your installation.

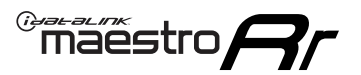

## WIRING DIAGRAM

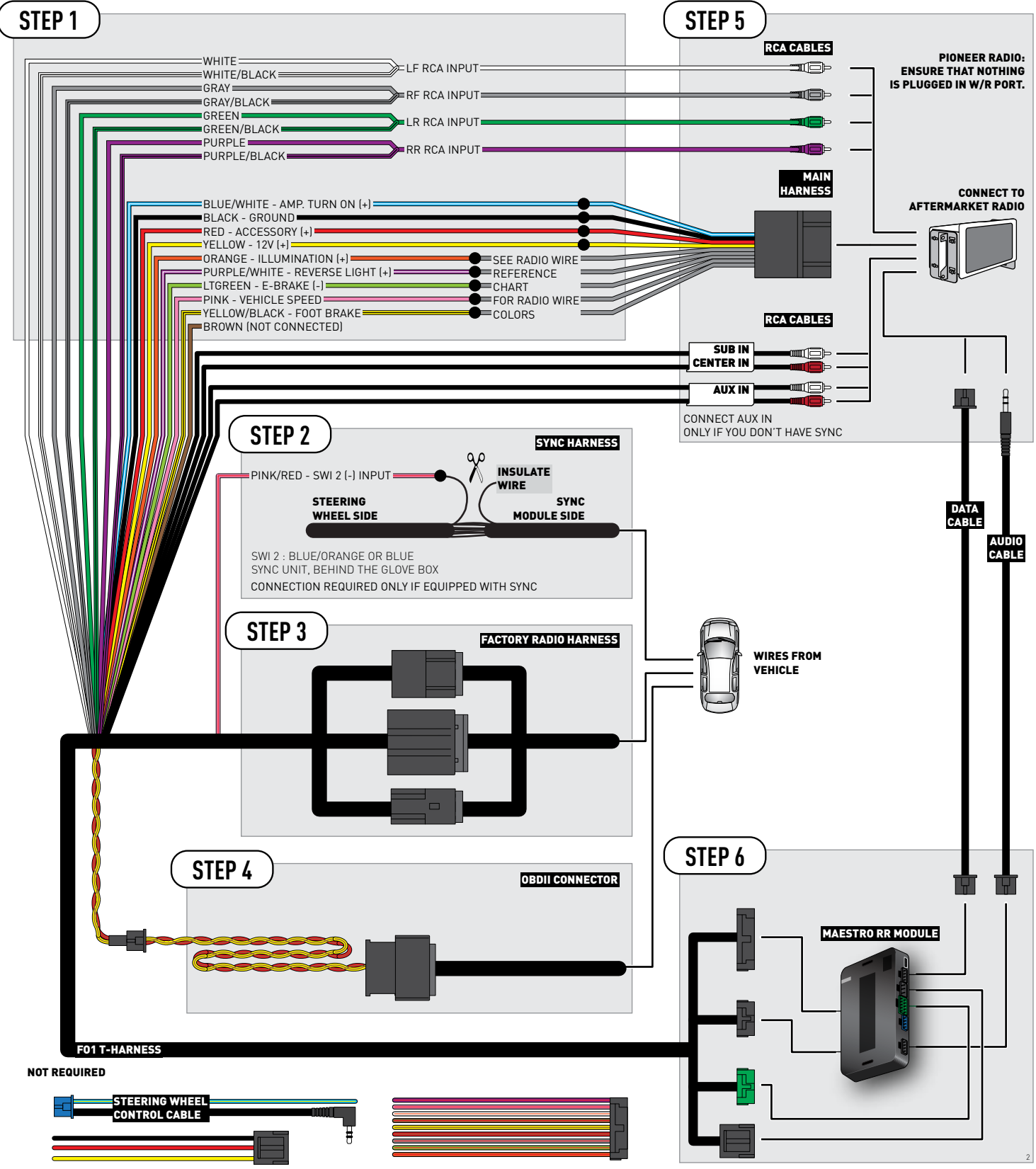

## **RADIO WIRE REFERENCE CHART**

| Wire<br>Description        | Polarity | Wire Color on Maestro<br>T-Harness | Wire Color on Alpine<br>cable | Wire Color on Kenwood<br>cable | Wire Color on Pioneer<br>cable | Wire Color on Sony<br>cable |
|----------------------------|----------|------------------------------------|-------------------------------|--------------------------------|--------------------------------|-----------------------------|
| Illumination               | [+]      | Orange                             | N/A                           | Orange/White                   | Orange/White                   | Orange                      |
| Reverse Light              | [+]      | Purple/White                       | Orange/White                  | Purple/White                   | Purple/White                   | Purple/White                |
| E-Brake                    | (-)      | Lt Green                           | Yellow/Blue                   | Lt Green                       | Lt Green                       | Lt Green                    |
| Foot Brake                 | [+]      | Yellow/Black                       | Yellow/Black                  | N/A                            | N⁄A                            | N/A                         |
| VSS (vehicle speed sensor) | (DATA)   | Pink                               | Green/White                   | Pink                           | Pink                           | N/A                         |
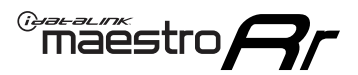

# TROUBLESHOOTING TABLE

| PROBLEM                                                                              | SOLUTION                                                                                                    |
|--------------------------------------------------------------------------------------|----------------------------------------------------------------------------------------------------|
| Gauges do not work, radio shows OBD2 Error 1 or Error 2.                             | Ensure OBDII connector is securely attached to the OBDII connector of the vehicle.<br>If you hardwired connections at the OBDII, check connections at the OBDII connector. Make sure the <b>RED/ BROWN</b> wire is on <b>PIN 6</b> and the <b>YELLOW/BROWN</b> wire is connected to <b>PIN 14</b> of the OBDII connector. Do not use T-Taps. Soldering or military splicing methods are recommended.<br>Reset the RR.                                                                                   |
| There is no sound from Sync (if equipped).                                           | Ensure the all black, 3-pin to 3.5mm audio cable is connected between the RR and the radio. Make sure it is in the correct radio input.                                                                                                    |
| The radio will not turn on, and there was no 16-pin plug connected to the OEM radio. | The data lines are not present behind the radio and must be connected at the OBDII. Extend and connect the <b>BROWN/RED</b> and <b>BROWN/YELLOW</b> wires from the FO1's 16-pin plug to:<br><b>BROWN/RED</b> to pin 3 ( <b>GRAY/ORANGE</b> ) and <b>BROWN/YELLOW</b> to pin 11 ( <b>VIOLET/ORANGE</b> ) at the OBDII.                                                                                                    |
| The light on the Maestro is flashing <b>RED ONCE</b> .                               | There is no firmware on the module; flash the RR module.                                                                                                    |
| The light on the Maestro is blinking <b>RED TWICE</b> .                              | Ensure the 4-pin data cable is connected between the radio and the RR, and<br>that it is plugged into the black port on the Maestro RR. The red and blue<br>ports on the RR should be empty.<br>Make sure the correct radio model and serial number were entered during<br>the flash. Verify the radio's serial number entered during the flash matches<br>what is listed on the radio screen. This can be found in the settings of the<br>radio, listed as Device Id, Device Number, or Serial Number. |

#### MAESTRO RR RESET PROCEDURE:

Turn the key to the OFF position, then disconnect all connectors from the module.

Press and hold the module's programming button and connect all the connectors back to the module. Wait, the module's LED will flash RED rapidly (this may take up to 10 seconds).

Release the programming button. Wait, the LED will turn solid GREEN for 2 seconds to show the reset was successful.

#### TECHNICAL ASSISTANCE

Phone: 1-866-427-2999

Email: maestro.support@idatalink.com

Web: maestro.idatalink.com/support add www.12voltdata.com/forum/

IMPORTANT: To ensure proper operation, the aftermarket radio needs to have the latest firmware from the manufacturer. Please visit the radio manufacturer's website and look for any updates pertaining to your radio.

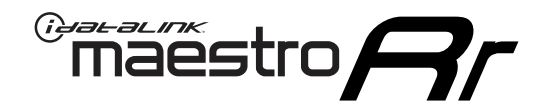

# **INSTALL GUIDE**

### 2008-2009 FORD TAURUS

#### **RETAINS STEERING WHEEL CONTROLS, SYNC VOICE COMMANDS, SYNC BLUETOOTH AND MORE!**

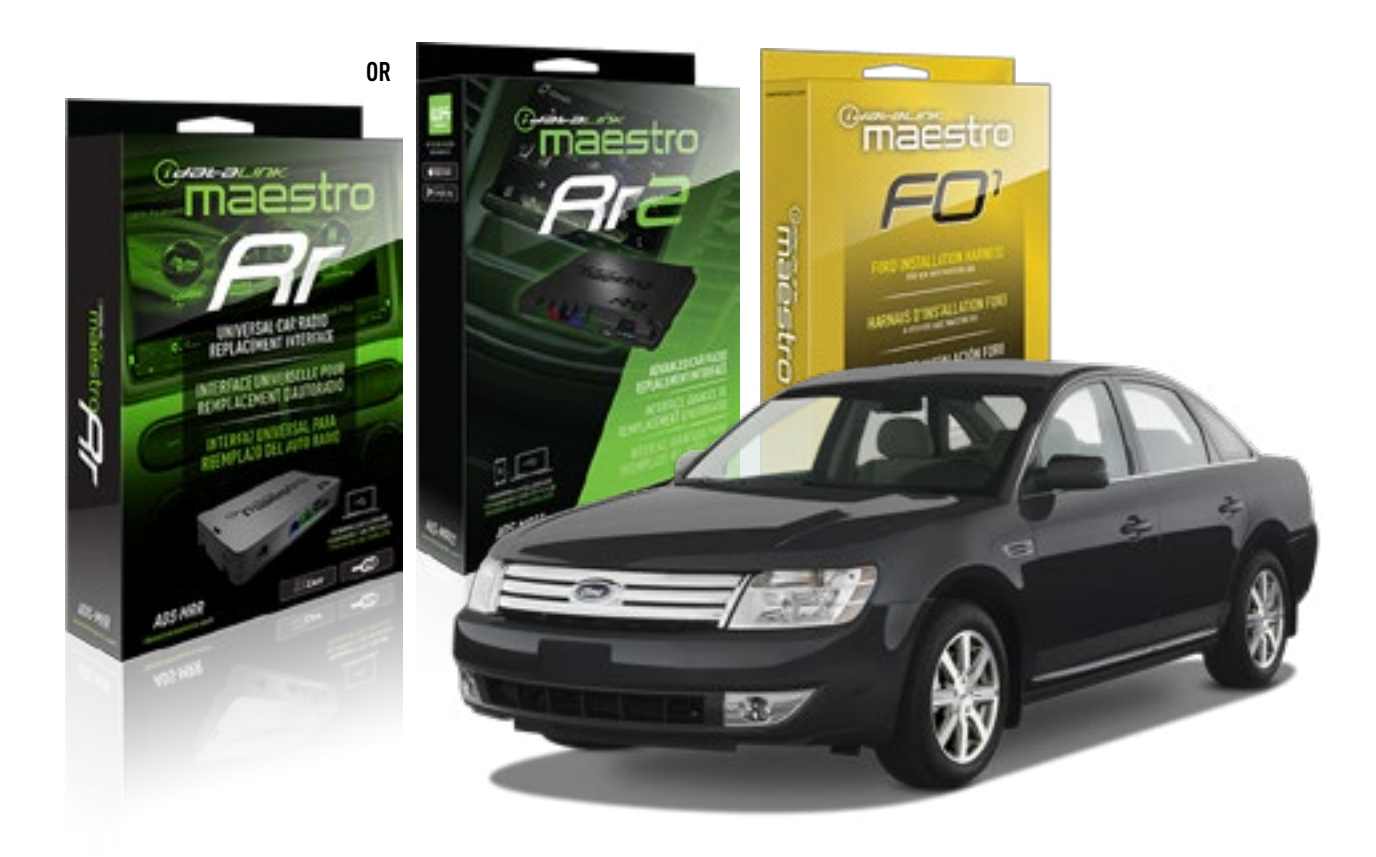

#### **PRODUCTS REQUIRED**

iDatalink Maestro RR or RR2 Radio Replacement Interface iDatalink Maestro F01 Installation Harness

**PROGRAMMED FIRMWARE** ADS-RR(SR)-FOR01-DS

ADDITIONAL RESOURCES Maestro RR2 Programmable Outputs Guide

#### **OPTIONAL ACCESSORIES**

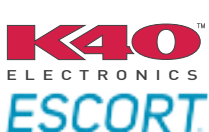

Click here for: Radar Installation Guides

NOTICE: Automotive Data Solutions Inc. (ADS) recommends having this installation performed by a certified technician. Logos and trademarks used here in are the properties of their respective owners.

# **WELCOME**

<sup>®</sup>maestro

Congratulations on the purchase of your iDatalink Maestro RR Radio replacement solution. You are now a few simple steps away from enjoying your new car radio with enhanced features.

Before starting your installation, please ensure that your iDatalink Maestro module is programmed with the correct firmware for your vehicle and that you carefully review the install guide.

Please note that Maestro RR will only retain functionalities that were originally available in the vehicle.

### **TABLE OF CONTENTS**

| Installation Instructions  | 3 |
|----------------------------|---|
| Wiring Diagram             | 4 |
| Radio Wire Reference Chart | 5 |
| Troubleshooting Table      | 6 |

# **NEED HELP?**

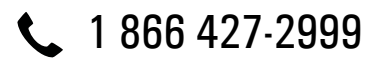

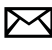

maestro.support@idatalink.com

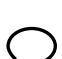

maestro.idatalink.com/support www.12voltdata.com/forum

Automotive Data Solutions Inc. © 2019

# **INSTALLATION INSTRUCTIONS**

### STEP 1

maestro 🎮

- Unbox the aftermarket radio and locate its main harness.
- Cut the WHITE, GRAY, GREEN and PURPLE RCA tips. Connect every wire to the aftermarket radio main harness and match the wire colors.
- Connect every wire from the aftermarket radio main harness to the FO1 T-harness and match the wire colors. (Refer to Diagram)

### STEP 2

#### Vehicles equipped with navigation radios skip to Step 3.

(Required for vehicles equipped with SYNC, without factory navigation system; refer to Vehicle Wire Chart)

- Disassemble the dashboard carefully and remove the factory radio from its housing without disconnecting it.
- See the WIRE CHART for vehicle wire color and location.
- Use a multimeter to test the SWI 2 wire. Connect the BLACK test probe to ground (-) and connect the RED test probe to the wire SWI 2 wire. Have the ignition and the radio ON. If the SWI 2 wire is connected, the multimeter will display approximately 5 volts. This value will drop upon pressing the steering wheel voice, phone or OK button.
- Cut the SWI 2 INPUT wire.
- Connect the PINK/RED wire of FO1 T-harness to the SWI 2 INPUT wire going to the steering wheel. Insulate the wire side going to the SYNC module and plug the SYNC harness into the SYNC module.

#### **STEP 3**

• Connect the factory harness to the FO1 T-harness. Connect only the available connectors. For example, if the factory harness has two connectors, connect only these two connectors.

#### STEP 4

• Plug the OBDII connector into the OBDII of the vehicle.

### STEP 5

- Plug the aftermarket radio harnesses into the aftermarket radio.
- Plug the Data cable to the data port of the aftermarket radio.

• Insert the Audio cable into the iDatalink 3.5 mm audio jack of the aftermarket radio (if there is no iDatalink audio input, connect to AUX).

### Note: On Pioneer radio, ensure that there is nothing plugged into the W/R port.

• Insert the RCA connectors into the aftermarket radio. NOTES:

The RCA connectors labeled SUB IN can be used to feed the subwoofer channel of the factory amplifier.

The RCA connector labeled CENTER IN can be used to feed the center channel of the THX system or as a second subwoofer channel (if applicable).

The RCA connectors labeled AUX IN can be used to connect the factory 3.5 mm audio jack, in vehicles that are NOT equipped with SYNC, to the auxiliary input of the aftermarket radio.

### **STEP 6**

- Secure the aftermarket radio in the dashboardhousing.
- Connect all the harnesses to the Maestro RR module then test your installation.

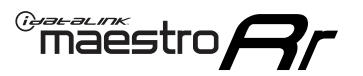

# WIRING DIAGRAM

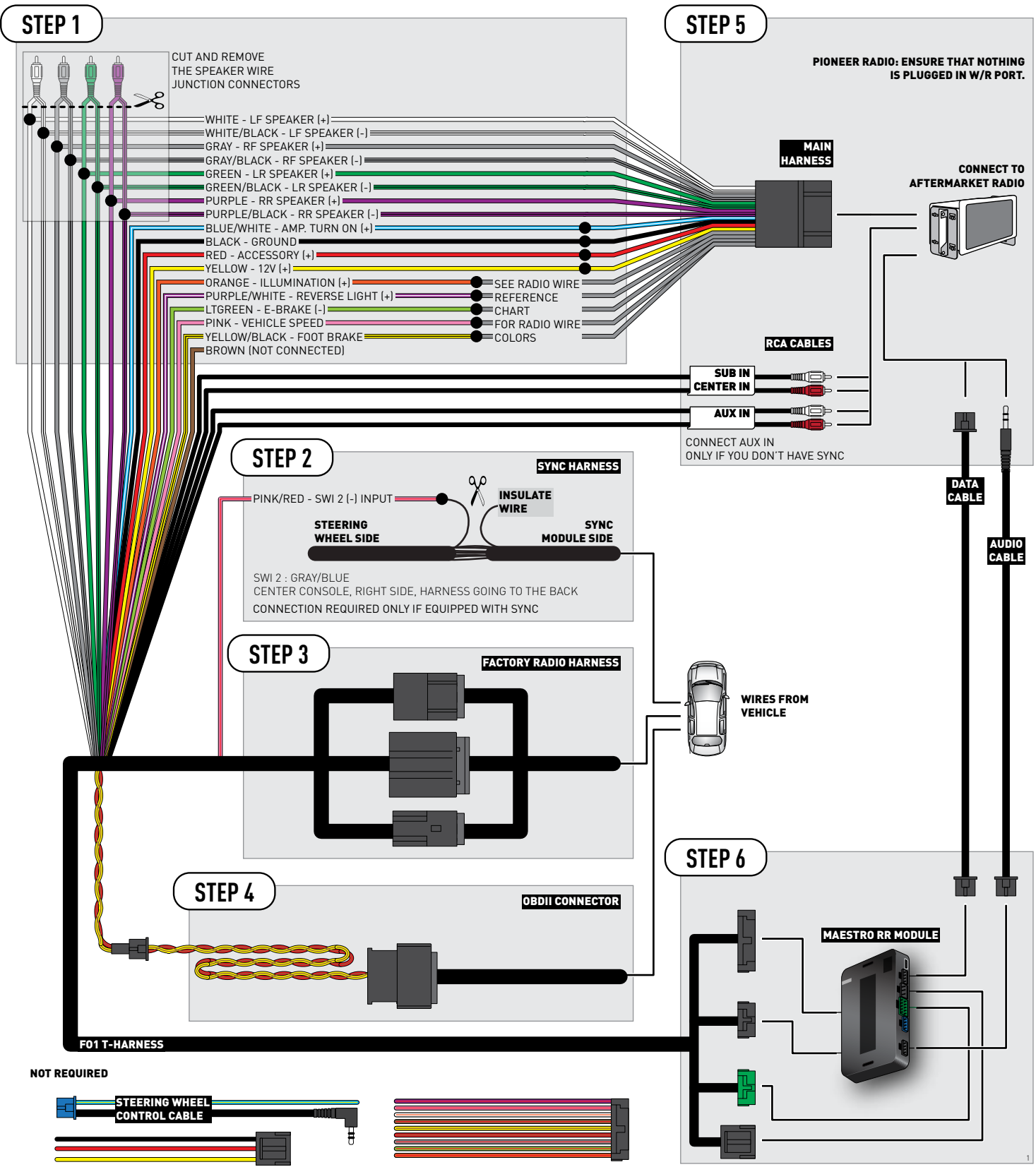

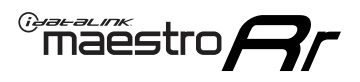

## **RADIO WIRE REFERENCE CHART**

| Wire<br>Description        | Polarity | Wire Color on Maestro<br>T-Harness | Wire Color on Alpine<br>cable | Wire Color on Kenwood<br>cable | Wire Color on Pioneer<br>cable | Wire Color on Sony<br>cable |
|----------------------------|----------|------------------------------------|-------------------------------|--------------------------------|--------------------------------|-----------------------------|
| Illumination               | (+)      | Orange                             | N/A                           | Orange/White                   | Orange/White                   | Orange                      |
| Reverse Light              | (+)      | Purple/White                       | Orange/White                  | Purple/White                   | Purple/White                   | Purple/White                |
| E-Brake                    | (-)      | Lt Green                           | Yellow/Blue                   | Lt Green                       | Lt Green                       | Lt Green                    |
| Foot Brake                 | (+)      | Yellow/Black                       | Yellow/Black                  | N/A                            | N/A                            | N/A                         |
| VSS (vehicle speed sensor) | (DATA)   | Pink                               | Green/White                   | Pink                           | Pink                           | N/A                         |

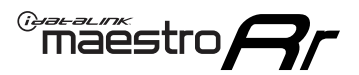

# TROUBLESHOOTING TABLE

| PROBLEM                                                                              | SOLUTION                                                                                                    |
|--------------------------------------------------------------------------------------|----------------------------------------------------------------------------------------------------|
| Gauges do not work, radio shows OBD2 Error 1 or Error 2.                             | Ensure OBDII connector is securely attached to the OBDII connector of the vehicle.<br>If you hardwired connections at the OBDII, check connections at the OBDII connector. Make sure the <b>RED/ BROWN</b> wire is on <b>PIN 6</b> and the <b>YELLOW/BROWN</b> wire is connected to <b>PIN 14</b> of the OBDII connector. Do not use T-Taps. Soldering or military splicing methods are recommended.<br>Reset the RR.                                                                                   |
| There is no sound from Sync (if equipped).                                           | Ensure the all black, 3-pin to 3.5mm audio cable is connected between the RR and the radio. Make sure it is in the correct radio input.                                                                                                    |
| The radio will not turn on, and there was no 16-pin plug connected to the OEM radio. | The data lines are not present behind the radio and must be connected at the OBDII. Extend and connect the <b>BROWN/RED</b> and <b>BROWN/YELLOW</b> wires from the FO1's 16-pin plug to:<br><b>BROWN/RED</b> to pin 3 ( <b>GRAY/ORANGE</b> ) and <b>BROWN/YELLOW</b> to pin 11 ( <b>VIOLET/ORANGE</b> ) at the OBDII.                                                                                                    |
| The light on the Maestro is flashing <b>RED ONCE</b> .                               | There is no firmware on the module; flash the RR module.                                                                                                    |
| The light on the Maestro is blinking <b>RED TWICE</b> .                              | Ensure the 4-pin data cable is connected between the radio and the RR, and<br>that it is plugged into the black port on the Maestro RR. The red and blue<br>ports on the RR should be empty.<br>Make sure the correct radio model and serial number were entered during<br>the flash. Verify the radio's serial number entered during the flash matches<br>what is listed on the radio screen. This can be found in the settings of the<br>radio, listed as Device Id, Device Number, or Serial Number. |

#### MAESTRO RR RESET PROCEDURE:

Turn the key to the OFF position, then disconnect all connectors from the module.

Press and hold the module's programming button and connect all the connectors back to the module. Wait, the module's LED will flash RED rapidly (this may take up to 10 seconds).

Release the programming button. Wait, the LED will turn solid GREEN for 2 seconds to show the reset was successful.

#### TECHNICAL ASSISTANCE

Phone: 1-866-427-2999

Email: maestro.support@idatalink.com

Web: maestro.idatalink.com/support add www.12voltdata.com/forum/

IMPORTANT: To ensure proper operation, the aftermarket radio needs to have the latest firmware from the manufacturer. Please visit the radio manufacturer's website and look for any updates pertaining to your radio.

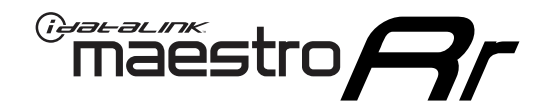

# **INSTALL GUIDE**

### 2010-2012 FORD TAURUS

#### **RETAINS STEERING WHEEL CONTROLS, SYNC VOICE COMMANDS, SYNC BLUETOOTH AND MORE!**

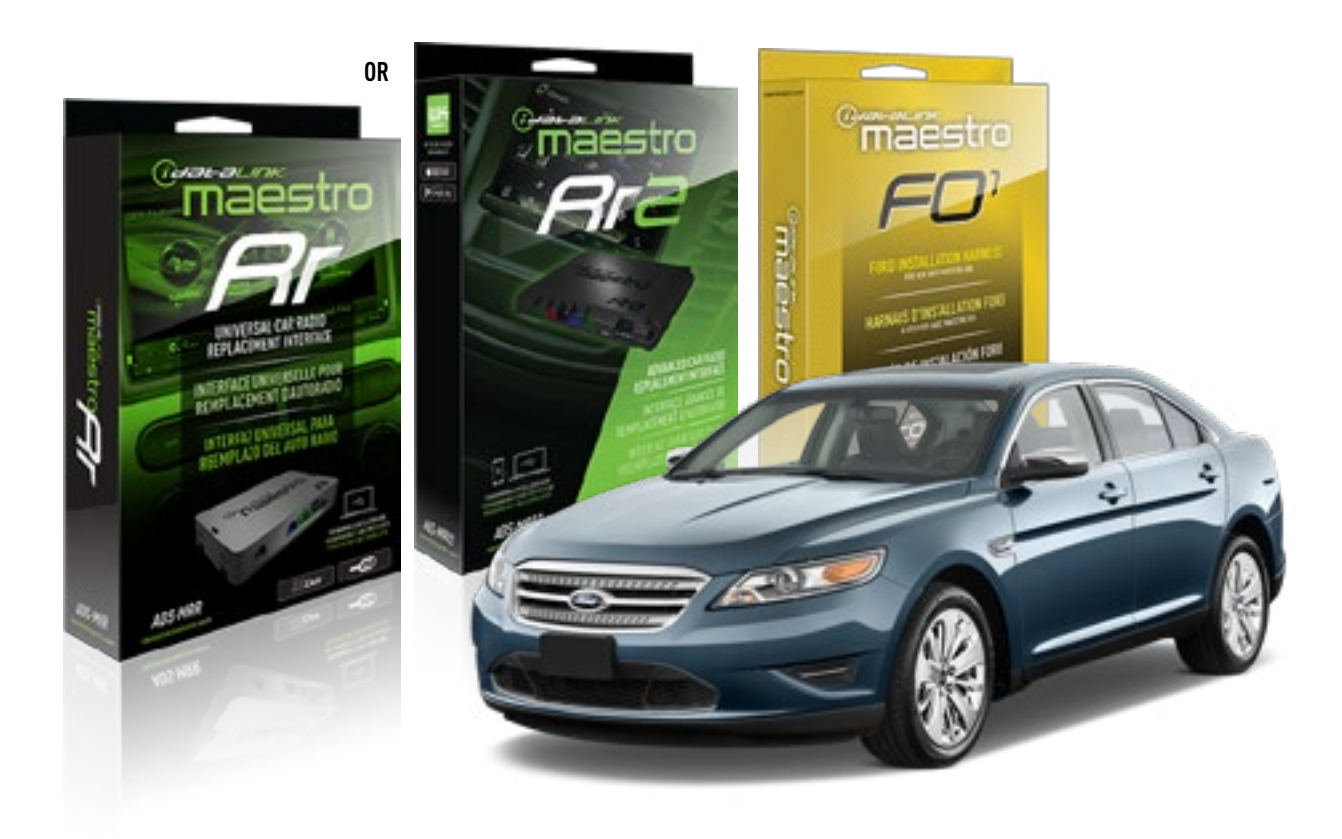

#### **PRODUCTS REQUIRED**

iDatalink Maestro RR or RR2 Radio Replacement Interface iDatalink Maestro F01 Installation Harness

**PROGRAMMED FIRMWARE** ADS-RR(SR)-FOR01-DS

ADDITIONAL RESOURCES Maestro RR2 Programmable Outputs Guide

#### **OPTIONAL ACCESSORIES**

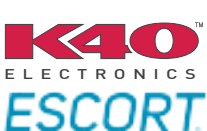

Click here for: Radar Installation Guides

NOTICE: Automotive Data Solutions Inc. (ADS) recommends having this installation performed by a certified technician. Logos and trademarks used here in are the properties of their respective owners.

## **WELCOME**

<sup>®</sup>maestro

Congratulations on the purchase of your iDatalink Maestro RR Radio replacement solution. You are now a few simple steps away from enjoying your new car radio with enhanced features.

Before starting your installation, please ensure that your iDatalink Maestro module is programmed with the correct firmware for your vehicle and that you carefully review the install guide.

Please note that Maestro RR will only retain functionalities that were originally available in the vehicle.

### **TABLE OF CONTENTS**

| Installation Instructions  | 3 |
|----------------------------|---|
| Wiring Diagram             | 4 |
| Radio Wire Reference Chart | 5 |
| Troubleshooting Table      | 6 |

# **NEED HELP?**

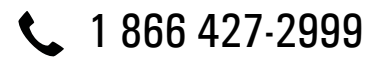

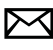

maestro.support@idatalink.com

maestro.idatalink.com/support www.12voltdata.com/forum

Automotive Data Solutions Inc. © 2019

# **INSTALLATION INSTRUCTIONS**

### STEP 1

maestro 🎮

- Unbox the aftermarket radio and locate its main harness.
- Cut the WHITE, GRAY, GREEN and PURPLE RCA tips. Connect every wire to the aftermarket radio main harness and match the wire colors.
- Connect every wire from the aftermarket radio main harness to the FO1 T-harness and match the wire colors. (Refer to Diagram)

### STEP 2

#### Vehicles equipped with navigation radios skip to Step 3.

(Required for vehicles equipped with SYNC, without factory navigation system; refer to Vehicle Wire Chart)

- Disassemble the dashboard carefully and remove the factory radio from its housing without disconnecting it.
- See the WIRE CHART for vehicle wire color and location.
- Use a multimeter to test the SWI 2 wire. Connect the BLACK test probe to ground (-) and connect the RED test probe to the wire SWI 2 wire. Have the ignition and the radio ON. If the SWI 2 wire is connected, the multimeter will display approximately 5 volts. This value will drop upon pressing the steering wheel voice, phone or OK button.
- Cut the SWI 2 INPUT wire.
- Connect the PINK/RED wire of FO1 T-harness to the SWI 2 INPUT wire going to the steering wheel. Insulate the wire side going to the SYNC module and plug the SYNC harness into the SYNC module.

#### **STEP 3**

• Connect the factory harness to the FO1 T-harness. Connect only the available connectors. For example, if the factory harness has two connectors, connect only these two connectors.

#### STEP 4

• Plug the OBDII connector into the OBDII of the vehicle.

### STEP 5

- Plug the aftermarket radio harnesses into the aftermarket radio.
- Plug the Data cable to the data port of the aftermarket radio.

• Insert the Audio cable into the iDatalink 3.5 mm audio jack of the aftermarket radio (if there is no iDatalink audio input, connect to AUX).

### Note: On Pioneer radio, ensure that there is nothing plugged into the W/R port.

• Insert the RCA connectors into the aftermarket radio. NOTES:

The RCA connectors labeled SUB IN can be used to feed the subwoofer channel of the factory amplifier.

The RCA connector labeled CENTER IN can be used to feed the center channel of the THX system or as a second subwoofer channel (if applicable).

The RCA connectors labeled AUX IN can be used to connect the factory 3.5 mm audio jack, in vehicles that are NOT equipped with SYNC, to the auxiliary input of the aftermarket radio.

### **STEP 6**

- Secure the aftermarket radio in the dashboardhousing.
- Connect all the harnesses to the Maestro RR module then test your installation.

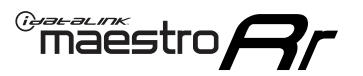

# WIRING DIAGRAM

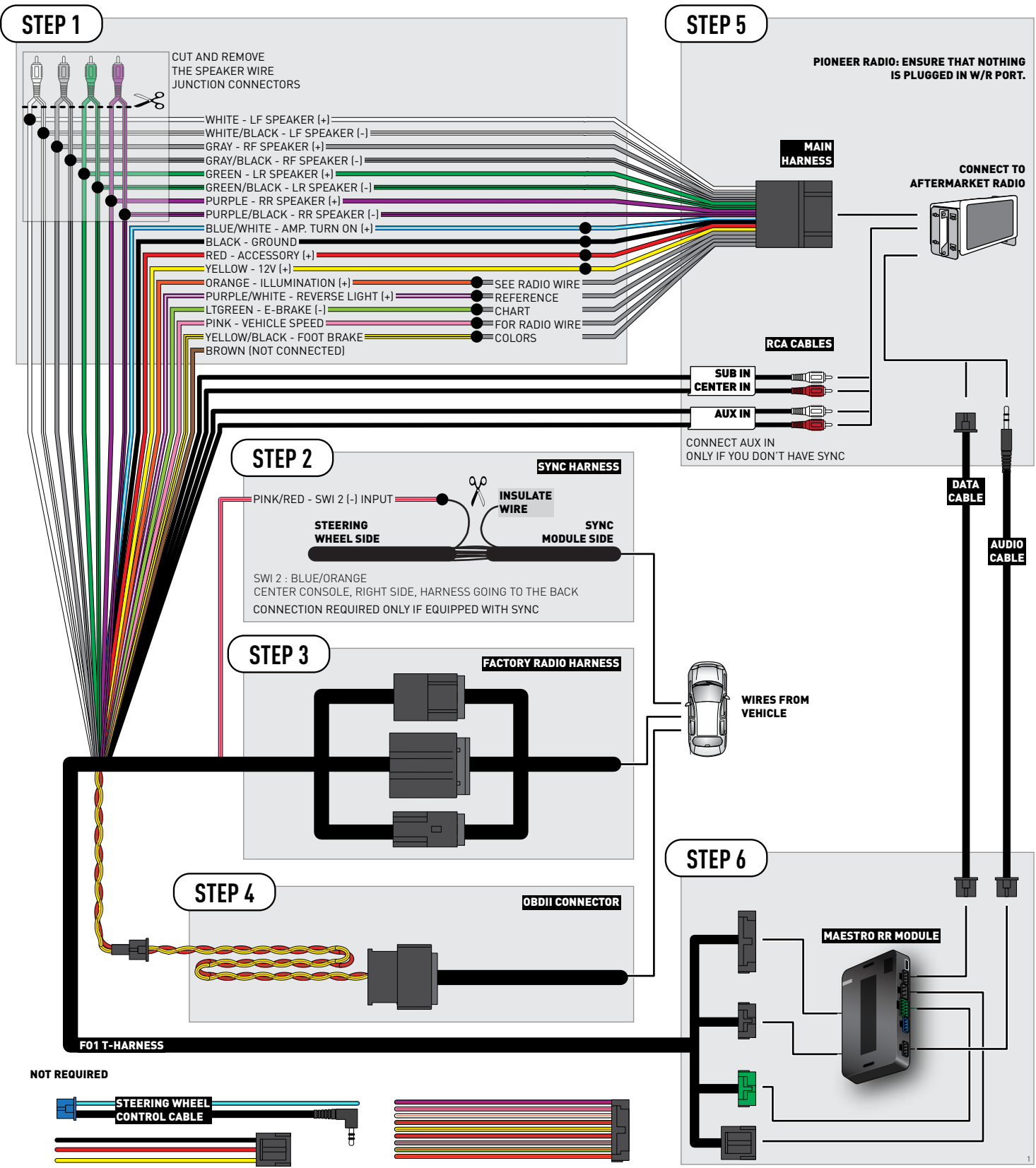

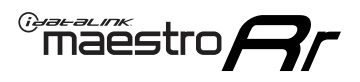

## **RADIO WIRE REFERENCE CHART**

| Wire<br>Description        | Polarity | Wire Color on Maestro<br>T-Harness | Wire Color on Alpine<br>cable | Wire Color on Kenwood<br>cable | Wire Color on Pioneer<br>cable | Wire Color on Sony<br>cable |
|----------------------------|----------|------------------------------------|-------------------------------|--------------------------------|--------------------------------|-----------------------------|
| Illumination               | (+)      | Orange                             | N/A                           | Orange/White                   | Orange/White                   | Orange                      |
| Reverse Light              | (+)      | Purple/White                       | Orange/White                  | Purple/White                   | Purple/White                   | Purple/White                |
| E-Brake                    | (-)      | Lt Green                           | Yellow/Blue                   | Lt Green                       | Lt Green                       | Lt Green                    |
| Foot Brake                 | (+)      | Yellow/Black                       | Yellow/Black                  | N⁄A                            | N/A                            | N/A                         |
| VSS (vehicle speed sensor) | (DATA)   | Pink                               | Green/White                   | Pink                           | Pink                           | N/A                         |

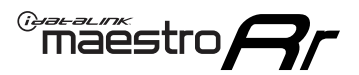

# **TROUBLESHOOTING TABLE**

| PROBLEM                                                                              | SOLUTION                                                                                                    |
|--------------------------------------------------------------------------------------|----------------------------------------------------------------------------------------------------|
| Gauges do not work, radio shows OBD2 Error 1 or Error 2.                             | Ensure OBDII connector is securely attached to the OBDII connector of the vehicle.<br>If you hardwired connections at the OBDII, check connections at the OBDII connector. Make sure the <b>RED/ BROWN</b> wire is on <b>PIN 6</b> and the <b>YELLOW/BROWN</b> wire is connected to <b>PIN 14</b> of the OBDII connector. Do not use T-Taps. Soldering or military splicing methods are recommended.<br>Reset the RR.                                                                                   |
| There is no sound from Sync (if equipped).                                           | Ensure the all black, 3-pin to 3.5mm audio cable is connected between the RR and the radio. Make sure it is in the correct radio input.                                                                                                    |
| The radio will not turn on, and there was no 16-pin plug connected to the OEM radio. | The data lines are not present behind the radio and must be connected at the OBDII. Extend and connect the <b>BROWN/RED</b> and <b>BROWN/YELLOW</b> wires from the FO1's 16-pin plug to:<br><b>BROWN/RED</b> to pin 3 ( <b>GRAY/ORANGE</b> ) and <b>BROWN/YELLOW</b> to pin 11 ( <b>VIOLET/ORANGE</b> ) at the OBDII.                                                                                                    |
| The light on the Maestro is flashing <b>RED ONCE</b> .                               | There is no firmware on the module; flash the RR module.                                                                                                    |
| The light on the Maestro is blinking <b>RED TWICE</b> .                              | Ensure the 4-pin data cable is connected between the radio and the RR, and<br>that it is plugged into the black port on the Maestro RR. The red and blue<br>ports on the RR should be empty.<br>Make sure the correct radio model and serial number were entered during<br>the flash. Verify the radio's serial number entered during the flash matches<br>what is listed on the radio screen. This can be found in the settings of the<br>radio, listed as Device Id, Device Number, or Serial Number. |

#### MAESTRO RR RESET PROCEDURE:

Turn the key to the OFF position, then disconnect all connectors from the module.

Press and hold the module's programming button and connect all the connectors back to the module. Wait, the module's LED will flash RED rapidly (this may take up to 10 seconds).

Release the programming button. Wait, the LED will turn solid GREEN for 2 seconds to show the reset was successful.

#### TECHNICAL ASSISTANCE

Phone: 1-866-427-2999

Email: maestro.support@idatalink.com

Web: maestro.idatalink.com/support add www.12voltdata.com/forum/

IMPORTANT: To ensure proper operation, the aftermarket radio needs to have the latest firmware from the manufacturer. Please visit the radio manufacturer's website and look for any updates pertaining to your radio.

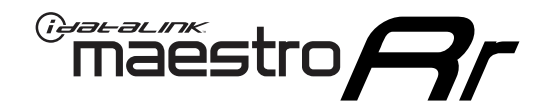

# **INSTALL GUIDE**

### 2008-2012 FORD TAURUS X

#### **RETAINS STEERING WHEEL CONTROLS, SYNC VOICE COMMANDS, SYNC BLUETOOTH AND MORE!**

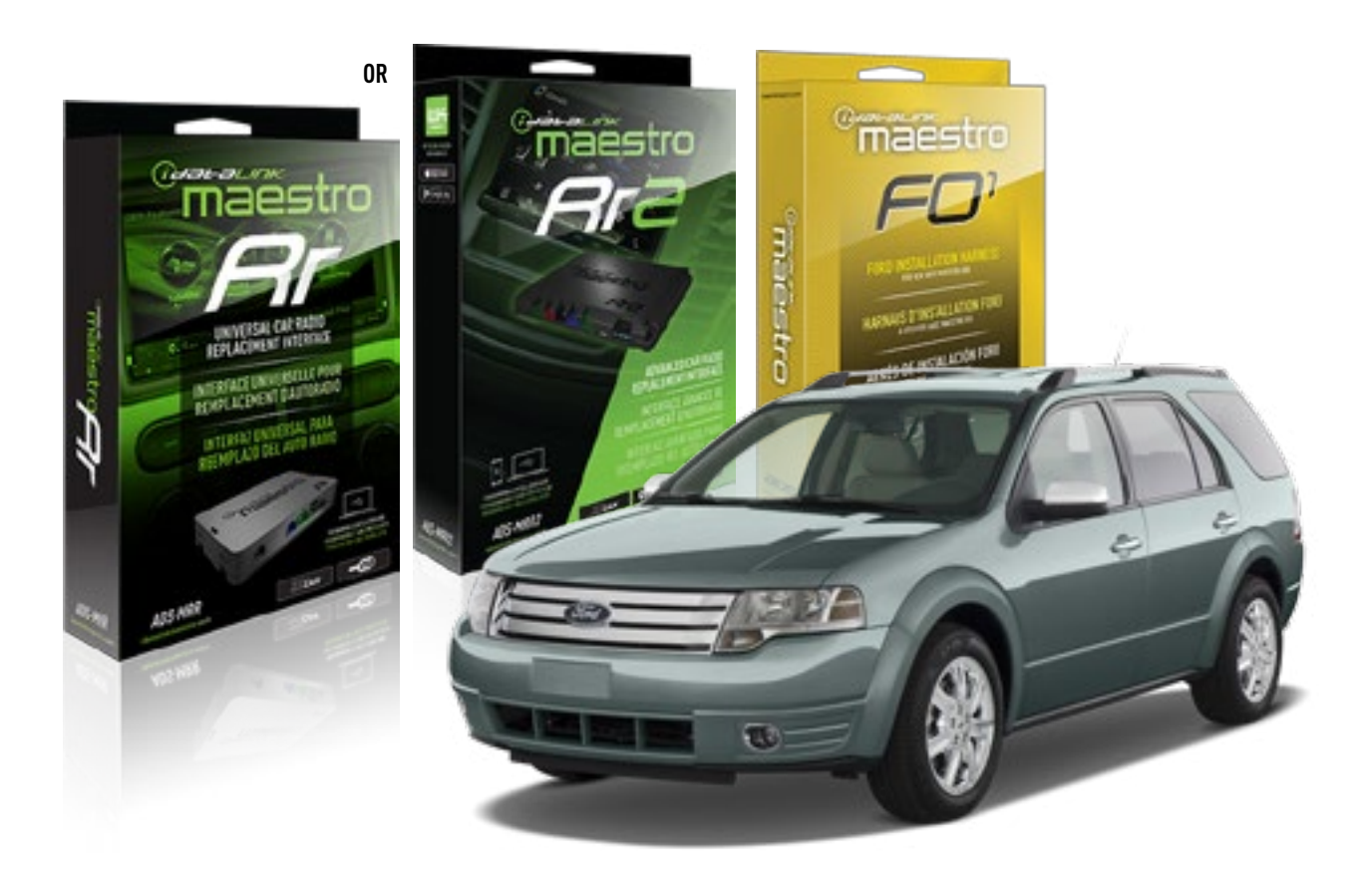

#### **PRODUCTS REQUIRED**

iDatalink Maestro RR or RR2 Radio Replacement Interface iDatalink Maestro F01 Installation Harness

PROGRAMMED FIRMWARE ADS-RR(SR)-FOR01-DS

ADDITIONAL RESOURCES Maestro RR2 Programmable Outputs Guide

#### **OPTIONAL ACCESSORIES**

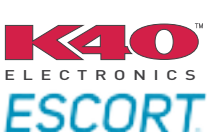

Click here for: Radar Installation Guides

NOTICE: Automotive Data Solutions Inc. (ADS) recommends having this installation performed by a certified technician. Logos and trademarks used here in are the properties of their respective owners.

# **WELCOME**

<sup>®</sup>maestro

Congratulations on the purchase of your iDatalink Maestro RR Radio replacement solution. You are now a few simple steps away from enjoying your new car radio with enhanced features.

Before starting your installation, please ensure that your iDatalink Maestro module is programmed with the correct firmware for your vehicle and that you carefully review the install guide.

Please note that Maestro RR will only retain functionalities that were originally available in the vehicle.

### **TABLE OF CONTENTS**

| Installation Instructions  | 3 |
|----------------------------|---|
| Wiring Diagram             | 4 |
| Radio Wire Reference Chart | 5 |
| Troubleshooting Table      | 6 |

# **NEED HELP?**

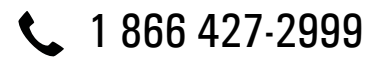

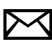

maestro.support@idatalink.com

maestro.idatalink.com/support www.12voltdata.com/forum

# **INSTALLATION INSTRUCTIONS**

### STEP 1

maestro 🎮

- Unbox the aftermarket radio and locate its main harness.
- Cut the WHITE, GRAY, GREEN and PURPLE RCA tips. Connect every wire to the aftermarket radio main harness and match the wire colors.
- Connect every wire from the aftermarket radio main harness to the FO1 T-harness and match the wire colors. (Refer to Diagram)

### STEP 2

#### Vehicles equipped with navigation radios skip to Step 3.

(Required for vehicles equipped with SYNC, without factory navigation system; refer to Vehicle Wire Chart)

- Disassemble the dashboard carefully and remove the factory radio from its housing without disconnecting it.
- See the WIRE CHART for vehicle wire color and location.
- Use a multimeter to test the SWI 2 wire. Connect the BLACK test probe to ground (-) and connect the RED test probe to the wire SWI 2 wire. Have the ignition and the radio ON. If the SWI 2 wire is connected, the multimeter will display approximately 5 volts. This value will drop upon pressing the steering wheel voice, phone or OK button.
- Cut the SWI 2 INPUT wire.
- Connect the PINK/RED wire of FO1 T-harness to the SWI 2 INPUT wire going to the steering wheel. Insulate the wire side going to the SYNC module and plug the SYNC harness into the SYNC module.

#### **STEP 3**

• Connect the factory harness to the FO1 T-harness. Connect only the available connectors. For example, if the factory harness has two connectors, connect only these two connectors.

#### **STEP 4**

• Plug the OBDII connector into the OBDII of the vehicle.

### STEP 5

- Plug the aftermarket radio harnesses into the aftermarket radio.
- Plug the Data cable to the data port of the aftermarket radio.

• Insert the Audio cable into the iDatalink 3.5 mm audio jack of the aftermarket radio (if there is no iDatalink audio input, connect to AUX).

### Note: On Pioneer radio, ensure that there is nothing plugged into the W/R port.

• Insert the RCA connectors into the aftermarket radio. NOTES:

The RCA connectors labeled SUB IN can be used to feed the subwoofer channel of the factory amplifier.

The RCA connector labeled CENTER IN can be used to feed the center channel of the THX system or as a second subwoofer channel (if applicable).

The RCA connectors labeled AUX IN can be used to connect the factory 3.5 mm audio jack, in vehicles that are NOT equipped with SYNC, to the auxiliary input of the aftermarket radio.

### **STEP 6**

- Secure the aftermarket radio in the dashboardhousing.
- Connect all the harnesses to the Maestro RR module then test your installation.

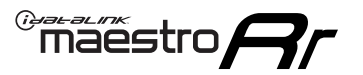

## WIRING DIAGRAM

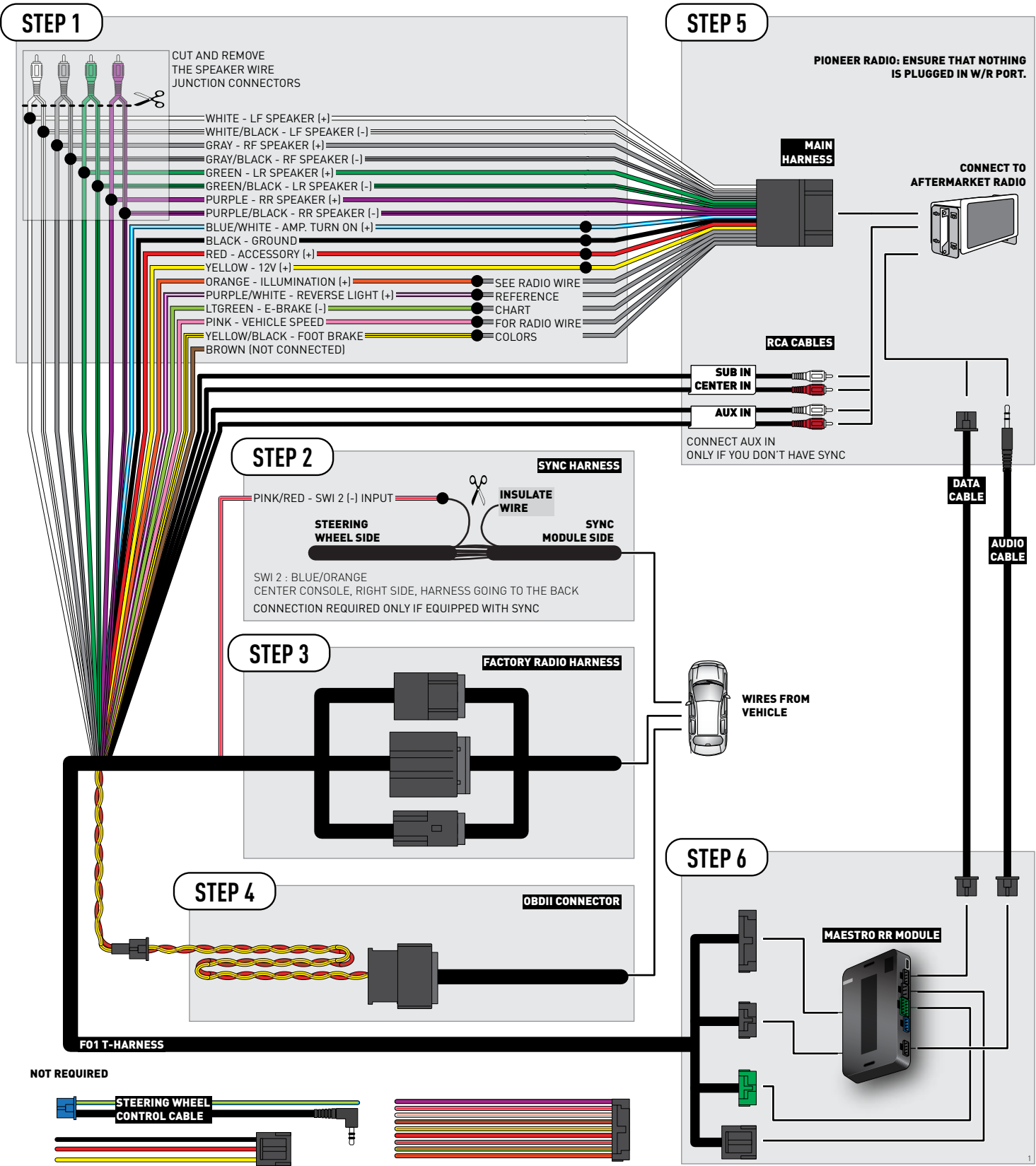

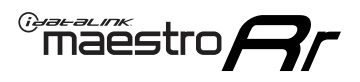

## **RADIO WIRE REFERENCE CHART**

| Wire<br>Description        | Polarity | Wire Color on Maestro<br>T-Harness | Wire Color on Alpine<br>cable | Wire Color on Kenwood<br>cable | Wire Color on Pioneer<br>cable | Wire Color on Sony<br>cable |
|----------------------------|----------|------------------------------------|-------------------------------|--------------------------------|--------------------------------|-----------------------------|
| Illumination               | (+)      | Orange                             | N/A                           | Orange/White                   | Orange/White                   | Orange                      |
| Reverse Light              | (+)      | Purple/White                       | Orange/White                  | Purple/White                   | Purple/White                   | Purple/White                |
| E-Brake                    | (-)      | Lt Green                           | Yellow/Blue                   | Lt Green                       | Lt Green                       | Lt Green                    |
| Foot Brake                 | (+)      | Yellow/Black                       | Yellow/Black                  | N/A                            | N/A                            | N/A                         |
| VSS (vehicle speed sensor) | (DATA)   | Pink                               | Green/White                   | Pink                           | Pink                           | N/A                         |

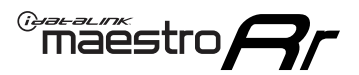

# TROUBLESHOOTING TABLE

| PROBLEM                                                                              | SOLUTION                                                                                                    |
|--------------------------------------------------------------------------------------|----------------------------------------------------------------------------------------------------|
| Gauges do not work, radio shows OBD2 Error 1 or Error 2.                             | Ensure OBDII connector is securely attached to the OBDII connector of the vehicle.<br>If you hardwired connections at the OBDII, check connections at the OBDII connector. Make sure the <b>RED/ BROWN</b> wire is on <b>PIN 6</b> and the <b>YELLOW/BROWN</b> wire is connected to <b>PIN 14</b> of the OBDII connector. Do not use T-Taps. Soldering or military splicing methods are recommended.<br>Reset the RR.                                                                                   |
| There is no sound from Sync (if equipped).                                           | Ensure the all black, 3-pin to 3.5mm audio cable is connected between the RR and the radio. Make sure it is in the correct radio input.                                                                                                    |
| The radio will not turn on, and there was no 16-pin plug connected to the OEM radio. | The data lines are not present behind the radio and must be connected at the OBDII. Extend and connect the <b>BROWN/RED</b> and <b>BROWN/YELLOW</b> wires from the FO1's 16-pin plug to:<br><b>BROWN/RED</b> to pin 3 ( <b>GRAY/ORANGE</b> ) and <b>BROWN/YELLOW</b> to pin 11 ( <b>VIOLET/ORANGE</b> ) at the OBDII.                                                                                                    |
| The light on the Maestro is flashing <b>RED ONCE</b> .                               | There is no firmware on the module; flash the RR module.                                                                                                    |
| The light on the Maestro is blinking <b>RED TWICE</b> .                              | Ensure the 4-pin data cable is connected between the radio and the RR, and<br>that it is plugged into the black port on the Maestro RR. The red and blue<br>ports on the RR should be empty.<br>Make sure the correct radio model and serial number were entered during<br>the flash. Verify the radio's serial number entered during the flash matches<br>what is listed on the radio screen. This can be found in the settings of the<br>radio, listed as Device Id, Device Number, or Serial Number. |

#### MAESTRO RR RESET PROCEDURE:

Turn the key to the OFF position, then disconnect all connectors from the module.

Press and hold the module's programming button and connect all the connectors back to the module. Wait, the module's LED will flash RED rapidly (this may take up to 10 seconds).

Release the programming button. Wait, the LED will turn solid GREEN for 2 seconds to show the reset was successful.

#### TECHNICAL ASSISTANCE

Phone: 1-866-427-2999

Email: maestro.support@idatalink.com

Web: maestro.idatalink.com/support add www.12voltdata.com/forum/

IMPORTANT: To ensure proper operation, the aftermarket radio needs to have the latest firmware from the manufacturer. Please visit the radio manufacturer's website and look for any updates pertaining to your radio.

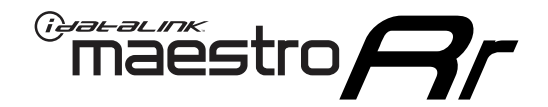

# **INSTALL GUIDE**

### 2009-2012 LINCOLN MKS

#### **RETAINS STEERING WHEEL CONTROLS, SYNC VOICE COMMANDS, SYNC BLUETOOTH AND MORE!**

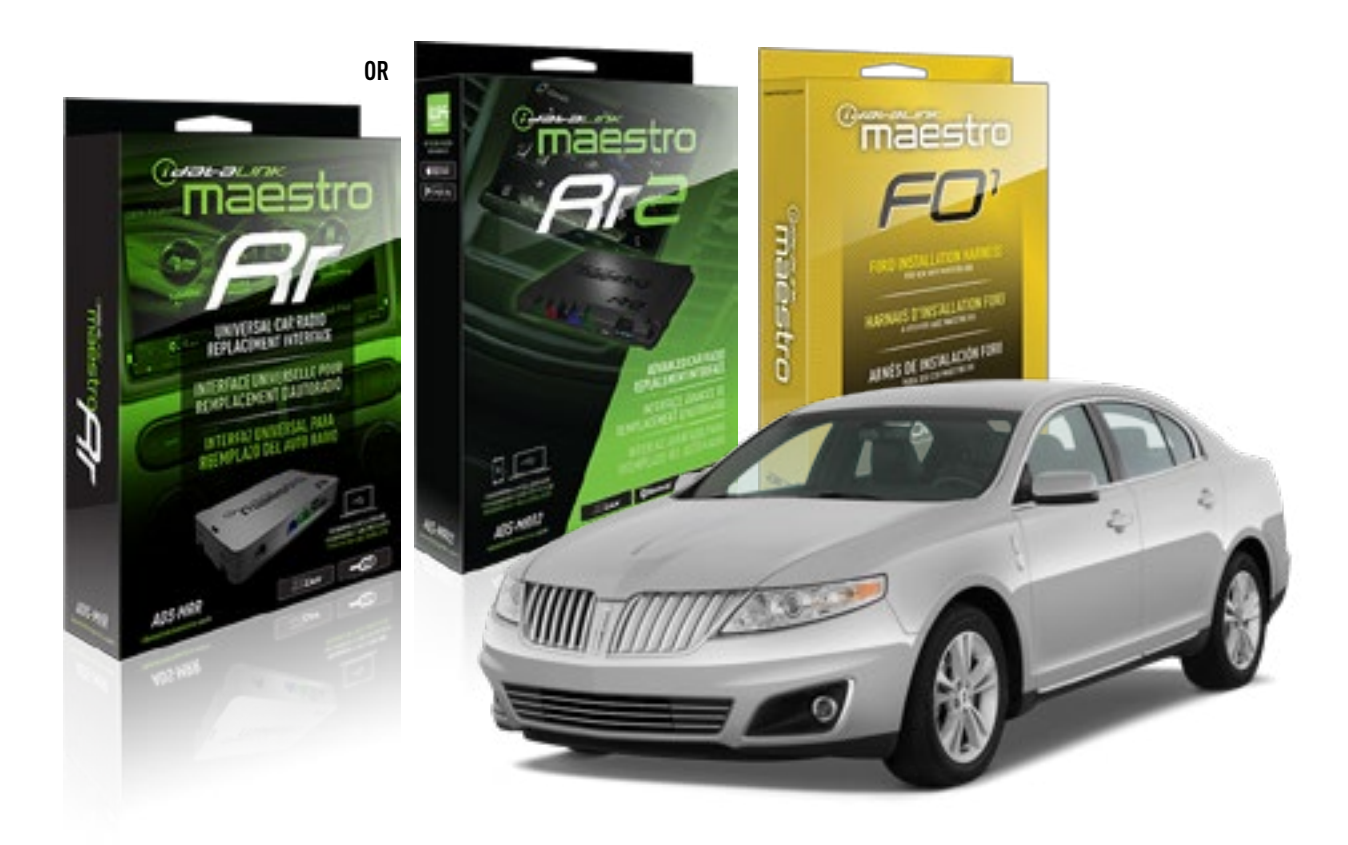

#### **PRODUCTS REQUIRED**

iDatalink Maestro RR or RR2 Radio Replacement Interface iDatalink Maestro FO1 Installation Harness

**PROGRAMMED FIRMWARE** ADS-RR(SR)-FOR01-DS

ADDITIONAL RESOURCES Maestro RR2 Programmable Outputs Guide

#### **OPTIONAL ACCESSORIES**

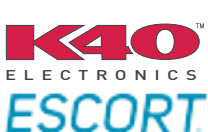

Click here for: Radar Installation Guides

NOTICE: Automotive Data Solutions Inc. (ADS) recommends having this installation performed by a certified technician. Logos and trademarks used here in are the properties of their respective owners.

# **WELCOME**

<sup>®</sup>maestro

Congratulations on the purchase of your iDatalink Maestro RR Radio replacement solution. You are now a few simple steps away from enjoying your new car radio with enhanced features.

Before starting your installation, please ensure that your iDatalink Maestro module is programmed with the correct firmware for your vehicle and that you carefully review the install guide.

Please note that Maestro RR will only retain functionalities that were originally available in the vehicle.

### **TABLE OF CONTENTS**

| Installation Instructions  | 3 |
|----------------------------|---|
| Wiring Diagram             | 4 |
| Radio Wire Reference Chart | 5 |
| Troubleshooting Table      | 6 |

# **NEED HELP?**

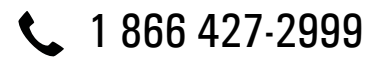

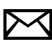

maestro.support@idatalink.com

maestro.idatalink.com/support www.12voltdata.com/forum

# **INSTALLATION INSTRUCTIONS**

### STEP 1

maestro 🎮

- Unbox the aftermarket radio and locate its main harness.
- Cut the WHITE, GRAY, GREEN and PURPLE RCA tips. Connect every wire to the aftermarket radio main harness and match the wire colors.
- Connect every wire from the aftermarket radio main harness to the FO1 T-harness and match the wire colors. (Refer to Diagram)

### STEP 2

#### Vehicles equipped with navigation radios skip to Step 3.

(Required for vehicles equipped with SYNC, without factory navigation system; refer to Vehicle Wire Chart)

- Disassemble the dashboard carefully and remove the factory radio from its housing without disconnecting it.
- See the WIRE CHART for vehicle wire color and location.
- Use a multimeter to test the SWI 2 wire. Connect the BLACK test probe to ground (-) and connect the RED test probe to the wire SWI 2 wire. Have the ignition and the radio ON. If the SWI 2 wire is connected, the multimeter will display approximately 5 volts. This value will drop upon pressing the steering wheel voice, phone or OK button.
- Cut the SWI 2 INPUT wire.
- Connect the PINK/RED wire of FO1 T-harness to the SWI 2 INPUT wire going to the steering wheel. Insulate the wire side going to the SYNC module and plug the SYNC harness into the SYNC module.

#### **STEP 3**

• Connect the factory harness to the FO1 T-harness. Connect only the available connectors. For example, if the factory harness has two connectors, connect only these two connectors.

#### **STEP 4**

• Plug the OBDII connector into the OBDII of the vehicle.

### STEP 5

- Plug the aftermarket radio harnesses into the aftermarket radio.
- Plug the Data cable to the data port of the aftermarket radio.

• Insert the Audio cable into the iDatalink 3.5 mm audio jack of the aftermarket radio (if there is no iDatalink audio input, connect to AUX).

### Note: On Pioneer radio, ensure that there is nothing plugged into the W/R port.

• Insert the RCA connectors into the aftermarket radio. NOTES:

The RCA connectors labeled SUB IN can be used to feed the subwoofer channel of the factory amplifier.

The RCA connector labeled CENTER IN can be used to feed the center channel of the THX system or as a second subwoofer channel (if applicable).

The RCA connectors labeled AUX IN can be used to connect the factory 3.5 mm audio jack, in vehicles that are NOT equipped with SYNC, to the auxiliary input of the aftermarket radio.

### **STEP 6**

- Secure the aftermarket radio in the dashboardhousing.
- Connect all the harnesses to the Maestro RR module then test your installation.

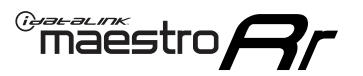

# WIRING DIAGRAM

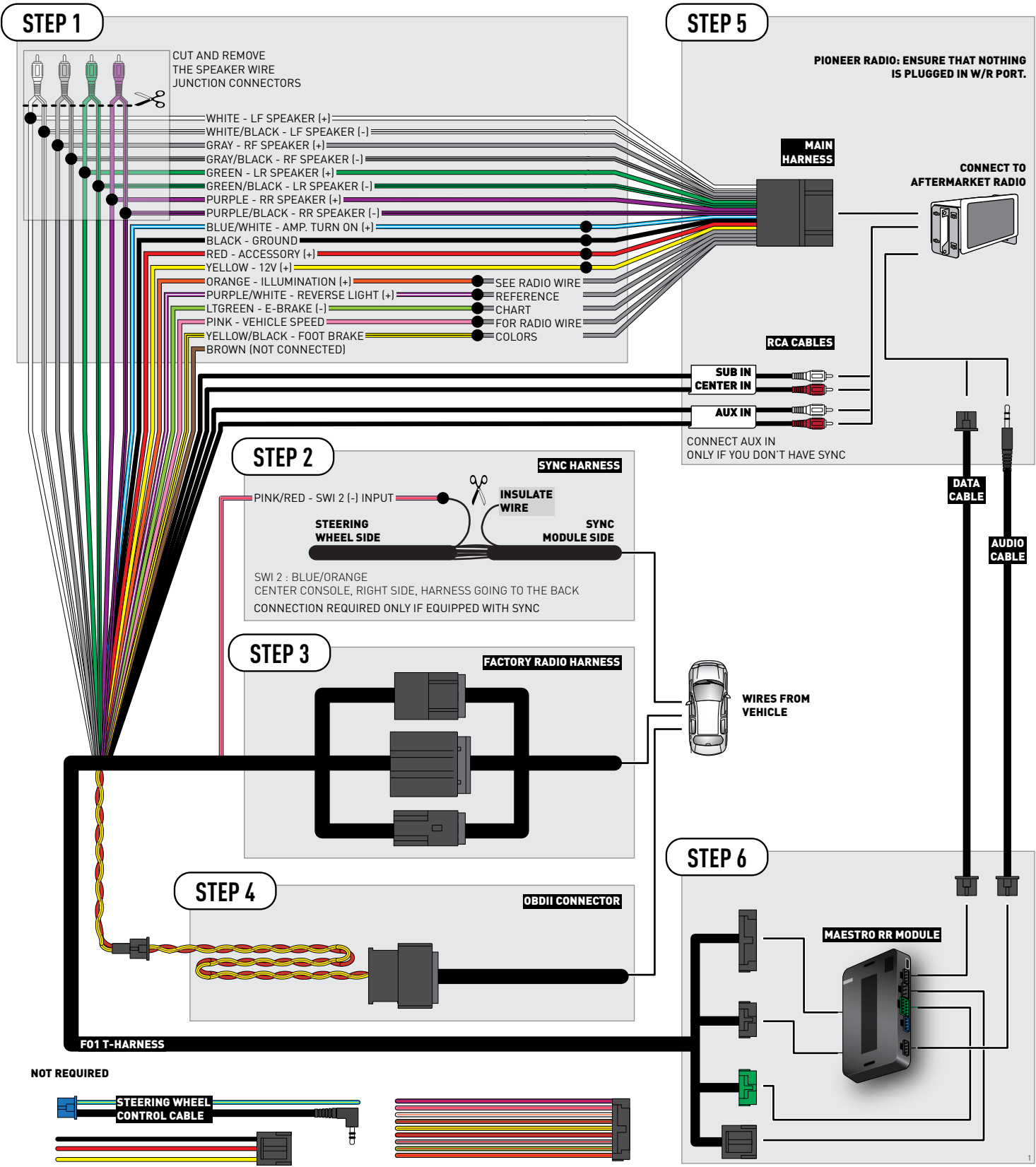

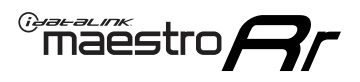

## **RADIO WIRE REFERENCE CHART**

| Wire<br>Description        | Polarity | Wire Color on Maestro<br>T-Harness | Wire Color on Alpine<br>cable | Wire Color on Kenwood<br>cable | Wire Color on Pioneer<br>cable | Wire Color on Sony<br>cable |
|----------------------------|----------|------------------------------------|-------------------------------|--------------------------------|--------------------------------|-----------------------------|
| Illumination               | (+)      | Orange                             | N/A                           | Orange/White                   | Orange/White                   | Orange                      |
| Reverse Light              | (+)      | Purple/White                       | Orange/White                  | Purple/White                   | Purple/White                   | Purple/White                |
| E-Brake                    | (-)      | Lt Green                           | Yellow/Blue                   | Lt Green                       | Lt Green                       | Lt Green                    |
| Foot Brake                 | (+)      | Yellow/Black                       | Yellow/Black                  | N⁄A                            | N/A                            | N/A                         |
| VSS (vehicle speed sensor) | (DATA)   | Pink                               | Green/White                   | Pink                           | Pink                           | N/A                         |

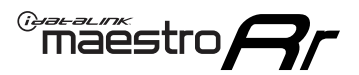

# **TROUBLESHOOTING TABLE**

| PROBLEM                                                                              | SOLUTION                                                                                                    |
|--------------------------------------------------------------------------------------|----------------------------------------------------------------------------------------------------|
| Gauges do not work, radio shows OBD2 Error 1 or Error 2.                             | Ensure OBDII connector is securely attached to the OBDII connector of the vehicle.<br>If you hardwired connections at the OBDII, check connections at the OBDII connector. Make sure the <b>RED/ BROWN</b> wire is on <b>PIN 6</b> and the <b>YELLOW/BROWN</b> wire is connected to <b>PIN 14</b> of the OBDII connector. Do not use T-Taps. Soldering or military splicing methods are recommended.<br>Reset the RR.                                                                                   |
| There is no sound from Sync (if equipped).                                           | Ensure the all black, 3-pin to 3.5mm audio cable is connected between the RR and the radio. Make sure it is in the correct radio input.                                                                                                    |
| The radio will not turn on, and there was no 16-pin plug connected to the OEM radio. | The data lines are not present behind the radio and must be connected at the OBDII. Extend and connect the <b>BROWN/RED</b> and <b>BROWN/YELLOW</b> wires from the FO1's 16-pin plug to:<br><b>BROWN/RED</b> to pin 3 ( <b>GRAY/ORANGE</b> ) and <b>BROWN/YELLOW</b> to pin 11 ( <b>VIOLET/ORANGE</b> ) at the OBDII.                                                                                                    |
| The light on the Maestro is flashing <b>RED ONCE</b> .                               | There is no firmware on the module; flash the RR module.                                                                                                    |
| The light on the Maestro is blinking <b>RED TWICE</b> .                              | Ensure the 4-pin data cable is connected between the radio and the RR, and<br>that it is plugged into the black port on the Maestro RR. The red and blue<br>ports on the RR should be empty.<br>Make sure the correct radio model and serial number were entered during<br>the flash. Verify the radio's serial number entered during the flash matches<br>what is listed on the radio screen. This can be found in the settings of the<br>radio, listed as Device Id, Device Number, or Serial Number. |

#### MAESTRO RR RESET PROCEDURE:

Turn the key to the OFF position, then disconnect all connectors from the module.

Press and hold the module's programming button and connect all the connectors back to the module. Wait, the module's LED will flash RED rapidly (this may take up to 10 seconds).

Release the programming button. Wait, the LED will turn solid GREEN for 2 seconds to show the reset was successful.

#### TECHNICAL ASSISTANCE

Phone: 1-866-427-2999

Email: maestro.support@idatalink.com

Web: maestro.idatalink.com/support add www.12voltdata.com/forum/

IMPORTANT: To ensure proper operation, the aftermarket radio needs to have the latest firmware from the manufacturer. Please visit the radio manufacturer's website and look for any updates pertaining to your radio.

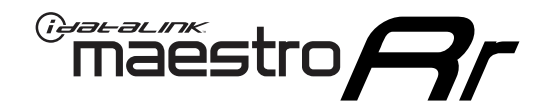

# **INSTALL GUIDE** 2010-2012 LINCOLN MKT

#### **RETAINS STEERING WHEEL CONTROLS, SYNC VOICE COMMANDS, SYNC BLUETOOTH AND MORE!**

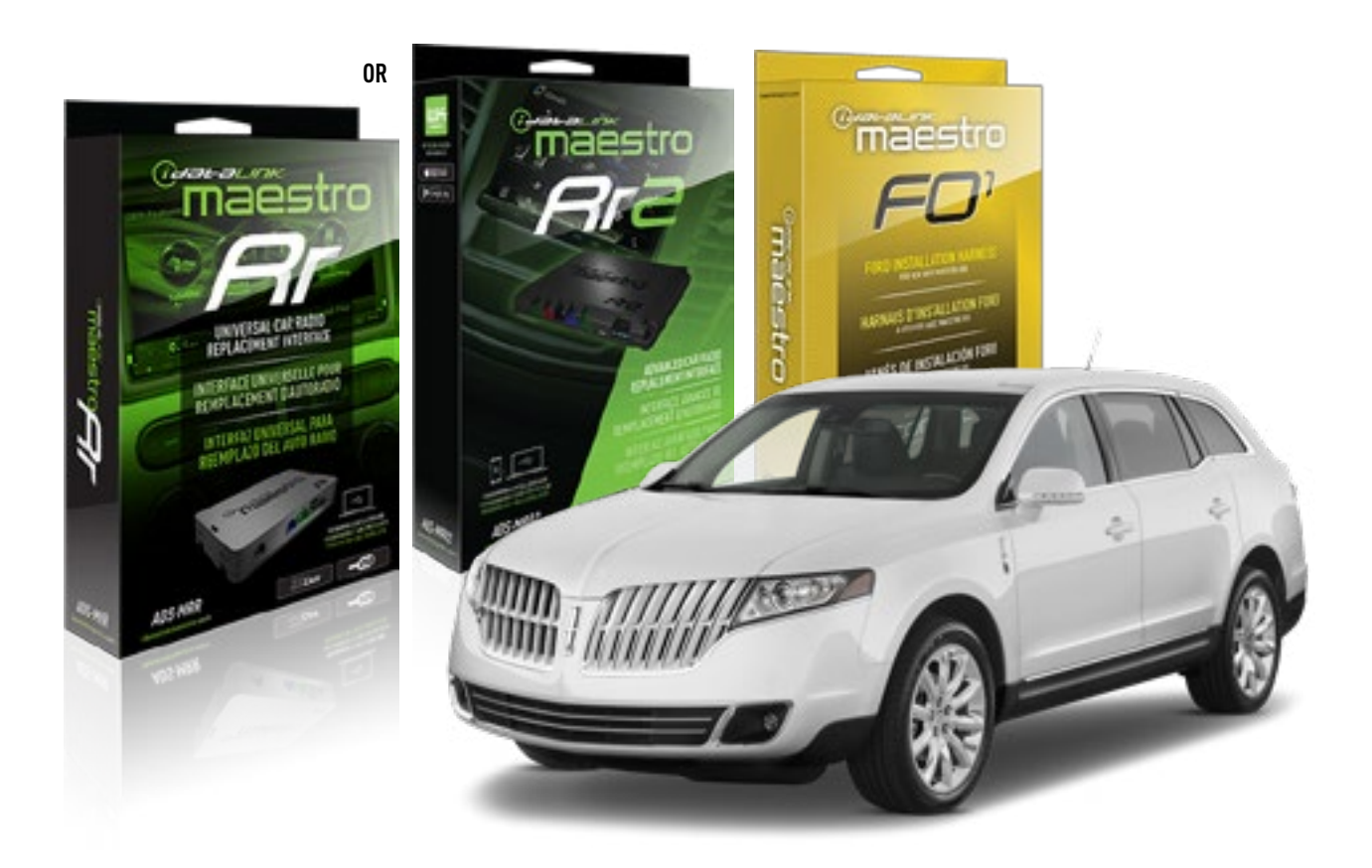

#### **PRODUCTS REQUIRED**

iDatalink Maestro RR or RR2 Radio Replacement Interface iDatalink Maestro F01 Installation Harness

PROGRAMMED FIRMWARE ADS-RR(SR)-FOR01-DS

ADDITIONAL RESOURCES Maestro RR2 Programmable Outputs Guide

#### **OPTIONAL ACCESSORIES**

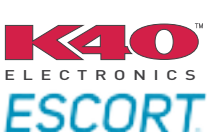

Click here for: Radar Installation Guides

NOTICE: Automotive Data Solutions Inc. (ADS) recommends having this installation performed by a certified technician. Logos and trademarks used here in are the properties of their respective owners.

## **WELCOME**

<sup>®</sup>maestro

Congratulations on the purchase of your iDatalink Maestro RR Radio replacement solution. You are now a few simple steps away from enjoying your new car radio with enhanced features.

Before starting your installation, please ensure that your iDatalink Maestro module is programmed with the correct firmware for your vehicle and that you carefully review the install guide.

Please note that Maestro RR will only retain functionalities that were originally available in the vehicle.

### **TABLE OF CONTENTS**

| Installation Instructions  | 3 |
|----------------------------|---|
| Wiring Diagram             | 4 |
| Radio Wire Reference Chart | 5 |
| Troubleshooting Table      | 6 |

# **NEED HELP?**

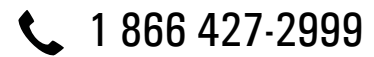

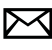

maestro.support@idatalink.com

maestro.idatalink.com/support www.12voltdata.com/forum

# **INSTALLATION INSTRUCTIONS**

### STEP 1

maestro 🎮

- Unbox the aftermarket radio and locate its main harness.
- Cut the WHITE, GRAY, GREEN and PURPLE RCA tips. Connect every wire to the aftermarket radio main harness and match the wire colors.
- Connect every wire from the aftermarket radio main harness to the FO1 T-harness and match the wire colors. (Refer to Diagram)

### STEP 2

#### Vehicles equipped with navigation radios skip to Step 3.

(Required for vehicles equipped with SYNC, without factory navigation system; refer to Vehicle Wire Chart)

- Disassemble the dashboard carefully and remove the factory radio from its housing without disconnecting it.
- See the WIRE CHART for vehicle wire color and location.
- Use a multimeter to test the SWI 2 wire. Connect the BLACK test probe to ground (-) and connect the RED test probe to the wire SWI 2 wire. Have the ignition and the radio ON. If the SWI 2 wire is connected, the multimeter will display approximately 5 volts. This value will drop upon pressing the steering wheel voice, phone or OK button.
- Cut the SWI 2 INPUT wire.
- Connect the PINK/RED wire of FO1 T-harness to the SWI 2 INPUT wire going to the steering wheel. Insulate the wire side going to the SYNC module and plug the SYNC harness into the SYNC module.

#### **STEP 3**

• Connect the factory harness to the FO1 T-harness. Connect only the available connectors. For example, if the factory harness has two connectors, connect only these two connectors.

#### **STEP 4**

• Plug the OBDII connector into the OBDII of the vehicle.

### STEP 5

- Plug the aftermarket radio harnesses into the aftermarket radio.
- Plug the Data cable to the data port of the aftermarket radio.

• Insert the Audio cable into the iDatalink 3.5 mm audio jack of the aftermarket radio (if there is no iDatalink audio input, connect to AUX).

### Note: On Pioneer radio, ensure that there is nothing plugged into the W/R port.

• Insert the RCA connectors into the aftermarket radio. NOTES:

The RCA connectors labeled SUB IN can be used to feed the subwoofer channel of the factory amplifier.

The RCA connector labeled CENTER IN can be used to feed the center channel of the THX system or as a second subwoofer channel (if applicable).

The RCA connectors labeled AUX IN can be used to connect the factory 3.5 mm audio jack, in vehicles that are NOT equipped with SYNC, to the auxiliary input of the aftermarket radio.

### **STEP 6**

- Secure the aftermarket radio in the dashboardhousing.
- Connect all the harnesses to the Maestro RR module then test your installation.

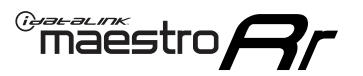

# WIRING DIAGRAM

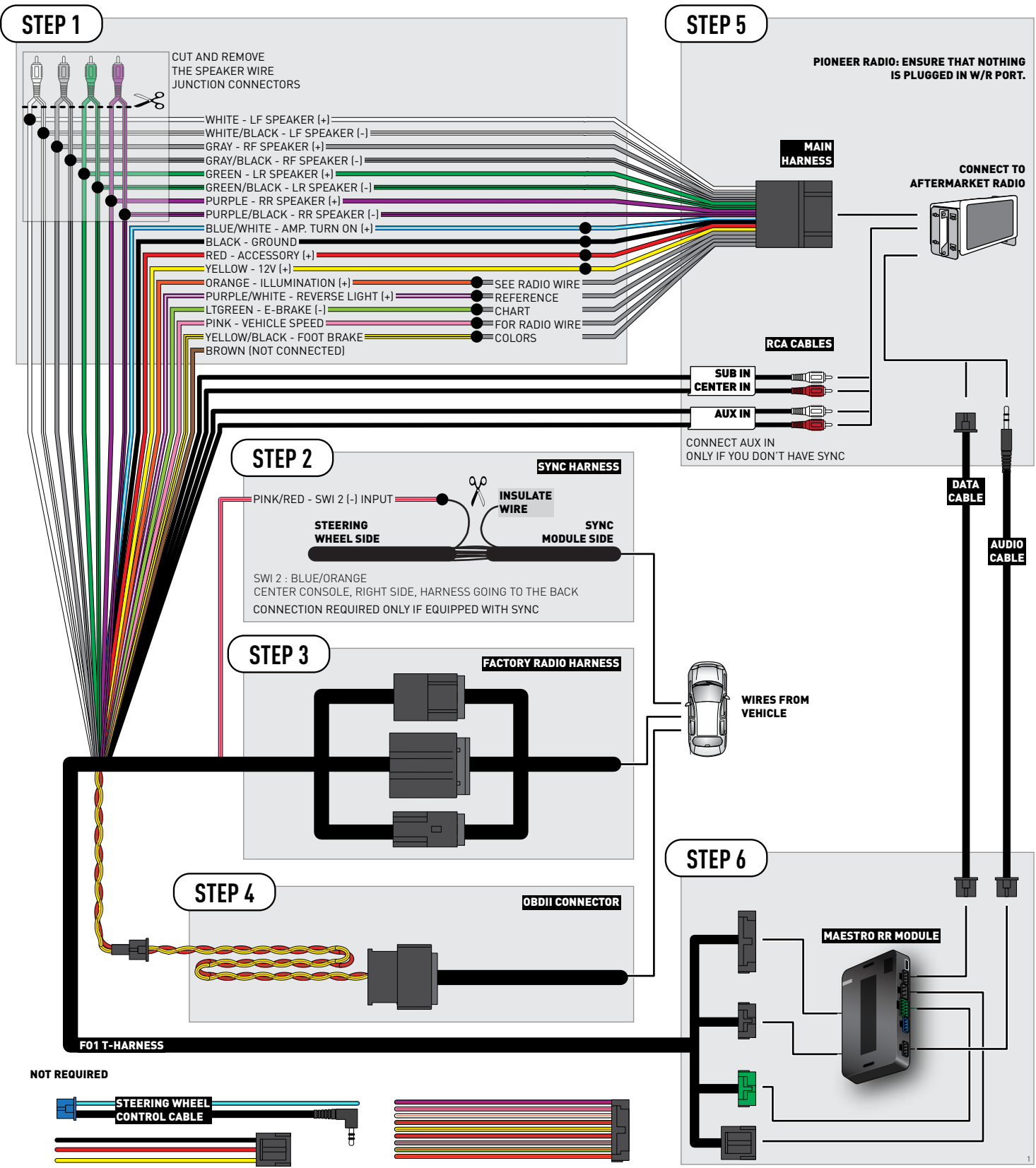

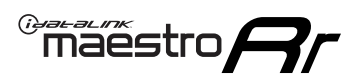

## **RADIO WIRE REFERENCE CHART**

| Wire<br>Description        | Polarity | Wire Color on Maestro<br>T-Harness | Wire Color on Alpine<br>cable | Wire Color on Kenwood<br>cable | Wire Color on Pioneer<br>cable | Wire Color on Sony<br>cable |
|----------------------------|----------|------------------------------------|-------------------------------|--------------------------------|--------------------------------|-----------------------------|
| Illumination               | [+]      | Orange                             | N/A                           | Orange/White                   | Orange/White                   | Orange                      |
| Reverse Light              | [+]      | Purple/White                       | Orange/White                  | Purple/White                   | Purple/White                   | Purple/White                |
| E-Brake                    | (-)      | Lt Green                           | Yellow/Blue                   | Lt Green                       | Lt Green                       | Lt Green                    |
| Foot Brake                 | [+]      | Yellow/Black                       | Yellow/Black                  | N/A                            | N⁄A                            | N/A                         |
| VSS (vehicle speed sensor) | (DATA)   | Pink                               | Green/White                   | Pink                           | Pink                           | N/A                         |

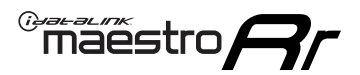

# **TROUBLESHOOTING TABLE**

| PROBLEM                                                                              | SOLUTION                                                                                                    |
|--------------------------------------------------------------------------------------|----------------------------------------------------------------------------------------------------|
| Gauges do not work, radio shows OBD2 Error 1 or Error 2.                             | Ensure OBDII connector is securely attached to the OBDII connector of the vehicle.<br>If you hardwired connections at the OBDII, check connections at the OBDII connector. Make sure the <b>RED/ BROWN</b> wire is on <b>PIN 6</b> and the <b>YELLOW/BROWN</b> wire is connected to <b>PIN 14</b> of the OBDII connector. Do not use T-Taps. Soldering or military splicing methods are recommended.<br>Reset the RR.                                                                                   |
| There is no sound from Sync (if equipped).                                           | Ensure the all black, 3-pin to 3.5mm audio cable is connected between the RR and the radio. Make sure it is in the correct radio input.                                                                                                    |
| The radio will not turn on, and there was no 16-pin plug connected to the OEM radio. | The data lines are not present behind the radio and must be connected at the OBDII. Extend and connect the <b>BROWN/RED</b> and <b>BROWN/YELLOW</b> wires from the FO1's 16-pin plug to:<br><b>BROWN/RED</b> to pin 3 ( <b>GRAY/ORANGE</b> ) and <b>BROWN/YELLOW</b> to pin 11 ( <b>VIOLET/ORANGE</b> ) at the OBDII.                                                                                                    |
| The light on the Maestro is flashing <b>RED ONCE</b> .                               | There is no firmware on the module; flash the RR module.                                                                                                    |
| The light on the Maestro is blinking <b>RED TWICE</b> .                              | Ensure the 4-pin data cable is connected between the radio and the RR, and<br>that it is plugged into the black port on the Maestro RR. The red and blue<br>ports on the RR should be empty.<br>Make sure the correct radio model and serial number were entered during<br>the flash. Verify the radio's serial number entered during the flash matches<br>what is listed on the radio screen. This can be found in the settings of the<br>radio, listed as Device Id, Device Number, or Serial Number. |

#### MAESTRO RR RESET PROCEDURE:

Turn the key to the OFF position, then disconnect all connectors from the module.

Press and hold the module's programming button and connect all the connectors back to the module. Wait, the module's LED will flash RED rapidly (this may take up to 10 seconds).

Release the programming button. Wait, the LED will turn solid GREEN for 2 seconds to show the reset was successful.

#### TECHNICAL ASSISTANCE

Phone: 1-866-427-2999

Email: maestro.support@idatalink.com

Web: maestro.idatalink.com/support add www.12voltdata.com/forum/

IMPORTANT: To ensure proper operation, the aftermarket radio needs to have the latest firmware from the manufacturer. Please visit the radio manufacturer's website and look for any updates pertaining to your radio.

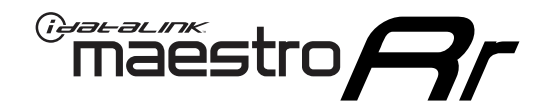

# **INSTALL GUIDE**

### 2007-2010 LINCOLN MKX

#### **RETAINS STEERING WHEEL CONTROLS, SYNC VOICE COMMANDS, SYNC BLUETOOTH AND MORE!**

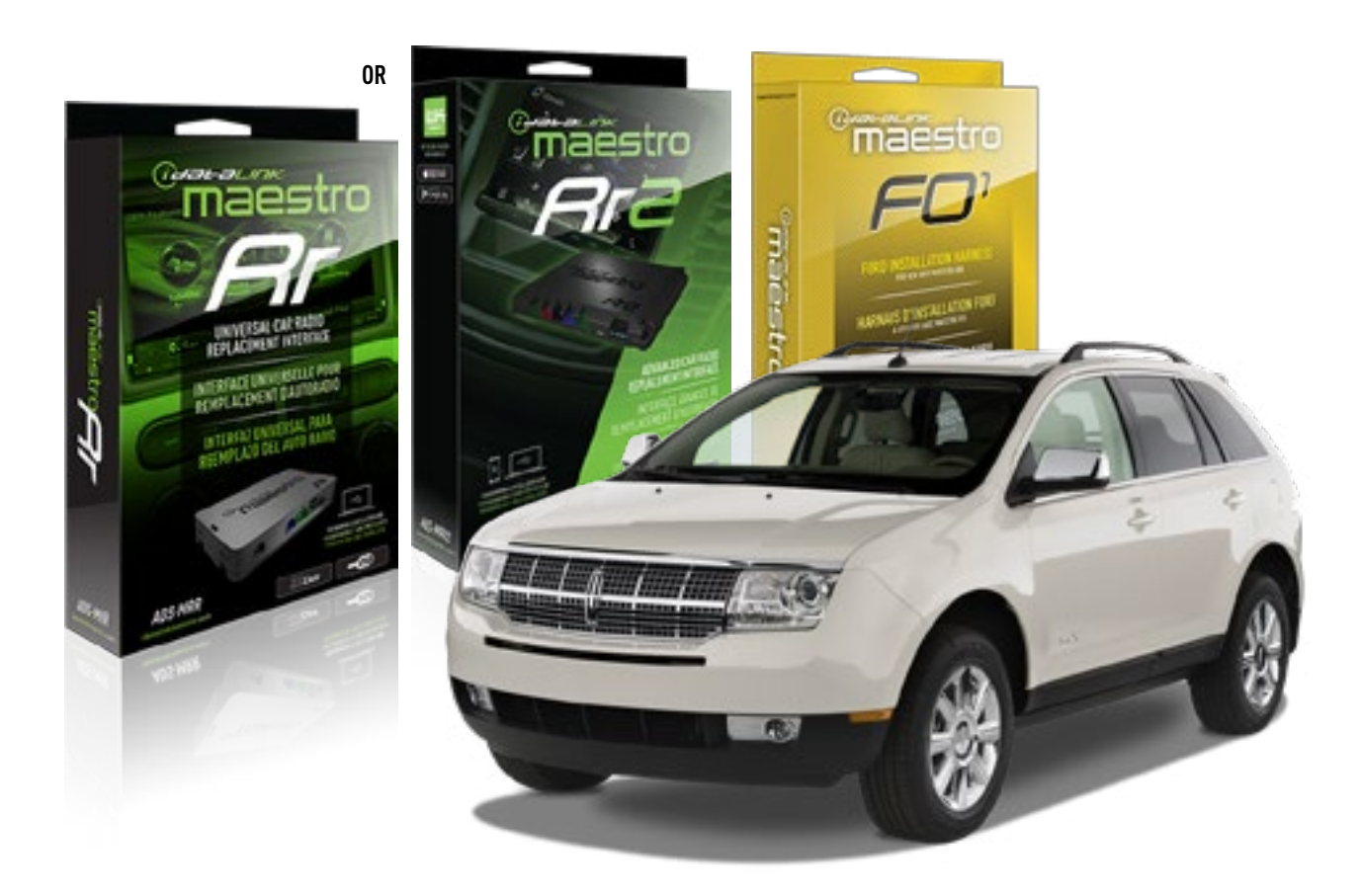

#### **PRODUCTS REQUIRED**

iDatalink Maestro RR or RR2 Radio Replacement Interface iDatalink Maestro F01 Installation Harness

PROGRAMMED FIRMWARE ADS-RR(SR)-FOR01-DS

ADDITIONAL RESOURCES Maestro RR2 Programmable Outputs Guide

#### **OPTIONAL ACCESSORIES**

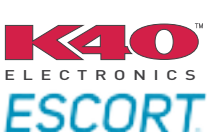

Click here for: Radar Installation Guides

NOTICE: Automotive Data Solutions Inc. (ADS) recommends having this installation performed by a certified technician. Logos and trademarks used here in are the properties of their respective owners.

## **WELCOME**

<sup>®</sup>maestro

Congratulations on the purchase of your iDatalink Maestro RR Radio replacement solution. You are now a few simple steps away from enjoying your new car radio with enhanced features.

Before starting your installation, please ensure that your iDatalink Maestro module is programmed with the correct firmware for your vehicle and that you carefully review the install guide.

Please note that Maestro RR will only retain functionalities that were originally available in the vehicle.

### **TABLE OF CONTENTS**

| Installation Instructions  | 3 |
|----------------------------|---|
| Wiring Diagram             | 4 |
| Radio Wire Reference Chart | 5 |
| Troubleshooting Table      | 6 |

# **NEED HELP?**

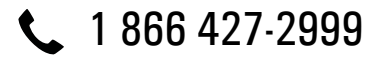

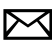

maestro.support@idatalink.com

maestro.idatalink.com/support www.12voltdata.com/forum

Automotive Data Solutions Inc. © 2019

# **INSTALLATION INSTRUCTIONS**

### STEP 1

maestro 🎮

- Unbox the aftermarket radio and locate its main harness.
- Cut the WHITE, GRAY, GREEN and PURPLE RCA tips. Connect every wire to the aftermarket radio main harness and match the wire colors.
- Connect every wire from the aftermarket radio main harness to the FO1 T-harness and match the wire colors. (Refer to Diagram)

### STEP 2

#### Vehicles equipped with navigation radios skip to Step 3.

(Required for vehicles equipped with SYNC, without factory navigation system; refer to Vehicle Wire Chart)

- Disassemble the dashboard carefully and remove the factory radio from its housing without disconnecting it.
- See the WIRE CHART for vehicle wire color and location.
- Use a multimeter to test the SWI 2 wire. Connect the BLACK test probe to ground (-) and connect the RED test probe to the wire SWI 2 wire. Have the ignition and the radio ON. If the SWI 2 wire is connected, the multimeter will display approximately 5 volts. This value will drop upon pressing the steering wheel voice, phone or OK button.
- Cut the SWI 2 INPUT wire.
- Connect the PINK/RED wire of FO1 T-harness to the SWI 2 INPUT wire going to the steering wheel. Insulate the wire side going to the SYNC module and plug the SYNC harness into the SYNC module.

#### **STEP 3**

• Connect the factory harness to the FO1 T-harness. Connect only the available connectors. For example, if the factory harness has two connectors, connect only these two connectors.

#### STEP 4

• Plug the OBDII connector into the OBDII of the vehicle.

### STEP 5

- Plug the aftermarket radio harnesses into the aftermarket radio.
- Plug the Data cable to the data port of the aftermarket radio.

• Insert the Audio cable into the iDatalink 3.5 mm audio jack of the aftermarket radio (if there is no iDatalink audio input, connect to AUX).

### Note: On Pioneer radio, ensure that there is nothing plugged into the W/R port.

• Insert the RCA connectors into the aftermarket radio. NOTES:

The RCA connectors labeled SUB IN can be used to feed the subwoofer channel of the factory amplifier.

The RCA connector labeled CENTER IN can be used to feed the center channel of the THX system or as a second subwoofer channel (if applicable).

The RCA connectors labeled AUX IN can be used to connect the factory 3.5 mm audio jack, in vehicles that are NOT equipped with SYNC, to the auxiliary input of the aftermarket radio.

### **STEP 6**

- Secure the aftermarket radio in the dashboardhousing.
- Connect all the harnesses to the Maestro RR module then test your installation.

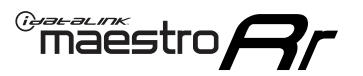

# WIRING DIAGRAM

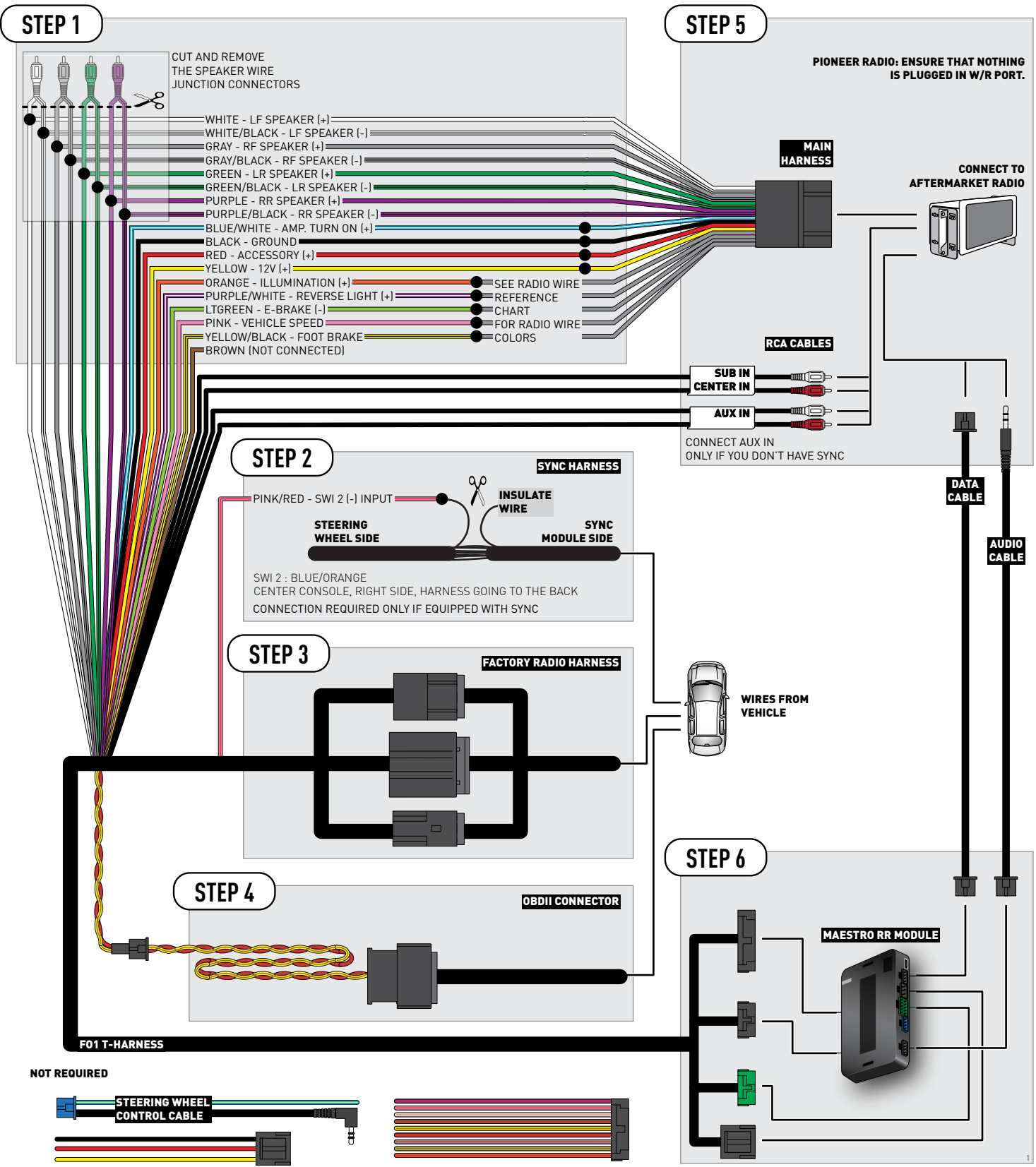

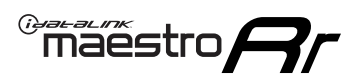

## **RADIO WIRE REFERENCE CHART**

| Wire<br>Description        | Polarity | Wire Color on Maestro<br>T-Harness | Wire Color on Alpine<br>cable | Wire Color on Kenwood<br>cable | Wire Color on Pioneer<br>cable | Wire Color on Sony<br>cable |
|----------------------------|----------|------------------------------------|-------------------------------|--------------------------------|--------------------------------|-----------------------------|
| Illumination               | (+)      | Orange                             | N/A                           | Orange/White                   | Orange/White                   | Orange                      |
| Reverse Light              | [+]      | Purple/White                       | Orange/White                  | Purple/White                   | Purple/White                   | Purple/White                |
| E-Brake                    | (-)      | Lt Green                           | Yellow/Blue                   | Lt Green                       | Lt Green                       | Lt Green                    |
| Foot Brake                 | [+]      | Yellow/Black                       | Yellow/Black                  | N/A                            | N⁄A                            | N/A                         |
| VSS (vehicle speed sensor) | (DATA)   | Pink                               | Green/White                   | Pink                           | Pink                           | N/A                         |
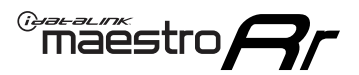

## **TROUBLESHOOTING TABLE**

| PROBLEM                                                                              | SOLUTION                                                                                                    |
|--------------------------------------------------------------------------------------|----------------------------------------------------------------------------------------------------|
| Gauges do not work, radio shows OBD2 Error 1 or Error 2.                             | Ensure OBDII connector is securely attached to the OBDII connector of the vehicle.<br>If you hardwired connections at the OBDII, check connections at the OBDII connector. Make sure the <b>RED/ BROWN</b> wire is on <b>PIN 6</b> and the <b>YELLOW/BROWN</b> wire is connected to <b>PIN 14</b> of the OBDII connector. Do not use T-Taps. Soldering or military splicing methods are recommended.<br>Reset the RR.                                                                                   |
| There is no sound from Sync (if equipped).                                           | Ensure the all black, 3-pin to 3.5mm audio cable is connected between the RR and the radio. Make sure it is in the correct radio input.                                                                                                    |
| The radio will not turn on, and there was no 16-pin plug connected to the OEM radio. | The data lines are not present behind the radio and must be connected at the OBDII. Extend and connect the <b>BROWN/RED</b> and <b>BROWN/YELLOW</b> wires from the FO1's 16-pin plug to:<br><b>BROWN/RED</b> to pin 3 ( <b>GRAY/ORANGE</b> ) and <b>BROWN/YELLOW</b> to pin 11 ( <b>VIOLET/ORANGE</b> ) at the OBDII.                                                                                                    |
| The light on the Maestro is flashing <b>RED ONCE</b> .                               | There is no firmware on the module; flash the RR module.                                                                                                    |
| The light on the Maestro is blinking <b>RED TWICE</b> .                              | Ensure the 4-pin data cable is connected between the radio and the RR, and<br>that it is plugged into the black port on the Maestro RR. The red and blue<br>ports on the RR should be empty.<br>Make sure the correct radio model and serial number were entered during<br>the flash. Verify the radio's serial number entered during the flash matches<br>what is listed on the radio screen. This can be found in the settings of the<br>radio, listed as Device Id, Device Number, or Serial Number. |

#### MAESTRO RR RESET PROCEDURE:

Turn the key to the OFF position, then disconnect all connectors from the module.

Press and hold the module's programming button and connect all the connectors back to the module. Wait, the module's LED will flash RED rapidly (this may take up to 10 seconds).

Release the programming button. Wait, the LED will turn solid GREEN for 2 seconds to show the reset was successful.

#### TECHNICAL ASSISTANCE

Phone: 1-866-427-2999

Email: maestro.support@idatalink.com

Web: maestro.idatalink.com/support add www.12voltdata.com/forum/

IMPORTANT: To ensure proper operation, the aftermarket radio needs to have the latest firmware from the manufacturer. Please visit the radio manufacturer's website and look for any updates pertaining to your radio.

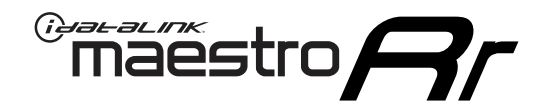

# **INSTALL GUIDE**

## 2007-2012 LINCOLN MKZ

### **RETAINS STEERING WHEEL CONTROLS, SYNC VOICE COMMANDS, SYNC BLUETOOTH AND MORE!**

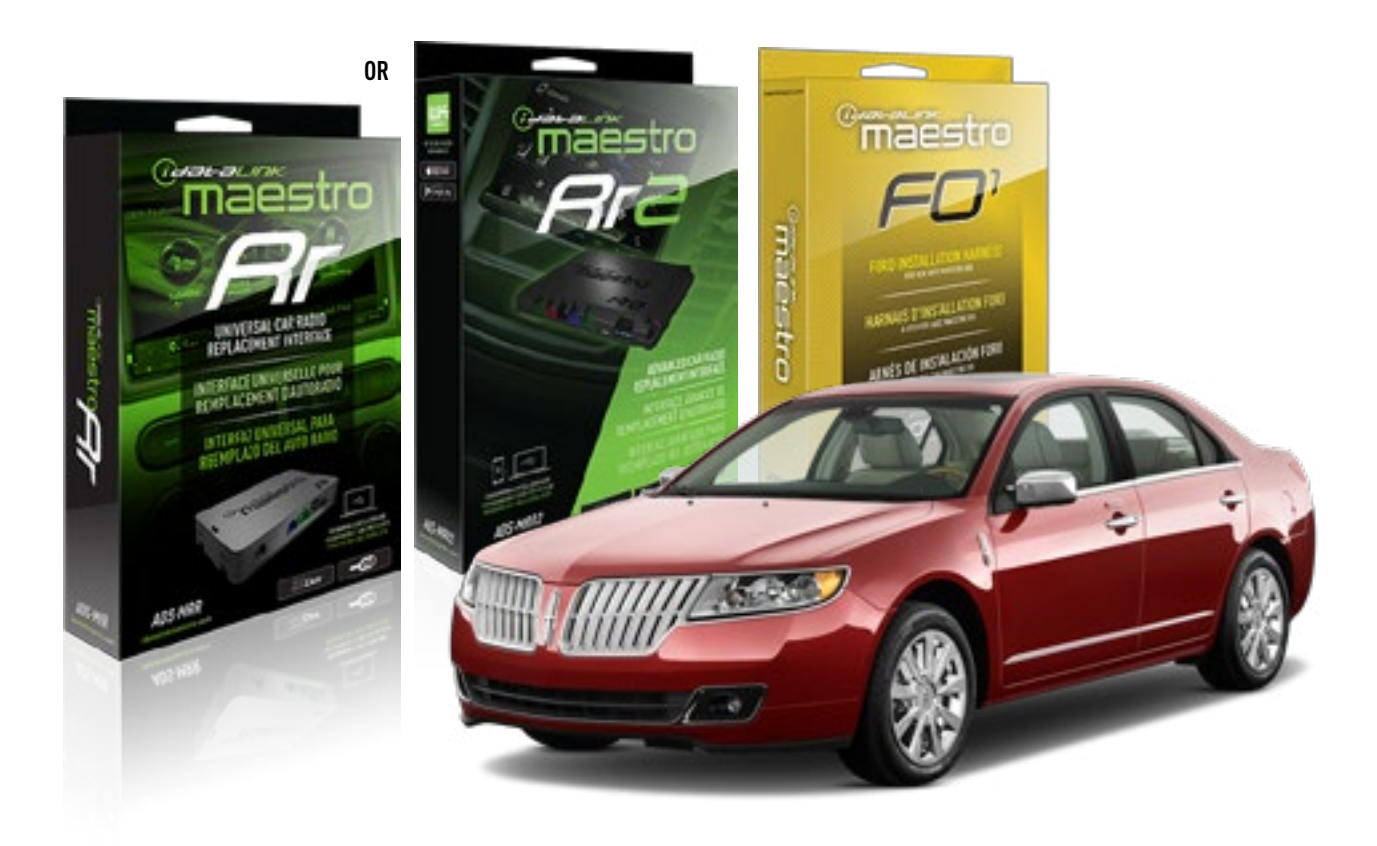

#### **PRODUCTS REQUIRED**

iDatalink Maestro RR or RR2 Radio Replacement Interface iDatalink Maestro FO1 Installation Harness

**PROGRAMMED FIRMWARE** ADS-RR(SR)-FOR01-DS

ADDITIONAL RESOURCES Maestro RR2 Programmable Outputs Guide

#### **OPTIONAL ACCESSORIES**

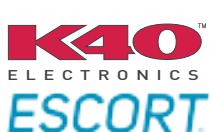

Click here for: Radar Installation Guides

NOTICE: Automotive Data Solutions Inc. (ADS) recommends having this installation performed by a certified technician. Logos and trademarks used here in are the properties of their respective owners.

## **WELCOME**

<sup>®</sup>maestro

Congratulations on the purchase of your iDatalink Maestro RR Radio replacement solution. You are now a few simple steps away from enjoying your new car radio with enhanced features.

Before starting your installation, please ensure that your iDatalink Maestro module is programmed with the correct firmware for your vehicle and that you carefully review the install guide.

Please note that Maestro RR will only retain functionalities that were originally available in the vehicle.

### **TABLE OF CONTENTS**

| Installation Instructions  | 3 |
|----------------------------|---|
| Wiring Diagram             | 4 |
| Radio Wire Reference Chart | 5 |
| Troubleshooting Table      | 6 |

## **NEED HELP?**

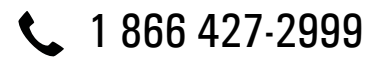

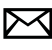

maestro.support@idatalink.com

maestro.idatalink.com/support www.12voltdata.com/forum

Automotive Data Solutions Inc. © 2019

## **INSTALLATION INSTRUCTIONS**

### STEP 1

maestro 🎮

- Unbox the aftermarket radio and locate its main harness.
- Cut the WHITE, GRAY, GREEN and PURPLE RCA tips. Connect every wire to the aftermarket radio main harness and match the wire colors.
- Connect every wire from the aftermarket radio main harness to the FO1 T-harness and match the wire colors. (Refer to Diagram)

### STEP 2

#### Vehicles equipped with navigation radios skip to Step 3.

(Required for vehicles equipped with SYNC, without factory navigation system; refer to Vehicle Wire Chart)

- Disassemble the dashboard carefully and remove the factory radio from its housing without disconnecting it.
- See the WIRE CHART for vehicle wire color and location.
- Use a multimeter to test the SWI 2 wire. Connect the BLACK test probe to ground (-) and connect the RED test probe to the wire SWI 2 wire. Have the ignition and the radio ON. If the SWI 2 wire is connected, the multimeter will display approximately 5 volts. This value will drop upon pressing the steering wheel voice, phone or OK button.
- Cut the SWI 2 INPUT wire.
- Connect the PINK/RED wire of FO1 T-harness to the SWI 2 INPUT wire going to the steering wheel. Insulate the wire side going to the SYNC module and plug the SYNC harness into the SYNC module.

### **STEP 3**

• Connect the factory harness to the FO1 T-harness. Connect only the available connectors. For example, if the factory harness has two connectors, connect only these two connectors.

### STEP 4

• Plug the OBDII connector into the OBDII of the vehicle.

### STEP 5

- Plug the aftermarket radio harnesses into the aftermarket radio.
- Plug the Data cable to the data port of the aftermarket radio.

• Insert the Audio cable into the iDatalink 3.5 mm audio jack of the aftermarket radio (if there is no iDatalink audio input, connect to AUX).

## Note: On Pioneer radio, ensure that there is nothing plugged into the W/R port.

• Insert the RCA connectors into the aftermarket radio. NOTES:

The RCA connectors labeled SUB IN can be used to feed the subwoofer channel of the factory amplifier.

The RCA connector labeled CENTER IN can be used to feed the center channel of the THX system or as a second subwoofer channel (if applicable).

The RCA connectors labeled AUX IN can be used to connect the factory 3.5 mm audio jack, in vehicles that are NOT equipped with SYNC, to the auxiliary input of the aftermarket radio.

### STEP 6

- Secure the aftermarket radio in the dashboardhousing.
- Connect all the harnesses to the Maestro RR module then test your installation.

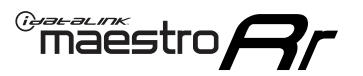

## WIRING DIAGRAM

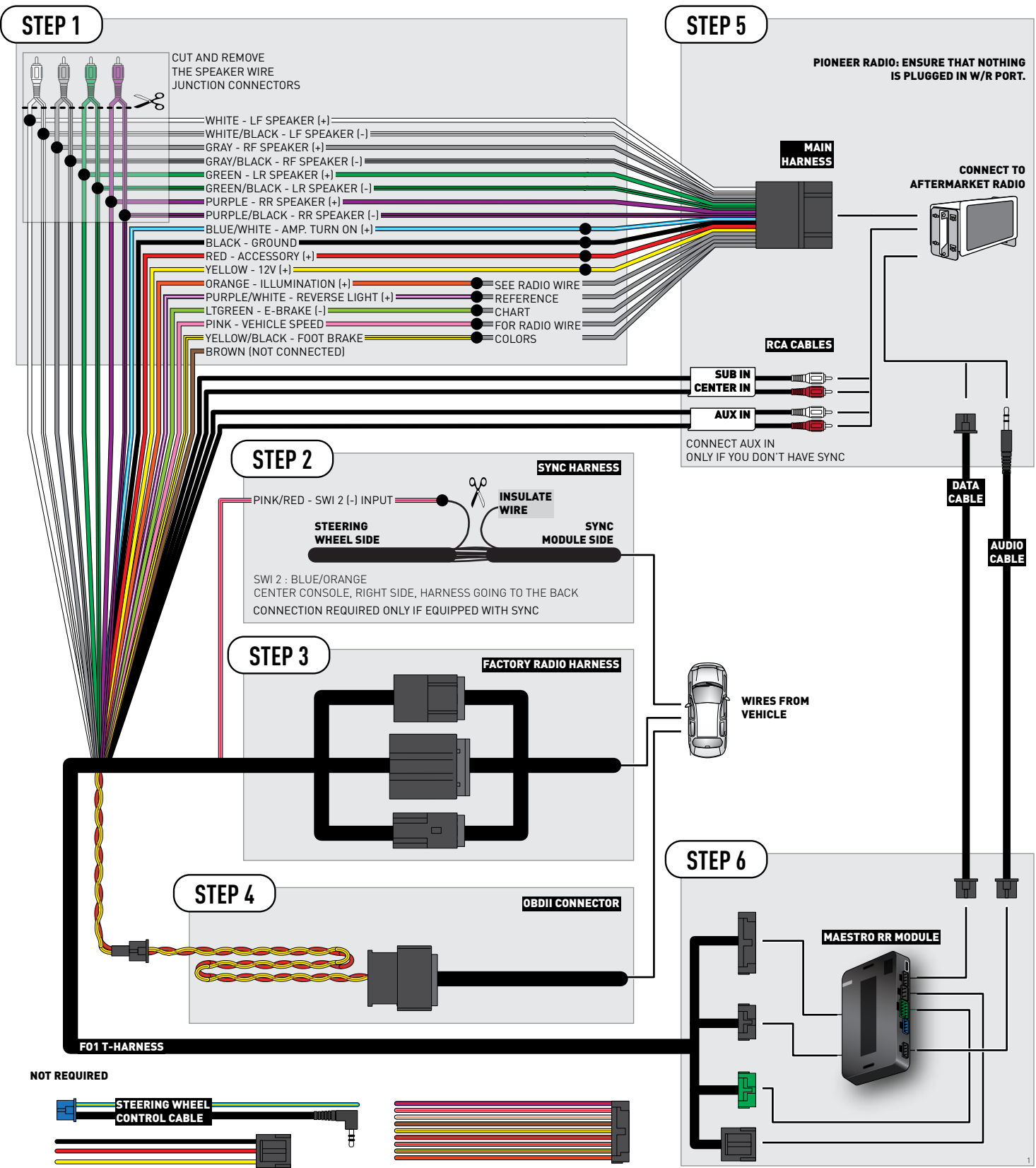

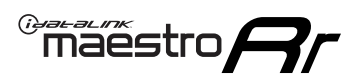

## **RADIO WIRE REFERENCE CHART**

| Wire<br>Description        | Polarity | Wire Color on Maestro<br>T-Harness | Wire Color on Alpine<br>cable | Wire Color on Kenwood<br>cable | Wire Color on Pioneer<br>cable | Wire Color on Sony<br>cable |
|----------------------------|----------|------------------------------------|-------------------------------|--------------------------------|--------------------------------|-----------------------------|
| Illumination               | [+]      | Orange                             | N/A                           | Orange/White                   | Orange/White                   | Orange                      |
| Reverse Light              | [+]      | Purple/White                       | Orange/White                  | Purple/White                   | Purple/White                   | Purple/White                |
| E-Brake                    | (-)      | Lt Green                           | Yellow/Blue                   | Lt Green                       | Lt Green                       | Lt Green                    |
| Foot Brake                 | [+]      | Yellow/Black                       | Yellow/Black                  | N/A                            | N/A                            | N/A                         |
| VSS (vehicle speed sensor) | (DATA)   | Pink                               | Green/White                   | Pink                           | Pink                           | N/A                         |

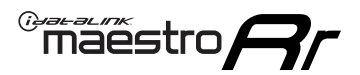

## TROUBLESHOOTING TABLE

| PROBLEM                                                                              | SOLUTION                                                                                                    |
|--------------------------------------------------------------------------------------|----------------------------------------------------------------------------------------------------|
| Gauges do not work, radio shows OBD2 Error 1 or Error 2.                             | Ensure OBDII connector is securely attached to the OBDII connector of the vehicle.<br>If you hardwired connections at the OBDII, check connections at the OBDII connector. Make sure the <b>RED/ BROWN</b> wire is on <b>PIN 6</b> and the <b>YELLOW/BROWN</b> wire is connected to <b>PIN 14</b> of the OBDII connector. Do not use T-Taps. Soldering or military splicing methods are recommended.<br>Reset the RR.                                                                                   |
| There is no sound from Sync (if equipped).                                           | Ensure the all black, 3-pin to 3.5mm audio cable is connected between the RR and the radio. Make sure it is in the correct radio input.                                                                                                    |
| The radio will not turn on, and there was no 16-pin plug connected to the OEM radio. | The data lines are not present behind the radio and must be connected at the OBDII. Extend and connect the <b>BROWN/RED</b> and <b>BROWN/YELLOW</b> wires from the FO1's 16-pin plug to:<br><b>BROWN/RED</b> to pin 3 ( <b>GRAY/ORANGE</b> ) and <b>BROWN/YELLOW</b> to pin 11 ( <b>VIOLET/ORANGE</b> ) at the OBDII.                                                                                                    |
| The light on the Maestro is flashing <b>RED ONCE</b> .                               | There is no firmware on the module; flash the RR module.                                                                                                    |
| The light on the Maestro is blinking <b>RED TWICE</b> .                              | Ensure the 4-pin data cable is connected between the radio and the RR, and<br>that it is plugged into the black port on the Maestro RR. The red and blue<br>ports on the RR should be empty.<br>Make sure the correct radio model and serial number were entered during<br>the flash. Verify the radio's serial number entered during the flash matches<br>what is listed on the radio screen. This can be found in the settings of the<br>radio, listed as Device Id, Device Number, or Serial Number. |

#### MAESTRO RR RESET PROCEDURE:

Turn the key to the OFF position, then disconnect all connectors from the module.

Press and hold the module's programming button and connect all the connectors back to the module. Wait, the module's LED will flash RED rapidly (this may take up to 10 seconds).

Release the programming button. Wait, the LED will turn solid GREEN for 2 seconds to show the reset was successful.

#### TECHNICAL ASSISTANCE

Phone: 1-866-427-2999

Email: maestro.support@idatalink.com

Web: maestro.idatalink.com/support add www.12voltdata.com/forum/

IMPORTANT: To ensure proper operation, the aftermarket radio needs to have the latest firmware from the manufacturer. Please visit the radio manufacturer's website and look for any updates pertaining to your radio.

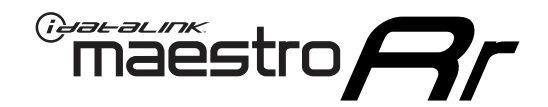

## **INSTALL GUIDE** 2007-2014 LINCOLN NAVIGATOR

### **RETAINS STEERING WHEEL CONTROLS, SYNC VOICE COMMANDS, SYNC BLUETOOTH AND MORE!**

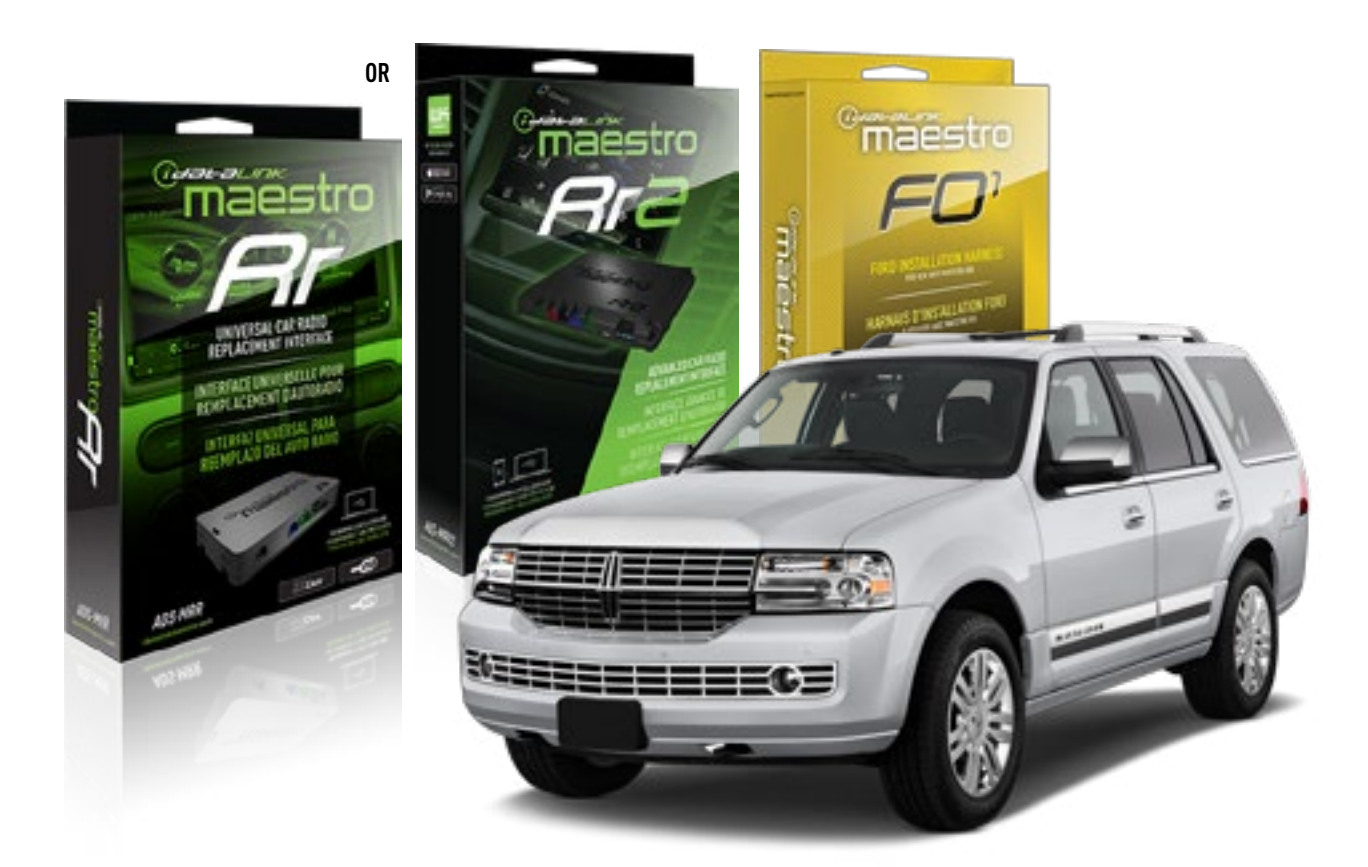

#### **PRODUCTS REQUIRED**

iDatalink Maestro RR or RR2 Radio Replacement Interface iDatalink Maestro F01 Installation Harness

PROGRAMMED FIRMWARE ADS-RR(SR)-FOR01-DS

ADDITIONAL RESOURCES Maestro RR2 Programmable Outputs Guide

#### **OPTIONAL ACCESSORIES**

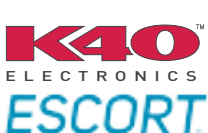

Click here for: Radar Installation Guides

NOTICE: Automotive Data Solutions Inc. (ADS) recommends having this installation performed by a certified technician. Logos and trademarks used here in are the properties of their respective owners.

## **WELCOME**

<sup>®</sup>maestro

Congratulations on the purchase of your iDatalink Maestro RR Radio replacement solution. You are now a few simple steps away from enjoying your new car radio with enhanced features.

Before starting your installation, please ensure that your iDatalink Maestro module is programmed with the correct firmware for your vehicle and that you carefully review the install guide.

Please note that Maestro RR will only retain functionalities that were originally available in the vehicle.

### **TABLE OF CONTENTS**

| Installation Instructions  | 3 |
|----------------------------|---|
| Wiring Diagram             | 4 |
| Radio Wire Reference Chart | 5 |
| Troubleshooting Table      | 6 |

## **NEED HELP?**

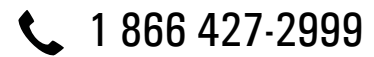

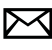

maestro.support@idatalink.com

maestro.idatalink.com/support www.12voltdata.com/forum

Automotive Data Solutions Inc. © 2019

## **INSTALLATION INSTRUCTIONS**

### STEP 1

- Unbox the aftermarket radio and locate its main harness.
- Cut the WHITE, GRAY, GREEN and PURPLE RCA tips. Connect every wire to the aftermarket radio main harness and match the wire colors.
- Connect every wire from the aftermarket radio main harness to the FO1 T-harness and match the wire colors. (Refer to Diagram)

### STEP 2

#### Vehicles equipped with navigation radios skip to Step 3.

(Required for vehicles equipped with SYNC, without factory navigation system; refer to Vehicle Wire Chart)

- Disassemble the dashboard carefully and remove the factory radio from its housing without disconnecting it.
- See the WIRE CHART for vehicle wire color and location.
- Use a multimeter to test the SWI 2 wire. Connect the BLACK test probe to ground (-) and connect the RED test probe to the wire SWI 2 wire. Have the ignition and the radio ON. If the SWI 2 wire is connected, the multimeter will display approximately 5 volts. This value will drop upon pressing the steering wheel voice, phone or OK button.
- Cut the SWI 2 INPUT wire.
- Connect the PINK/RED wire of FO1 T-harness to the SWI 2 INPUT wire going to the steering wheel. Insulate the wire side going to the SYNC module and plug the SYNC harness into the SYNC module.

### **STEP 3**

• Connect the factory harness to the FO1 T-harness. Connect only the available connectors. For example, if the factory harness has two connectors, connect only these two connectors.

### STEP 4

• Plug the OBDII connector into the OBDII of the vehicle.

### **STEP 5**

- Plug the aftermarket radio harnesses into the aftermarket radio.
- Plug the Data cable to the data port of the aftermarket radio.

• Insert the Audio cable into the iDatalink 3.5 mm audio jack of the aftermarket radio (if there is no iDatalink audio input, connect to AUX).

## Note: On Pioneer radio, ensure that there is nothing plugged into the W/R port.

• Insert the RCA connectors into the aftermarket radio. NOTES:

The RCA connectors labeled SUB IN can be used to feed the subwoofer channel of the factory amplifier.

The RCA connector labeled CENTER IN can be used to feed the center channel of the THX system or as a second subwoofer channel (if applicable).

The RCA connectors labeled AUX IN can be used to connect the factory 3.5 mm audio jack, in vehicles that are NOT equipped with SYNC, to the auxiliary input of the aftermarket radio.

### STEP 6

- Secure the aftermarket radio in the dashboardhousing.
- Connect all the harnesses to the Maestro RR module then test your installation.

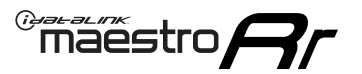

## WIRING DIAGRAM

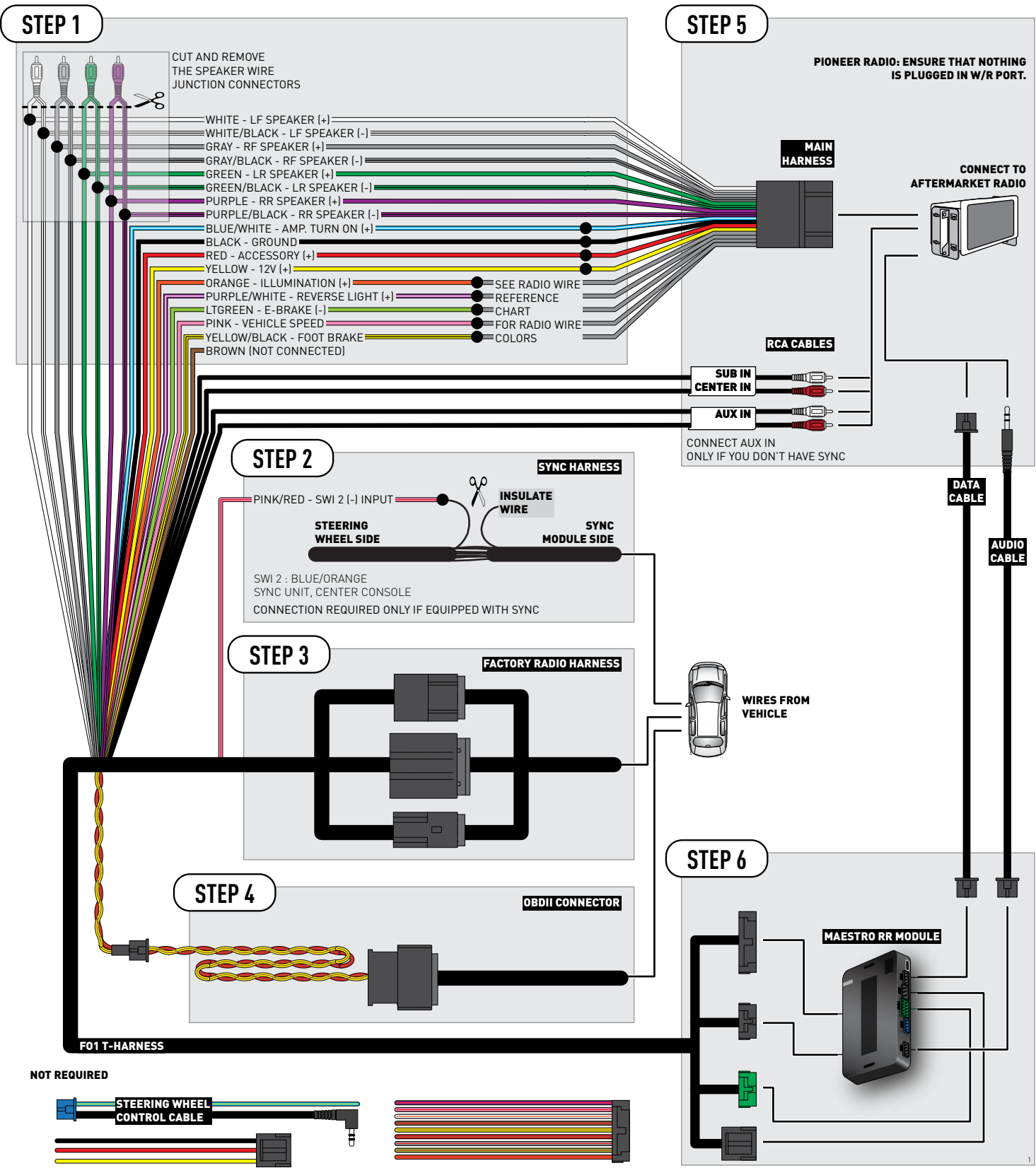

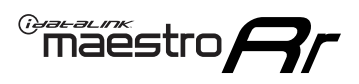

## **RADIO WIRE REFERENCE CHART**

| Wire<br>Description        | Polarity | Wire Color on Maestro<br>T-Harness | Wire Color on Alpine<br>cable | Wire Color on Kenwood<br>cable | Wire Color on Pioneer<br>cable | Wire Color on Sony<br>cable |
|----------------------------|----------|------------------------------------|-------------------------------|--------------------------------|--------------------------------|-----------------------------|
| Illumination               | (+)      | Orange                             | N/A                           | Orange/White                   | Orange/White                   | Orange                      |
| Reverse Light              | [+]      | Purple/White                       | Orange/White                  | Purple/White                   | Purple/White                   | Purple/White                |
| E-Brake                    | (-)      | Lt Green                           | Yellow/Blue                   | Lt Green                       | Lt Green                       | Lt Green                    |
| Foot Brake                 | [+]      | Yellow/Black                       | Yellow/Black                  | N/A                            | N⁄A                            | N/A                         |
| VSS (vehicle speed sensor) | (DATA)   | Pink                               | Green/White                   | Pink                           | Pink                           | N/A                         |

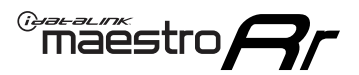

## TROUBLESHOOTING TABLE

| PROBLEM                                                                              | SOLUTION                                                                                                    |
|--------------------------------------------------------------------------------------|----------------------------------------------------------------------------------------------------|
| Gauges do not work, radio shows OBD2 Error 1 or Error 2.                             | Ensure OBDII connector is securely attached to the OBDII connector of the vehicle.<br>If you hardwired connections at the OBDII, check connections at the OBDII connector. Make sure the <b>RED/ BROWN</b> wire is on <b>PIN 6</b> and the <b>YELLOW/BROWN</b> wire is connected to <b>PIN 14</b> of the OBDII connector. Do not use T-Taps. Soldering or military splicing methods are recommended.<br>Reset the RR.                                                                                   |
| There is no sound from Sync (if equipped).                                           | Ensure the all black, 3-pin to 3.5mm audio cable is connected between the RR and the radio. Make sure it is in the correct radio input.                                                                                                    |
| The radio will not turn on, and there was no 16-pin plug connected to the OEM radio. | The data lines are not present behind the radio and must be connected at the OBDII. Extend and connect the <b>BROWN/RED</b> and <b>BROWN/YELLOW</b> wires from the FO1's 16-pin plug to:<br><b>BROWN/RED</b> to pin 3 ( <b>GRAY/ORANGE</b> ) and <b>BROWN/YELLOW</b> to pin 11 ( <b>VIOLET/ORANGE</b> ) at the OBDII.                                                                                                    |
| The light on the Maestro is flashing <b>RED ONCE</b> .                               | There is no firmware on the module; flash the RR module.                                                                                                    |
| The light on the Maestro is blinking <b>RED TWICE</b> .                              | Ensure the 4-pin data cable is connected between the radio and the RR, and<br>that it is plugged into the black port on the Maestro RR. The red and blue<br>ports on the RR should be empty.<br>Make sure the correct radio model and serial number were entered during<br>the flash. Verify the radio's serial number entered during the flash matches<br>what is listed on the radio screen. This can be found in the settings of the<br>radio, listed as Device Id, Device Number, or Serial Number. |

#### MAESTRO RR RESET PROCEDURE:

Turn the key to the OFF position, then disconnect all connectors from the module.

Press and hold the module's programming button and connect all the connectors back to the module. Wait, the module's LED will flash RED rapidly (this may take up to 10 seconds).

Release the programming button. Wait, the LED will turn solid GREEN for 2 seconds to show the reset was successful.

#### TECHNICAL ASSISTANCE

Phone: 1-866-427-2999

Email: maestro.support@idatalink.com

Web: maestro.idatalink.com/support add www.12voltdata.com/forum/

IMPORTANT: To ensure proper operation, the aftermarket radio needs to have the latest firmware from the manufacturer. Please visit the radio manufacturer's website and look for any updates pertaining to your radio.

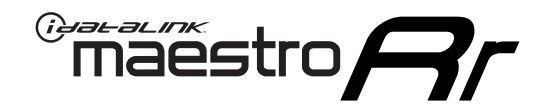

## **INSTALL GUIDE** 2006 LINCOLN ZEPHYR

### **RETAINS STEERING WHEEL CONTROLS, SYNC VOICE COMMANDS, SYNC BLUETOOTH AND MORE!**

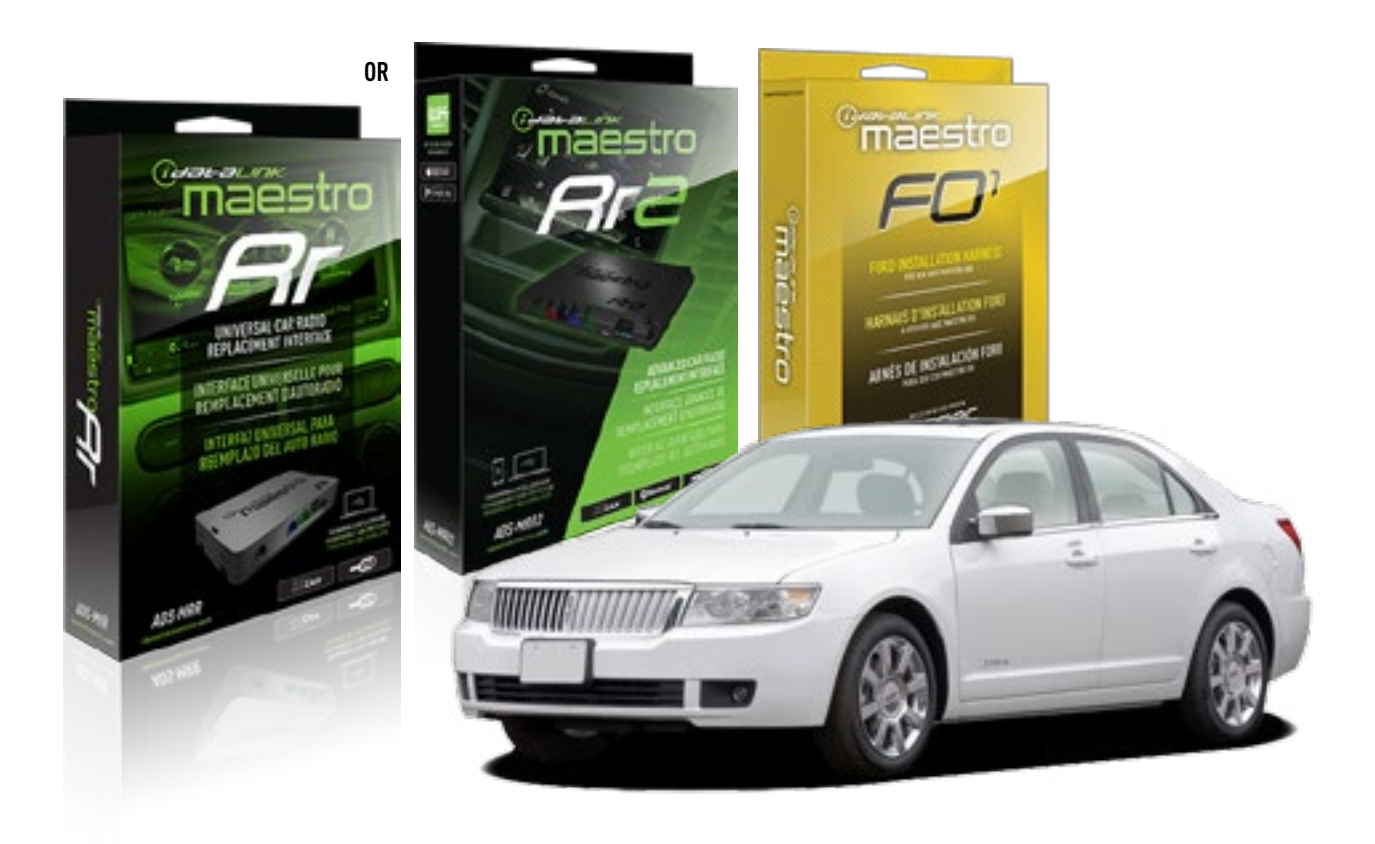

#### **PRODUCTS REQUIRED**

iDatalink Maestro RR or RR2 Radio Replacement Interface iDatalink Maestro F01 Installation Harness

**PROGRAMMED FIRMWARE** ADS-RR(SR)-FOR01-DS

ADDITIONAL RESOURCES Maestro RR2 Programmable Outputs Guide

#### **OPTIONAL ACCESSORIES**

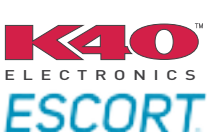

Click here for: Radar Installation Guides

NOTICE: Automotive Data Solutions Inc. (ADS) recommends having this installation performed by a certified technician. Logos and trademarks used here in are the properties of their respective owners.

## **WELCOME**

<sup>®</sup>maestro

Congratulations on the purchase of your iDatalink Maestro RR Radio replacement solution. You are now a few simple steps away from enjoying your new car radio with enhanced features.

Before starting your installation, please ensure that your iDatalink Maestro module is programmed with the correct firmware for your vehicle and that you carefully review the install guide.

Please note that Maestro RR will only retain functionalities that were originally available in the vehicle.

### **TABLE OF CONTENTS**

| Installation Instructions  | 3 |
|----------------------------|---|
| Wiring Diagram             | 4 |
| Radio Wire Reference Chart | 5 |
| Troubleshooting Table      | 6 |

## **NEED HELP?**

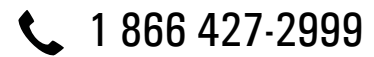

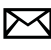

maestro.support@idatalink.com

maestro.idatalink.com/support www.12voltdata.com/forum

Automotive Data Solutions Inc. © 2019

## **INSTALLATION INSTRUCTIONS**

### STEP 1

maestro 🎮

- Unbox the aftermarket radio and locate its main harness.
- Cut the WHITE, GRAY, GREEN and PURPLE RCA tips. Connect every wire to the aftermarket radio main harness and match the wire colors.
- Connect every wire from the aftermarket radio main harness to the FO1 T-harness and match the wire colors. (Refer to Diagram)
- Remove the factory radio.

### **STEP 2**

• Connect the factory harness to the FO1 T-harness. Connect only the available connectors. For example, if the factory harness has two connectors, connect only these two connectors.

### **STEP 3**

• Plug the OBDII connector into the OBDII of the vehicle.

### STEP 4

- Plug the aftermarket radio harnesses into the aftermarket radio.
- Plug the Data cable to the data port of the aftermarket radio.
- Insert the Audio cable into the iDatalink 3.5 mm audio jack of the aftermarket radio (if there is no iDatalink audio input, connect to AUX).

### Note: On Pioneer radio, ensure that there is nothing plugged into the W/R port.

• Insert the RCA connectors into the aftermarket radio.

#### NOTES:

The RCA connectors labeled SUB IN can be used to feed the subwoofer channel of the factory amplifier.

The RCA connector labeled CENTER IN can be used to feed the center channel of the THX system or as a second subwoofer channel (if applicable).

The RCA connectors labeled AUX IN can be used to connect the factory 3.5 mm audio jack, in vehicles that are NOT equipped with SYNC, to the auxiliary input of the aftermarket radio.

### STEP 5

- Secure the aftermarket radio in the dashboardhousing.
- Connect all the harnesses to the Maestro RR module then test your installation.

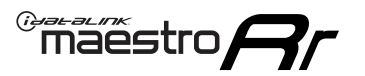

## WIRING DIAGRAM

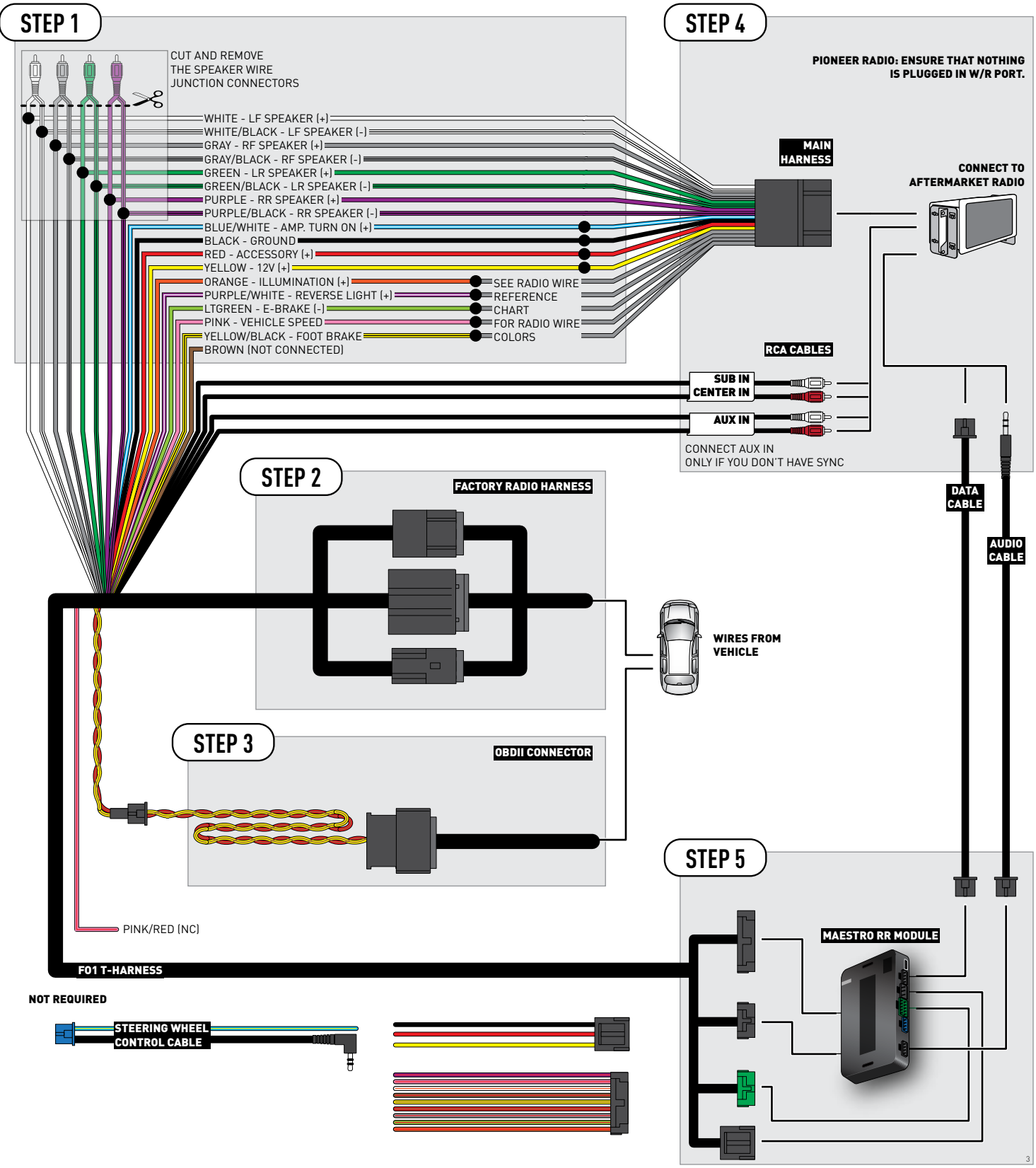

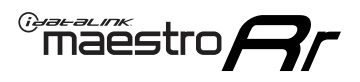

## **RADIO WIRE REFERENCE CHART**

| Wire<br>Description        | Polarity | Wire Color on Maestro<br>T-Harness | Wire Color on Alpine<br>cable | Wire Color on Kenwood<br>cable | Wire Color on Pioneer<br>cable | Wire Color on Sony<br>cable |
|----------------------------|----------|------------------------------------|-------------------------------|--------------------------------|--------------------------------|-----------------------------|
| Illumination               | (+)      | Orange                             | N/A                           | Orange/White                   | Orange/White                   | Orange                      |
| Reverse Light              | (+)      | Purple/White                       | Orange/White                  | Purple/White                   | Purple/White                   | Purple/White                |
| E-Brake                    | (-)      | Lt Green                           | Yellow/Blue                   | Lt Green                       | Lt Green                       | Lt Green                    |
| Foot Brake                 | (+)      | Yellow/Black                       | Yellow/Black                  | N/A                            | N/A                            | N/A                         |
| VSS (vehicle speed sensor) | (DATA)   | Pink                               | Green/White                   | Pink                           | Pink                           | N/A                         |

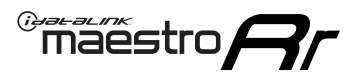

## **TROUBLESHOOTING TABLE**

| PROBLEM                                                                              | SOLUTION                                                                                                    |
|--------------------------------------------------------------------------------------|----------------------------------------------------------------------------------------------------|
| Gauges do not work, radio shows OBD2 Error 1 or Error 2.                             | Ensure OBDII connector is securely attached to the OBDII connector of the vehicle.<br>If you hardwired connections at the OBDII, check connections at the OBDII connector. Make sure the <b>RED/ BROWN</b> wire is on <b>PIN 6</b> and the <b>YELLOW/BROWN</b> wire is connected to <b>PIN 14</b> of the OBDII connector. Do not use T-Taps. Soldering or military splicing methods are recommended.<br>Reset the RR.                                                                                   |
| There is no sound from Sync (if equipped).                                           | Ensure the all black, 3-pin to 3.5mm audio cable is connected between the RR and the radio. Make sure it is in the correct radio input.                                                                                                    |
| The radio will not turn on, and there was no 16-pin plug connected to the OEM radio. | The data lines are not present behind the radio and must be connected at the OBDII. Extend and connect the <b>BROWN/RED</b> and <b>BROWN/YELLOW</b> wires from the FO1's 16-pin plug to:<br><b>BROWN/RED</b> to pin 3 ( <b>GRAY/ORANGE</b> ) and <b>BROWN/YELLOW</b> to pin 11 ( <b>VIOLET/ORANGE</b> ) at the OBDII.                                                                                                    |
| The light on the Maestro is flashing <b>RED ONCE</b> .                               | There is no firmware on the module; flash the RR module.                                                                                                    |
| The light on the Maestro is blinking <b>RED TWICE</b> .                              | Ensure the 4-pin data cable is connected between the radio and the RR, and<br>that it is plugged into the black port on the Maestro RR. The red and blue<br>ports on the RR should be empty.<br>Make sure the correct radio model and serial number were entered during<br>the flash. Verify the radio's serial number entered during the flash matches<br>what is listed on the radio screen. This can be found in the settings of the<br>radio, listed as Device Id, Device Number, or Serial Number. |

#### MAESTRO RR RESET PROCEDURE:

Turn the key to the OFF position, then disconnect all connectors from the module.

Press and hold the module's programming button and connect all the connectors back to the module. Wait, the module's LED will flash RED rapidly (this may take up to 10 seconds).

Release the programming button. Wait, the LED will turn solid GREEN for 2 seconds to show the reset was successful.

#### TECHNICAL ASSISTANCE

Phone: 1-866-427-2999

Email: maestro.support@idatalink.com

Web: maestro.idatalink.com/support add www.12voltdata.com/forum/

IMPORTANT: To ensure proper operation, the aftermarket radio needs to have the latest firmware from the manufacturer. Please visit the radio manufacturer's website and look for any updates pertaining to your radio.

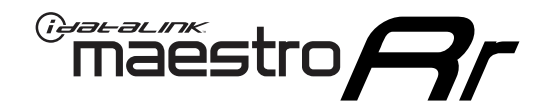

# **INSTALL GUIDE**

## 2008-2011 MAZDA TRIBUTE

### **RETAINS STEERING WHEEL CONTROLS, SYNC VOICE COMMANDS, SYNC BLUETOOTH AND MORE!**

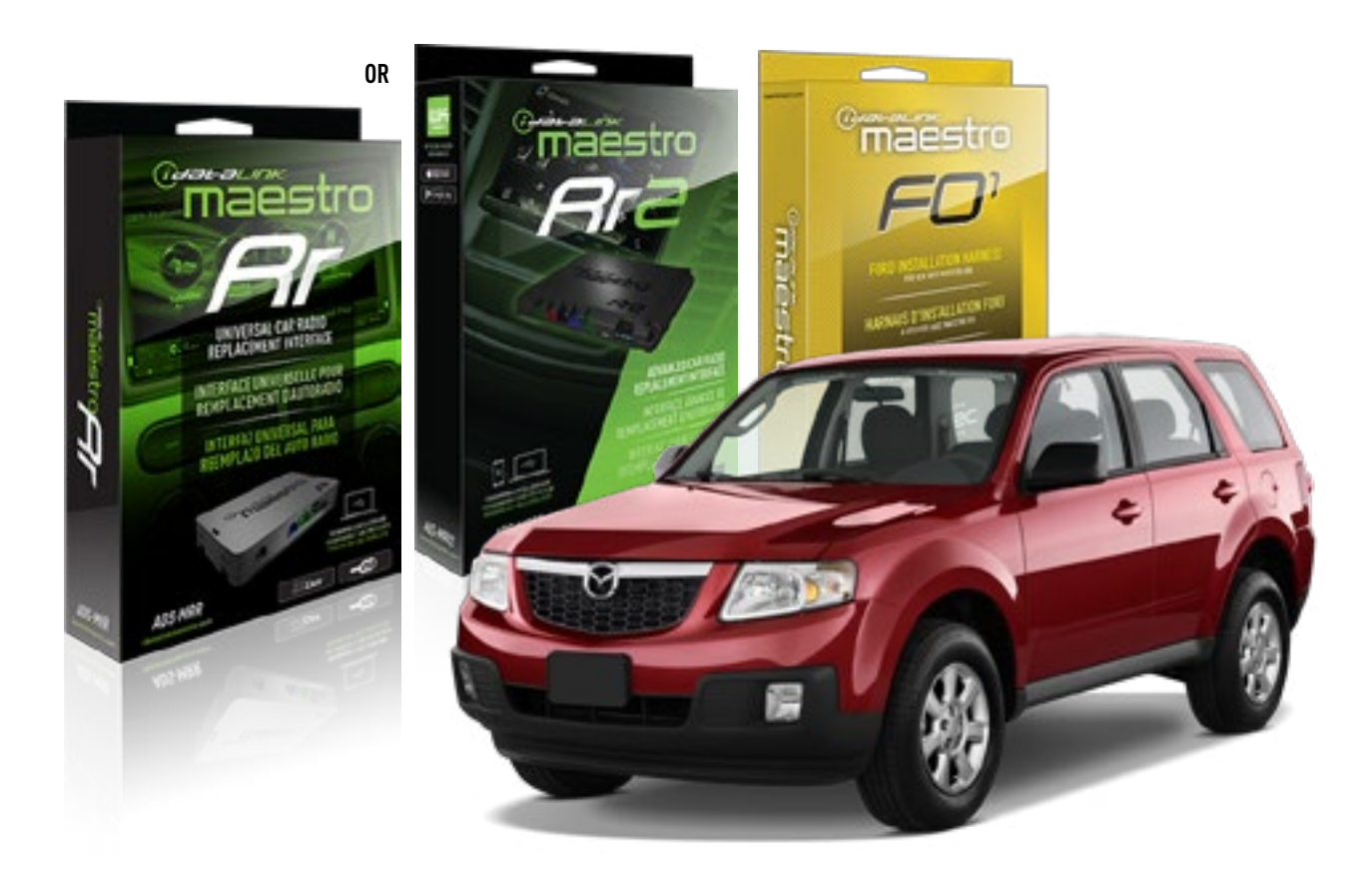

#### **PRODUCTS REQUIRED**

iDatalink Maestro RR or RR2 Radio Replacement Interface iDatalink Maestro F01 Installation Harness

PROGRAMMED FIRMWARE ADS-RR(SR)-FOR01-DS

ADDITIONAL RESOURCES Maestro RR2 Programmable Outputs Guide

#### **OPTIONAL ACCESSORIES**

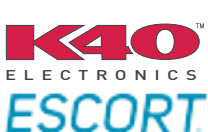

Click here for: Radar Installation Guides

NOTICE: Automotive Data Solutions Inc. (ADS) recommends having this installation performed by a certified technician. Logos and trademarks used here in are the properties of their respective owners.

## **WELCOME**

<sup>®</sup>maestro

Congratulations on the purchase of your iDatalink Maestro RR Radio replacement solution. You are now a few simple steps away from enjoying your new car radio with enhanced features.

Before starting your installation, please ensure that your iDatalink Maestro module is programmed with the correct firmware for your vehicle and that you carefully review the install guide.

Please note that Maestro RR will only retain functionalities that were originally available in the vehicle.

### **TABLE OF CONTENTS**

| Installation Instructions  | 3 |
|----------------------------|---|
| Wiring Diagram             | 4 |
| Radio Wire Reference Chart | 5 |
| Troubleshooting Table      | 6 |

## **NEED HELP?**

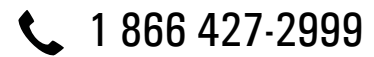

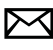

maestro.support@idatalink.com

maestro.idatalink.com/support www.12voltdata.com/forum

## **INSTALLATION INSTRUCTIONS**

### STEP 1

maestro 🎮

- Unbox the aftermarket radio and locate its main harness.
- Cut the WHITE, GRAY, GREEN and PURPLE RCA tips. Connect every wire to the aftermarket radio main harness and match the wire colors.
- Connect every wire from the aftermarket radio main harness to the FO1 T-harness and match the wire colors. (Refer to Diagram)
- Remove the factory radio.

### STEP 2

• Connect the factory harness to the FO1 T-harness. Connect only the available connectors. For example, if the factory harness has two connectors, connect only these two connectors.

### **STEP 3**

• Plug the OBDII connector into the OBDII of the vehicle.

### STEP 4

- Plug the aftermarket radio harnesses into the aftermarket radio.
- Plug the Data cable to the data port of the aftermarket radio.
- Insert the Audio cable into the iDatalink 3.5 mm audio jack of the aftermarket radio (if there is no iDatalink audio input, connect to AUX).

## Note: On Pioneer radio, ensure that there is nothing plugged into the W/R port.

• Insert the RCA connectors into the aftermarket radio.

#### NOTES:

The RCA connectors labeled SUB IN can be used to feed the subwoofer channel of the factory amplifier.

The RCA connector labeled CENTER IN can be used to feed the center channel of the THX system or as a second subwoofer channel (if applicable).

The RCA connectors labeled AUX IN can be used to connect the factory 3.5 mm audio jack, in vehicles that are NOT equipped with SYNC, to the auxiliary input of the aftermarket radio.

### STEP 5

- Secure the aftermarket radio in the dashboardhousing.
- Connect all the harnesses to the Maestro RR module then test your installation.

3

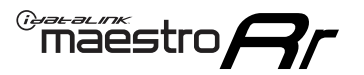

## WIRING DIAGRAM

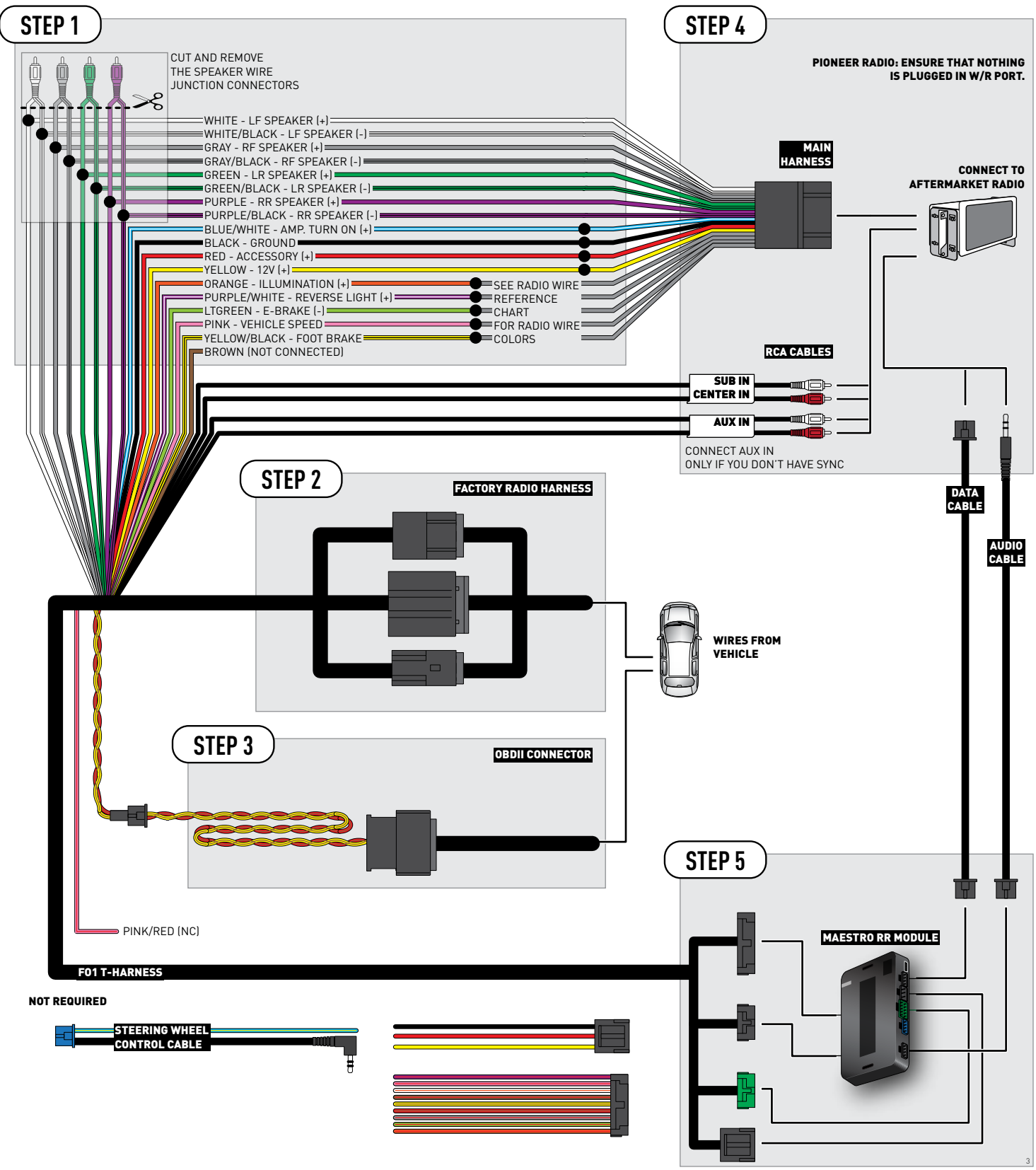

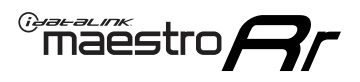

## **RADIO WIRE REFERENCE CHART**

| Wire<br>Description        | Polarity | Wire Color on Maestro<br>T-Harness | Wire Color on Alpine<br>cable | Wire Color on Kenwood<br>cable | Wire Color on Pioneer<br>cable | Wire Color on Sony<br>cable |
|----------------------------|----------|------------------------------------|-------------------------------|--------------------------------|--------------------------------|-----------------------------|
| Illumination               | (+)      | Orange                             | N/A                           | Orange/White                   | Orange/White                   | Orange                      |
| Reverse Light              | (+)      | Purple/White                       | Orange/White                  | Purple/White                   | Purple/White                   | Purple/White                |
| E-Brake                    | (-)      | Lt Green                           | Yellow/Blue                   | Lt Green                       | Lt Green                       | Lt Green                    |
| Foot Brake                 | (+)      | Yellow/Black                       | Yellow/Black                  | N/A                            | N/A                            | N/A                         |
| VSS (vehicle speed sensor) | (DATA)   | Pink                               | Green/White                   | Pink                           | Pink                           | N/A                         |

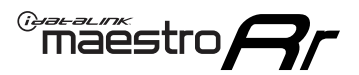

## TROUBLESHOOTING TABLE

| PROBLEM                                                                              | SOLUTION                                                                                                    |
|--------------------------------------------------------------------------------------|----------------------------------------------------------------------------------------------------|
| Gauges do not work, radio shows OBD2 Error 1 or Error 2.                             | Ensure OBDII connector is securely attached to the OBDII connector of the vehicle.<br>If you hardwired connections at the OBDII, check connections at the OBDII connector. Make sure the <b>RED/ BROWN</b> wire is on <b>PIN 6</b> and the <b>YELLOW/BROWN</b> wire is connected to <b>PIN 14</b> of the OBDII connector. Do not use T-Taps. Soldering or military splicing methods are recommended.<br>Reset the RR.                                                                                   |
| There is no sound from Sync (if equipped).                                           | Ensure the all black, 3-pin to 3.5mm audio cable is connected between the RR and the radio. Make sure it is in the correct radio input.                                                                                                    |
| The radio will not turn on, and there was no 16-pin plug connected to the OEM radio. | The data lines are not present behind the radio and must be connected at the OBDII. Extend and connect the <b>BROWN/RED</b> and <b>BROWN/YELLOW</b> wires from the FO1's 16-pin plug to:<br><b>BROWN/RED</b> to pin 3 ( <b>GRAY/ORANGE</b> ) and <b>BROWN/YELLOW</b> to pin 11 ( <b>VIOLET/ORANGE</b> ) at the OBDII.                                                                                                    |
| The light on the Maestro is flashing <b>RED ONCE</b> .                               | There is no firmware on the module; flash the RR module.                                                                                                    |
| The light on the Maestro is blinking <b>RED TWICE</b> .                              | Ensure the 4-pin data cable is connected between the radio and the RR, and<br>that it is plugged into the black port on the Maestro RR. The red and blue<br>ports on the RR should be empty.<br>Make sure the correct radio model and serial number were entered during<br>the flash. Verify the radio's serial number entered during the flash matches<br>what is listed on the radio screen. This can be found in the settings of the<br>radio, listed as Device Id, Device Number, or Serial Number. |

#### MAESTRO RR RESET PROCEDURE:

Turn the key to the OFF position, then disconnect all connectors from the module.

Press and hold the module's programming button and connect all the connectors back to the module. Wait, the module's LED will flash RED rapidly (this may take up to 10 seconds).

Release the programming button. Wait, the LED will turn solid GREEN for 2 seconds to show the reset was successful.

#### TECHNICAL ASSISTANCE

Phone: 1-866-427-2999

Email: maestro.support@idatalink.com

Web: maestro.idatalink.com/support add www.12voltdata.com/forum/

IMPORTANT: To ensure proper operation, the aftermarket radio needs to have the latest firmware from the manufacturer. Please visit the radio manufacturer's website and look for any updates pertaining to your radio.

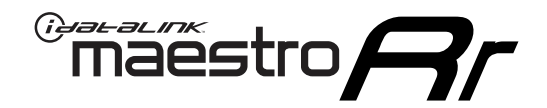

# **INSTALL GUIDE**

## 2008-2011 MERCURY MARINER

### **RETAINS STEERING WHEEL CONTROLS, SYNC VOICE COMMANDS, SYNC BLUETOOTH AND MORE!**

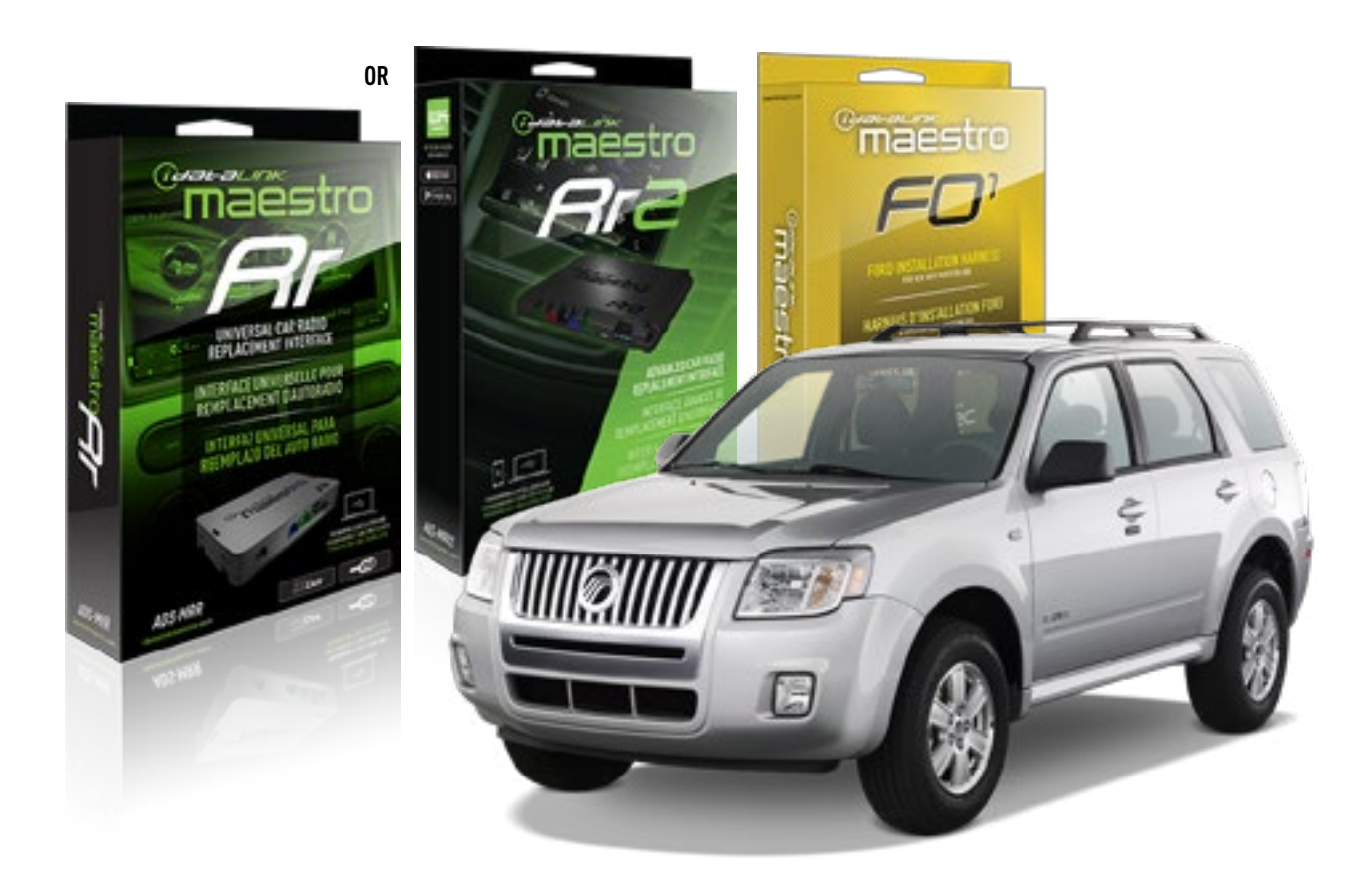

#### **PRODUCTS REQUIRED**

iDatalink Maestro RR or RR2 Radio Replacement Interface iDatalink Maestro F01 Installation Harness

PROGRAMMED FIRMWARE ADS-RR(SR)-FOR01-DS

ADDITIONAL RESOURCES Maestro RR2 Programmable Outputs Guide

#### **OPTIONAL ACCESSORIES**

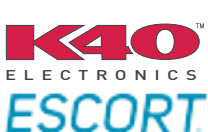

Click here for: Radar Installation Guides

NOTICE: Automotive Data Solutions Inc. (ADS) recommends having this installation performed by a certified technician. Logos and trademarks used here in are the properties of their respective owners.

## **WELCOME**

<sup>®</sup>maestro

Congratulations on the purchase of your iDatalink Maestro RR Radio replacement solution. You are now a few simple steps away from enjoying your new car radio with enhanced features.

Before starting your installation, please ensure that your iDatalink Maestro module is programmed with the correct firmware for your vehicle and that you carefully review the install guide.

Please note that Maestro RR will only retain functionalities that were originally available in the vehicle.

### **TABLE OF CONTENTS**

| Installation Instructions  | 3 |
|----------------------------|---|
| Wiring Diagram             | 4 |
| Radio Wire Reference Chart | 5 |
| Troubleshooting Table      | 6 |

## **NEED HELP?**

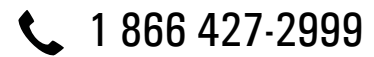

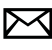

maestro.support@idatalink.com

maestro.idatalink.com/support www.12voltdata.com/forum

Automotive Data Solutions Inc. © 2019

## **INSTALLATION INSTRUCTIONS**

### STEP 1

maestro 🎮

- Unbox the aftermarket radio and locate its main harness.
- Cut the WHITE, GRAY, GREEN and PURPLE RCA tips. Connect every wire to the aftermarket radio main harness and match the wire colors.
- Connect every wire from the aftermarket radio main harness to the FO1 T-harness and match the wire colors. (Refer to Diagram)

### STEP 2

#### Vehicles equipped with navigation radios skip to Step 3.

(Required for vehicles equipped with SYNC, without factory navigation system; refer to Vehicle Wire Chart)

- Disassemble the dashboard carefully and remove the factory radio from its housing without disconnecting it.
- See the WIRE CHART for vehicle wire color and location.
- Use a multimeter to test the SWI 2 wire. Connect the BLACK test probe to ground (-) and connect the RED test probe to the wire SWI 2 wire. Have the ignition and the radio ON. If the SWI 2 wire is connected, the multimeter will display approximately 5 volts. This value will drop upon pressing the steering wheel voice, phone or OK button.
- Cut the SWI 2 INPUT wire.
- Connect the PINK/RED wire of FO1 T-harness to the SWI 2 INPUT wire going to the steering wheel. Insulate the wire side going to the SYNC module and plug the SYNC harness into the SYNC module.

### **STEP 3**

• Connect the factory harness to the FO1 T-harness. Connect only the available connectors. For example, if the factory harness has two connectors, connect only these two connectors.

### **STEP 4**

• Plug the OBDII connector into the OBDII of the vehicle.

### STEP 5

- Plug the aftermarket radio harnesses into the aftermarket radio.
- Plug the Data cable to the data port of the aftermarket radio.

• Insert the Audio cable into the iDatalink 3.5 mm audio jack of the aftermarket radio (if there is no iDatalink audio input, connect to AUX).

## Note: On Pioneer radio, ensure that there is nothing plugged into the W/R port.

• Insert the RCA connectors into the aftermarket radio. NOTES:

The RCA connectors labeled SUB IN can be used to feed the subwoofer channel of the factory amplifier.

The RCA connector labeled CENTER IN can be used to feed the center channel of the THX system or as a second subwoofer channel (if applicable).

The RCA connectors labeled AUX IN can be used to connect the factory 3.5 mm audio jack, in vehicles that are NOT equipped with SYNC, to the auxiliary input of the aftermarket radio.

### **STEP 6**

- Secure the aftermarket radio in the dashboardhousing.
- Connect all the harnesses to the Maestro RR module then test your installation.

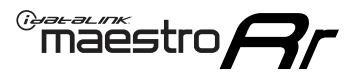

## WIRING DIAGRAM

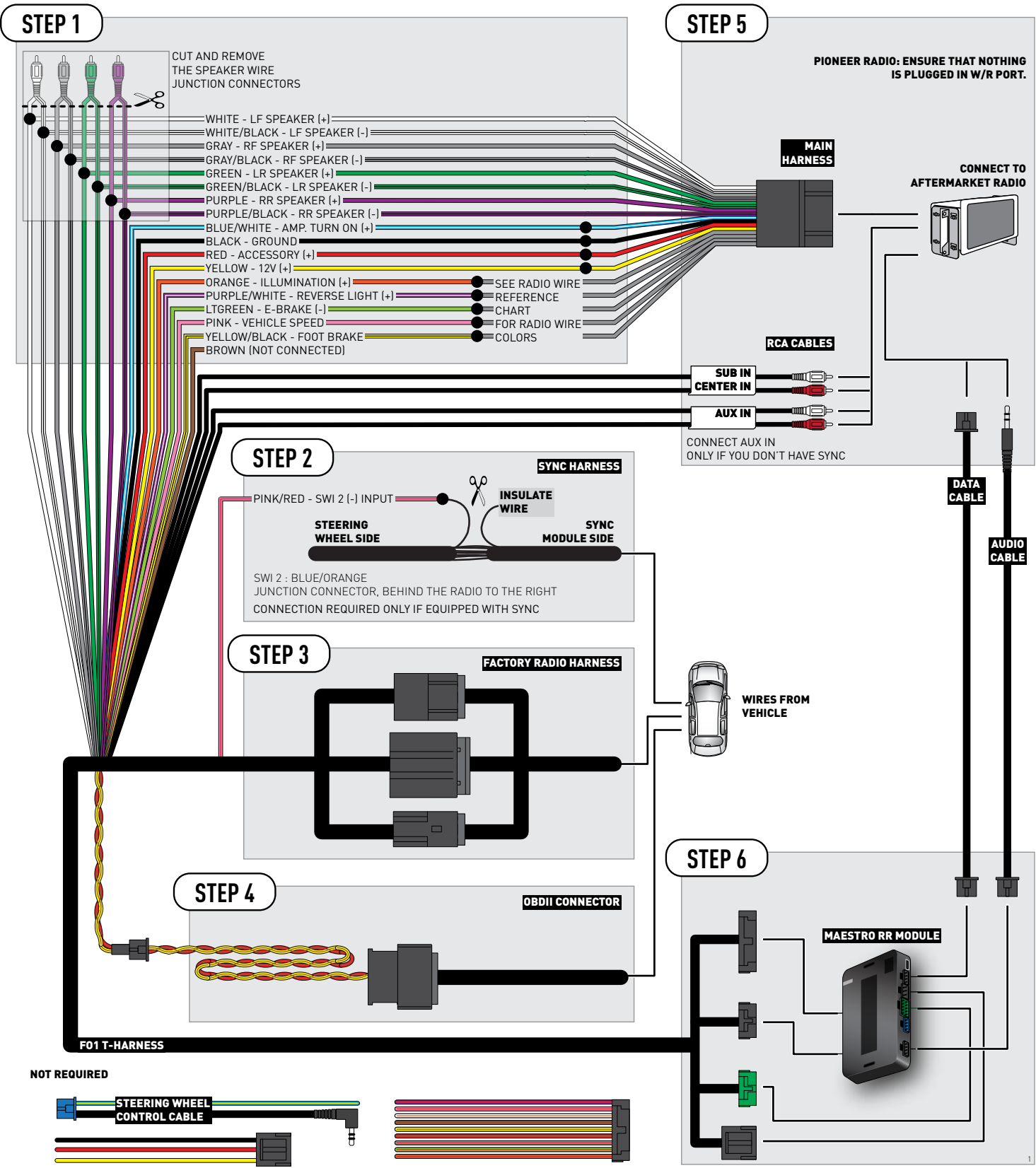

![](_page_173_Picture_0.jpeg)

## **RADIO WIRE REFERENCE CHART**

| Wire<br>Description        | Polarity | Wire Color on Maestro<br>T-Harness | Wire Color on Alpine<br>cable | Wire Color on Kenwood<br>cable | Wire Color on Pioneer<br>cable | Wire Color on Sony<br>cable |
|----------------------------|----------|------------------------------------|-------------------------------|--------------------------------|--------------------------------|-----------------------------|
| Illumination               | [+]      | Orange                             | N/A                           | Orange/White                   | Orange/White                   | Orange                      |
| Reverse Light              | [+]      | Purple/White                       | Orange/White                  | Purple/White                   | Purple/White                   | Purple/White                |
| E-Brake                    | (-)      | Lt Green                           | Yellow/Blue                   | Lt Green                       | Lt Green                       | Lt Green                    |
| Foot Brake                 | [+]      | Yellow/Black                       | Yellow/Black                  | N/A                            | N⁄A                            | N/A                         |
| VSS (vehicle speed sensor) | (DATA)   | Pink                               | Green/White                   | Pink                           | Pink                           | N/A                         |

![](_page_174_Picture_0.jpeg)

## TROUBLESHOOTING TABLE

| PROBLEM                                                                              | SOLUTION                                                                                                    |
|--------------------------------------------------------------------------------------|----------------------------------------------------------------------------------------------------|
| Gauges do not work, radio shows OBD2 Error 1 or Error 2.                             | Ensure OBDII connector is securely attached to the OBDII connector of the vehicle.<br>If you hardwired connections at the OBDII, check connections at the OBDII connector. Make sure the <b>RED/ BROWN</b> wire is on <b>PIN 6</b> and the <b>YELLOW/BROWN</b> wire is connected to <b>PIN 14</b> of the OBDII connector. Do not use T-Taps. Soldering or military splicing methods are recommended.<br>Reset the RR.                                                                                   |
| There is no sound from Sync (if equipped).                                           | Ensure the all black, 3-pin to 3.5mm audio cable is connected between the RR and the radio. Make sure it is in the correct radio input.                                                                                                    |
| The radio will not turn on, and there was no 16-pin plug connected to the OEM radio. | The data lines are not present behind the radio and must be connected at the OBDII. Extend and connect the <b>BROWN/RED</b> and <b>BROWN/YELLOW</b> wires from the FO1's 16-pin plug to:<br><b>BROWN/RED</b> to pin 3 ( <b>GRAY/ORANGE</b> ) and <b>BROWN/YELLOW</b> to pin 11 ( <b>VIOLET/ORANGE</b> ) at the OBDII.                                                                                                    |
| The light on the Maestro is flashing <b>RED ONCE</b> .                               | There is no firmware on the module; flash the RR module.                                                                                                    |
| The light on the Maestro is blinking <b>RED TWICE</b> .                              | Ensure the 4-pin data cable is connected between the radio and the RR, and<br>that it is plugged into the black port on the Maestro RR. The red and blue<br>ports on the RR should be empty.<br>Make sure the correct radio model and serial number were entered during<br>the flash. Verify the radio's serial number entered during the flash matches<br>what is listed on the radio screen. This can be found in the settings of the<br>radio, listed as Device Id, Device Number, or Serial Number. |

#### MAESTRO RR RESET PROCEDURE:

Turn the key to the OFF position, then disconnect all connectors from the module.

Press and hold the module's programming button and connect all the connectors back to the module. Wait, the module's LED will flash RED rapidly (this may take up to 10 seconds).

Release the programming button. Wait, the LED will turn solid GREEN for 2 seconds to show the reset was successful.

#### TECHNICAL ASSISTANCE

Phone: 1-866-427-2999

Email: maestro.support@idatalink.com

Web: maestro.idatalink.com/support add www.12voltdata.com/forum/

IMPORTANT: To ensure proper operation, the aftermarket radio needs to have the latest firmware from the manufacturer. Please visit the radio manufacturer's website and look for any updates pertaining to your radio.

![](_page_175_Picture_0.jpeg)

# **INSTALL GUIDE**

## 2006-2011 MERCURY MILAN

### **RETAINS STEERING WHEEL CONTROLS, SYNC VOICE COMMANDS, SYNC BLUETOOTH AND MORE!**

![](_page_175_Picture_4.jpeg)

#### **PRODUCTS REQUIRED**

iDatalink Maestro RR or RR2 Radio Replacement Interface iDatalink Maestro F01 Installation Harness

**PROGRAMMED FIRMWARE** ADS-RR(SR)-FOR01-DS

ADDITIONAL RESOURCES Maestro RR2 Programmable Outputs Guide

#### **OPTIONAL ACCESSORIES**

![](_page_175_Picture_10.jpeg)

Click here for: Radar Installation Guides

NOTICE: Automotive Data Solutions Inc. (ADS) recommends having this installation performed by a certified technician. Logos and trademarks used here in are the properties of their respective owners.

## **WELCOME**

<sup>®</sup>maestro

Congratulations on the purchase of your iDatalink Maestro RR Radio replacement solution. You are now a few simple steps away from enjoying your new car radio with enhanced features.

Before starting your installation, please ensure that your iDatalink Maestro module is programmed with the correct firmware for your vehicle and that you carefully review the install guide.

Please note that Maestro RR will only retain functionalities that were originally available in the vehicle.

### **TABLE OF CONTENTS**

| Installation Instructions  | 3 |
|----------------------------|---|
| Wiring Diagram             | 4 |
| Radio Wire Reference Chart | 5 |
| Troubleshooting Table      | 6 |

## **NEED HELP?**

![](_page_176_Picture_8.jpeg)

![](_page_176_Picture_9.jpeg)

maestro.support@idatalink.com

maestro.idatalink.com/support www.12voltdata.com/forum

Automotive Data Solutions Inc. © 2019

## **INSTALLATION INSTRUCTIONS**

### STEP 1

maestro 🎮

- Unbox the aftermarket radio and locate its main harness.
- Cut the WHITE, GRAY, GREEN and PURPLE RCA tips. Connect every wire to the aftermarket radio main harness and match the wire colors.
- Connect every wire from the aftermarket radio main harness to the FO1 T-harness and match the wire colors. (Refer to Diagram)

### STEP 2

#### Vehicles equipped with navigation radios skip to Step 3.

(Required for vehicles equipped with SYNC, without factory navigation system; refer to Vehicle Wire Chart)

- Disassemble the dashboard carefully and remove the factory radio from its housing without disconnecting it.
- See the WIRE CHART for vehicle wire color and location.
- Use a multimeter to test the SWI 2 wire. Connect the BLACK test probe to ground (-) and connect the RED test probe to the wire SWI 2 wire. Have the ignition and the radio ON. If the SWI 2 wire is connected, the multimeter will display approximately 5 volts. This value will drop upon pressing the steering wheel voice, phone or OK button.
- Cut the SWI 2 INPUT wire.
- Connect the PINK/RED wire of FO1 T-harness to the SWI 2 INPUT wire going to the steering wheel. Insulate the wire side going to the SYNC module and plug the SYNC harness into the SYNC module.

### **STEP 3**

• Connect the factory harness to the FO1 T-harness. Connect only the available connectors. For example, if the factory harness has two connectors, connect only these two connectors.

### STEP 4

• Plug the OBDII connector into the OBDII of the vehicle.

### STEP 5

- Plug the aftermarket radio harnesses into the aftermarket radio.
- Plug the Data cable to the data port of the aftermarket radio.

• Insert the Audio cable into the iDatalink 3.5 mm audio jack of the aftermarket radio (if there is no iDatalink audio input, connect to AUX).

## Note: On Pioneer radio, ensure that there is nothing plugged into the W/R port.

• Insert the RCA connectors into the aftermarket radio. NOTES:

The RCA connectors labeled SUB IN can be used to feed the subwoofer channel of the factory amplifier.

The RCA connector labeled CENTER IN can be used to feed the center channel of the THX system or as a second subwoofer channel (if applicable).

The RCA connectors labeled AUX IN can be used to connect the factory 3.5 mm audio jack, in vehicles that are NOT equipped with SYNC, to the auxiliary input of the aftermarket radio.

### **STEP 6**

- Secure the aftermarket radio in the dashboardhousing.
- Connect all the harnesses to the Maestro RR module then test your installation.

![](_page_178_Picture_0.jpeg)

## WIRING DIAGRAM

![](_page_178_Figure_3.jpeg)

![](_page_179_Picture_0.jpeg)

## **RADIO WIRE REFERENCE CHART**

| Wire<br>Description        | Polarity | Wire Color on Maestro<br>T-Harness | Wire Color on Alpine<br>cable | Wire Color on Kenwood<br>cable | Wire Color on Pioneer<br>cable | Wire Color on Sony<br>cable |
|----------------------------|----------|------------------------------------|-------------------------------|--------------------------------|--------------------------------|-----------------------------|
| Illumination               | (+)      | Orange                             | N/A                           | Orange/White                   | Orange/White                   | Orange                      |
| Reverse Light              | [+]      | Purple/White                       | Orange/White                  | Purple/White                   | Purple/White                   | Purple/White                |
| E-Brake                    | (-)      | Lt Green                           | Yellow/Blue                   | Lt Green                       | Lt Green                       | Lt Green                    |
| Foot Brake                 | (+)      | Yellow/Black                       | Yellow/Black                  | N⁄A                            | N/A                            | N/A                         |
| VSS (vehicle speed sensor) | (DATA)   | Pink                               | Green/White                   | Pink                           | Pink                           | N/A                         |
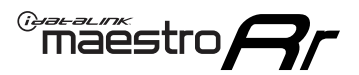

| PROBLEM                                                                              | SOLUTION                                                                                                    |
|--------------------------------------------------------------------------------------|----------------------------------------------------------------------------------------------------|
| Gauges do not work, radio shows OBD2 Error 1 or Error 2.                             | Ensure OBDII connector is securely attached to the OBDII connector of the vehicle.<br>If you hardwired connections at the OBDII, check connections at the OBDII connector. Make sure the <b>RED/ BROWN</b> wire is on <b>PIN 6</b> and the <b>YELLOW/BROWN</b> wire is connected to <b>PIN 14</b> of the OBDII connector. Do not use T-Taps. Soldering or military splicing methods are recommended.<br>Reset the RR.                                                                                   |
| There is no sound from Sync (if equipped).                                           | Ensure the all black, 3-pin to 3.5mm audio cable is connected between the RR and the radio. Make sure it is in the correct radio input.                                                                                                    |
| The radio will not turn on, and there was no 16-pin plug connected to the OEM radio. | The data lines are not present behind the radio and must be connected at the OBDII. Extend and connect the <b>BROWN/RED</b> and <b>BROWN/YELLOW</b> wires from the FO1's 16-pin plug to:<br><b>BROWN/RED</b> to pin 3 ( <b>GRAY/ORANGE</b> ) and <b>BROWN/YELLOW</b> to pin 11 ( <b>VIOLET/ORANGE</b> ) at the OBDII.                                                                                                    |
| The light on the Maestro is flashing <b>RED ONCE</b> .                               | There is no firmware on the module; flash the RR module.                                                                                                    |
| The light on the Maestro is blinking <b>RED TWICE</b> .                              | Ensure the 4-pin data cable is connected between the radio and the RR, and<br>that it is plugged into the black port on the Maestro RR. The red and blue<br>ports on the RR should be empty.<br>Make sure the correct radio model and serial number were entered during<br>the flash. Verify the radio's serial number entered during the flash matches<br>what is listed on the radio screen. This can be found in the settings of the<br>radio, listed as Device Id, Device Number, or Serial Number. |

#### MAESTRO RR RESET PROCEDURE:

Turn the key to the OFF position, then disconnect all connectors from the module.

Press and hold the module's programming button and connect all the connectors back to the module. Wait, the module's LED will flash RED rapidly (this may take up to 10 seconds).

Release the programming button. Wait, the LED will turn solid GREEN for 2 seconds to show the reset was successful.

#### TECHNICAL ASSISTANCE

Phone: 1-866-427-2999

Email: maestro.support@idatalink.com

Web: maestro.idatalink.com/support add www.12voltdata.com/forum/

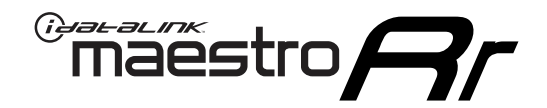

# **INSTALL GUIDE** 2005-2007 MERCURY MONTEGO

#### **RETAINS STEERING WHEEL CONTROLS, SYNC VOICE COMMANDS, SYNC BLUETOOTH AND MORE!**

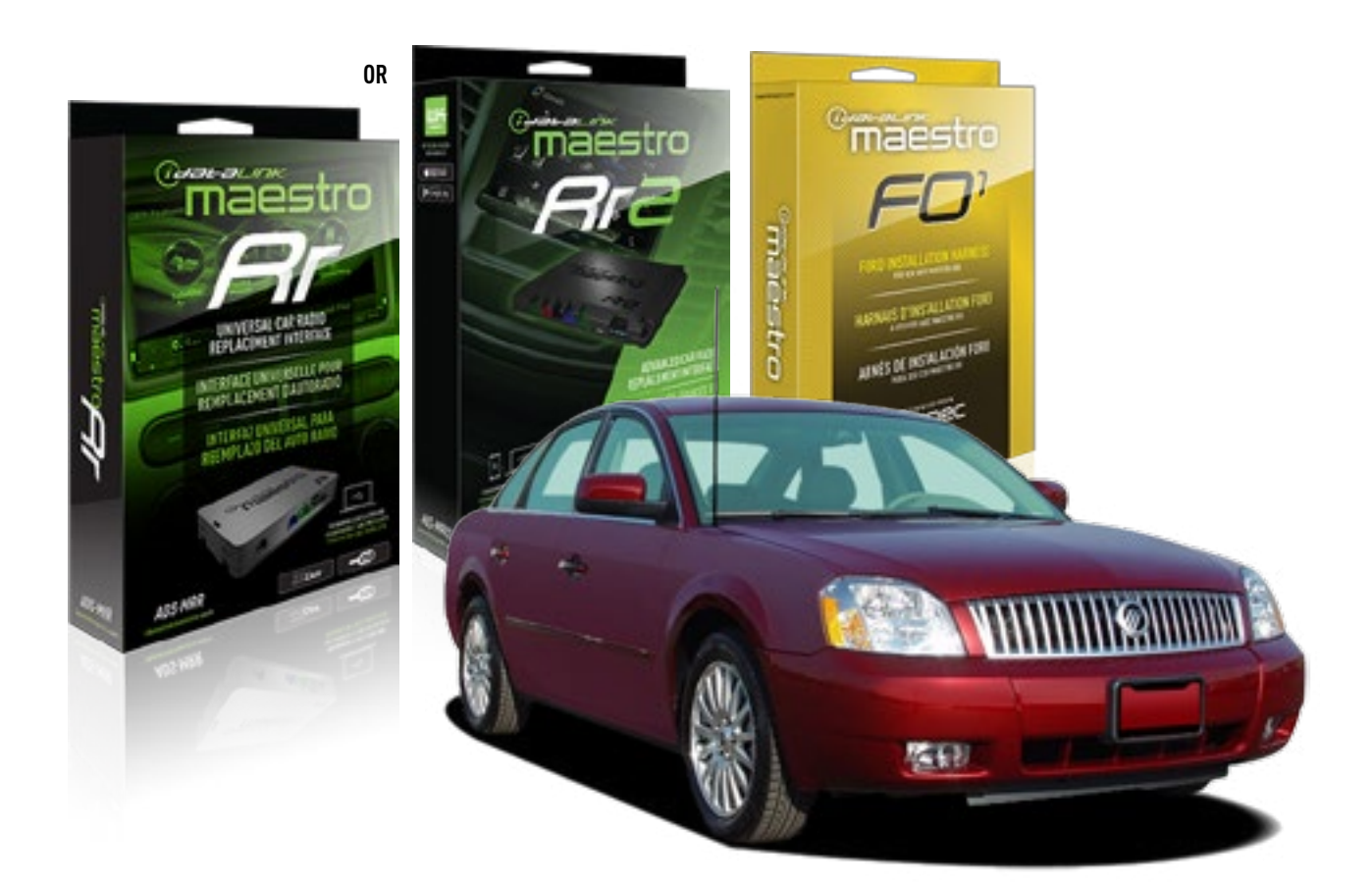

#### **PRODUCTS REQUIRED**

iDatalink Maestro RR or RR2 Radio Replacement Interface iDatalink Maestro F01 Installation Harness

PROGRAMMED FIRMWARE ADS-RR(SR)-FOR01-DS

ADDITIONAL RESOURCES Maestro RR2 Programmable Outputs Guide

#### **OPTIONAL ACCESSORIES**

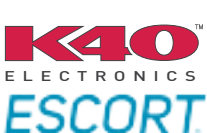

Click here for: Radar Installation Guides

NOTICE: Automotive Data Solutions Inc. (ADS) recommends having this installation performed by a certified technician. Logos and trademarks used here in are the properties of their respective owners.

# **WELCOME**

<sup>®</sup>maestro

Congratulations on the purchase of your iDatalink Maestro RR Radio replacement solution. You are now a few simple steps away from enjoying your new car radio with enhanced features.

Before starting your installation, please ensure that your iDatalink Maestro module is programmed with the correct firmware for your vehicle and that you carefully review the install guide.

Please note that Maestro RR will only retain functionalities that were originally available in the vehicle.

### **TABLE OF CONTENTS**

| Installation Instructions  | 3 |
|----------------------------|---|
| Wiring Diagram             | 4 |
| Radio Wire Reference Chart | 5 |
| Troubleshooting Table      | 6 |

# **NEED HELP?**

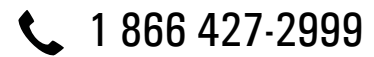

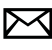

maestro.support@idatalink.com

maestro.idatalink.com/support www.12voltdata.com/forum

Automotive Data Solutions Inc. © 2019

# **INSTALLATION INSTRUCTIONS**

### STEP 1

maestro 🎮

- Unbox the aftermarket radio and locate its main harness.
- Cut the WHITE, GRAY, GREEN and PURPLE RCA tips. Connect every wire to the aftermarket radio main harness and match the wire colors.
- Connect every wire from the aftermarket radio main harness to the FO1 T-harness and match the wire colors. (Refer to Diagram)
- Remove the factory radio.

#### STEP 2

• Connect the factory harness to the FO1 T-harness. Connect only the available connectors. For example, if the factory harness has two connectors, connect only these two connectors.

#### **STEP 3**

• Plug the OBDII connector into the OBDII of the vehicle.

### STEP 4

- Plug the aftermarket radio harnesses into the aftermarket radio.
- Plug the Data cable to the data port of the aftermarket radio.
- Insert the Audio cable into the iDatalink 3.5 mm audio jack of the aftermarket radio (if there is no iDatalink audio input, connect to AUX).

### Note: On Pioneer radio, ensure that there is nothing plugged into the W/R port.

• Insert the RCA connectors into the aftermarket radio.

#### NOTES:

The RCA connectors labeled SUB IN can be used to feed the subwoofer channel of the factory amplifier.

The RCA connector labeled CENTER IN can be used to feed the center channel of the THX system or as a second subwoofer channel (if applicable).

The RCA connectors labeled AUX IN can be used to connect the factory 3.5 mm audio jack, in vehicles that are NOT equipped with SYNC, to the auxiliary input of the aftermarket radio.

### STEP 5

- Secure the aftermarket radio in the dashboardhousing.
- Connect all the harnesses to the Maestro RR module then test your installation.

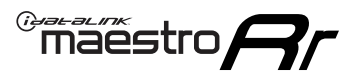

# WIRING DIAGRAM

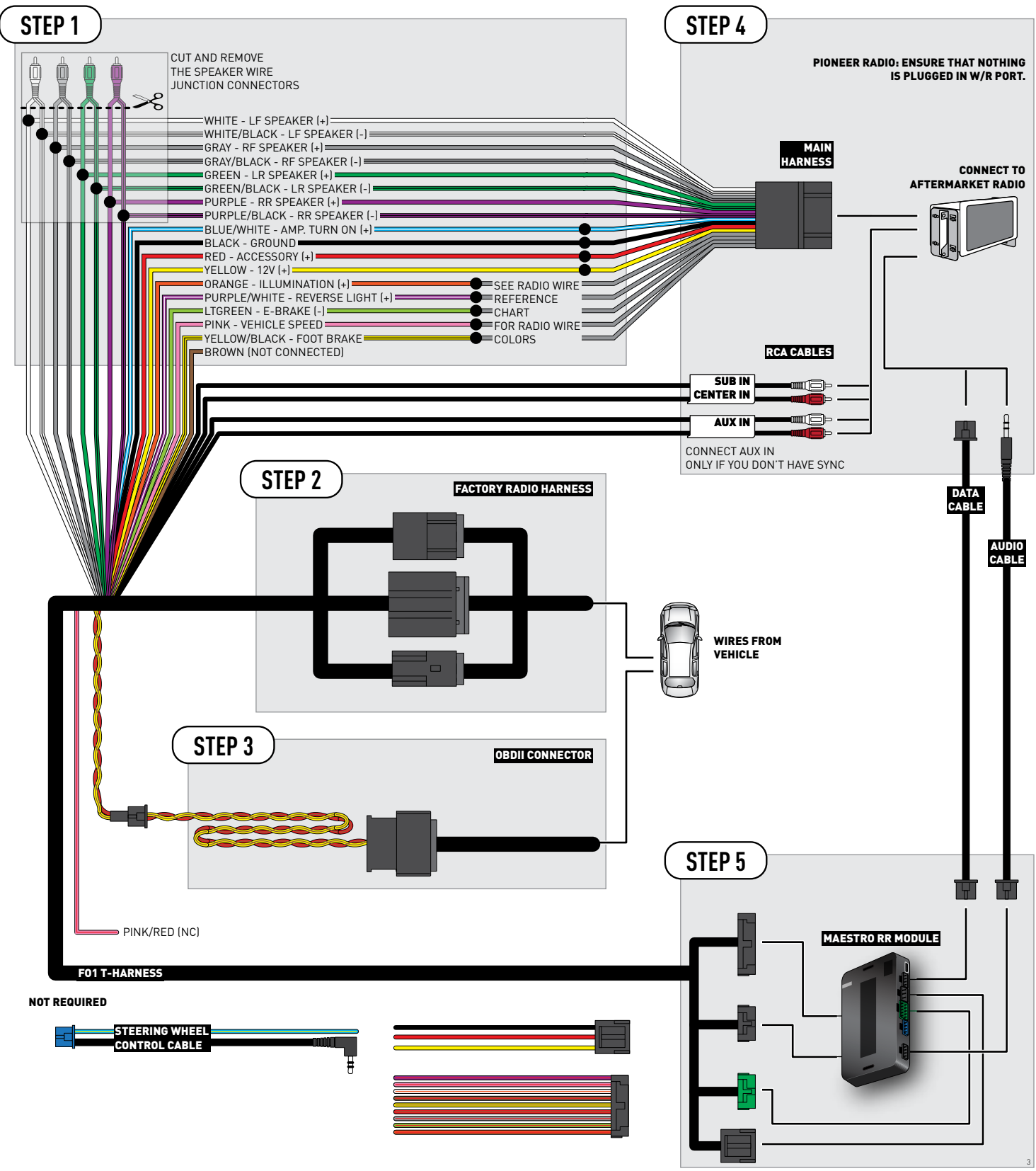

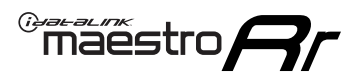

### **RADIO WIRE REFERENCE CHART**

| Wire<br>Description        | Polarity | Wire Color on Maestro<br>T-Harness | Wire Color on Alpine<br>cable | Wire Color on Kenwood<br>cable | Wire Color on Pioneer<br>cable | Wire Color on Sony<br>cable |
|----------------------------|----------|------------------------------------|-------------------------------|--------------------------------|--------------------------------|-----------------------------|
| Illumination               | (+)      | Orange                             | N/A                           | Orange/White                   | Orange/White                   | Orange                      |
| Reverse Light              | [+]      | Purple/White                       | Orange/White                  | Purple/White                   | Purple/White                   | Purple/White                |
| E-Brake                    | (-)      | Lt Green                           | Yellow/Blue                   | Lt Green                       | Lt Green                       | Lt Green                    |
| Foot Brake                 | (+)      | Yellow/Black                       | Yellow/Black                  | N/A                            | N⁄A                            | N/A                         |
| VSS (vehicle speed sensor) | (DATA)   | Pink                               | Green/White                   | Pink                           | Pink                           | N/A                         |

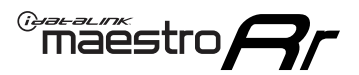

| PROBLEM                                                                              | SOLUTION                                                                                                    |
|--------------------------------------------------------------------------------------|----------------------------------------------------------------------------------------------------|
| Gauges do not work, radio shows OBD2 Error 1 or Error 2.                             | Ensure OBDII connector is securely attached to the OBDII connector of the vehicle.<br>If you hardwired connections at the OBDII, check connections at the OBDII connector. Make sure the <b>RED/ BROWN</b> wire is on <b>PIN 6</b> and the <b>YELLOW/BROWN</b> wire is connected to <b>PIN 14</b> of the OBDII connector. Do not use T-Taps. Soldering or military splicing methods are recommended.<br>Reset the RR.                                                                                   |
| There is no sound from Sync (if equipped).                                           | Ensure the all black, 3-pin to 3.5mm audio cable is connected between the RR and the radio. Make sure it is in the correct radio input.                                                                                                    |
| The radio will not turn on, and there was no 16-pin plug connected to the OEM radio. | The data lines are not present behind the radio and must be connected at the OBDII. Extend and connect the <b>BROWN/RED</b> and <b>BROWN/YELLOW</b> wires from the FO1's 16-pin plug to:<br><b>BROWN/RED</b> to pin 3 ( <b>GRAY/ORANGE</b> ) and <b>BROWN/YELLOW</b> to pin 11 ( <b>VIOLET/ORANGE</b> ) at the OBDII.                                                                                                    |
| The light on the Maestro is flashing <b>RED ONCE</b> .                               | There is no firmware on the module; flash the RR module.                                                                                                    |
| The light on the Maestro is blinking <b>RED TWICE</b> .                              | Ensure the 4-pin data cable is connected between the radio and the RR, and<br>that it is plugged into the black port on the Maestro RR. The red and blue<br>ports on the RR should be empty.<br>Make sure the correct radio model and serial number were entered during<br>the flash. Verify the radio's serial number entered during the flash matches<br>what is listed on the radio screen. This can be found in the settings of the<br>radio, listed as Device Id, Device Number, or Serial Number. |

#### MAESTRO RR RESET PROCEDURE:

Turn the key to the OFF position, then disconnect all connectors from the module.

Press and hold the module's programming button and connect all the connectors back to the module. Wait, the module's LED will flash RED rapidly (this may take up to 10 seconds).

Release the programming button. Wait, the LED will turn solid GREEN for 2 seconds to show the reset was successful.

#### TECHNICAL ASSISTANCE

Phone: 1-866-427-2999

Email: maestro.support@idatalink.com

Web: maestro.idatalink.com/support add www.12voltdata.com/forum/

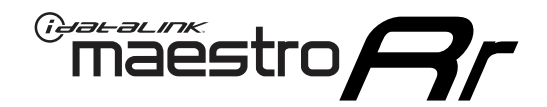

# **INSTALL GUIDE** 2006-2010 MERCURY MOUNTAINEER

#### **RETAINS STEERING WHEEL CONTROLS, SYNC VOICE COMMANDS, SYNC BLUETOOTH AND MORE!**

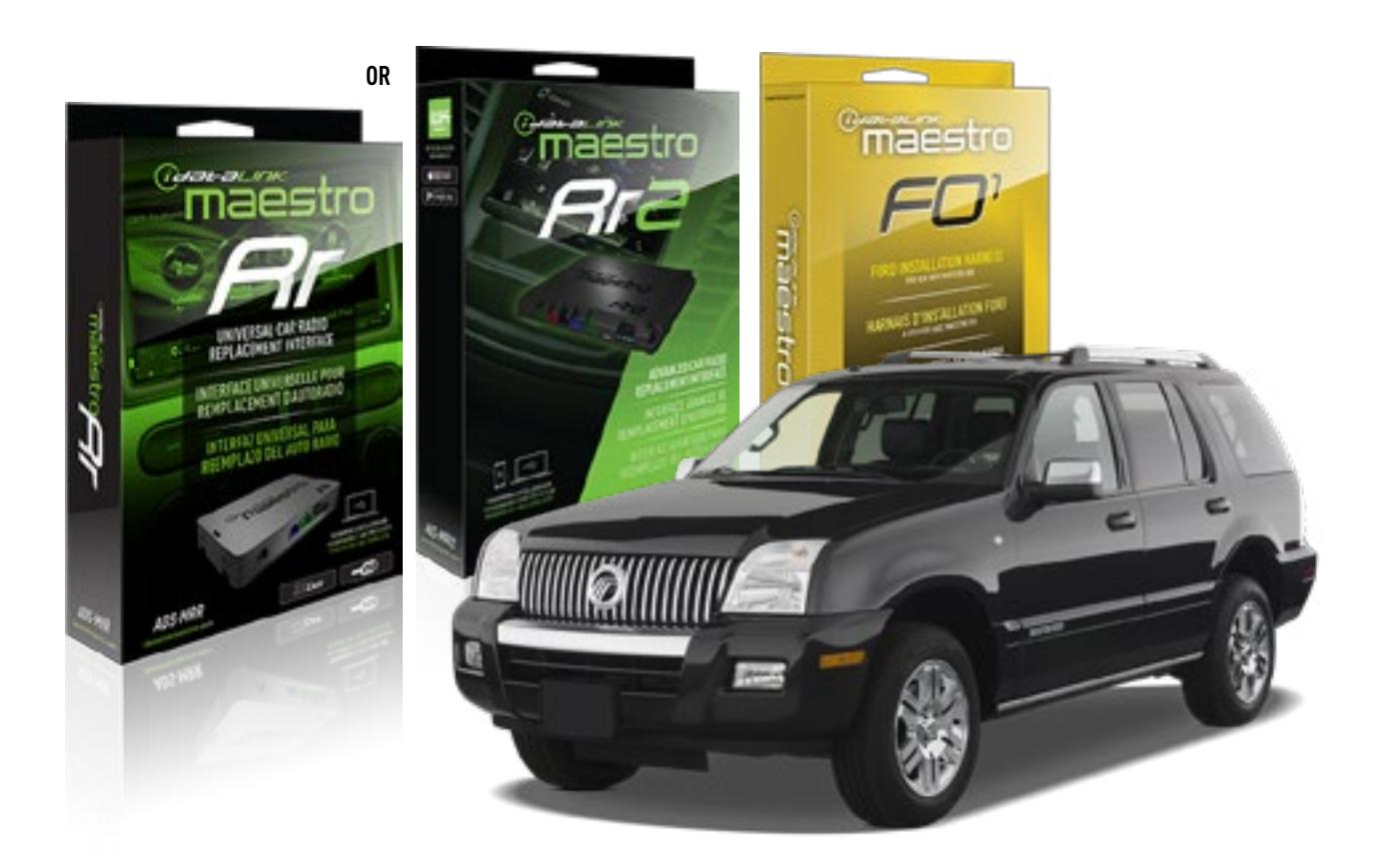

#### **PRODUCTS REQUIRED**

iDatalink Maestro RR or RR2 Radio Replacement Interface iDatalink Maestro F01 Installation Harness

PROGRAMMED FIRMWARE ADS-RR(SR)-FOR01-DS

ADDITIONAL RESOURCES Maestro RR2 Programmable Outputs Guide

#### **OPTIONAL ACCESSORIES**

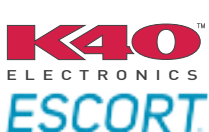

Click here for: Radar Installation Guides

NOTICE: Automotive Data Solutions Inc. (ADS) recommends having this installation performed by a certified technician. Logos and trademarks used here in are the properties of their respective owners.

# **WELCOME**

<sup>®</sup>maestro

Congratulations on the purchase of your iDatalink Maestro RR Radio replacement solution. You are now a few simple steps away from enjoying your new car radio with enhanced features.

Before starting your installation, please ensure that your iDatalink Maestro module is programmed with the correct firmware for your vehicle and that you carefully review the install guide.

Please note that Maestro RR will only retain functionalities that were originally available in the vehicle.

### **TABLE OF CONTENTS**

| Installation Instructions  | 3 |
|----------------------------|---|
| Wiring Diagram             | 4 |
| Radio Wire Reference Chart | 5 |
| Troubleshooting Table      | 6 |

# **NEED HELP?**

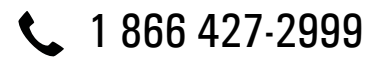

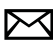

maestro.support@idatalink.com

maestro.idatalink.com/support www.12voltdata.com/forum

### maestro **Ar**

# **INSTALLATION INSTRUCTIONS**

### STEP 1

- Unbox the aftermarket radio and locate its main harness.
- Cut the WHITE, GRAY, GREEN and PURPLE RCA tips. Connect every wire to the aftermarket radio main harness and match the wire colors.
- Connect every wire from the aftermarket radio main harness to the FO1 T-harness and match the wire colors. (Refer to Diagram)

### STEP 2

#### Vehicles equipped with navigation radios skip to Step 3.

(Required for vehicles equipped with SYNC, without factory navigation system; refer to Vehicle Wire Chart)

- Disassemble the dashboard carefully and remove the factory radio from its housing without disconnecting it.
- See the WIRE CHART for vehicle wire color and location.
- Use a multimeter to test the SWI 2 wire. Connect the BLACK test probe to ground (-) and connect the RED test probe to the wire SWI 2 wire. Have the ignition and the radio ON. If the SWI 2 wire is connected, the multimeter will display approximately 5 volts. This value will drop upon pressing the steering wheel voice, phone or OK button.
- Cut the SWI 2 INPUT wire.
- Connect the PINK/RED wire of FO1 T-harness to the SWI 2 INPUT wire going to the steering wheel. Insulate the wire side going to the SYNC module and plug the SYNC harness into the SYNC module.

### **STEP 3**

• Connect the factory harness to the FO1 T-harness. Connect only the available connectors. For example, if the factory harness has two connectors, connect only these two connectors.

### STEP 4

• Plug the OBDII connector into the OBDII of the vehicle.

### STEP 5

- Plug the aftermarket radio harnesses into the aftermarket radio.
- Plug the Data cable to the data port of the aftermarket radio.

• Insert the Audio cable into the iDatalink 3.5 mm audio jack of the aftermarket radio (if there is no iDatalink audio input, connect to AUX).

### Note: On Pioneer radio, ensure that there is nothing plugged into the W/R port.

• Insert the RCA connectors into the aftermarket radio. NOTES:

The RCA connectors labeled SUB IN can be used to feed the subwoofer channel of the factory amplifier.

The RCA connector labeled CENTER IN can be used to feed the center channel of the THX system or as a second subwoofer channel (if applicable).

The RCA connectors labeled AUX IN can be used to connect the factory 3.5 mm audio jack, in vehicles that are NOT equipped with SYNC, to the auxiliary input of the aftermarket radio.

### STEP 6

- Secure the aftermarket radio in the dashboardhousing.
- Connect all the harnesses to the Maestro RR module then test your installation.

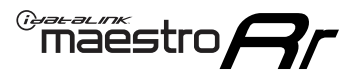

# WIRING DIAGRAM

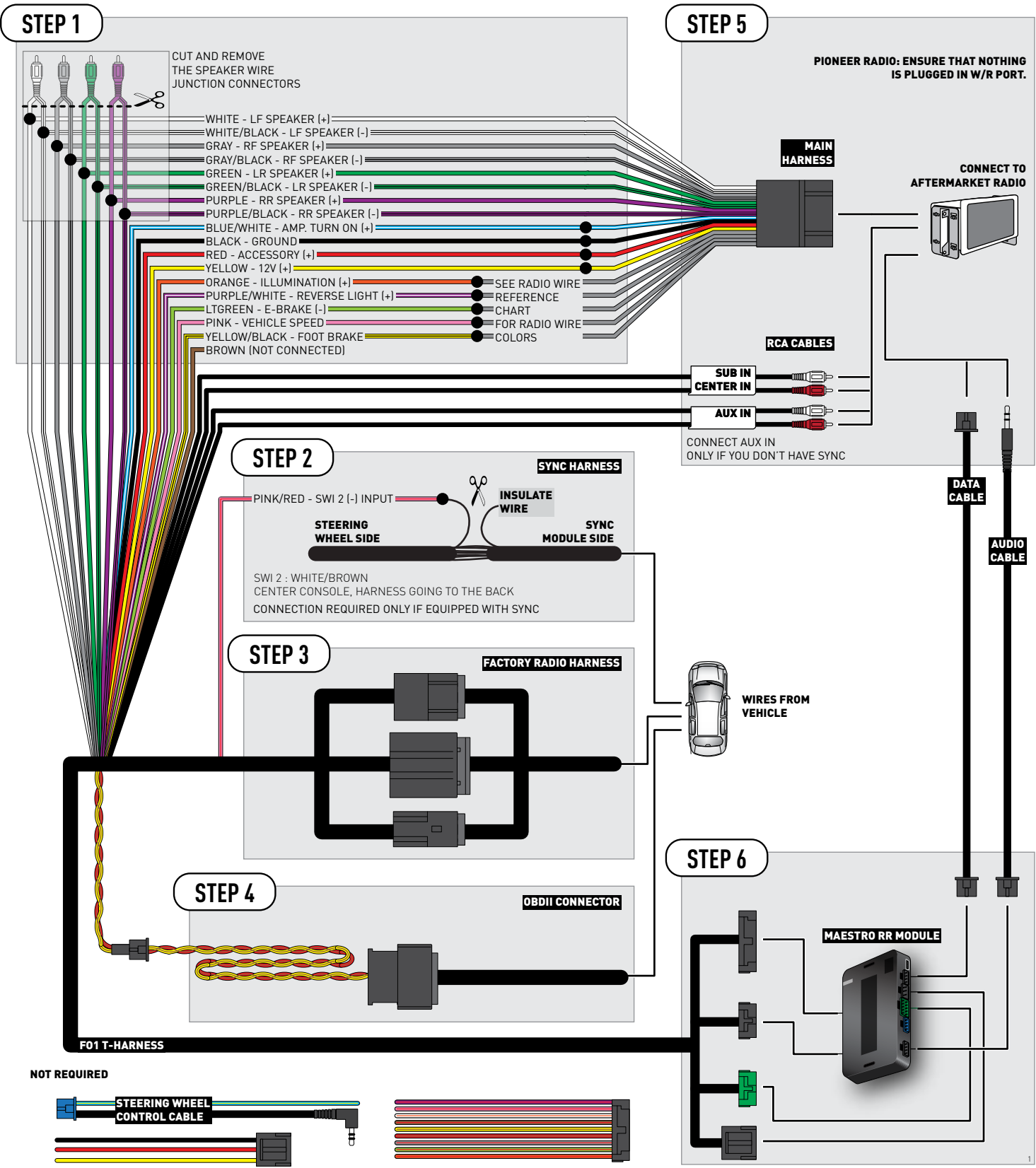

### **RADIO WIRE REFERENCE CHART**

| Wire<br>Description        | Polarity | Wire Color on Maestro<br>T-Harness | Wire Color on Alpine<br>cable | Wire Color on Kenwood<br>cable | Wire Color on Pioneer<br>cable | Wire Color on Sony<br>cable |
|----------------------------|----------|------------------------------------|-------------------------------|--------------------------------|--------------------------------|-----------------------------|
| Illumination               | (+)      | Orange                             | N/A                           | Orange/White                   | Orange/White                   | Orange                      |
| Reverse Light              | (+)      | Purple/White                       | Orange/White                  | Purple/White                   | Purple/White                   | Purple/White                |
| E-Brake                    | (-)      | Lt Green                           | Yellow/Blue                   | Lt Green                       | Lt Green                       | Lt Green                    |
| Foot Brake                 | (+)      | Yellow/Black                       | Yellow/Black                  | N/A                            | N/A                            | N/A                         |
| VSS (vehicle speed sensor) | (DATA)   | Pink                               | Green/White                   | Pink                           | Pink                           | N/A                         |

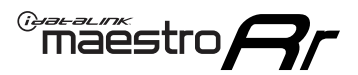

| PROBLEM                                                                              | SOLUTION                                                                                                    |
|--------------------------------------------------------------------------------------|----------------------------------------------------------------------------------------------------|
| Gauges do not work, radio shows OBD2 Error 1 or Error 2.                             | Ensure OBDII connector is securely attached to the OBDII connector of the vehicle.<br>If you hardwired connections at the OBDII, check connections at the OBDII connector. Make sure the <b>RED/ BROWN</b> wire is on <b>PIN 6</b> and the <b>YELLOW/BROWN</b> wire is connected to <b>PIN 14</b> of the OBDII connector. Do not use T-Taps. Soldering or military splicing methods are recommended.<br>Reset the RR.                                                                                   |
| There is no sound from Sync (if equipped).                                           | Ensure the all black, 3-pin to 3.5mm audio cable is connected between the RR and the radio. Make sure it is in the correct radio input.                                                                                                    |
| The radio will not turn on, and there was no 16-pin plug connected to the OEM radio. | The data lines are not present behind the radio and must be connected at the OBDII. Extend and connect the <b>BROWN/RED</b> and <b>BROWN/YELLOW</b> wires from the FO1's 16-pin plug to:<br><b>BROWN/RED</b> to pin 3 ( <b>GRAY/ORANGE</b> ) and <b>BROWN/YELLOW</b> to pin 11 ( <b>VIOLET/ORANGE</b> ) at the OBDII.                                                                                                    |
| The light on the Maestro is flashing <b>RED ONCE</b> .                               | There is no firmware on the module; flash the RR module.                                                                                                    |
| The light on the Maestro is blinking <b>RED TWICE</b> .                              | Ensure the 4-pin data cable is connected between the radio and the RR, and<br>that it is plugged into the black port on the Maestro RR. The red and blue<br>ports on the RR should be empty.<br>Make sure the correct radio model and serial number were entered during<br>the flash. Verify the radio's serial number entered during the flash matches<br>what is listed on the radio screen. This can be found in the settings of the<br>radio, listed as Device Id, Device Number, or Serial Number. |

#### MAESTRO RR RESET PROCEDURE:

Turn the key to the OFF position, then disconnect all connectors from the module.

Press and hold the module's programming button and connect all the connectors back to the module. Wait, the module's LED will flash RED rapidly (this may take up to 10 seconds).

Release the programming button. Wait, the LED will turn solid GREEN for 2 seconds to show the reset was successful.

#### TECHNICAL ASSISTANCE

Phone: 1-866-427-2999

Email: maestro.support@idatalink.com

Web: maestro.idatalink.com/support add www.12voltdata.com/forum/

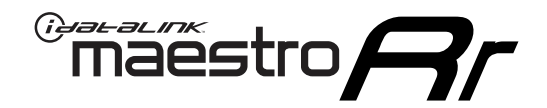

# **INSTALL GUIDE**

### 2008-2009 MERCURY SABLE

#### **RETAINS STEERING WHEEL CONTROLS, SYNC VOICE COMMANDS, SYNC BLUETOOTH AND MORE!**

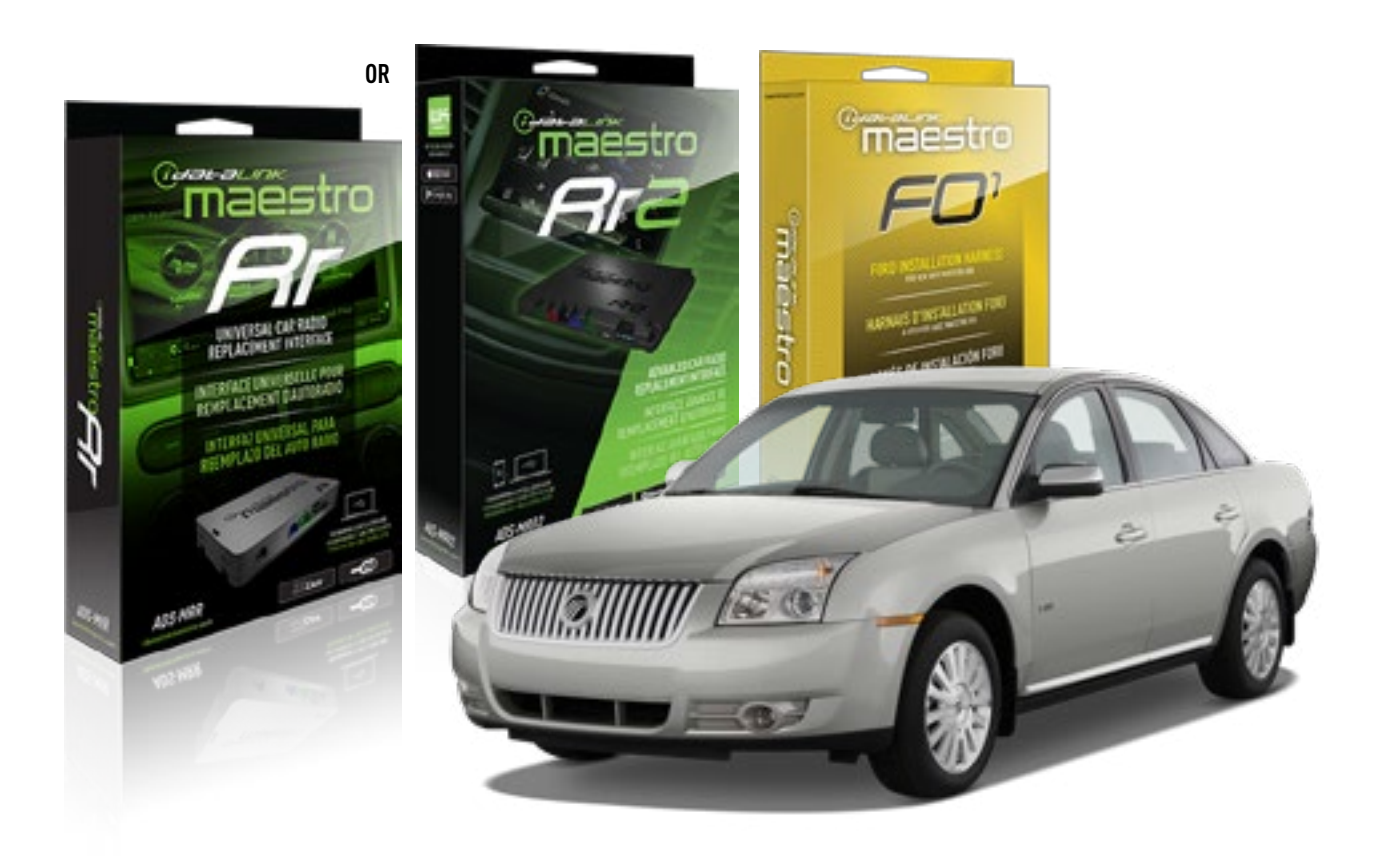

#### **PRODUCTS REQUIRED**

iDatalink Maestro RR or RR2 Radio Replacement Interface iDatalink Maestro F01 Installation Harness

PROGRAMMED FIRMWARE ADS-RR(SR)-FOR01-DS

ADDITIONAL RESOURCES Maestro RR2 Programmable Outputs Guide

#### **OPTIONAL ACCESSORIES**

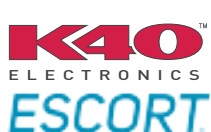

Click here for: Radar Installation Guides

NOTICE: Automotive Data Solutions Inc. (ADS) recommends having this installation performed by a certified technician. Logos and trademarks used here in are the properties of their respective owners.

# **WELCOME**

<sup>®</sup>maestro

Congratulations on the purchase of your iDatalink Maestro RR Radio replacement solution. You are now a few simple steps away from enjoying your new car radio with enhanced features.

Before starting your installation, please ensure that your iDatalink Maestro module is programmed with the correct firmware for your vehicle and that you carefully review the install guide.

Please note that Maestro RR will only retain functionalities that were originally available in the vehicle.

### **TABLE OF CONTENTS**

| Installation Instructions  | 3 |
|----------------------------|---|
| Wiring Diagram             | 4 |
| Radio Wire Reference Chart | 5 |
| Troubleshooting Table      | 6 |

# **NEED HELP?**

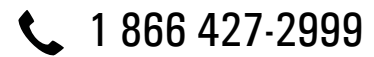

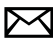

maestro.support@idatalink.com

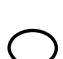

maestro.idatalink.com/support www.12voltdata.com/forum

# **INSTALLATION INSTRUCTIONS**

### STEP 1

maestro 🎮

- Unbox the aftermarket radio and locate its main harness.
- Cut the WHITE, GRAY, GREEN and PURPLE RCA tips. Connect every wire to the aftermarket radio main harness and match the wire colors.
- Connect every wire from the aftermarket radio main harness to the FO1 T-harness and match the wire colors. (Refer to Diagram)

### STEP 2

#### Vehicles equipped with navigation radios skip to Step 3.

(Required for vehicles equipped with SYNC, without factory navigation system; refer to Vehicle Wire Chart)

- Disassemble the dashboard carefully and remove the factory radio from its housing without disconnecting it.
- See the WIRE CHART for vehicle wire color and location.
- Use a multimeter to test the SWI 2 wire. Connect the BLACK test probe to ground (-) and connect the RED test probe to the wire SWI 2 wire. Have the ignition and the radio ON. If the SWI 2 wire is connected, the multimeter will display approximately 5 volts. This value will drop upon pressing the steering wheel voice, phone or OK button.
- Cut the SWI 2 INPUT wire.
- Connect the PINK/RED wire of FO1 T-harness to the SWI 2 INPUT wire going to the steering wheel. Insulate the wire side going to the SYNC module and plug the SYNC harness into the SYNC module.

#### **STEP 3**

• Connect the factory harness to the FO1 T-harness. Connect only the available connectors. For example, if the factory harness has two connectors, connect only these two connectors.

#### STEP 4

• Plug the OBDII connector into the OBDII of the vehicle.

### STEP 5

- Plug the aftermarket radio harnesses into the aftermarket radio.
- Plug the Data cable to the data port of the aftermarket radio.

• Insert the Audio cable into the iDatalink 3.5 mm audio jack of the aftermarket radio (if there is no iDatalink audio input, connect to AUX).

### Note: On Pioneer radio, ensure that there is nothing plugged into the W/R port.

• Insert the RCA connectors into the aftermarket radio. NOTES:

The RCA connectors labeled SUB IN can be used to feed the subwoofer channel of the factory amplifier.

The RCA connector labeled CENTER IN can be used to feed the center channel of the THX system or as a second subwoofer channel (if applicable).

The RCA connectors labeled AUX IN can be used to connect the factory 3.5 mm audio jack, in vehicles that are NOT equipped with SYNC, to the auxiliary input of the aftermarket radio.

### **STEP 6**

- Secure the aftermarket radio in the dashboardhousing.
- Connect all the harnesses to the Maestro RR module then test your installation.

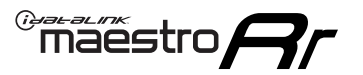

# WIRING DIAGRAM

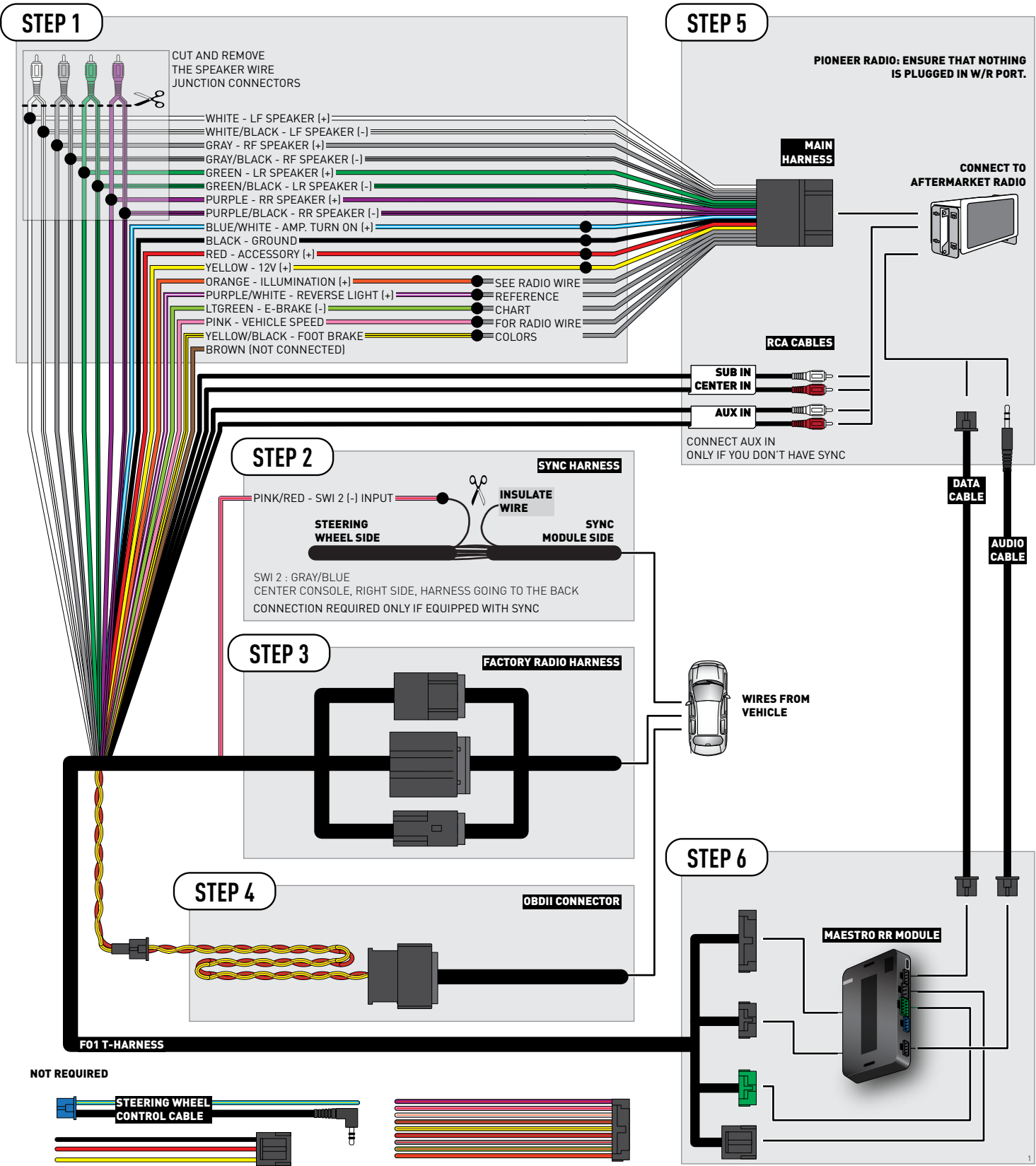

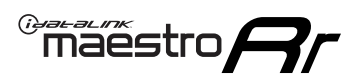

### **RADIO WIRE REFERENCE CHART**

| Wire<br>Description        | Polarity | Wire Color on Maestro<br>T-Harness | Wire Color on Alpine<br>cable | Wire Color on Kenwood<br>cable | Wire Color on Pioneer<br>cable | Wire Color on Sony<br>cable |
|----------------------------|----------|------------------------------------|-------------------------------|--------------------------------|--------------------------------|-----------------------------|
| Illumination               | [+]      | Orange                             | N/A                           | Orange/White                   | Orange/White                   | Orange                      |
| Reverse Light              | [+]      | Purple/White                       | Orange/White                  | Purple/White                   | Purple/White                   | Purple/White                |
| E-Brake                    | (-)      | Lt Green                           | Yellow/Blue                   | Lt Green                       | Lt Green                       | Lt Green                    |
| Foot Brake                 | [+]      | Yellow/Black                       | Yellow/Black                  | N/A                            | N/A                            | N/A                         |
| VSS (vehicle speed sensor) | (DATA)   | Pink                               | Green/White                   | Pink                           | Pink                           | N/A                         |

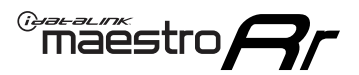

| PROBLEM                                                                              | SOLUTION                                                                                                    |
|--------------------------------------------------------------------------------------|----------------------------------------------------------------------------------------------------|
| Gauges do not work, radio shows OBD2 Error 1 or Error 2.                             | Ensure OBDII connector is securely attached to the OBDII connector of the vehicle.<br>If you hardwired connections at the OBDII, check connections at the OBDII connector. Make sure the <b>RED/ BROWN</b> wire is on <b>PIN 6</b> and the <b>YELLOW/BROWN</b> wire is connected to <b>PIN 14</b> of the OBDII connector. Do not use T-Taps. Soldering or military splicing methods are recommended.<br>Reset the RR.                                                                                   |
| There is no sound from Sync (if equipped).                                           | Ensure the all black, 3-pin to 3.5mm audio cable is connected between the RR and the radio. Make sure it is in the correct radio input.                                                                                                    |
| The radio will not turn on, and there was no 16-pin plug connected to the OEM radio. | The data lines are not present behind the radio and must be connected at the OBDII. Extend and connect the <b>BROWN/RED</b> and <b>BROWN/YELLOW</b> wires from the FO1's 16-pin plug to:<br><b>BROWN/RED</b> to pin 3 ( <b>GRAY/ORANGE</b> ) and <b>BROWN/YELLOW</b> to pin 11 ( <b>VIOLET/ORANGE</b> ) at the OBDII.                                                                                                    |
| The light on the Maestro is flashing <b>RED ONCE</b> .                               | There is no firmware on the module; flash the RR module.                                                                                                    |
| The light on the Maestro is blinking <b>RED TWICE</b> .                              | Ensure the 4-pin data cable is connected between the radio and the RR, and<br>that it is plugged into the black port on the Maestro RR. The red and blue<br>ports on the RR should be empty.<br>Make sure the correct radio model and serial number were entered during<br>the flash. Verify the radio's serial number entered during the flash matches<br>what is listed on the radio screen. This can be found in the settings of the<br>radio, listed as Device Id, Device Number, or Serial Number. |

#### MAESTRO RR RESET PROCEDURE:

Turn the key to the OFF position, then disconnect all connectors from the module.

Press and hold the module's programming button and connect all the connectors back to the module. Wait, the module's LED will flash RED rapidly (this may take up to 10 seconds).

Release the programming button. Wait, the LED will turn solid GREEN for 2 seconds to show the reset was successful.

#### TECHNICAL ASSISTANCE

Phone: 1-866-427-2999

Email: maestro.support@idatalink.com

Web: maestro.idatalink.com/support add www.12voltdata.com/forum/